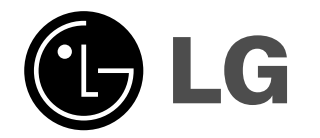

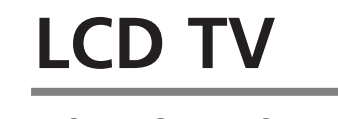

MODELS: 32LC2D 32LC2DC 37LC2D 42LC2D

# **PLASMA TV**

| MODELS: | 42PC3D<br>42PC3DC<br>42PC3DV<br>50PC3D | 42PC1DVH<br>42PC3DH<br>42PC3DVA<br>50PC3DH |
|---------|----------------------------------------|--------------------------------------------|
|         | 50PC3D                                 | 50PC3DH                                    |

### **OWNER'S MANUAL**

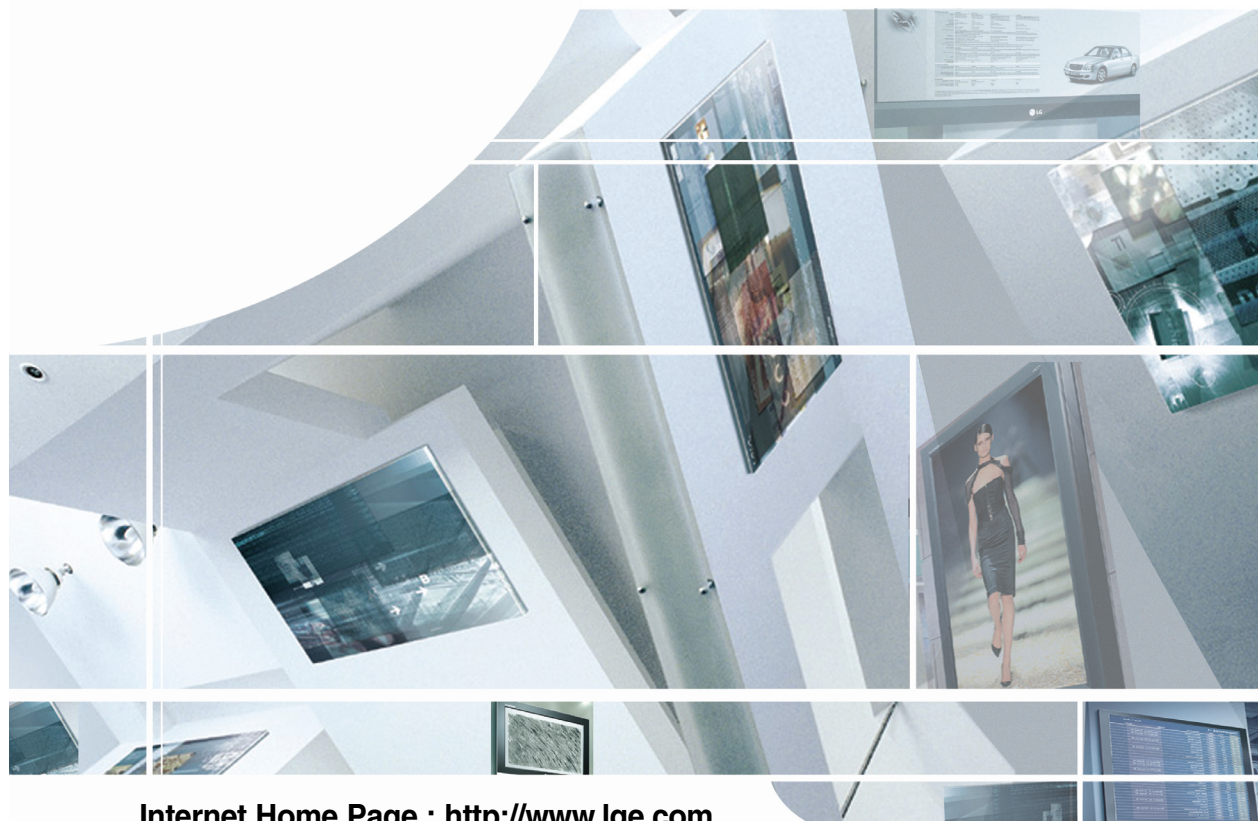

Internet Home Page : http://www.lge.com http://www.lg.ca

ENERGYSTAR is a set of power-saving guidelines issued by the U.S. Environmental Protection Agency(EPA).

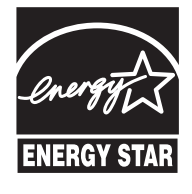

As an ENERGY STAR Partner LGE U. S. A.,Inc. has determined that this product meets the ENER-GY STAR guidelines for energy efficiency. Please read this manual carefully before operating your set. Retain it for future reference. Record model number and serial number of the set. See the label attached on the back cover and quote this information to your dealer when you require service.

> P/NO : 38289U0527B (0605-REV05) Printed in Korea

# Warning

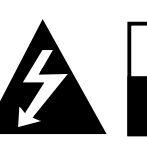

CAUTION RISK OF ELECTRIC SHOCK DO NOT OPEN

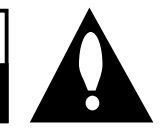

### WARNING:

TO REDUCE THE RISK OF ELECTRIC SHOCK DO NOT REMOVE COVER (OR BACK). NO USER SERVICEABLE PARTS INSIDE. REFER TO QUALIFIED SERVICE PERSONNEL.

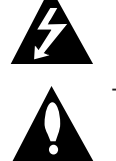

The lightning flash with arrowhead symbol, within an equilateral triangle, is intended to alert the user to the presence of uninsulated "dangerous voltage" within the product's enclosure that may be of sufficient magnitude to constitute a risk of electric shock to persons.

The exclamation point within an equilateral triangle is intended to alert the user to the presence of important operating and maintenance (servicing) instructions in the literature accompanying the appliance.

#### NOTE TO CABLE/TV INSTALLER:

This reminder is provided to call the CATV system installer's attention to Article 820-40 of the National Electric Code (U.S.A.). The code provides guidelines for proper grounding and, in particular, specifies that the cable ground shall be connected to the grounding system of the building, as close to the point of the cable entry as practical.

#### **REGULATORY INFORMATION**

This equipment has been tested and found to comply with the limits for a Class B digital device, pursuant to Part 15 of the FCC Rules. These limits are designed to provide reasonable protection against harmful interference in a residential installation. This equipment generates, uses and can radiate radio frequency energy and, if not installed and used in accordance with the instructions, may cause harmful interference to radio communications. However, there is no guarantee that interference will not occur in a particular installation. If this equipment does cause harmful interference to radio or television reception, which can be determined by turning the equipment off and on, the user is encouraged to try to correct the interference by one or more of the following measures:

- Reorient or relocate the receiving antenna.
- Increase the separation between the equipment and receiver.
- Connect the equipment into an outlet on a circuit different from that to which the receiver is connected.
- Consult the dealer or an experienced radio/TV technician for help.

Any changes or modifications not expressly approved by the party responsible for compliance could void the user's authority to operate the equipment.

#### CAUTION:

2

Do not attempt to modify this product in any way without written authorization from LG Electronics Corporation. Unauthorized modification could void the user's authority to operate this product.

#### U.S.A. only ------COMPLIANCE: The responsible party for this product's compliance is: LG Electronics U.S.A., Inc. 1000 Sylvan Avenue, Englewood Cliffs, NJ 07632 Phone: 1-800-243-0000

http://www.lgusa.com

# **Safety Instructions**

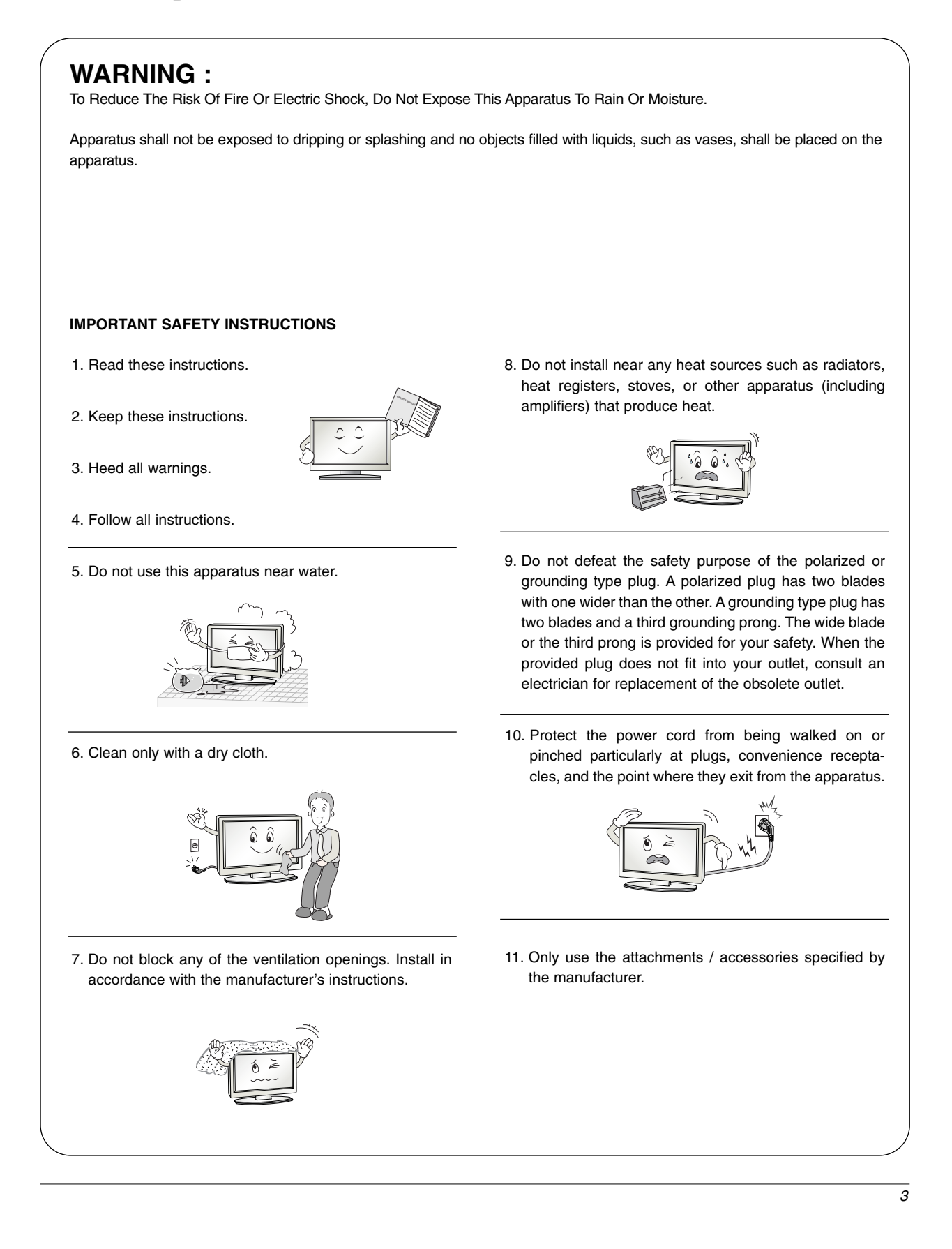

#### Safety Instructions

12. Use only with a cart, stand, tripod, bracket, or table specified by the manufacturer, or sold with the apparatus. When a cart is used, use caution when moving the cart / apparatus combination to avoid injury from tip-over.

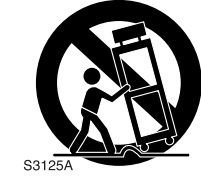

13. Unplug this apparatus during lightning storms or when unused for long periods of time.

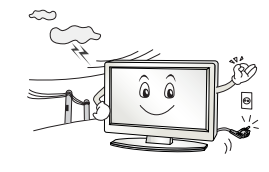

14. Refer all servicing to qualified service personnel. Servicing is required when the apparatus has been damaged in any way, such as power supply cord or plug is damaged, liquid has been spilled or objects have fallen into the apparatus, the apparatus has been exposed to rain or moisture, does not operate normally, or has been dropped.

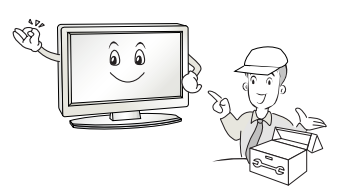

#### Note

- If the TV feels cold to the touch, there may be a small "flicker" when when it is turned on. This is normal, there is nothing wrong with TV.
- Some minute dot defects may be visible on the screen, appearing as tiny red, green, or blue spots. However, they have no adverse effect on the monitor's performance.
- Avoid touching the LCD screen or holding your finger(s) against it for long periods of time. Doing so may produce some temporary distortion effects on the screen.

#### **CAUTION** concerning the Power Cord

Most appliances recommend they be placed upon a dedicated circuit; that is, a single outlet circuit which powers only that appliance and has no additional outlets or branch circuits. Check the specification page of this owner's manual to be certain.

Do not overload wall outlets. Overloaded wall outlets, loose or damaged wall outlets, extension cords, frayed power cords, or damaged or cracked wire insulation are dangerous. Any of these conditions could result in electric shock or fire. Periodically examine the cord of your appliance, and if its appearance indicates damage or deterioration, unplug it, discontinue use of the appliance, and have the cord replaced with an exact replacement part by an authorized servicer.

Protect the power cord from physical or mechanical abuse, such as being twisted, kinked, pinched, closed in a door, or walked upon. Pay particular attention to plugs, wall outlets, and the point where the cord exits the appliance.

#### **On Disposal**

- a. The fluorescent lamp used in this product contains a small amount of mercury.
- b. Do not dispose of this product with general household waste.

Disposal of this product must be carried out in accordance to the regulations of your local authority.

| C            | ontents                              |                                                          |                                                                                                    |
|--------------|--------------------------------------|----------------------------------------------------------|----------------------------------------------------------------------------------------------------|
|              |                                      | 2                                                        | Warnings                                                                                                    |
|              |                                      | 3~4                                                      | Safety Instructions                                                                                                    |
| _            |                                      | 7                                                        | Accessories                                                                                                    |
| ction        |                                      | 8                                                        | Controls (Model Name: 32/37/42LC2D**)                                                                                                    |
| onpc         |                                      | 8                                                        | Swivel Stand (42LC2D** only)                                                                                                    |
| Intre        |                                      | 9                                                        | Connection Options (Model Name: 32/37/42LC2D**)                                                                                                    |
|              |                                      | 10                                                       | Controls (Model Name: 42PC1D**/42PC3D**/50PC3D**)                                                                                                    |
|              |                                      | 11                                                       | Connection Options (Model Name: 42PC1D**/42PC3D**/50PC3D**)                                                                                                    |
|              |                                      | 12~16                                                    | Remote Control Key Functions                                                                                                    |
|              |                                      | 17<br>18~20                                              | Various Installation<br>Basic Connection                                                                                                    |
| Installation | External<br>Equipment<br>Connections | 21<br>22~23<br>23<br>24~25<br>26~27<br>28<br>28<br>29~31 | Antenna or Cable Connection<br>VCR Setup<br>External AV Source Setup<br>DVD Setup<br>HDSTB Setup<br>Monitor Out Setup<br>Digital Audio Output<br>PC Setup                       |
|              | Basic operation                      | 32<br>32<br>32<br>32<br>32<br>33                         | Turning on the TV<br>Volume Adjustment<br>Channel Selection<br>On Screen Menus Language Selection<br>On Screen Menus Selection and Adjustment                                   |
| on           | Setup Menu<br>Options                | 34<br>34<br>35<br>36<br>36<br>37                         | EZ Scan (Channel Search)<br>Manual Scan<br>Channel Edit<br>DTV Signal Strength<br>Input Source<br>Input Label                                                                   |
| Operati      | Video Menu<br>Options                | 38<br>38<br>39<br>39<br>39                               | EZ Picture<br>APM (Adaptive Picture Mode)<br>Manual Picture Control (EZ Picture-Custom option)<br>Color Temperature Control<br>Video Reset                                      |
|              | Audio Menu<br>Options                | 40<br>40<br>41<br>41<br>42<br>42<br>43<br>43             | Audio Language<br>EZ SoundRite<br>EZ Sound<br>Manual Sound Control (EZ Sound-Custom option)<br>Stereo/SAP Broadcasts Setup<br>Front Surround<br>TV Speakers On/Off Setup<br>BBE |

5

#### Contents

|           | Time Menu                               | 44<br>44                                              | Auto Clock Setup<br>Manual Clock Setup                                                                                                    |
|-----------|-----------------------------------------|-------------------------------------------------------|----------------------------------------------------------------------------------------------------|
|           | Options                                 | 45                                                    | On/Off Timer Setup                                                                                                    |
|           | options                                 | 45                                                    | Sleep Timer                                                                                                    |
| _         |                                         | 46                                                    | Auto Off                                                                                                    |
| ō         | • • • • • • • • • • • • • • • • • • • • |                                                       |                                                                                                    |
| ati       |                                         | 47                                                    | Aspect Ratio Control                                                                                                    |
| Ľ.        |                                         | 48                                                    | Cinema 3:2 Mode Setup                                                                                                    |
| be        | Option Menu                             | 48                                                    | Caption                                                                                                    |
| Ō         | Features                                | 49                                                    | Caption/Text                                                                                                    |
|           |                                         | 50                                                    |                                                                                                    |
|           |                                         | 50                                                    | Low Power (42PC1D <sup>**</sup> /42PC3D <sup>**</sup> /50PC3D <sup>**</sup> only)                                                                                                    |
|           |                                         | 51                                                    | ISM (Image Sticking Minimization) Method (42PC ID**/42PC3D**/50PC3D** only)                                                                                                    |
|           |                                         | 50 50                                                 |                                                                                                    |
|           | Lock Menu Options                       | 52~53                                                 | Parental Lock Setup                                                                                                    |
|           | Lock Menu Options                       | 52~53                                                 | Parental Lock Setup                                                                                                    |
|           | Lock Menu Options                       | 52~53<br>54~59                                        | External Control Device Setup                                                                                                    |
|           | Lock Menu Options                       | 52~53<br>54~59<br>60~61                               | External Control Device Setup                                                                                                    |
| JCe       | Lock Menu Options                       | 52~53<br>54~59<br>60~61<br>62                         | External Control Device Setup<br>IR Codes<br>Programming the Remote                                                                                                    |
| erence    | Lock Menu Options                       | 52~53<br>54~59<br>60~61<br>62<br>63~64                | External Control Device Setup<br>IR Codes<br>Programming the Remote<br>Programming Codes                                                                                                  |
| Reference | Lock Menu Options                       | 52~53<br>54~59<br>60~61<br>62<br>63~64<br>65~66       | Parental Lock Setup         External Control Device Setup         IR Codes         Programming the Remote         Programming Codes         Troubleshooting Checklist                     |
| Reference | Lock Menu Options                       | 52~53<br>54~59<br>60~61<br>62<br>63~64<br>65~66<br>66 | Parental Lock Setup         External Control Device Setup         IR Codes         Programming the Remote         Programming Codes         Troubleshooting Checklist         Maintenance |

# Introduction

# Accessories

Ensure that the following accessories are included with your TV. If any accessory is missing, please contact the dealer from where you purchased the product.

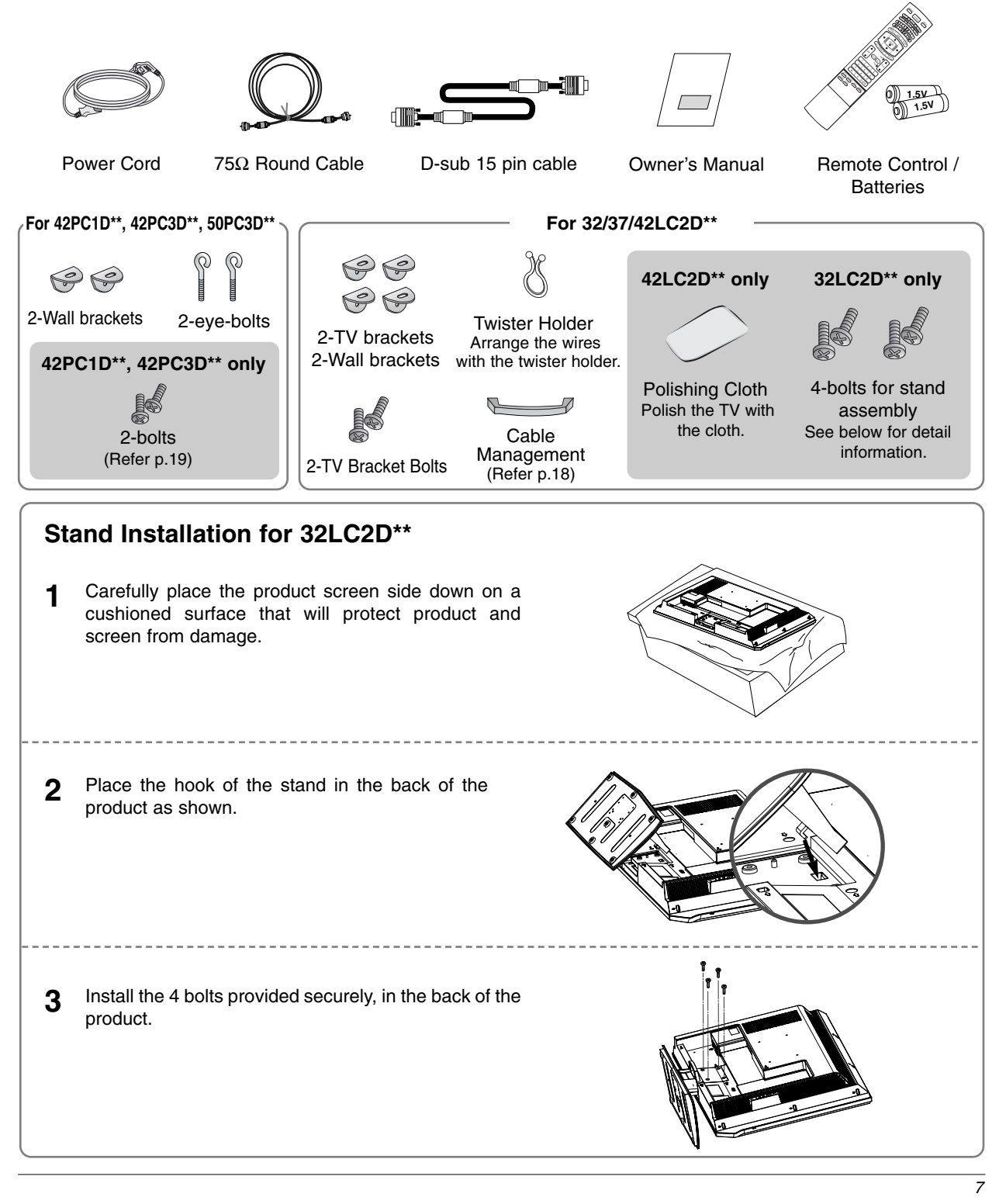

# Controls (Model Name: 32/37/42LC2D\*\*)

- This is a simplified representation of front panel.
- Here shown may be somewhat different from your TV.

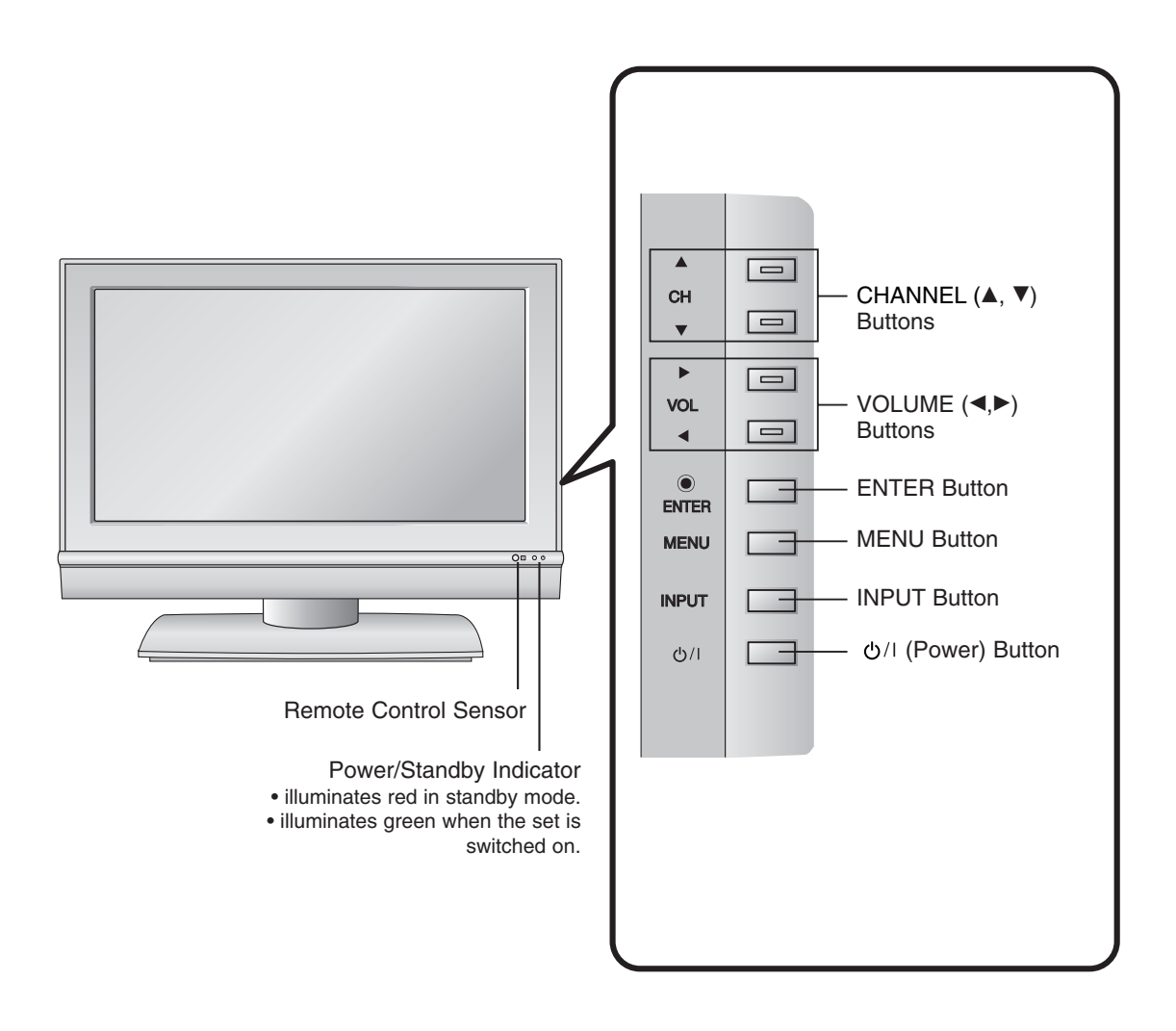

### Swivel Stand (42LC2D\*\* only)

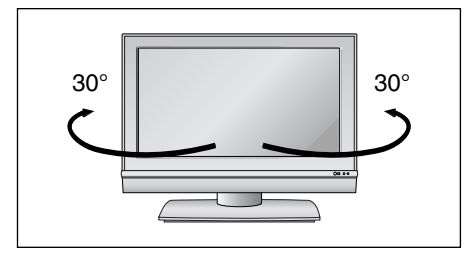

- The TV can be conveniently swivelled on its stand  $30^\circ$  to the left or right to provide the optimum viewing angle.

# Connection Options (Model Name: 32/37/42LC2D\*\*)

- Here shown may be somewhat different from your TV.

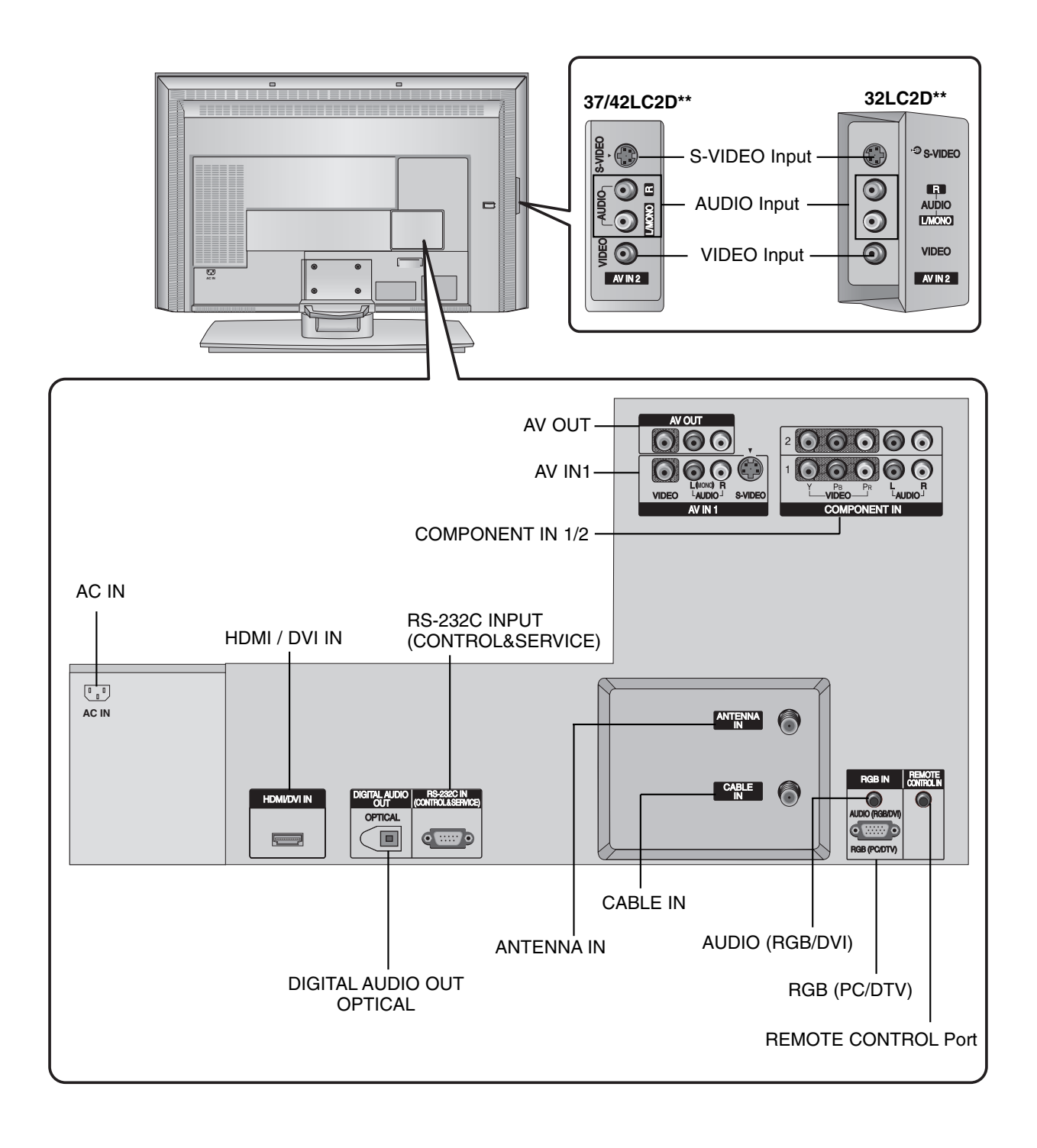

# Controls (Model Name: 42PC1D\*\*/42PC3D\*\*/50PC3D\*\*)

- This is a simplified representation of front panel.
- Here shown may be somewhat different from your TV.

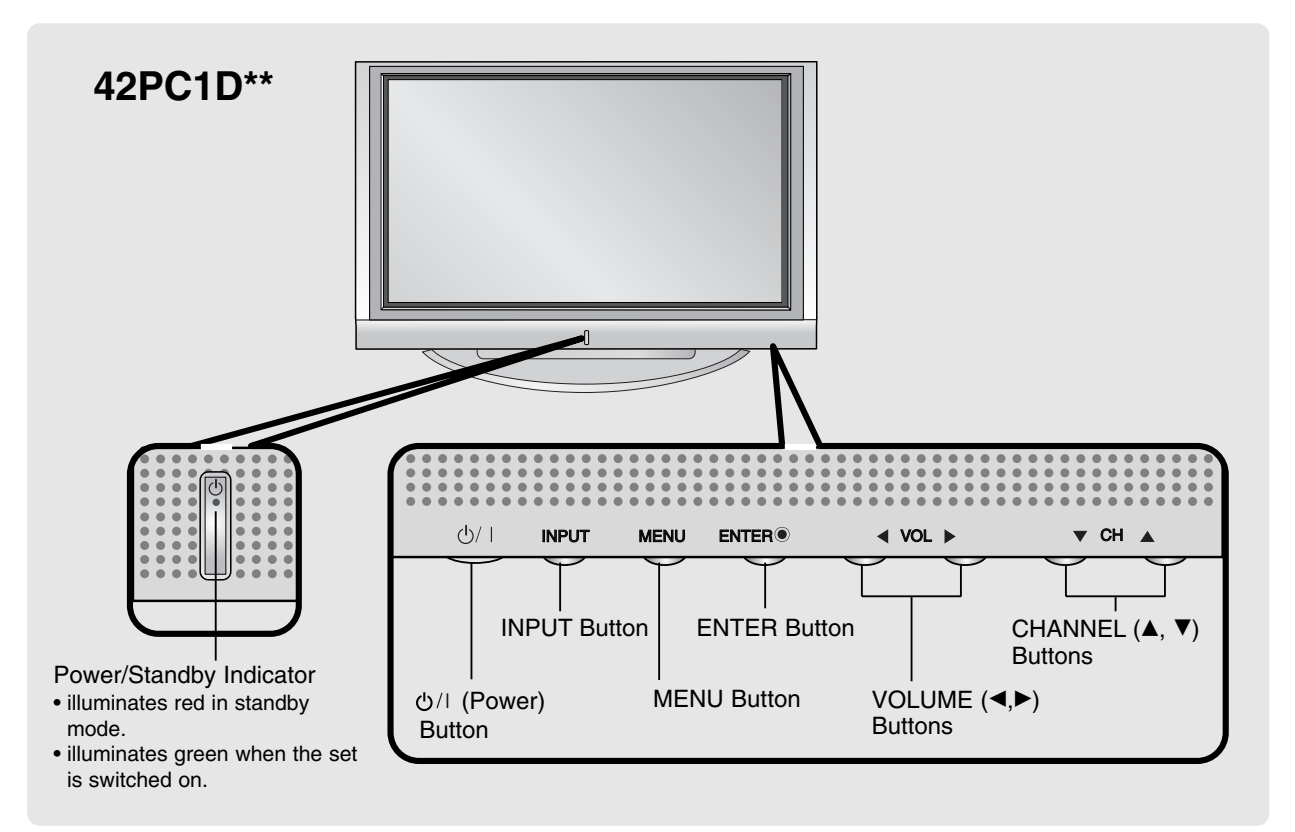

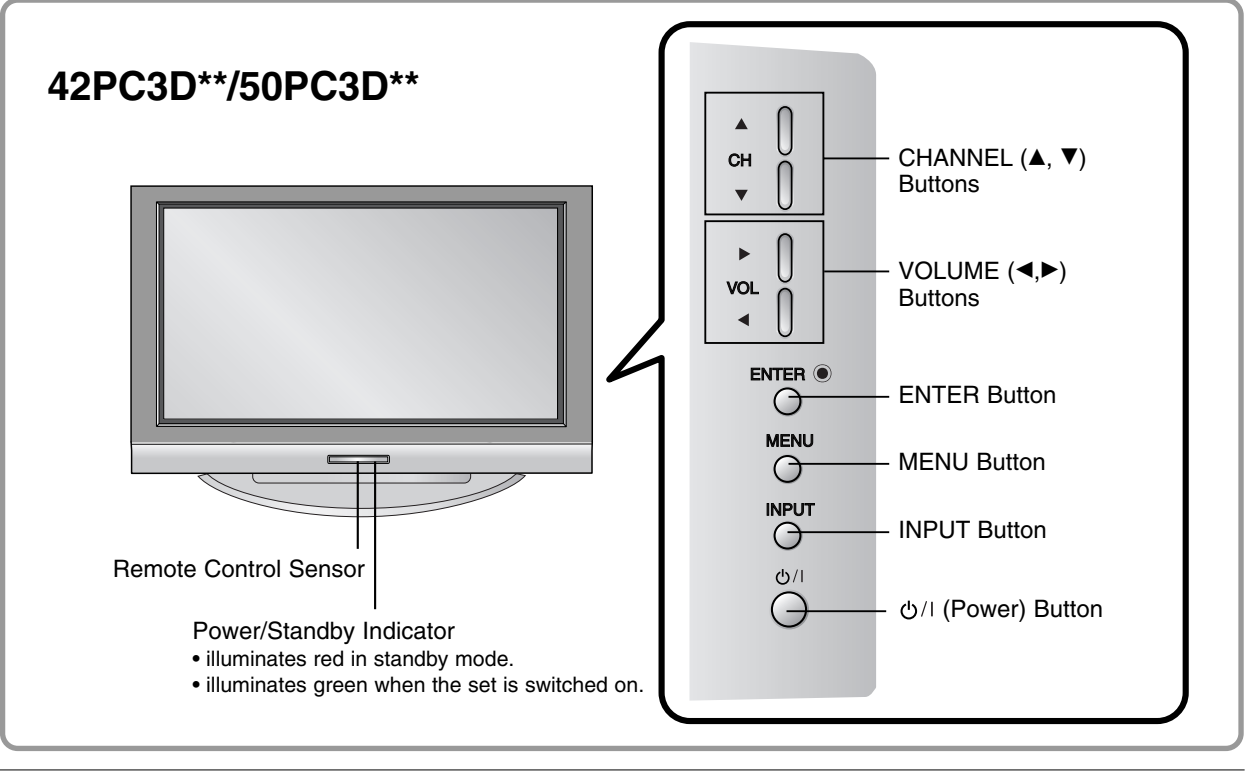

# Connection Options (Model Name: 42PC1D\*\*/42PC3D\*\*/50PC3D\*\*)

- Here shown may be somewhat different from your TV.

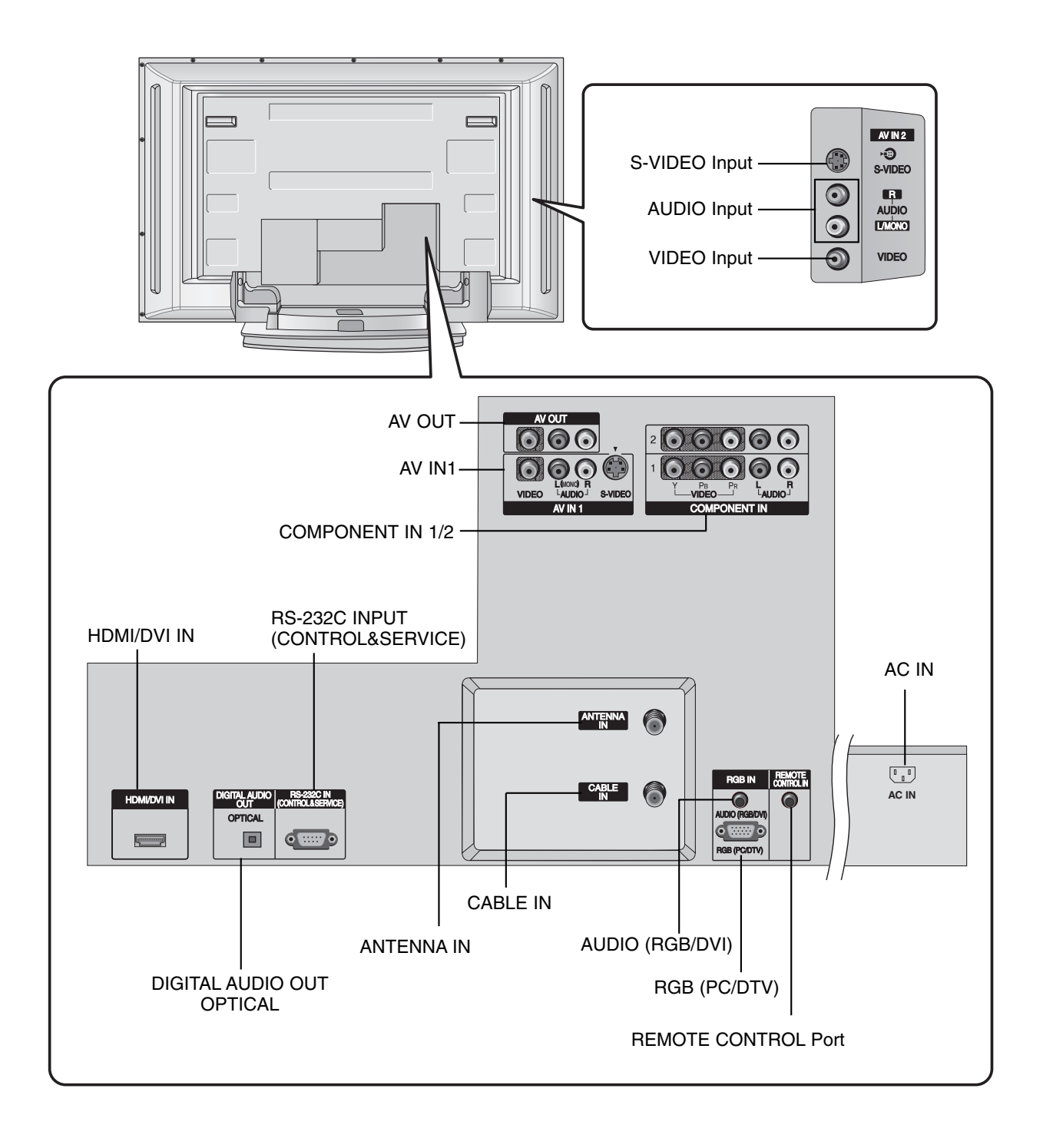

Introduction

## **Remote Control Key Functions**

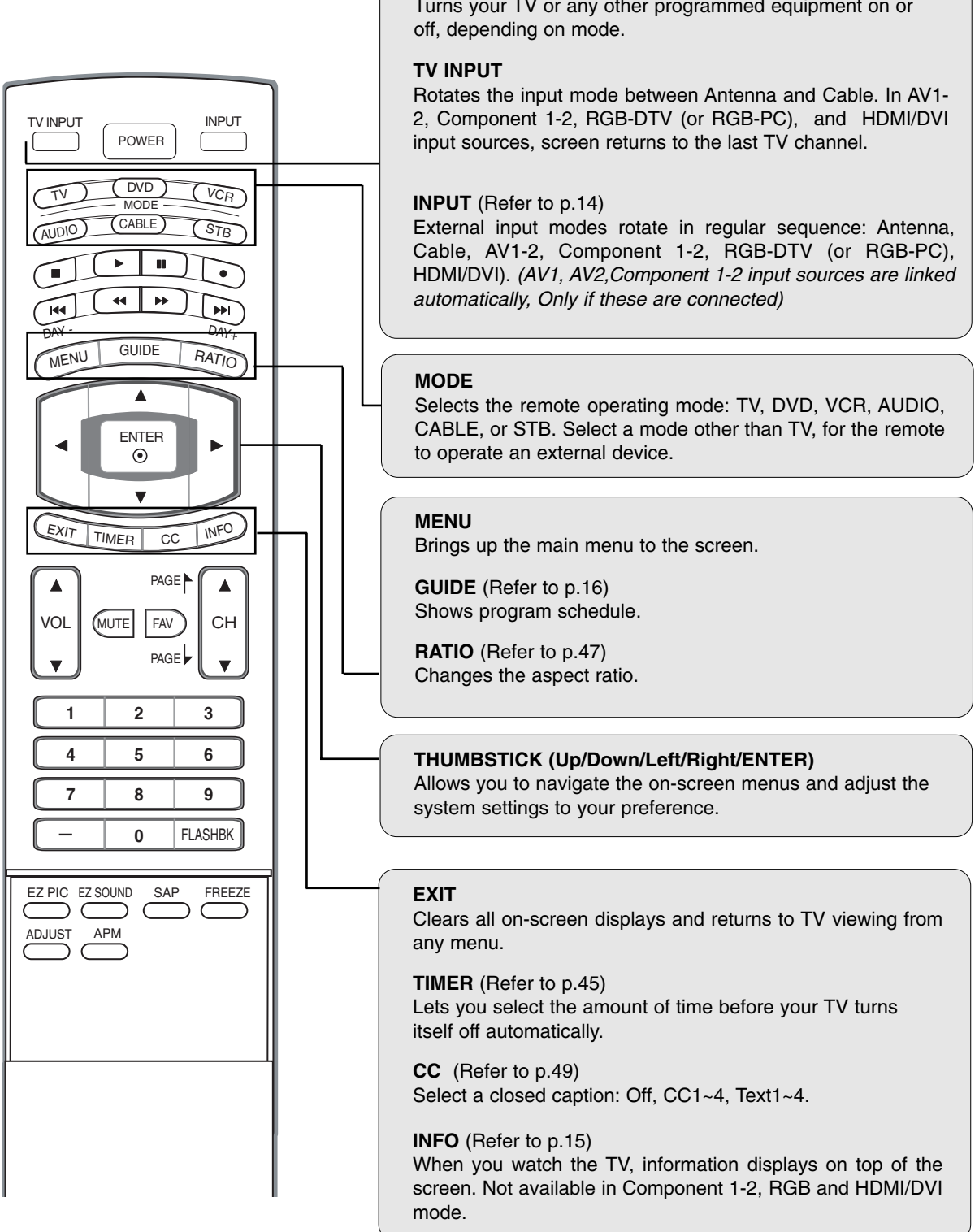

#### POWER

Turns your TV or any other programmed equipment on or

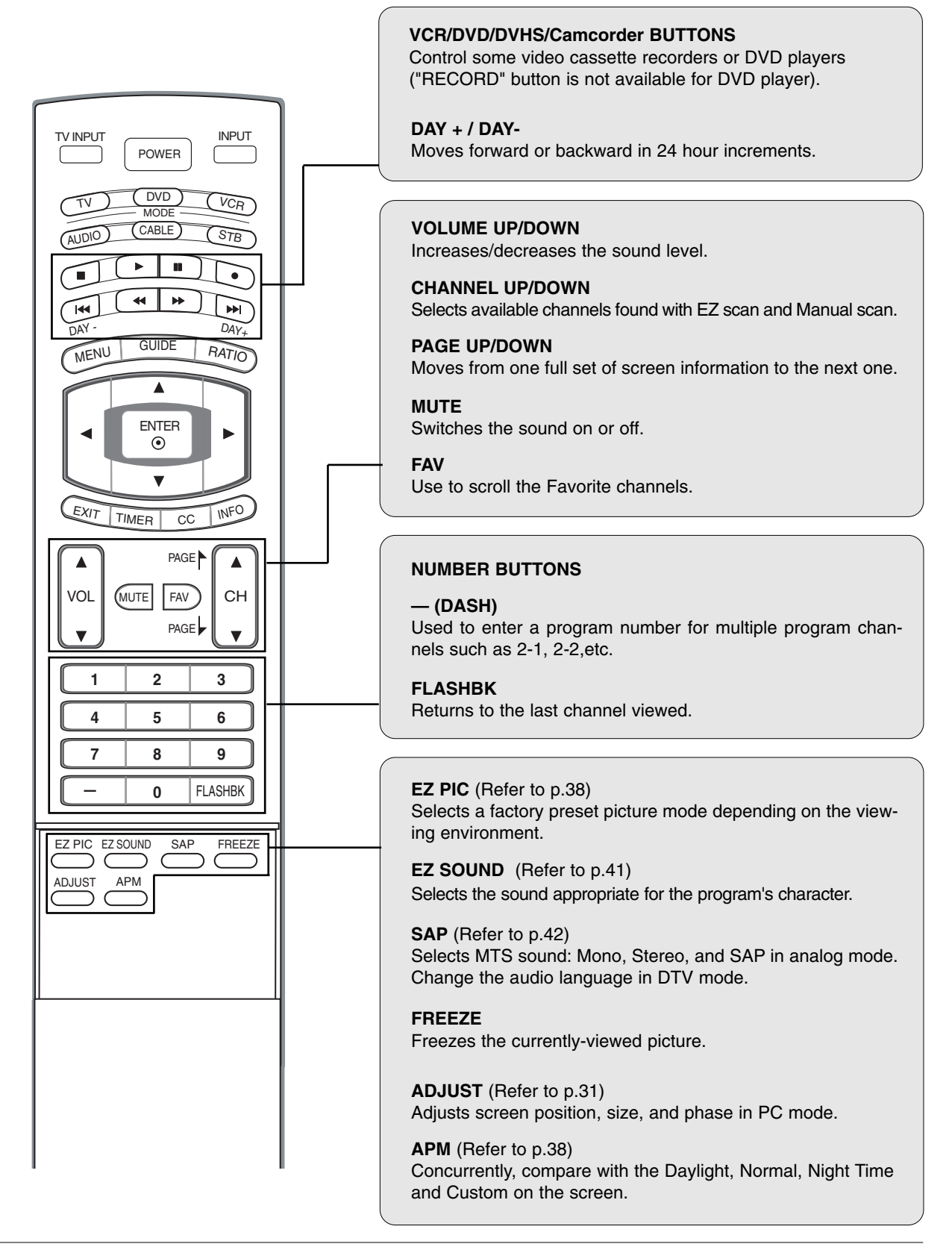

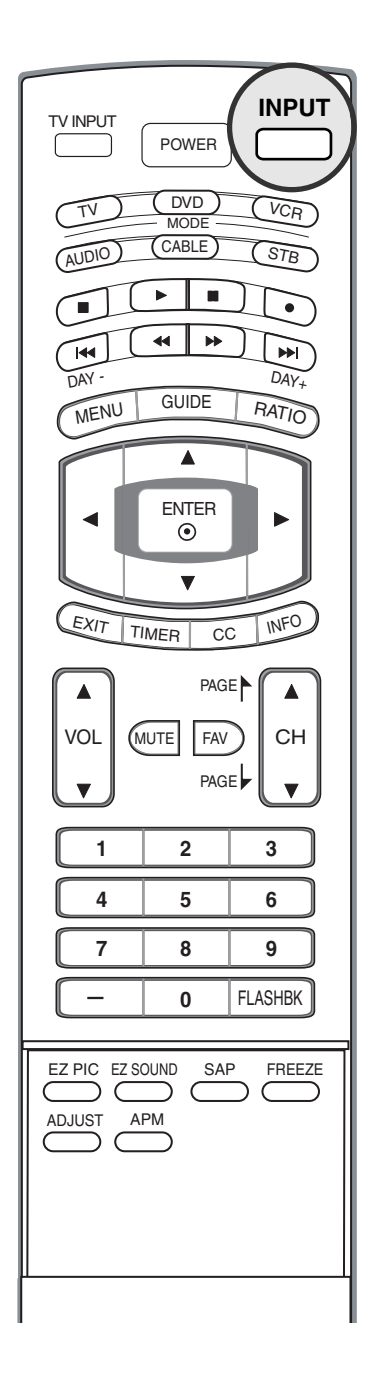

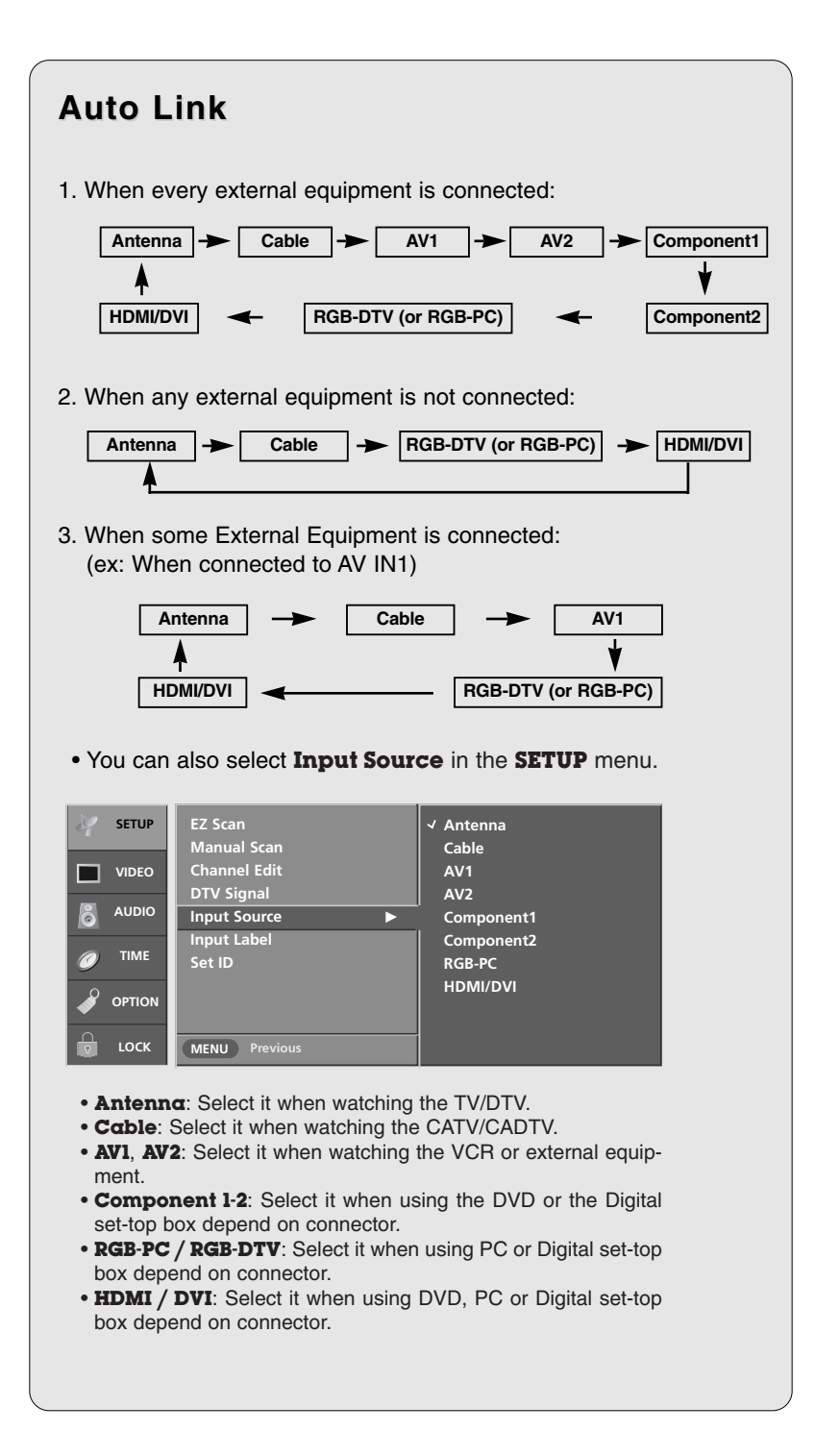

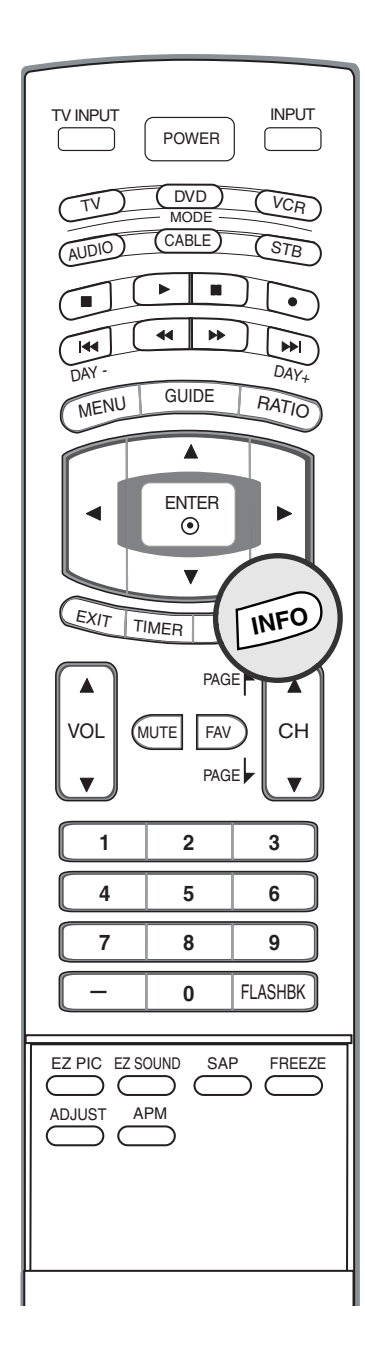

### Brief Info.

#### What is Brief Info?

- : Brief Info shows the present screen information.
- : On Watching with the upper Input signal, press the **INFO** button.

#### How to use?

- 1. Press the INFO button to show the Brief Info on the screen.
- 2. Press the INFO button or EXIT button to exit.
  - The **INFO** button does not work in Component1, Component2, RGB, and HDMI/DVI modes.
- This function works in the following mode:
- Watching TV/DTV/CATV/CADTV
- Watching AV1, AV2

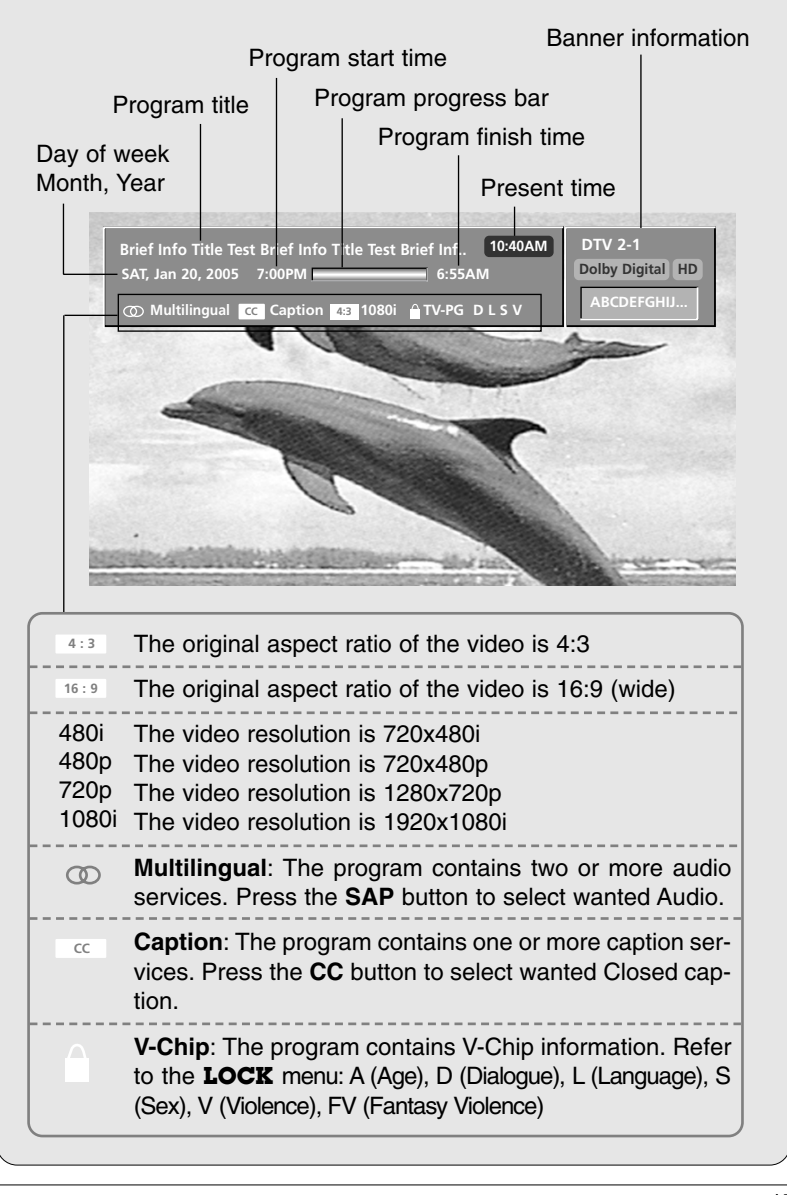

#### Introduction

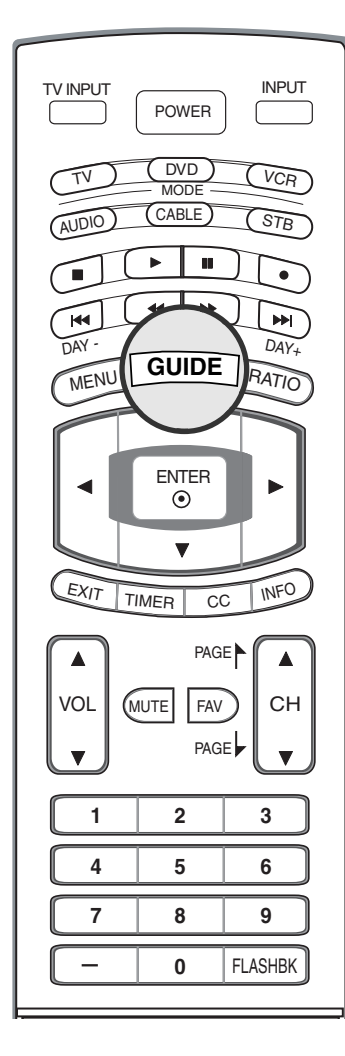

### EPG (Electronic Program Guide) (In DTV mode)

- This system has an Electronic Program Guide (EPG) to help your navigate through all the possible viewing options.
- The EPG supplies information such as program listings, start and end times for all available services.
- This function can be used only when the EPG information is broadcasted by broadcasting companies.
- The EPG displays the program description for next 3 days.
- This function is only supported in DTV mode.

| Guide        |         |            |              |         |               |        |
|--------------|---------|------------|--------------|---------|---------------|--------|
|              |         |            |              | Oc      | t 24, 2002 AI | 4 6:00 |
|              |         |            |              |         |               |        |
| THU, Oct 24  | 6:00 AM |            |              |         | :00 AM        |        |
| orv 6-1      | De      | Live E     | Broadcasting | i Toda  | ay(part1-     | 3) →   |
| DTV 9-1      | Lonelir | iess       | There's an   |         | To hol        |        |
| DTV 7-1      | PJK N   | lews       | Pz's N       | Iorni   | ng part1      |        |
| DTV 10-1     |         |            | News Parad   | le      |               | ►      |
| DTV 11-1     | De      | Live E     | Broadcasting | i Toda  | ay(part1-     | 3) →   |
|              |         |            | •            |         |               |        |
| 🗘 Navigate 🛞 | Enter   | (muL (4 )≯ | Pages le     | 🕻 🍽 Dat | e (E          | 🖽 Exit |

- **1** Press the **GUIDE** button to switch on EPG.
- Press the ▲ / ▼ / ◀ / ► button to select desired program, then press the ENTER button to display the selected program.
- **3** Press the **GUIDE** or **EXIT** button again to switch off EPG and return to TV viewing.

| Remote Control Buttons      | Function                       |
|-----------------------------|--------------------------------|
| ▲ / ▼ / ◀ / ►               | Select the desired program     |
|                             | Change to the selected channel |
| <b>~~</b> / <b>&gt;&gt;</b> | Jump Page                      |
| <b> </b> ◀◀ / ▶▶            | Change the date                |
| GUIDE/EXIT                  | Switch off EPG                 |

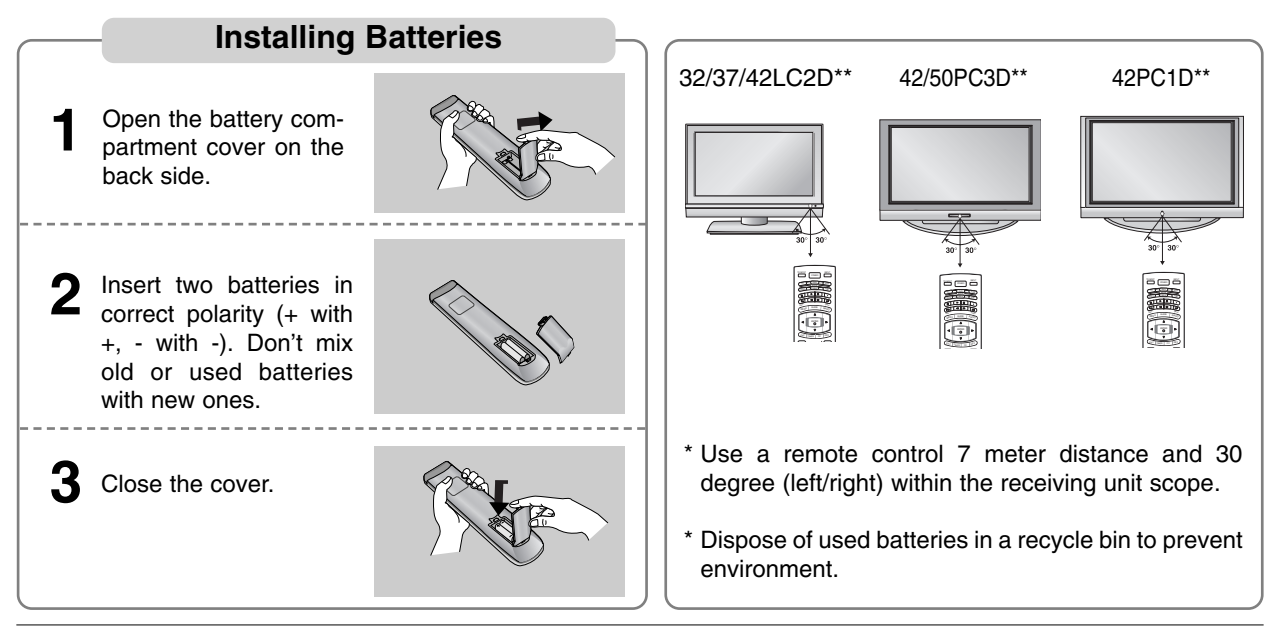

- The TV can be installed in various ways such as on a wall, or on a desktop etc.
- The TV is designed to be mounted horizontally.

#### GROUNDING

Ensure that you connect the earth ground wire to prevent possible electric shock. If grounding methods are not possible, have a qualified electrician install a separate circuit breaker. Do not try to ground the unit by connecting it to telephone wires, lightening rods, or gas pipes.

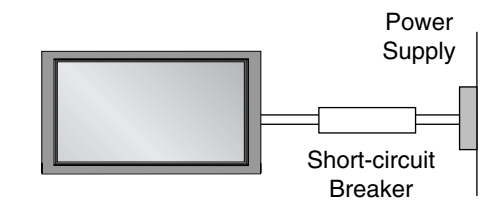

### Various Installation

### **Desktop Pedestal Installation**

For proper ventilation, allow a clearance of 4" on each side and from the wall.

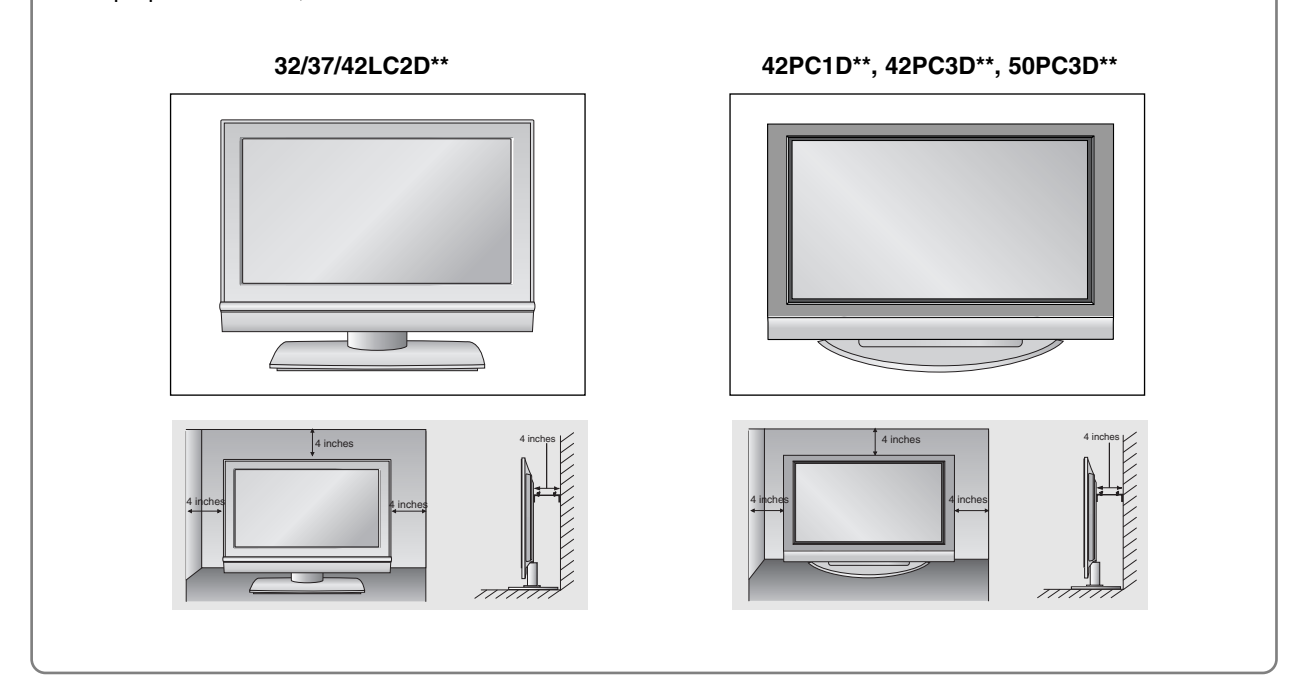

## Basic Connection (For 32/37/42LC2D\*\*)

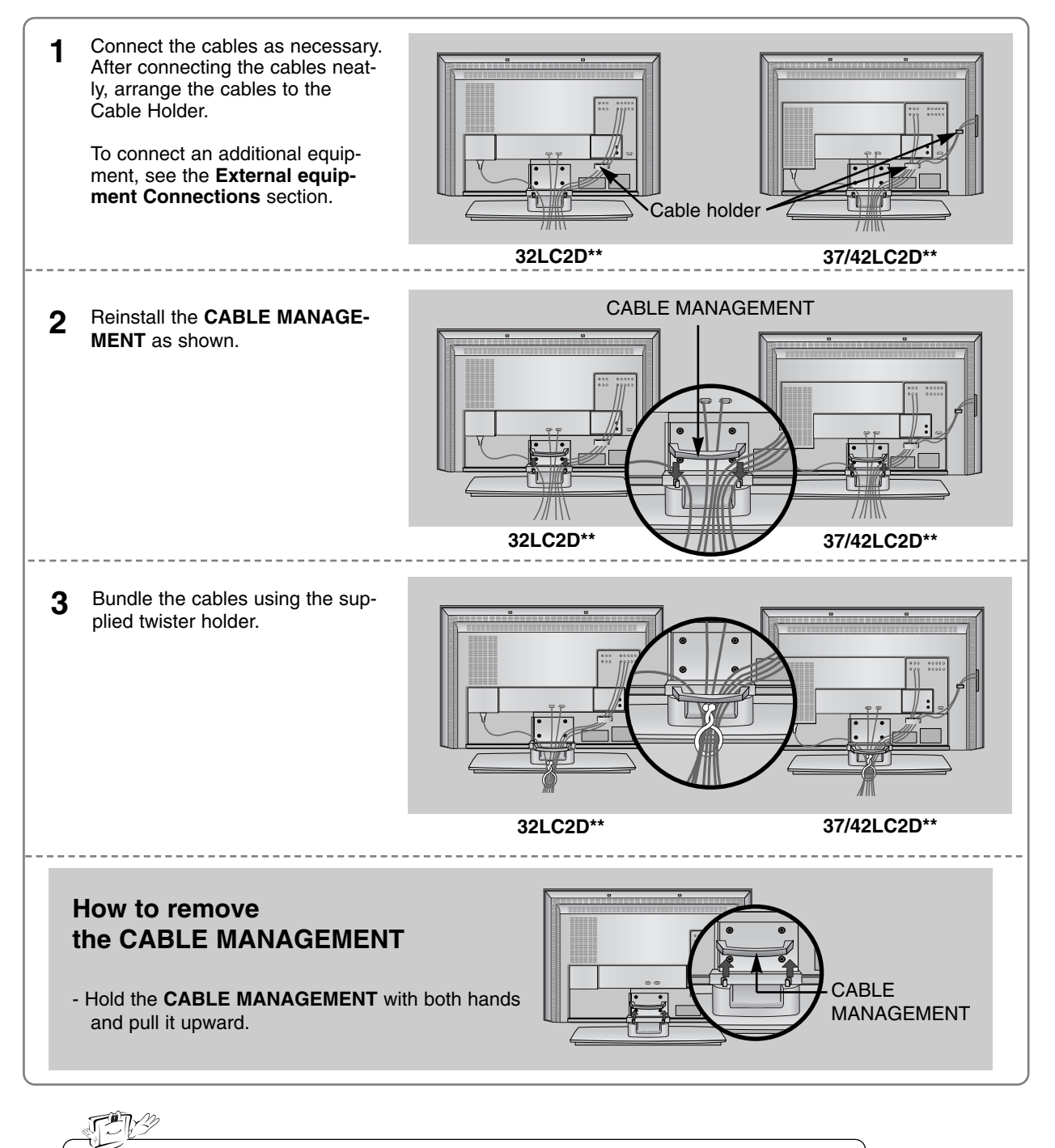

Do not hold the CABLE MANAGEMENT when moving the product. - If the product is dropped, you may be injured or the product may be broken.

## **Basic Connection**

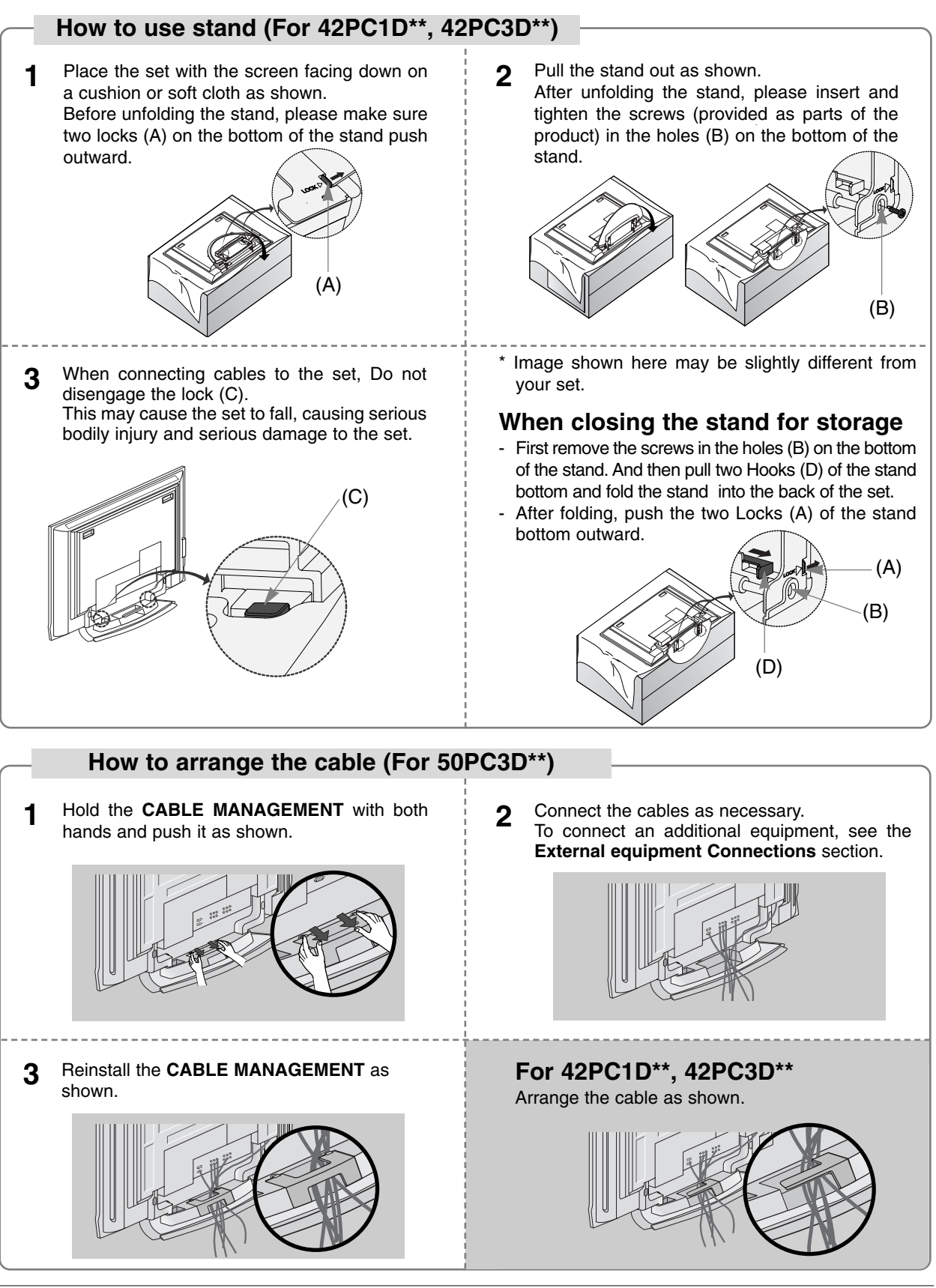

#### How to join the product assembly to the wall to protect the set tumbling

- Set it up close to the wall so the product doesn't fall over when it is pushed backwards.
- The instructions shown below is a safer way to set up the product, which is to fix it on the wall so the product doesn't fall over when it is pulled in the forward direction. It will prevent the product from falling forward and hurting people. It will also prevent the product from damage caused by fall. Please make sure that children don't climb on or hang from the product.

#### 42PC1D\*\*/42PC3D\*\*/50PC3D\*\*

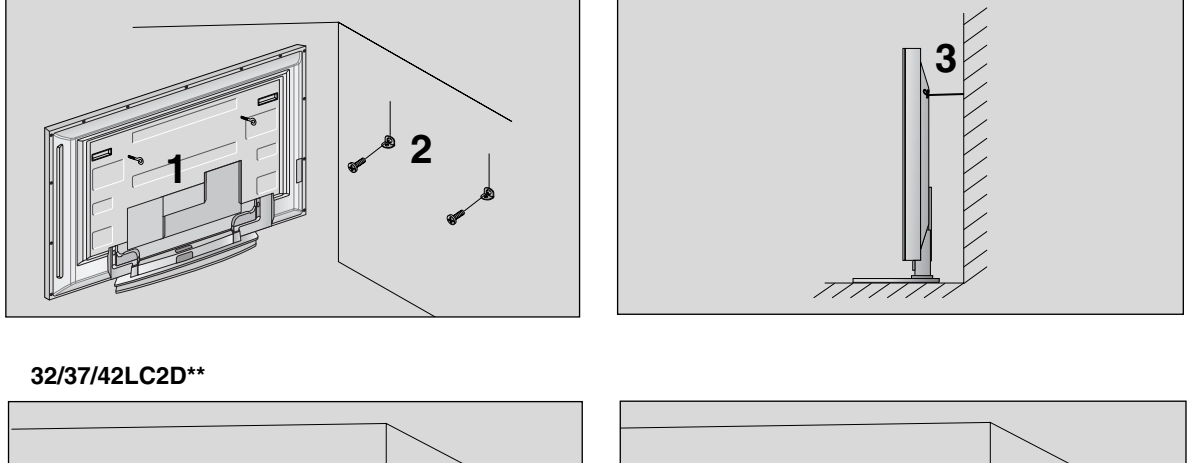

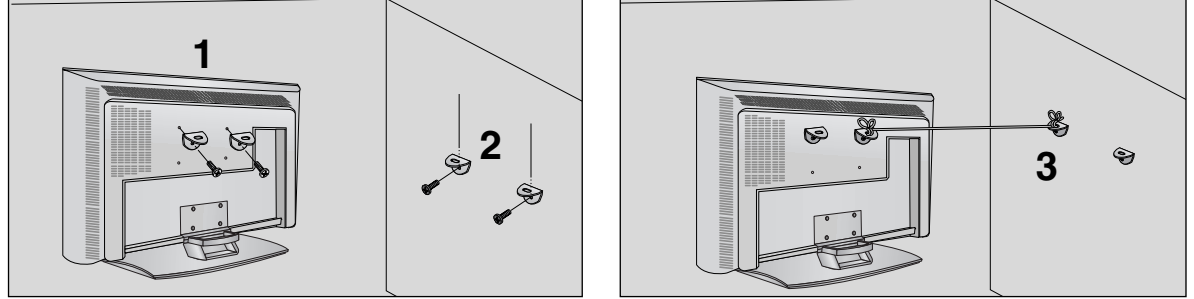

- Use the eye-bolts or TV brackets/bolts to fix the product to the wall as shown in the picture. (If your product has the bolts in the eye-bolts position before inserting the eye-bolts, loosen the bolts.) \* Insert the eye-bolts or TV brackets/bolts and tighten them securely in the upper holes.
- 2 Secure the wall brackets with the bolts (not provided as parts of the product, must purchase separately) on the wall. Match the height of the bracket that is mounted on the wall.
- **3** Use a sturdy rope (not provided as parts of the product, must purchase separately) to tie the product. It is safer to tie the rope so it becomes horizontal between the wall and the product.

#### Notes

- When moving the product to another place undo the ropes first.
- Use a product holder or a cabinet that is big and strong enough for the size and weight of the product.
- To use the product safely make sure that the height of the bracket that is mounted on the wall is same as that of the product.

## **External Equipment Connections**

#### NOTE: All cables shown are not included with the TV

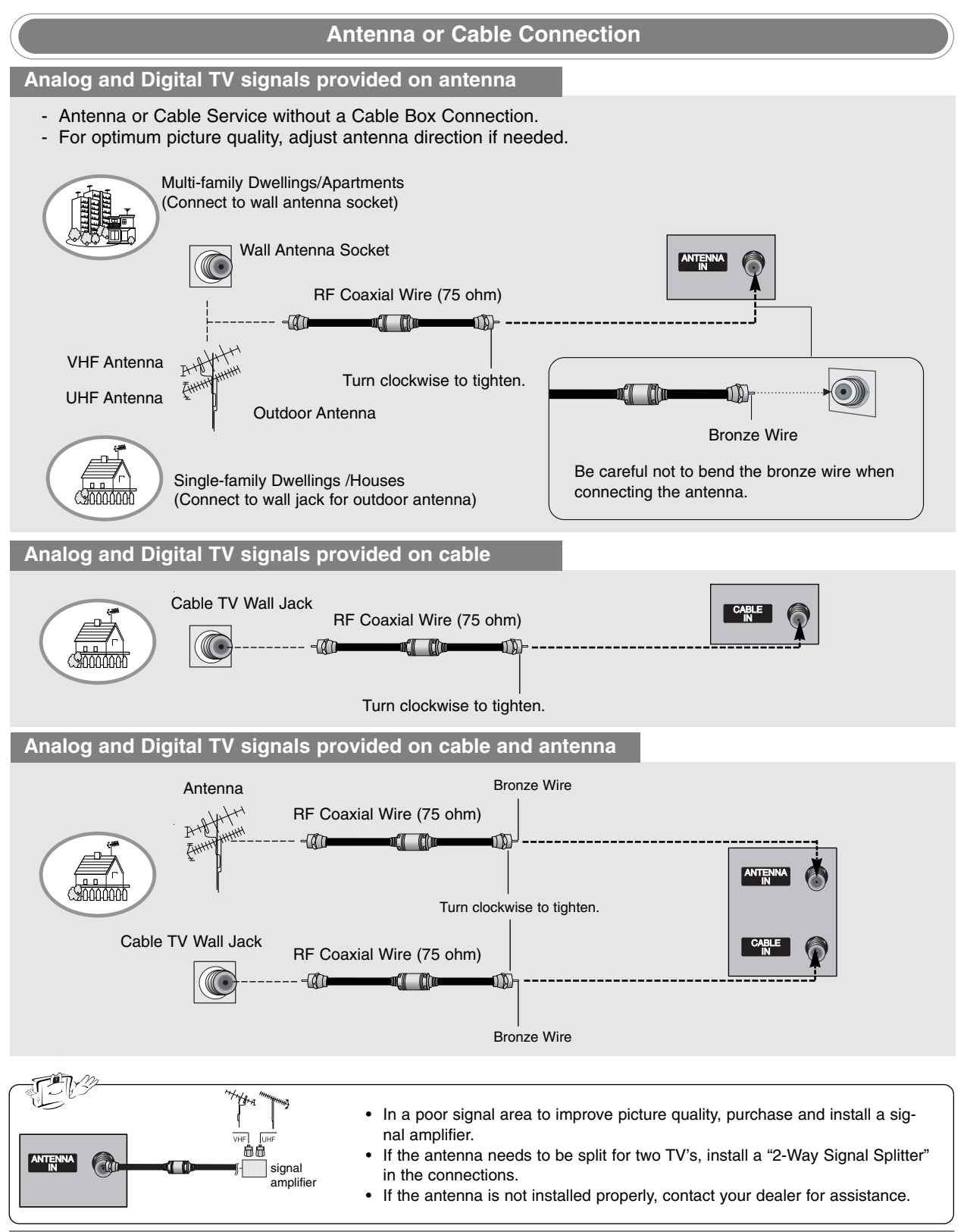

#### VCR Setup

- To avoid picture noise (interference), leave an adequate distance between the VCR and TV.
- Typically a frozen still picture from a VCR. If the 4:3 picture format is used; the fixed images on the sides of the screen may remain visible on the screen.

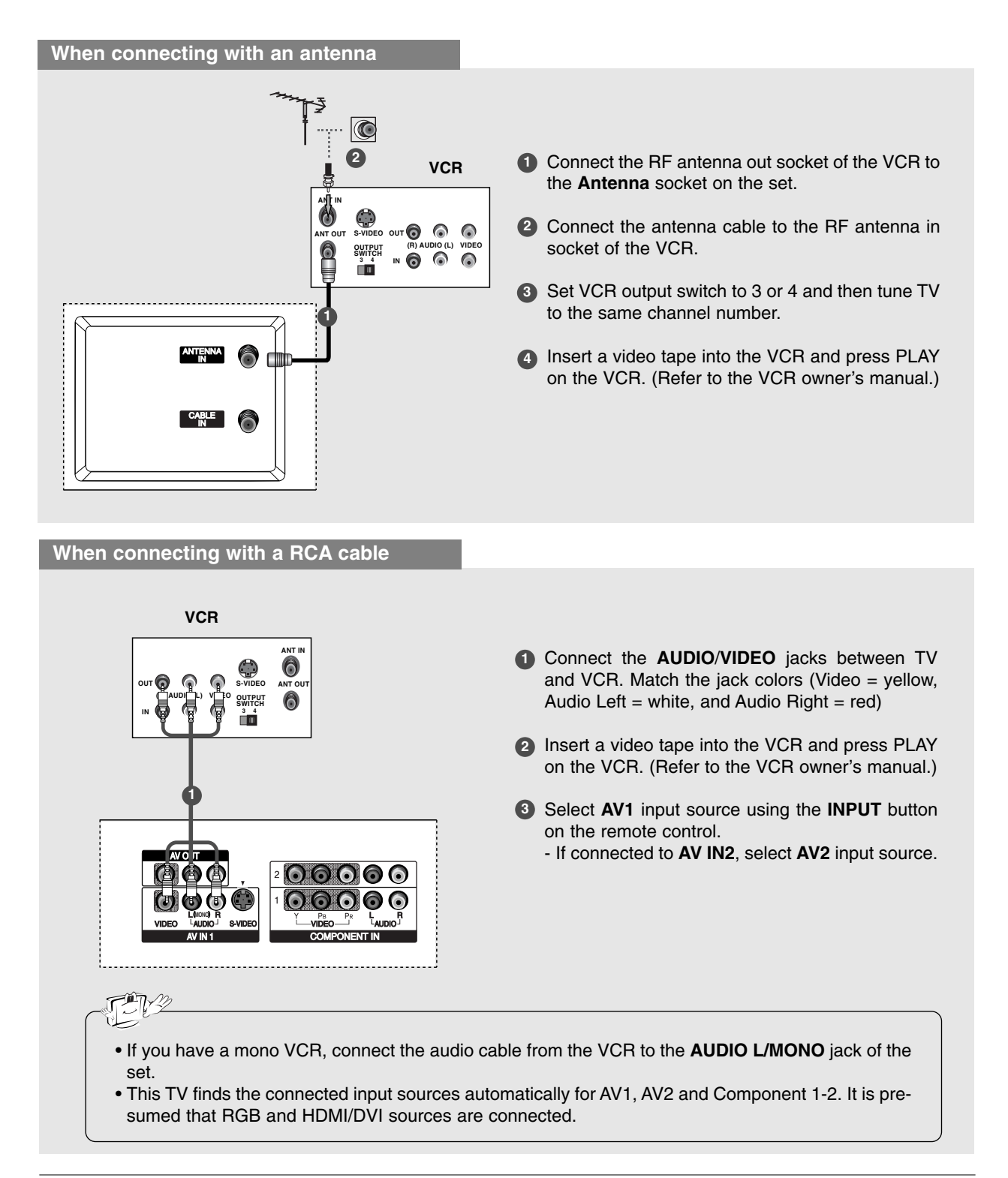

#### When connecting with an S-Video cable

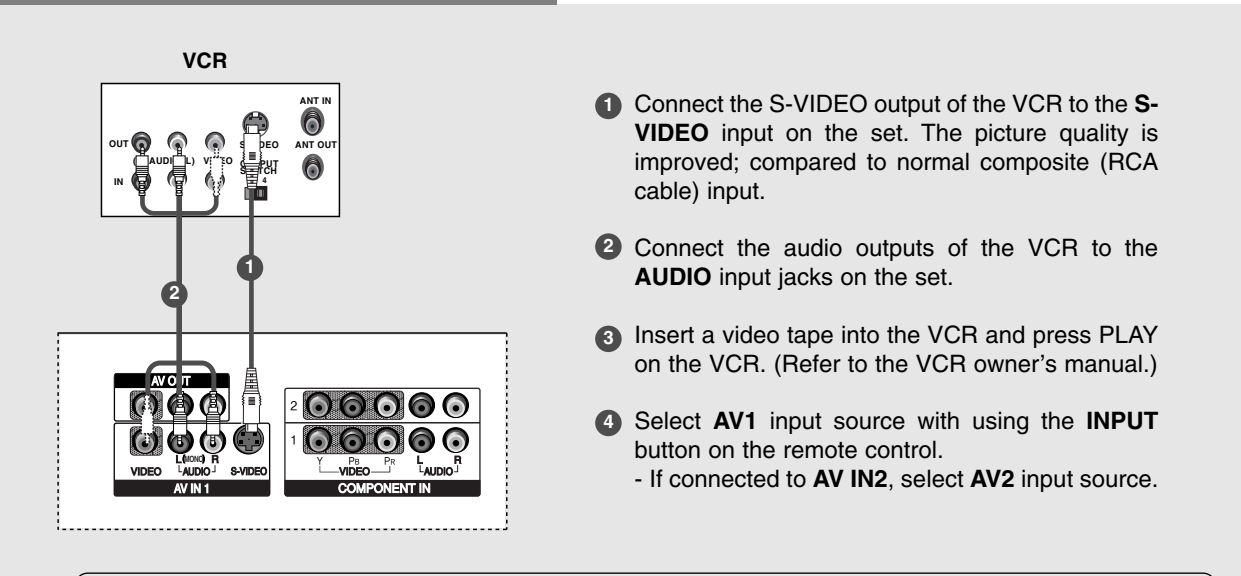

Do not connect to both Video and S-Video at the same time. In the event that you connect both Video and the S-Video cables, only the S-Video will work.

FN-2

### **External AV Source Setup**

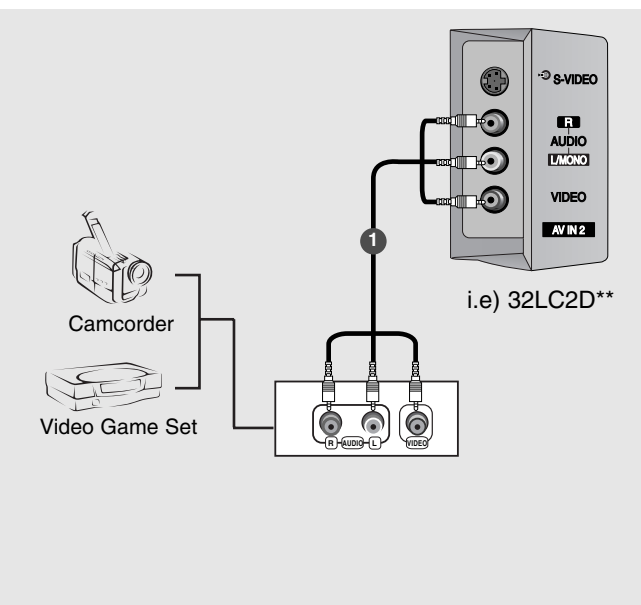

- Connect the AUDIO/VIDEO jacks between TV and external equipment. Match the jack colors (Video = yellow, Audio Left = white, and Audio Right = red).
- Select AV2 input source with using the INPUT button on the remote control.
  - If connected to **AV IN1** input, select **AV1** input source.
- Operate the corresponding external equipment. Refer to external equipment operating guide.
  - This TV finds the connected input sources automatically for AV1, AV2 and Component 1-2. It is presumed that RGB and HDMI/DVI sources are connected.

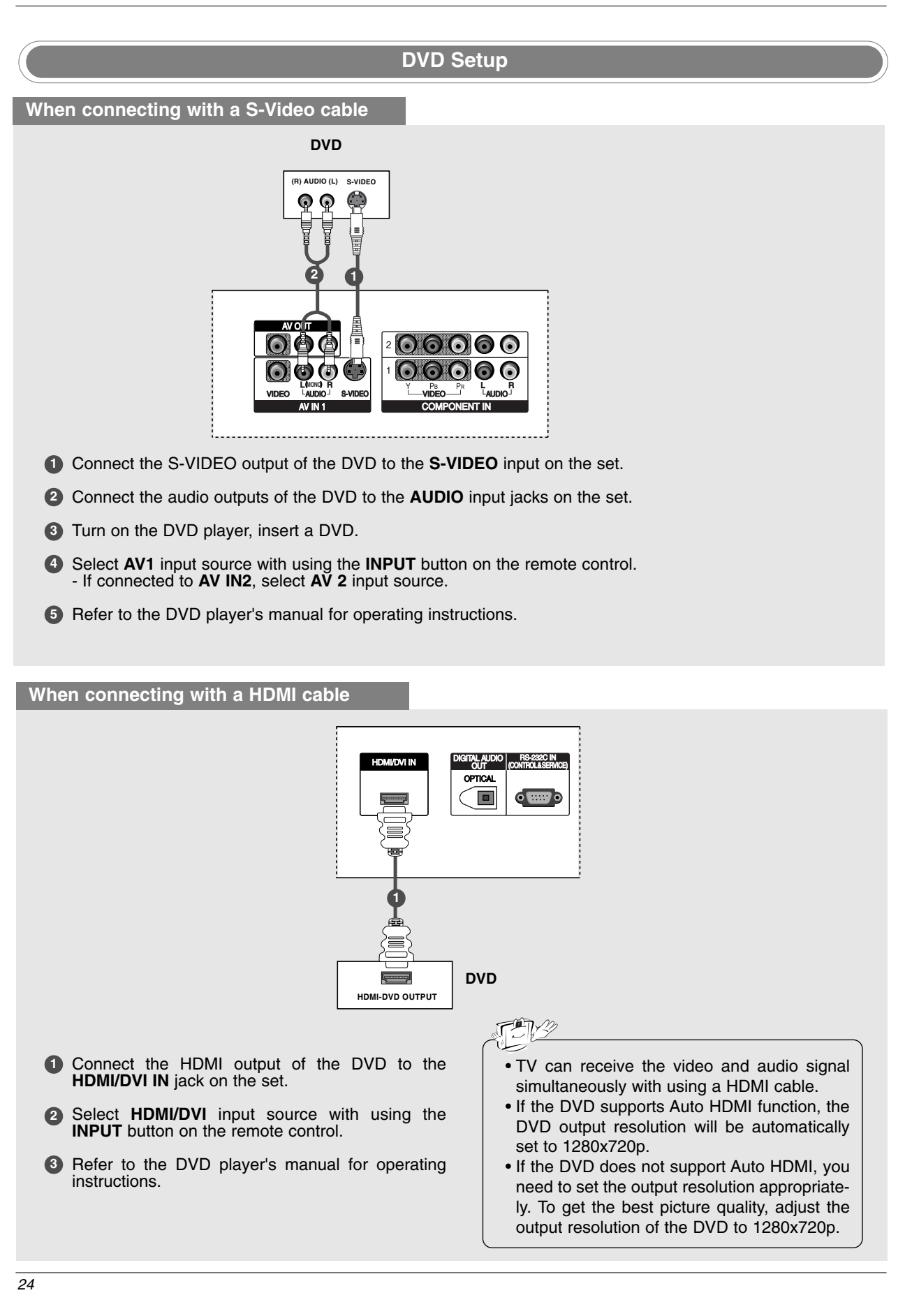

#### When connecting with a component cable

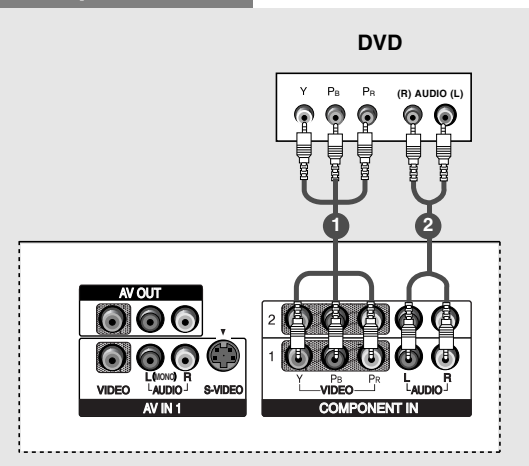

- Connect the video outputs (Y, PB, PR) of the DVD to the COMPONENT IN VIDEO jacks on the set.
- 2 Connect the audio outputs of the DVD to the COMPONENT IN AUDIO jacks on the set.
- 3 Turn on the DVD player, insert a DVD.
- Select Component 1 input source with using the INPUT button on the remote control.
   If connected to COMPONENT 2, select Component 2 input source.
- 5 Refer to the DVD player's manual for operating instructions.

#### **Component Input ports** To get better picture quality, connect a DVD player to the component input ports as shown below. Component ports on the TV Υ Рв $\mathbf{P}_{\mathsf{R}}$ Y Pb Pr Video output ports Υ B-Y R-Y Cr Y Cb on DVD player γ $\mathsf{P}\mathsf{R}$ Ρв

#### **HDSTB Setup**

This TV can receive Digital Over-the-air/Cable signals without an external digital set-top box. However, if
you do receive Digital signals from a digital set-top box or other digital external device, refer to the figure
as shown below.

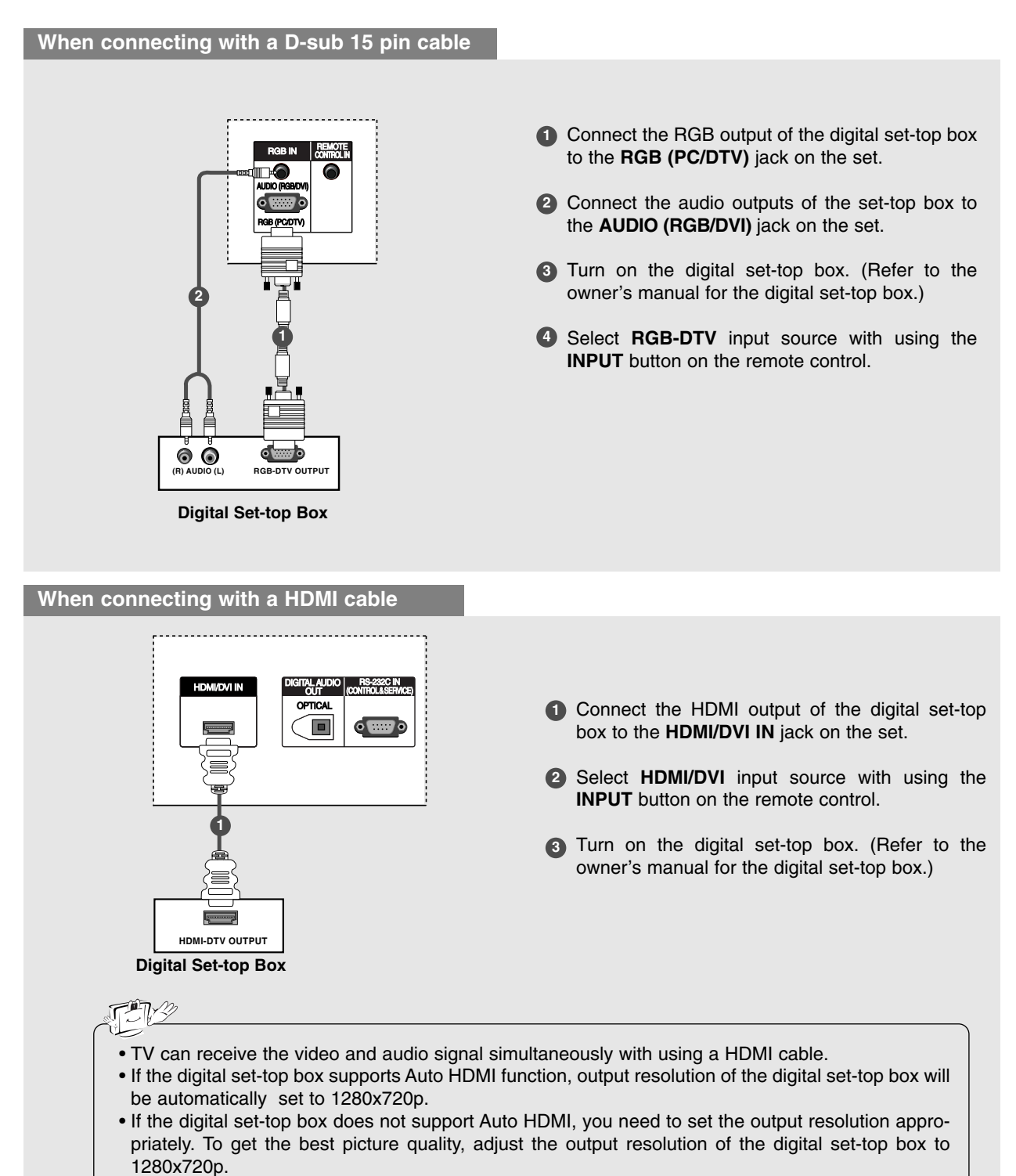

#### When connecting with a Component cable

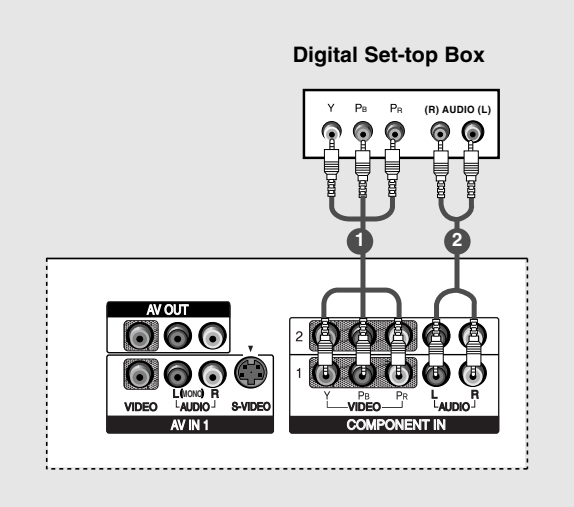

- Connect the video outputs (Y, PB, PR) of the digital set-top box to the COMPONENT IN VIDEO jacks on the set.
- Connect the audio output of the digital set-top box to the COMPONENT IN AUDIO jacks on the set.
- 3 Turn on the digital set-top box. (Refer to the owner's manual for the digital set-top box.)
- Select Component 1 input source with using the INPUT button on the remote control.
   If connected to COMPONENT 2. select

| - II COIMECIEU | 10   | COMPONENT | ۷, | Select |
|----------------|------|-----------|----|--------|
| Component 2    | inpu | t source. |    |        |

| (5) <u>/</u> /  |              |                   |
|-----------------|--------------|-------------------|
| Signal          | Component1/2 | RGB-DTV, HDMI/DVI |
| 480i            | Yes          | No                |
| 480p/720p/1080i | Yes          | Yes               |

#### When connecting with a HDMI to DVI cable

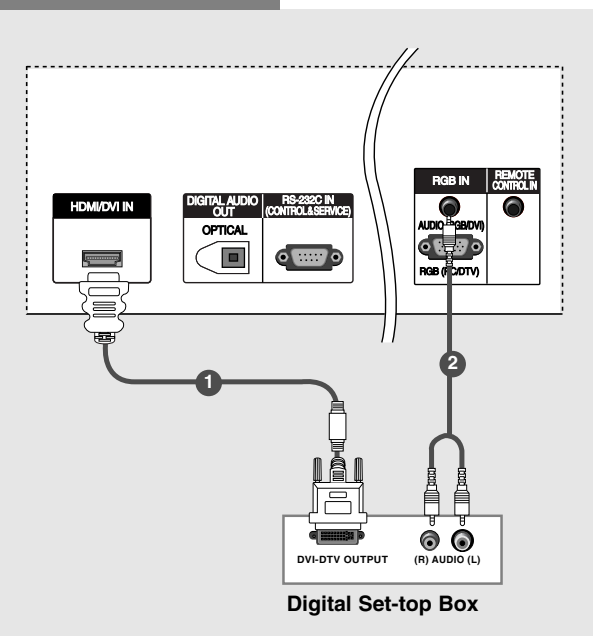

m

1 Connect the DVI output of the digital set-top box to the HDMI/DVI IN jack on the set.

2 Connect the audio outputs of the set-top box to the AUDIO (RGB/DVI) jack on the set.

3 Turn on the digital set-top box. (Refer to the owner's manual for the digital set-top box.)

Select HDMI/DVI input source with using the INPUT button on the remote control.

### TAY

- If the digital set-top box has a DVI output and no HDMI output, a separated audio connection is necessary.
- If the digital set-top box supports Auto DVI function, the output resolution of the digital set-top box will be automatically set to 1280x720p.
- If the digital set-top box does not support Auto DVI, you need to set the output resolution appropriately. To get the best picture quality, adjust the output resolution of the digital set-top box to 1280x720p.

#### **Monitor Out Setup**

- The TV has a special signal output capability which allows you to hook up a second TV or monitor.

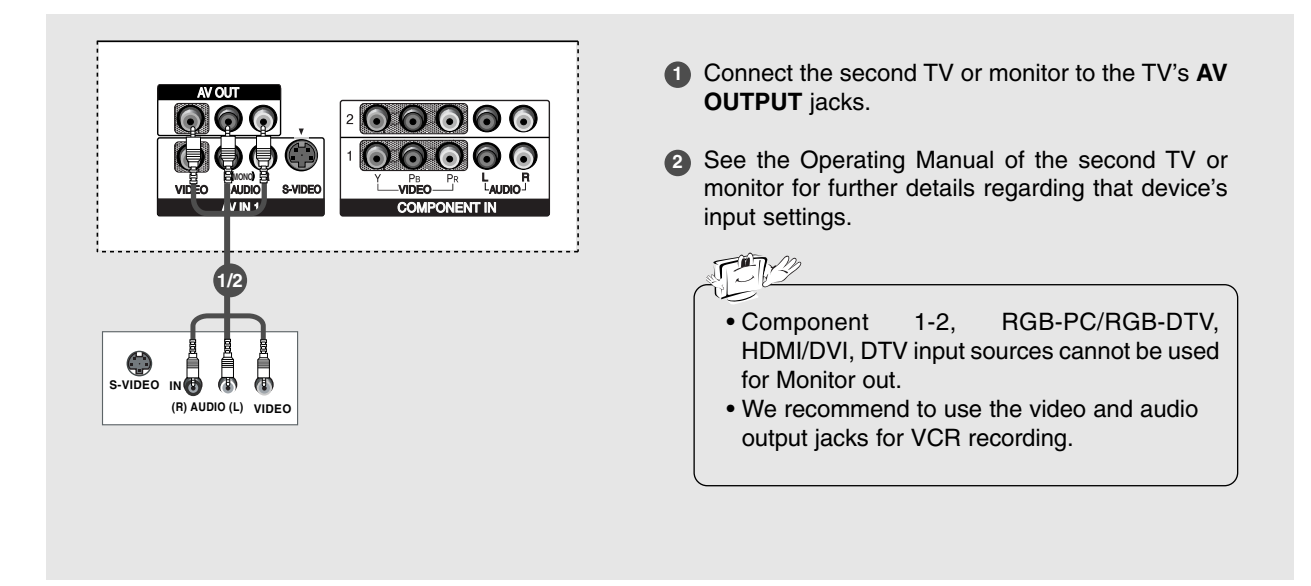

#### **Digital Audio Output**

- Send the TV's audio to external audio equipment (stereo system) via the Digital Audio Output Optical port.

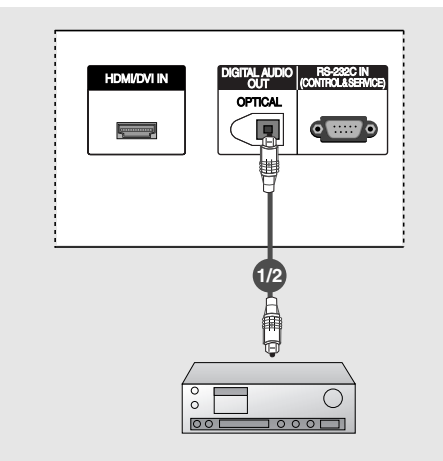

- Connect one end of an optical cable to the TV Digital Audio Optical Output port.
- Connect the other end of the optical cable to the digital audio optical input on the audio equipment.
- See the external audio equipment instruction manual for operation. When connecting with external audio equipments, such as amplifiers or speakers, please turn the TV speakers off. (Refer to p.43)

### CAUTION

Do not look into the optical output port. Looking at the laser beam may damage your vision.

#### **PC Setup**

- This TV provides Plug and Play capability, meaning that the PC adjusts automatically to the TV's settings.

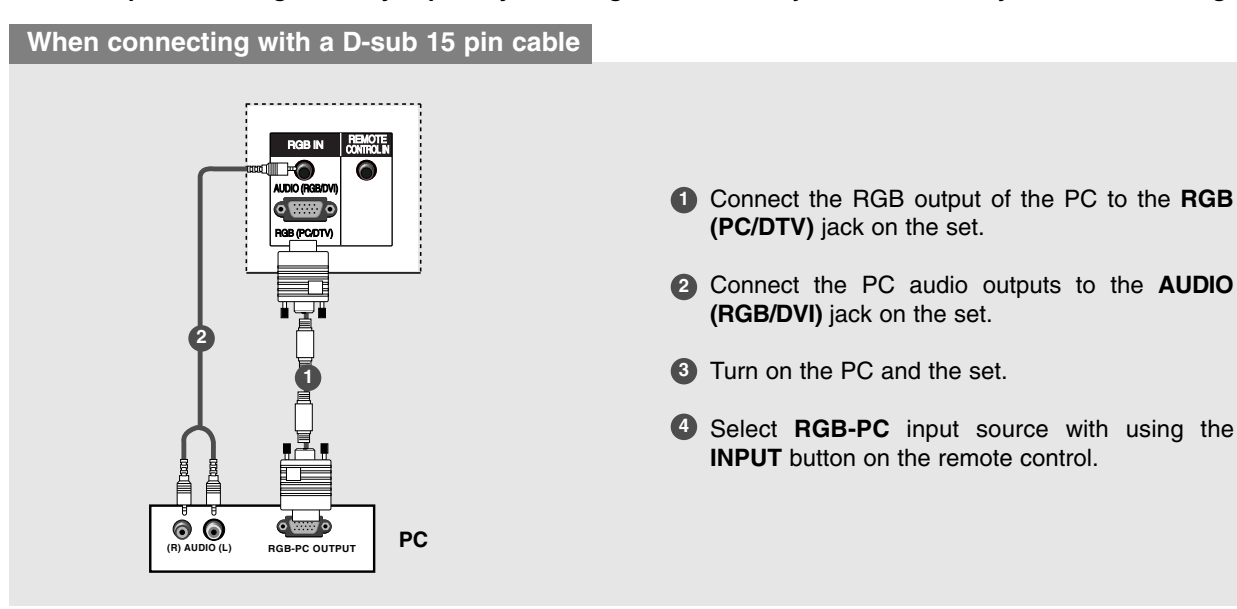

#### When connecting with a HDMI to DVI cable

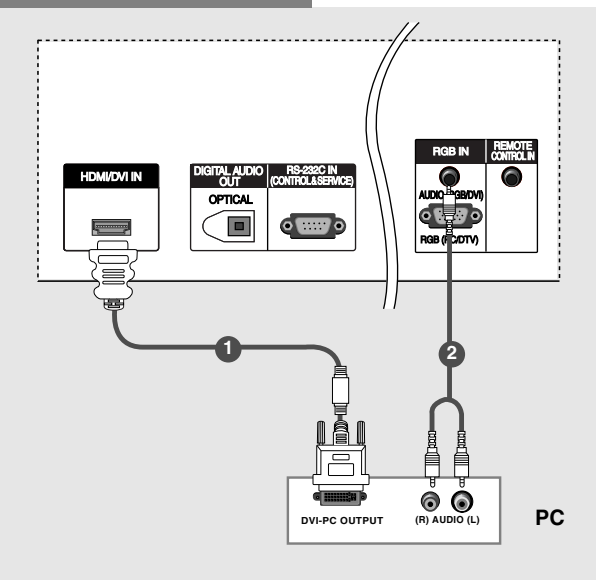

- 1 Connect the DVI output of the PC to the HDMI/DVI IN jack on the set.
- 2 Connect the audio outputs of the PC to the AUDIO (RGB/DVI) jack on the set.
- **3** Turn on the PC and the set.
- Select HDMI/DVI input source with using the INPUT button on the remote control.

#### FN<u>9</u>

- If the PC has a DVI output and no HDMI output, a separated audio connection is necessary.
- If the PC does not support Auto DVI, you need to set the output resolution appropriately. To get the best picture quality, adjust the output resolution of PC graphics card's output resolution to 1024x768, 60Hz.

| TIN2                                                                                                    |                                                                                                    |
|----------------------------------------------------------------------------------------------------|----------------------------------------------------------------------------------------------------|
|                                                                                                    |                                                                                                    |
| <ol> <li>To get the best picture quality, adjust the PC<br/>graphics card to 1024x768, 60Hz.</li> </ol>                                                                                                    | OSD display. Refer to the Manual of HDMI/DVI<br>Source Devices or contact your service center.                                                                                                    |
| <ol><li>Depending on the graphics card, DOS mode may<br/>not work if a HDMI to DVI Cable is in use.</li></ol>                                                                                                    | 6. Check the image on your TV. There may be noise associated with the resolution, vertical pattern,                                                                                                    |
| <ol> <li>When Source Devices connected with HDMI/DVI<br/>Input, output PC Resolution (VGA, SVGA, XGA),<br/>Position and Size may not fit to Screen.Press the<br/>ADJUST button to adjust the screen Position of TV<br/>SET and contact an PC graphics card service cen-<br/>ter.</li> </ol>    | contrast or brightness in PC, HDMI/DVI mode. If<br>noise is present, change the PC or HDMI/DVI<br>mode to another resolution, change the refresh<br>rate to another rate or adjust the brightness and<br>contrast on the menu until the picture is clear. If the<br>refresh rate of the PC graphic card can not be                          |
| <ol> <li>When Source Devices connected with HDMI/DVI<br/>Input, output TV SET Resolution (480p, 720p,<br/>1080i) and TV SET Display fit EIA/CEA-861-B<br/>Specification to Screen. If not, refer to the Manual<br/>of HDMI/DVI Source Devices or contact your ser-<br/>vice center.</li> </ol> | <ul> <li>changed, change the PC graphic card or consult<br/>the manufacturer of the PC graphic card.</li> <li>7. Avoid keeping a fixed image on the TV's screen for<br/>a long period of time. The fixed image may become<br/>permanently imprinted on the screen.</li> <li>8. The synchronization input form for Horizontal and</li> </ul> |
| <ol> <li>In case HDMI/DVI Source Devices is not connect-<br/>ed Cable or poor cable connection, "NO SIGNAL"<br/>OSD display in HDMI/DVI Input. In case that Video<br/>Resolution is not supported TV SET output in<br/>HDMI/DVI Source Devices, "INVALID FORMAT"</li> </ol>                    | Vertical frequencies is separate.                                                                                                    |

### Supported Display Resolution (RGB-PC, HDMI/DVI Mode)

| Resolution    | Horizontal<br>Frequency (kHz) | Vertical<br>Frequency (Hz) | Resolution | Horizontal<br>Frequency (kHz) | Vertical<br>Frequency (Hz) |
|---------------|-------------------------------|----------------------------|------------|-------------------------------|----------------------------|
| * 640x350     | 31.468                        | 70.08                      |            | 35.156                        | 56.25                      |
| * 720x400     | 31.469                        | 70.08                      | 800x600    | 37.879                        | 60.31                      |
| 640x480       | 31.469                        | 59.94                      |            | 48.077                        | 72.18                      |
|               | 37.861                        | 72.80                      |            | 46.875                        | 75.00                      |
|               | 37.500                        | 75.00                      |            | 48.363                        | 60.00                      |
| * PCP PC only |                               |                            | 1024x768   | 56.476                        | 70.06                      |
|               |                               |                            | 60.023     | 75.02                         |                            |

#### Screen Setup for PC mode

- When RGB connect to PC input and select the RGB-PC, this function is used.
- When HDMI/DVI connect to PC input and select HDMI/DVI input, this function is used.
- In RGB-DTV mode, SIZE and PHASE is not available.
- After connecting RGB-PC or HDMI/DVI to PC input and checking the screen quality.

#### \* Adjustment for screen Position, Size, and Phase

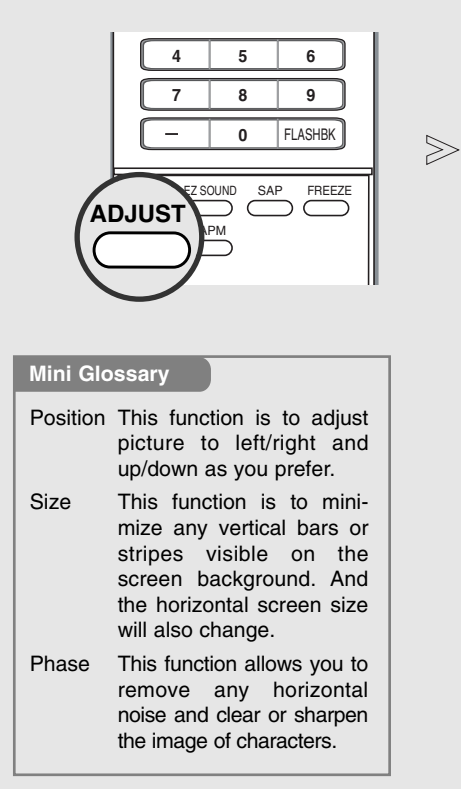

| Size<br>⇒ Size<br>⇒ PHASE<br>⊙ RESET | ₽<br>₽<br>₽ |  |
|--------------------------------------|-------------|--|
| Adjust Close                         |             |  |

- **1** Press the ADJUST button and then use  $\blacktriangle$  /  $\blacktriangledown$  button to select **POSITION, SIZE**, or **PHASE**.
- **2** Press **ENTER** button and then use  $\blacktriangle$  /  $\blacktriangledown$  /  $\blacklozenge$  /  $\blacklozenge$  buttons to make appropriate adjustments.
  - The PHASE adjustment range is -16 ~ +16.
  - (In HDMI/DVI-PC mode, PHASE is not available.)
  - The **SIZE** adjustment range is  $-30 \sim +30$ .
- **3** Press **ENTER** button.

#### \* Initializing (Reset to original factory values)

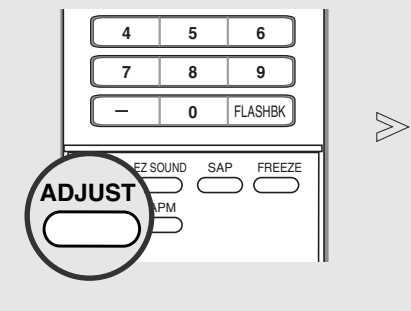

- To initialize the adjusted values

| POSITION SIZE PHASE RESET | Initialize Settings |
|---------------------------|---------------------|
| Adjust Close              |                     |

- Press the **ADJUST** button and then use ▲ / ▼ button to select the **RESET** option.
- 2 Press ENTER button and then use ◀ / ► button to select Yes.
- **3** Press ENTER button.

# **Operation** Basic operation

#### Turning on the TV

1. First, connect power cord correctly. At this moment, the TV switches to standby mode.

In standby mode to turn TV on, press the 0/1, **INPUT**, **CH**  $\blacktriangle$  **/**  $\checkmark$  button on the TV or press the **POWER**, **TV INPUT**, **INPUT**, **CH**  $\blacktriangle$  **/**  $\checkmark$ , Number (0 ~ 9) button on the remote control .

- Select the viewing source by using TV INPUT, INPUT button on the remote control. This TV is programmed to remember which power state it was last set to, even if the power cord is out.
- 3. When finished using the TV, press the **POWER** button on the remote control. The TV reverts to standby mode.

#### **Volume Adjustment**

- 1. Press the VOL ▲ / ▼ button to adjust the volume.
- 2. If you want to switch the sound off, press the MUTE button.
- 3. You can cancel this function by pressing the **MUTE** or **VOL** ▲ / ▼ button.

**Channel Selection** 

Press the CH ▲ / ▼ or NUMBER buttons to select a channel number.

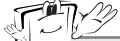

• If you intend to be away on vacation, disconnect the power plug from the wall power outlet.

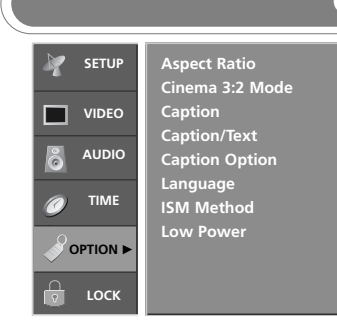

### On Screen Menus Language Selection

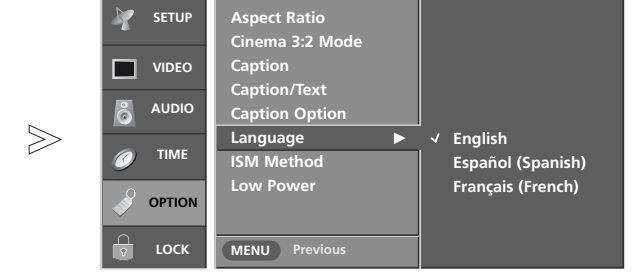

- The menus can be shown on the screen in the selected language. First select your language.
- **1** Press the **MENU** button and then use  $\blacktriangle$  /  $\blacktriangledown$  button to select the **OPTION** menu.
- **2** Press the  $\blacktriangleright$  button and then use  $\blacktriangle$  /  $\blacktriangledown$  button to select **Language**.
- 3 Press the ► button and then use ▲ / ▼ button to select your desired language. From this point on, the on-screen menus will be shown in the selected language.
- **4** Press **EXIT** button to return to TV viewing or press **MENU** button to return to the previous menu.

## **On Screen Menus Selection and Adjustment**

How to adjust the OSD screen

- 1. Press the **MENU** button and then  $\blacktriangle$  /  $\blacktriangledown$  button to select each menu.
- 2. Press the  $\blacktriangleright$  button and then use  $\blacktriangle$  /  $\bigtriangledown$  /  $\blacklozenge$  button to display the available menus.

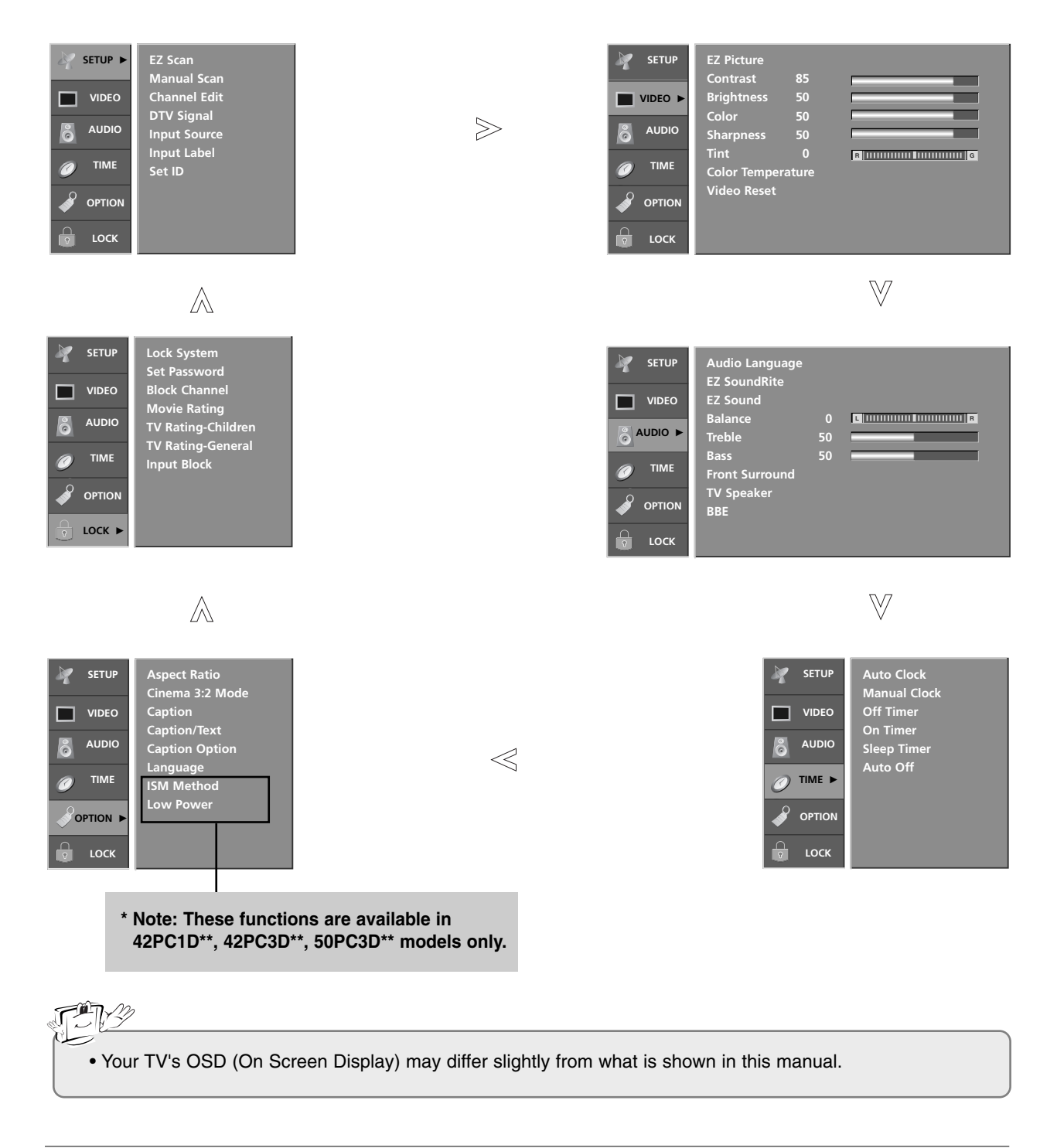

#### Operation

# Setup Menu Options

| SETUP ►       | EZ Scan<br>Manual Scan |
|---------------|------------------------|
| VIDEO         | Channel Edit           |
| audio         | Input Source           |
| <i>©</i> тіме | Input Label<br>Set ID  |
|               |                        |
| 🔓 LOCK        |                        |

- Automatically finds all channels available through antenna or cable inputs, and stores them in memory on the channel list.
- Run EZ Scan again after any Antenna/Cable connection changes.
- A password is required to gain access to EZ Scan menu if the Lock System is turned on.

| EZ Scan | (Channel | Search) |
|---------|----------|---------|
|         |          |         |
|         |          |         |

**Manual Scan** 

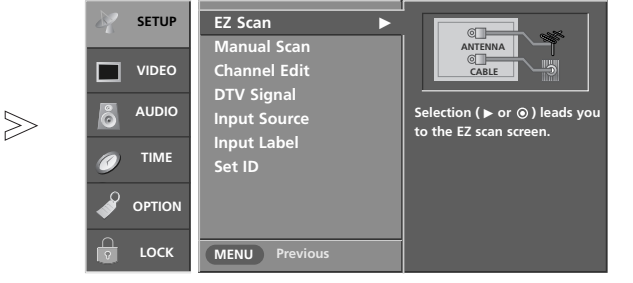

- Press the MENU button and then use  $\blacktriangle$  /  $\checkmark$  button to select the SETUP menu.
- **2** Press the  $\blacktriangleright$  button and then use  $\blacktriangle$  /  $\blacktriangledown$  button to select **EZ Scan**.
- 3 Press the ENTER button to begin the channel search. Allow EZ Scan to complete the channel search cycle for ANTENNA, and CABLE.

| SETUP ► | EZ Scan<br>Manual Scan |
|---------|------------------------|
| VIDEO   | Channel Edit           |
| audio   | Input Source           |
|         | Input Label<br>Set ID  |
|         |                        |
| ы соск  |                        |

 A password is required to gain access to Manual Scan menu if the Lock System is turned on.

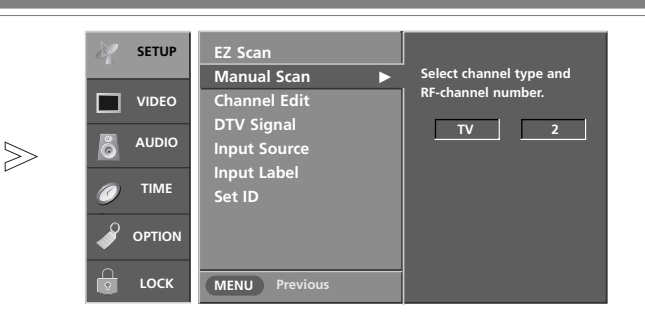

- Press the MENU button and then use ▲ / ▼ button to select the SETUP menu.
- **2** Press the  $\triangleright$  button and then use  $\blacktriangle$  /  $\bigtriangledown$  button to select **Manual Scan**.
- 3 Press the ► button and then use ▲ / ▼ button to select TV, DTV, CATV, and CADTV.
- 4 Press the ► button and then use ▲ / ▼ button to select channel number you want to add or delete.
- **5** Press the **ENTER** button to add or delete for the channel number.
- 6 Press **EXIT** button to return to TV viewing or press **MENU** button to return to the previous menu.

#### Mini Glossary

| TV  | Analog antenna (over-the-air) TV signal  | CATV  | Analog cable TV signal  |  |
|-----|------------------------------------------|-------|-------------------------|--|
| DTV | Digital antenna (over-the-air) TV signal | CADTV | Digital cable TV signal |  |

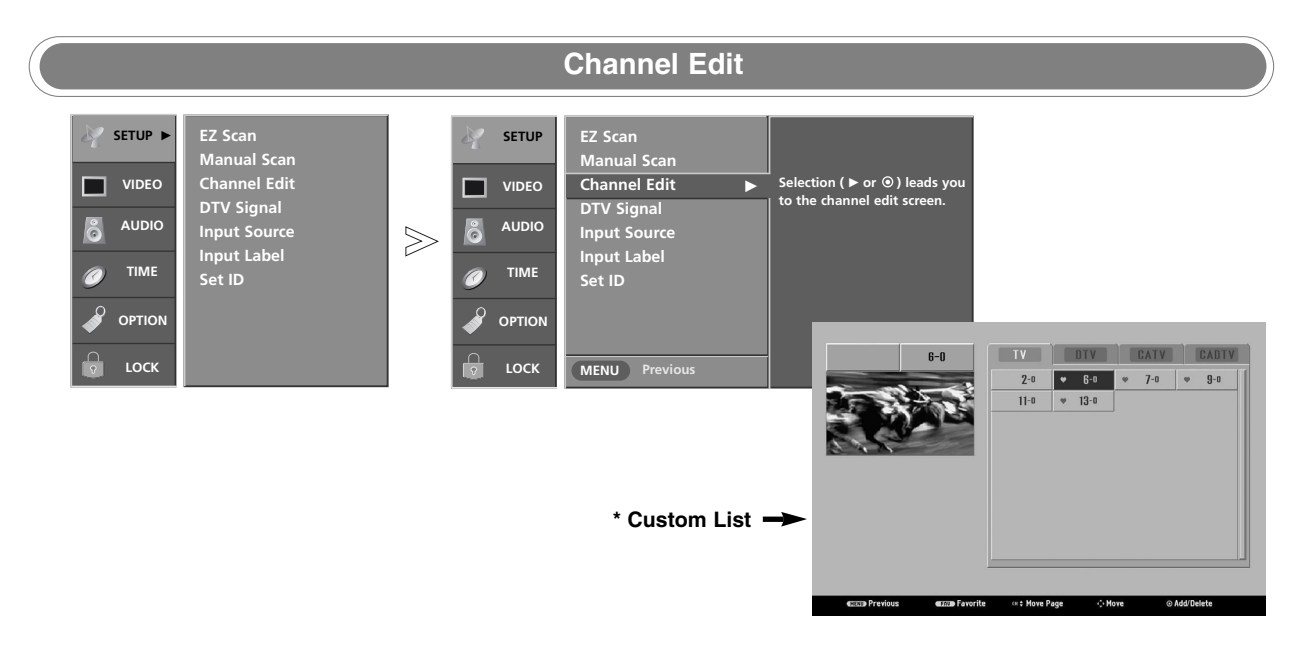

- There are two different ways in order to add or delete scanned channels. One is "Custom List" and the other is "Favorite List" in the channel list. Both of them are available after **EZ Scan** on the **SETUP** menu.
- A Custom List can be created by toggling each channel on or off with ENTER button. The channels in the Custom List are displayed in black color, and the channels deleted from the Custom List are displayed in gray color. Once a channel is highlighted you can add or delete the channel by referring to the small window at the top-left corner of the screen. You can create your own Favorite List. Use the FAV button on the remote control when a channel is highlighted and then you can add or delete the channel to/from the Favorite List.
- Press the **MENU** button and then use ▲ / ▼ button to select the **SETUP** menu.
- **2** Press the  $\blacktriangleright$  button and then use  $\blacktriangle$  /  $\blacktriangledown$  button to select **Channel Edit**.
- **3** Press the ► button. You will now see a screen filled with channel numbers and a preview picture.
- 4 Use ▲ / ▼ / ◀ / ► button to select a channel and then use the ENTER button to add or delete it. Press FAV button to add the channel to the Favorite List. The heart-mark will appear in front of that channel number.
- **5** Press **EXIT** button to return to TV viewing or press **MENU** button to return to the previous menu.

#### Operation

## Setup Menu Options continued

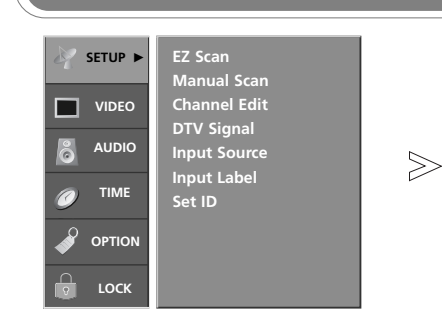

- Shows how strong your DTV signal is and whether you need to adjust your antenna or digital cable input. The higher the signal strength, the less likely you are to experience picture degradation.
- DTV Signals: Only when the input signal is DTV or CADTV, this function is available.

#### **DTV Signal Strength**

| SETUP | EZ Scan<br>Manual Scan |     |        |      |
|-------|------------------------|-----|--------|------|
|       | Channel Edit           | Bad | Normal | Good |
| audio | Input Source           |     |        |      |
|       | Set ID                 |     |        |      |
|       |                        |     |        |      |
| С ССК | MENU Previous          |     |        |      |

- **1** Press the **MENU** button and then use  $\blacktriangle$  /  $\blacktriangledown$  button to select the **SETUP** menu.
- **2** Press the  $\blacktriangleright$  button and then use  $\blacktriangle$  /  $\blacktriangledown$  button to select **DTV Signal**.
- **3** View the on-screen signal strength monitor to see the quality of the signal being received.
- **4** Press **EXIT** button to return to TV viewing or press **MENU** button to return to the previous menu.

| SETUP ► | EZ Scan<br>Manual Scan     |
|---------|----------------------------|
|         | Channel Edit               |
| audio   | DTV Signal<br>Input Source |
|         | Input Label<br>Set ID      |
|         |                            |
| 🔓 LOCK  |                            |

 Changes the picture source so you can watch your TV, cable TV, VCR, DVD, or any other devices that are connected to your TV. Input Source

|       | 4 | SETUP  | EZ Scan               | ✓ Antenna            |
|-------|---|--------|-----------------------|----------------------|
|       |   | VIDEO  | Channel Edit          | AV1<br>AV2           |
| $\gg$ | ô | AUDIO  | Input Source          | Component1           |
|       | Ø | TIME   | Input Label<br>Set ID | Component2<br>RGB-PC |
|       | ø | OPTION |                       | HDMI/DVI             |
|       |   | LOCK   | MENU Previous         |                      |

- Press the MENU button and then use ▲ / ▼ button to select the SETUP menu.
- **2** Press the  $\blacktriangleright$  button and then use  $\blacktriangle$  /  $\blacktriangledown$  button to select **Input Source**.
- 3 Press the ► button and then use ▲ / ▼ button to select the source: Antenna, Cable, AV1, AV2, Component1, Component2, RGB-DTV (or RGB-PC), or HDMI/DVI.
  - To toggle RGB-DTV and RGB-PC, select RGB-DTV(or RGB-PC) and press ► button.
- **4** Press **EXIT** button to return to TV viewing or press **MENU** button to return to the previous menu.
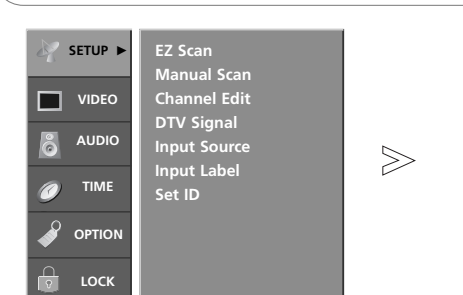

- Sets a label to each input source or lets you skip the input source which is not in use when you press **INPUT** button.

#### Input Label

| SETUP | EZ Scan<br>Manual Scan     |            |                  |
|-------|----------------------------|------------|------------------|
| VIDEO | Channel Edit<br>DTV Signal | AV1<br>AV2 | Cable Box<br>VCR |
| audio | Input Source               | Component1 | DVD              |
|       | Set ID                     | RGB        | PC               |
|       |                            | HDMI/DVI   | Game             |
| С ССК | MENU Previous              |            |                  |

- Press the MENU button and then use ▲ / ▼ button to select the SETUP menu.
- **2** Press the  $\blacktriangleright$  button and then use  $\blacktriangle$  /  $\blacktriangledown$  button to select **Input Label**.
- 3 Press the ► button and then use ▲ / ▼ button to select the source: AV1-2, Component1-2, RGB or HDMI/DVI.
- **4** Press the  $\triangleleft$  /  $\triangleright$  button to select the label.
- **5** Press **EXIT** button to return to TV viewing or press **MENU** button to return to the previous menu.

## **Video Menu Options**

#### **EZ** Picture

- EZ Picture adjusts the TV for the best picture appearance. Select the preset value in the EZ Picture menu based on the program category.
- When adjusting Video menu options (contrast, brightness, color, sharpness, tint, and color temperature) manually, EZ Picture automatically changes to Custom.
- Daylight, Normal, Night Time, Movie, Video Game, and Sports settings are preset for optimum picture quality at the factory and are not adjustable.

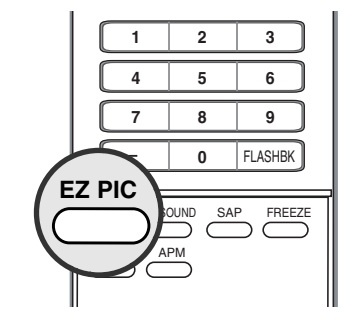

- Press the EZ PIC button repeatedly to select the picture appearance setup option as shown below: Custom (your own settings), Daylight, Normal, Night Time, Movie, Video Game, and Sports.
  - You can also adjust **EZ Picture** in the **VIDEO** menu.
- **2** Press the **EXIT** button to save and return to TV viewing.

#### **APM (Adaptive Picture Mode)**

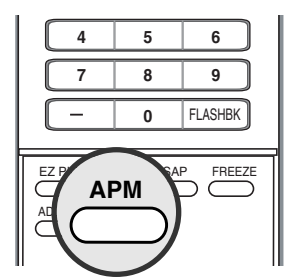

- It allows a viewer to select their preferred mode after comparing picture (Daylight, Normal, Night Time and Custom) settings.
- Note: While operating the 4-split, any button except APM, ENTER, EXIT, ▲ / ▼ / ◀ / ▶, VOLUME ▲ / ▼, MUTE button on the remote control are not available.

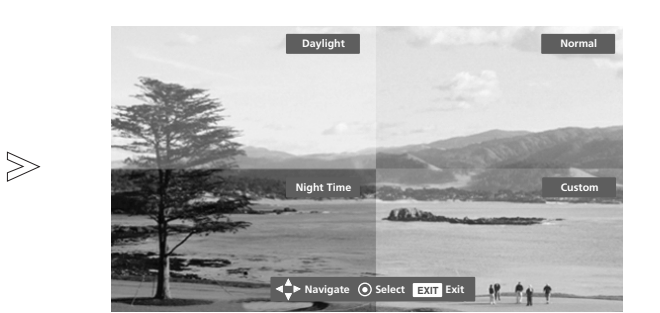

- Press the **APM** button. The screen is divided to 4-split.
- 2 Press the ▲ / ▼ / ◀ / ► button to navigate 4 EZ Pictures. By pressing the ENTER button, you can select the desired mode.

Press the EXIT button to save and return to TV viewing.

| Manual Picture Control (EZ Picture-Custom option) |                        |              |   |       |         |  |
|---------------------------------------------------|------------------------|--------------|---|-------|---------|--|
| Y SETUP                                           | EZ Picture<br>Contrast | 85           |   |       | SETUP   |  |
| VIDEO ►                                           | Brightness             | 50           |   |       | VIDEO   |  |
| audio                                             | Color<br>Sharpness     | 50<br>50     |   | $\gg$ | 8 AUDIO |  |
|                                                   | Tint<br>Color Tempe    | 0<br>erature | R |       | Ø TIME  |  |
|                                                   | Video Reset            |              |   |       |         |  |
| С СОСК                                            | MENU Previ             | ious         |   |       | С LOCK  |  |

- Adjust the picture appearance to suit your preference and viewing situations.
- Press the **MENU** button and then use ▲ / ▼ button to select the **VIDEO** menu.
- **2** Press the  $\triangleright$  button and then use  $\blacktriangle$  /  $\lor$  button to select the desired picture option (**Contrast**, **Brightness**, **Color**, **Sharpness**, or **Tint**).
- 3 Press the ► button and then use </ > button to make appropriate adjustments.
- **4** Press **EXIT** button to return to TV viewing or press **MENU** button to return to the previous menu.

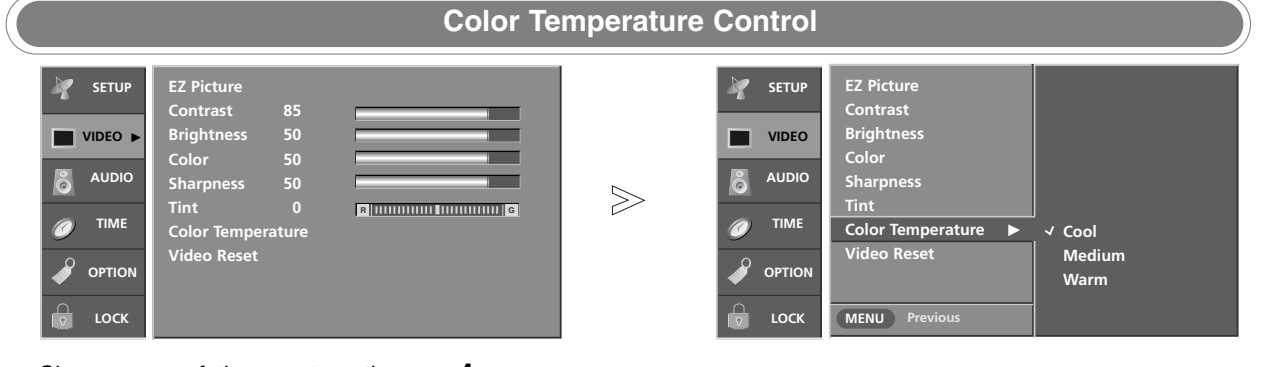

- Choose one of three automatic color adjustments. Set to warm to enhance hotter colors such as red, or set to cool to see less intense colors with more blue.
- Press the **MENU** button and then use  $\blacktriangle$  /  $\checkmark$  button to select the **VIDEO** menu.
- 2 Press the  $\blacktriangleright$  button and then use  $\blacktriangle$  /  $\checkmark$  button to select **Color Temperature**.
- 3 Press the ► button and then use ▲ / ▼ button to select either Cool, Medium, or Warm.
- **4** Press **EXIT** button to return to TV viewing or press **MENU** button to return to the previous menu.

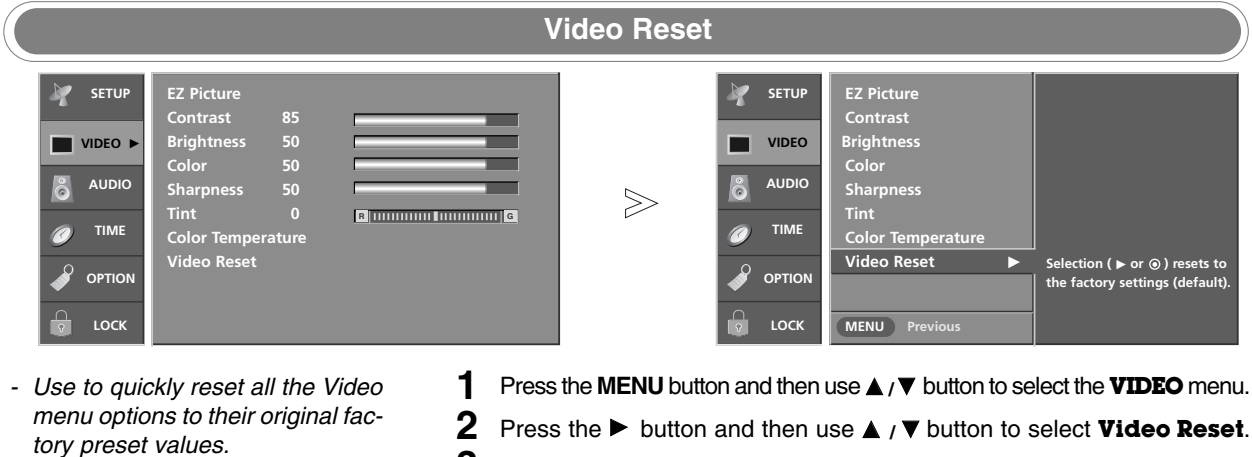

**3** Press the ► button to reset the Video menu options to original values.

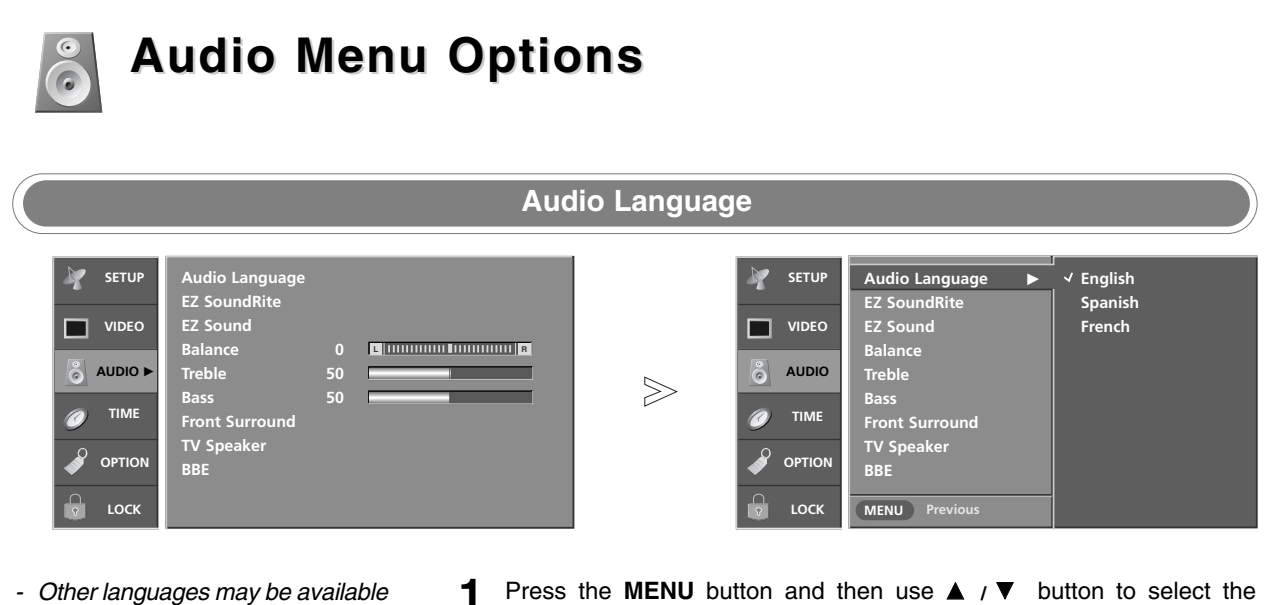

- if a digital signal is provided by the broadcasting station.
- Press the MENU button and then use ▲ / ▼ button to select the AUDIO menu.
- **2** Press the  $\blacktriangleright$  button and then use  $\blacktriangle$  /  $\checkmark$  button to select **Audio Language**.
- Press the  $\blacktriangleright$  button and then use  $\blacktriangle$  /  $\blacktriangledown$  button to select: English, 3 Spanish, or French.
- Press EXIT button to return to TV viewing or press MENU button to 4 return to the previous menu.

| EZ SoundRite                                                                                                    |                                                                                                    |  |                                                                                                    |                                                                                                    |             |  |
|----------------------------------------------------------------------------------------------------|----------------------------------------------------------------------------------------------------|--|----------------------------------------------------------------------------------------------------|----------------------------------------------------------------------------------------------------|-------------|--|
| Image: Setup       Audio Language         EZ SoundRite       EZ Sound         EZ Sound       Balance         Time       Treble         Bass       Front Surround         OPTION       BBE         Lock       Lock | e<br>0 Chining China China |  | Image: seture     Image: seture     Image: seture | Audio Language<br>EZ SoundRite ►<br>EZ Sound<br>Balance<br>Treble<br>Bass<br>Front Surround<br>TV Speaker<br>BBE<br>(MENU) Previous | √ Off<br>On |  |

- Scans for changes in sound level during commercials, then adjusts the sound to match the specified audio level. EZ SoundRite makes sure that the volume level remains consistent whether you are watching a commercial or a regular TV program.
- Press the **MENU** button and then use ▲ / ▼ button to select the 1 AUDIO menu.
- **2** Press the  $\blacktriangleright$  button and then use  $\blacktriangle$  /  $\blacktriangledown$  button to select **EZ SoundRite**.
- 3 Press the  $\blacktriangleright$  button and then use  $\blacktriangle$  /  $\blacktriangledown$  button to select **Off** or **On**.
- Press EXIT button to return to TV viewing or press MENU button to 4 return to the previous menu.

#### EZ Sound

- EZ Sound lets you enjoy the best sound without any special adjustment because the TV sets the appropriate sound options based on the program content.
- When adjusting sound options (treble, bass, and front surround) manually, EZ Sound automatically switches **Custom**.
- Normal, Stadium, News, Music, and **Theater** are preset for good sound quality at the factory and are not adjustable.
- 1 2 3 4 5 6 7 8 9 FLASHBK EZ SOUND FREEZE ADJU
- Press the EZ SOUND button repeatedly to select the appropriate sound setup as shown below: Custom (your own settings), Normal, Stadium, News, Music, and Theater.
   You can also adjust EZ Sound in the AUDIO menu.
- **2** Press **EXIT** button to save and return to TV viewing.

#### Manual Sound Control (EZ Sound-Custom option) SETUR SETUP EZ SoundRite EZ Sound VIDEO VIDEO Balance 0 👌 AUDIO I AUDIO $\gg$ TIME TIME OPTIO OPTION MENU Previous LOCK LOCK

- Adjust the sound to suit your taste and room situations.
- 1 Press the MENU button and then use ▲ / ▼ button to select the **AUDIO** menu.
- 2 Press the ► button and then use ▲ / ▼ button to select the desired sound option (**Balance**, **Treble**, or **Bass**).
- **3** Press the ► button and then use < / ► button to make appropriate adjustments.
- **4** Press **EXIT** button to return to TV viewing or press **MENU** button to return to the previous menu.

## Audio Menu Options continued

#### Stereo/SAP Broadcasts Setup

- This TV can receive MTS stereo programs and any SAP (Secondary Audio Program) that accompanies the stereo program; if the station transmits an additional sound signal as well as the original one.
- When having selected Stereo or SAP button on the remote control, this TV can only receive the signal in case that the TV station transmits the proper signals.
- Mono sound is automatically received if the broadcast is only in Mono; even though Stereo or SAP has been selected.
- Select Mono if you want to listen to the mono sound in remote fringe areas during stereo/SAP broadcasting.
- Stereo or SAP can be received in Analog channel.

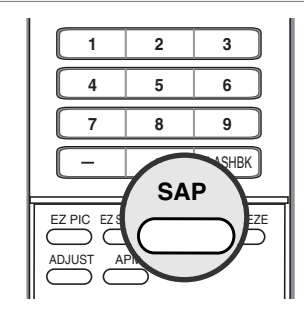

- Use the SAP button to select your desired MTS mode in analog signal. Each time you press the SAP button, Mono, Stereo, or SAP appear in turn.
  - If other languages available on the digital signal, select them with the **SAP** button.
- 2 Press EXIT button to save and return to TV viewing.

| Front Surround                                                                                                    |  |                                                                                                    |                                                                                                    |                                                    |  |
|----------------------------------------------------------------------------------------------------|--|----------------------------------------------------------------------------------------------------|----------------------------------------------------------------------------------------------------|----------------------------------------------------|--|
| Image: SETUP       Audio Language         EZ SoundRite       EZ Sound         EZ Sound       Balance       0         Image: Audio       Treble       50         Image: Time       Front Surround       TV Speaker         Image: Option       BBE       BBE |  | Image: Seture       Image: Seture       Image: SetUre       Image: SetUre       Image: SetUre | Audio Language<br>EZ SoundRite<br>EZ Sound<br>Balance<br>Treble<br>Bass<br>Front Surround ►<br>TV Speaker<br>BBE<br>MENU Previous | ✓ Off<br>3D EchoSound System<br>SRS TruSurround XT |  |

- control is a trademark of SRS Labs, Inc.
- TruSurround XT technology is incorporated under license from SRS Labs, Inc.
- Manufactured under license from Dolby Laboratories. "Dolby" and the double-D symbol are trademarks of Dolby Laboratories.
- 1 Press the MENU button and then use ▲ / ▼ button to select the **AUDIO** menu.
- 2 Press the ► button and then use ▲ / ▼ button to select Front Surround.
- 3 Press the ▶ button and then use ▲ / ▼ button to select Off, 3D EchoSound System or SRS (Sound Retrieval System) TruSurround XT.
- **4** Press **EXIT** button to return to TV viewing or press **MENU** button to return to the previous menu.

#### Mini Glossary

#### SRS TruSurround XT

Takes advantage of any multi-channel format without needing to add extra speakers or equipment. Dialog clarity, bass enrichment, and the addition of stereo audio enhancement that produces an immersive sound experience from standard stereo material.

#### **3D EchoSound System**

Creates a stunning simulated stereo effects from any mono sound and a realistic three-dimensional sound with a very wide and deep sound stage from stereo sound.

| TV Speakers On/Off Setup                                                                                                    |            |   |                                                                                                    |                                                                                                    |             |
|----------------------------------------------------------------------------------------------------|------------|---|----------------------------------------------------------------------------------------------------|----------------------------------------------------------------------------------------------------|-------------|
| SETUP     Audio Language       VIDEO     EZ SoundRite       Aubio >     Balance       Aubio >     Treble       TIME     Front Surround       Pront Surround     TV Speaker       BBE     BEE | 0 <b>E</b> | ≫ | Image: Seture     Image: Seture     Image: SetUre     Image: SetUre     Image: SetUre | Audio Language<br>EZ SoundRite<br>EZ Sound<br>Balance<br>Treble<br>Bass<br>Front Surround<br>TV Speaker<br>BBE<br>MENU Previous | √ Off<br>On |

- Turn TV speakers off if using external audio equipment. Feature turns the TV Speakers option On or Off.
- Press the **MENU** button and then use ▲ / ▼ button to select the **AUDIO** menu.
- **2** Press the  $\blacktriangleright$  button and then use  $\blacktriangle$  /  $\blacktriangledown$  button to select **TV Speaker**.
- **3** Press the  $\triangleright$  button and then use  $\blacktriangle$  /  $\checkmark$  button to select **Off** or **On**.
- **4** Press **EXIT** button to return to TV viewing or press **MENU** button to return to the previous menu.

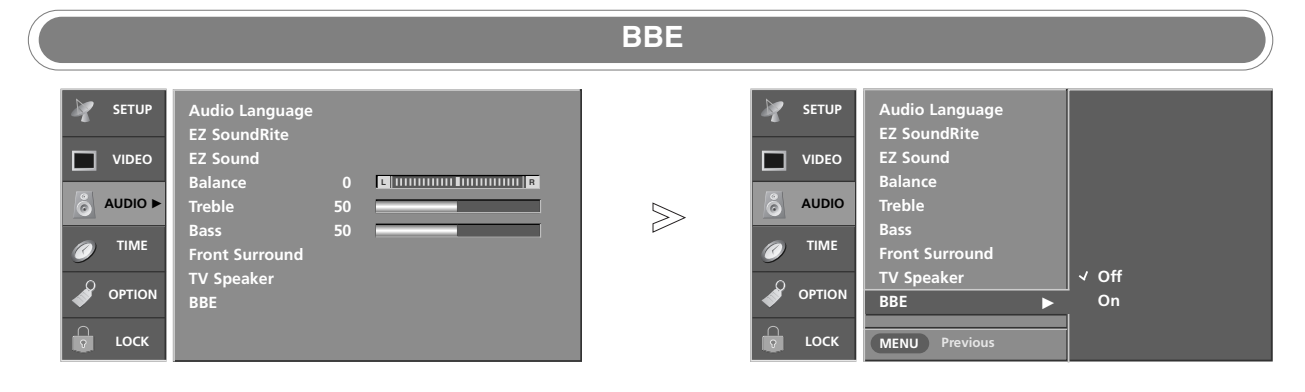

- BBE High Definition Sound restores clarity and presence for better speech intelligibility and music realism.
- **1** Press the **MENU** button and then use ▲ / ▼ button to select the **AUDIO** menu.
- **2** Press the  $\blacktriangleright$  button and then use  $\blacktriangle$  /  $\blacktriangledown$  button to select **BBE**.
- **3** Press the  $\blacktriangleright$  button and then use  $\blacktriangle$  /  $\blacktriangledown$  button to select **Off** or **On**.
- **4** Press **EXIT** button to return to TV viewing or press **MENU** button to return to the previous menu.

• BBE Manufactured under license from BBE Sound, Inc.

## 7 Time Menu Options

 $\gg$ 

| Y SETUP         | Auto Clock<br>Manual Clock |
|-----------------|----------------------------|
| VIDEO           | Off Timer                  |
| audio           | Sleep Timer                |
| <i>⊘</i> тіме ► | Αυτό Οπ                    |
|                 |                            |
| о соск          |                            |

- The time is set automatically from a digital channel signal.
- The digital channel signal includes information for the current time provided by the broad-casting station.
- Set the clock manually, if the current time is set incorrectly by the auto clock function.

#### **Auto Clock Setup**

| 1   | SETUP  | Auto Clock    | Off                     |
|-----|--------|---------------|-------------------------|
| - 6 | VIDEO  | Off Timer     | √ On                    |
| le  | AUDIO  | Sleep Timer   | Daylight<br>Saving Auto |
| Ć   | ТІМЕ   | Auto Off      | Saving                  |
| 4   | OPTION |               |                         |
|     | LOCK   | MENU Previous | -                       |

- Press the MENU button and then use ▲ / ▼ button to select the **TIME** menu.
- **2** Press the  $\blacktriangleright$  button and then use  $\blacktriangle$  /  $\blacktriangledown$  button to select **Auto Clock**.
- **3** Press the  $\blacktriangleright$  button and then use  $\blacktriangle$  /  $\blacktriangledown$  button to select **On**.
- 4 Press the ► button and then use ▲ / ▼ button to select your viewing area time zone.
  - U.S.A: Eastern, Central, Mountain, Pacific, Alaska, or Hawaii.
    Canada: Eastern, Central, Mountain, Pacific, Nfld, or Atlantic.
- 5 Press the ► button and then use ▲ / ▼ button to select **Auto**, **Off**, **On**, depending on whether or not your viewing area observes Daylight Saving time.
- **6** Press **EXIT** button to return to TV viewing or press **MENU** button to return to the previous menu.

| SETUP  | Auto Clock                | 1 |
|--------|---------------------------|---|
|        | Manual Clock<br>Off Timer |   |
| audio  | Sleep Timer               |   |
|        |                           |   |
|        |                           |   |
| C LOCK |                           |   |

- If current time setting is wrong, reset the clock manually.

| SETUP  | Auto Clock              |        |
|--------|-------------------------|--------|
|        | Manual Clock 🕨 🕨        | Year   |
| VIDEO  | Off Timer               | Date / |
| audio  | On Timer<br>Sleep Timer | Time : |
|        | Auto Off                |        |
|        |                         |        |
| с соск | MENU Previous           |        |

Manual Clock Setup

- 1 Press the MENU button and then use ▲ / ▼ button to select the TIME menu.
- **2** Press the  $\blacktriangleright$  button and then use  $\blacktriangle$  /  $\blacktriangledown$  button to select **Manual Clock**.
- 3 Press the ► button and then use < / ► button to select either the year, date, or time option. Once selected, use the ▲ / ▼ button to set the year, date, and time options.</p>
- **4** Press **EXIT** button to return to TV viewing or press **MENU** button to return to the previous menu.

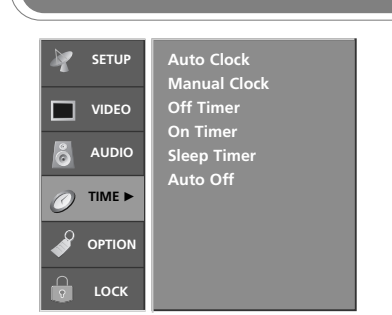

- Timer function operates only if current time has been set.
- Off-Timer function overrides On-Timer function if they are set both set to the same time.
- The TV must be in standby mode for the On-Timer to work.
- If you do not press any button within 2 hours after the TV turns on with the On Timer function, the TV will automatically revert to standby mode.

#### **On/Off Timer Setup**

|       | * | SETUP  | Auto Clock<br>Manual Clock |  |                              |
|-------|---|--------|----------------------------|--|------------------------------|
|       | ш | VIDEO  | On Timer                   |  | Off                          |
|       | õ | AUDIO  | Sleep Timer                |  | On                           |
| $\gg$ | 0 | TIME   | Auto Off                   |  | Time 6 : 30 AM<br>Ch. TV 2-0 |
|       | ø | OPTION |                            |  | Vol17                        |
|       |   | LOCK   | MENU Previous              |  |                              |

- Press the **MENU** button and then use ▲ / ▼ button to select the **TIME** menu.
- 2 Press the ► button and then use ▲ / ▼ button to select Off Timer or On Timer.
- 3 Press the button and then use ▲ / V button to select On.
   To cancel On/Off Timer function, select Off.
- **4** Press the  $\blacktriangleright$  button and then use  $\blacktriangle$  /  $\blacktriangledown$  button to set the hour.
- **5** Press the  $\blacktriangleright$  button and then use  $\blacktriangle$  /  $\checkmark$  button to set the minutes.

#### 6 For only On Timer function

Press the  $\blacktriangleright$  button and then use  $\blacktriangle$  /  $\blacktriangledown$  button to select the channel at turn-on.

Press the  $\blacktriangleright$  button and then use  $\blacktriangle$  /  $\blacktriangledown$  button to set the sound level at turn-on.

**7** Press **EXIT** button to return to TV viewing or press **MENU** button to return to the previous menu.

#### **Sleep Timer**

- The Sleep Timer turns the TV off at the preset time. Note that this setting is cleared when the TV is turned off.
- You can also set up the **Sleep Timer** in the **TIME** menu.

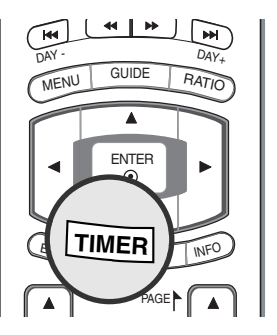

- **1** Press the **TIMER** button repeatedly to select the number of minutes. First the **Off** option appears on the screen, followed by the following sleep timer options: 10, 20, 30, 60, 90, 120, 180, and 240 minutes.
- 2 When the number of minutes you want is displayed on the screen, press the **TIMER** button. The timer begins to count down from the number of minutes selected.
- **3** To check the remaining minutes before the TV turns off, press the **TIMER** button once.
- 4 To cancel the Sleep Timer, press the **TIMER** button repeatedly to select **Off**.

#### **Time Menu Options continued** Auto Off Auto Clock Manual Clock SETUP SETUP Y Auto Clock Manual Clock Off Timer On Timer Sleep Timer Auto Off input signal, the TV turns off Off Timer On Timer Sleep Timer automatically after 10 VIDEO п VIDEO minutes. AUDIO AUDIO ക് ക് $\gg$ Auto Off √ Off TIME 0 On OPTION OPTION MENU Previous Press the **MENU** button and then use $\blacktriangle$ / $\checkmark$ button to select the **TIME** menu. - If set to on and there is no input 1 signal, the TV turns off automatically after 10 minutes. Press the $\blacktriangleright$ button and then use $\blacktriangle$ / $\blacktriangledown$ button to select **Auto Off**. 2

- **3** Press the  $\blacktriangleright$  button and then use  $\blacktriangle$  /  $\blacktriangledown$  button to select **Off** or **On**.
- **4** Press **EXIT** button to return to TV viewing or press **MENU** button to return to the previous menu.

## **Option Menu Features**

#### Aspect Ratio Control

- Lets you choose the way an analog picture with a 4:3 aspect ratio is displayed on your TV with a 16:9 ratio picture format. When you receive an analog picture with a 4:3 aspect ratio on your 16:9 TV, you need to specify how the picture is to be displayed.
- If you are viewing a picture with a 16:9 aspect ratio, you can't use the Horizon aspect ratio option.
- Horizon aspect ratio is not available for Component 1-2 (720p/1080i) / RGB-DTV (720p/1080i)/HDMI/DVI-DTV (720p/1080i)/DTV(720p/1080i) input source.
- In RGB-PC/DVI-PC input source, only either 4:3 or 16:9 aspect ratio is available.
- If a fixed image is displayed on the screen for a long time, the image may become imprinted on the screen and remain visible.

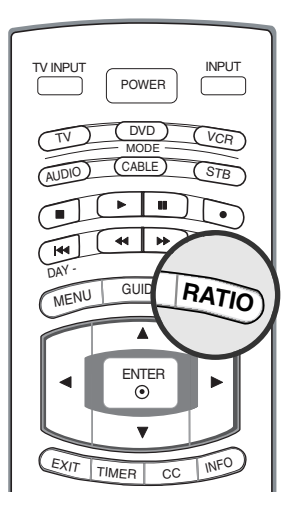

Press the **RATIO** button repeatedly to select the desired picture format.
You can also adjust **Aspect Ratio** in the **OPTION** menu.

#### Set By Program

Selects the proper picture proportion to match the source's image.  $(4:3 \rightarrow 4:3, 16:9 \rightarrow 16:9)$ 

#### • 4:3

1

Choose **4:3** when you want to view a picture with an original 4:3 aspect ratio, with gray bars appearing at both the left and right sides.

#### • 16:9

Choose **16:9** when you want to adjust the picture horizontally, in a linear proportion to fill the entire screen.

#### • Horizon

Choose **Horizon** when you want to adjust the picture in a non-linear proportion, that is, more enlarged at both sides, to create a panorama view.

#### • Zoom 1

Choose **Zoom 1** when you want to view the picture without any alteration. However, the top and bottom portions of the picture will be cropped.

#### • Zoom 2

Choose **Zoom 2** when you want the picture to be altered, both horizontally extended and vertically cropped. The picture taking a halfway trade off between alteration and screen coverage.

#### • Cinema Zoom

Choose **Cinema Zoom** when you want to enlarge the picture in correct proportion. Note: When enlarging or reducing the picture, the image may become distorted.

You can adjust the enlarge proportion of Cinema Zoom using  $\blacktriangle$  /  $\blacktriangledown$  button. The adjustment range is 1~16.

#### **Option Menu Features continued** Cinema 3:2 Mode Setup SETUP SETUR Cinema 3:2 Mode Caption Cinema 3:2 Mode Caption √ Off VIDEO VIDEO On Caption/Text Caption Optio Language ISM Method Low Power Caption Optic Language ISM Method Low Power ô ရိ AUDIO AUDIO $\gg$ TIME TIME OPTION I OPTION LOCK MENU Prev - Most movies are 24 frames/sec, Press the **MENU** button and then use $\blacktriangle$ / $\checkmark$ button to select the 1 **OPTION** menu. but TV signal is 30 frames/sec. **2** Press the $\blacktriangleright$ button and then use $\blacktriangle$ / $\checkmark$ button to select **Cinema 3:2 Mode**.

- This option lets the TV do 3:2 pull-down operation for you to watch movies at the best motion appearance.
- This feature operates only in AV1, AV2, Component 480i mode.
- **3** Press the  $\blacktriangleright$  button and then use  $\blacktriangle$  /  $\blacktriangledown$  button to select **Off** or **On**.
- A Press EXIT button to return to TV viewing or press MENUL button to
- **4** Press **EXIT** button to return to TV viewing or press **MENU** button to return to the previous menu.

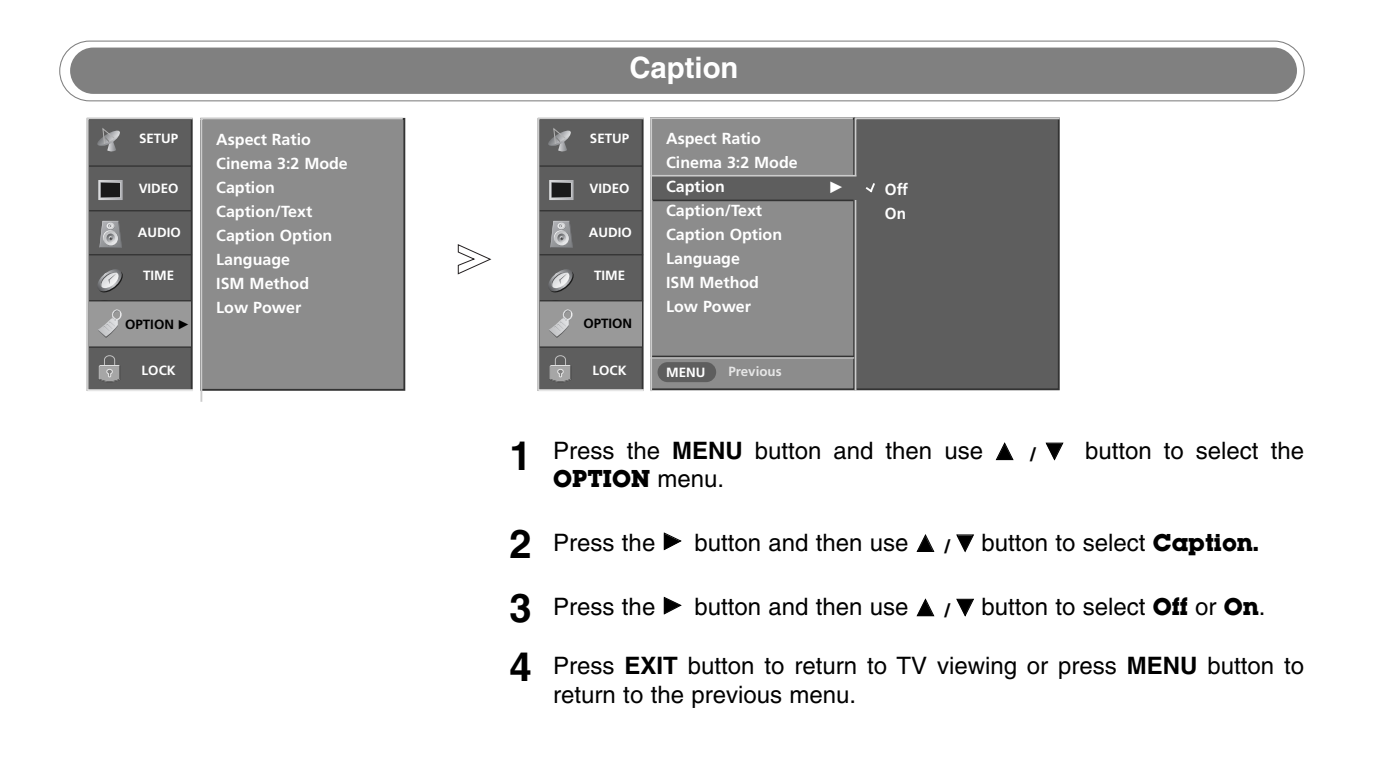

#### Caption/Text

#### \* Analog Broadcasting System Captions

 $\geq$ 

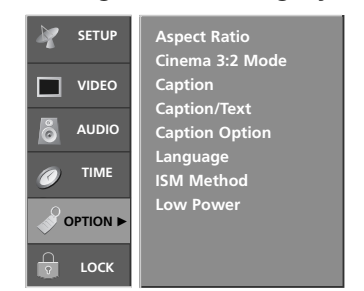

- Select a caption mode for dis-

provided on a program. - Analog caption displays informa-

used for a data service. - Caption/Text, if provided by the

nels on the Antenna/Cable.

the power off.

- This TV is programmed to

remember the caption/text mode

it was last set to, when you turn

playing captioning information if

tion at any position on the screen. - Text displays information, usually

at the bottom position and is

broadcaster, would be available for both digital and analog chan-

| SETUP Aspect Ratio             |  |
|--------------------------------|--|
|                                |  |
|                                |  |
| Caption/Text CC 3              |  |
| AUDIO Caption Option CC 4      |  |
| Language Text 1                |  |
| TIME     ISM Method     Text 2 |  |
| Low Power Text 3               |  |
| OPTION Toxt 4                  |  |
|                                |  |
| S LOCK MENU Previous           |  |

- 1 Use the CC button repeatedly to select Caption Off, CC1, CC2, CC3, CC4, Text1, Text2, Text3, or Text4.
- **2** Press **EXIT** button to save and return to TV viewing.
- **1** Press the **MENU** button and then use  $\blacktriangle$  /  $\blacktriangledown$  button to select the **OPTION** menu.
- **2** Press the  $\blacktriangleright$  button and then use  $\blacktriangle$  /  $\checkmark$  button to select **Caption/Text**.
- 3 Press the ► button and then use ▲ / ▼ button to select caption: CCI, CC2, CC3, CC4, Text1, Text2, Text3, or Text4.
   CAPTION

The term for the words that scroll across the bottom of the TV screen; usually the audio portion of the program provided for the hearing impaired.

#### • TEXT

The term for the words that appear in a large black frame and almost cover the entire screen; usually messages provided by the broadcaster.

**4** Press **EXIT** button to return to TV viewing or press **MENU** button to return to the previous menu.

#### \* Digital Broadcasting System Captions

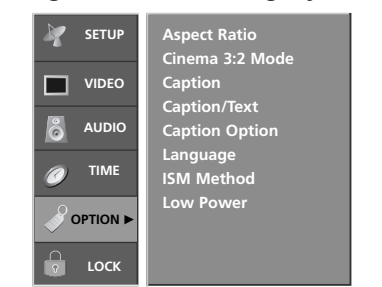

- Choose the language you want the DTV/CADTV Captions to appear in.
- Other languages can be chosen for digital sources only if they are included on the program.

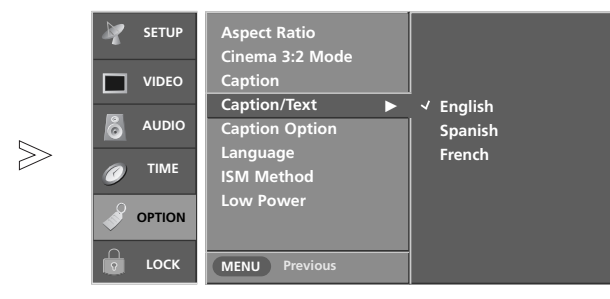

- **1** Press the **MENU** button and then use  $\blacktriangle$  /  $\blacktriangledown$  button to select the **OPTION** menu.
- **2** Press the  $\blacktriangleright$  button and then use  $\blacktriangle$  /  $\blacktriangledown$  button to select **Caption/Text**.
- **3** Press the ► button and then use ▲ / ▼ button to select available caption languages: **English**, **Spanish**, or **French**.
- **4** Press **EXIT** button to return to TV viewing or press **MENU** button to return to the previous menu.

#### **Option Menu Features continued Caption Option** Aspect Ratio Cinema 3:2 Mode 2 Aspect Ratio SETUP SETUP Style Custom . Cinema 3:2 Mode Caption Size A Standard VIDEO п VIDEC Font Font 0 Caption/Text Caption Option Text Color White AUDIC AUDIC **Caption Option** မိ Solid **Text Opacity** Language ISM Method Low Power $\geq$ Black Language ISM Method Ba Color TIME TIME a Bg Opacity Solid Edge Type None OPTION OPTION Edge Color Black LOCK LOCK MENU Previo 1 Press the **MENU** button and then use $\blacktriangle$ / $\checkmark$ button to select the - Customize the DTV/CADTV cap-**OPTION** menu. tions that appear on your screen. **2** Press the $\blacktriangleright$ button and then use $\blacktriangle$ / $\checkmark$ button to select **Caption Option**. 3 Press the ▶ button and then use ◄ / ▶ button to select Custom. **4** Use $\blacktriangle$ / $\triangledown$ button to customize the Style, Font, etc., to your preference. A preview icon is provided at the bottom of the screen, use it to see the caption language. • Size: Set the size the words will appear in. • Font: Select a typeface for the words. Text Color: Choose a color for the text. • Text Opacity: Specify the opacity for the text color. • Bg (Background) Color: Select a background color. • Bg (Background) Opacity: Select the opacity for the background color.

- Edge Type: Select an edge type.
- Edge Color: Select a color for the edges.
- Press EXIT button to return to TV viewing or press MENU button to 5 return to the previous menu.

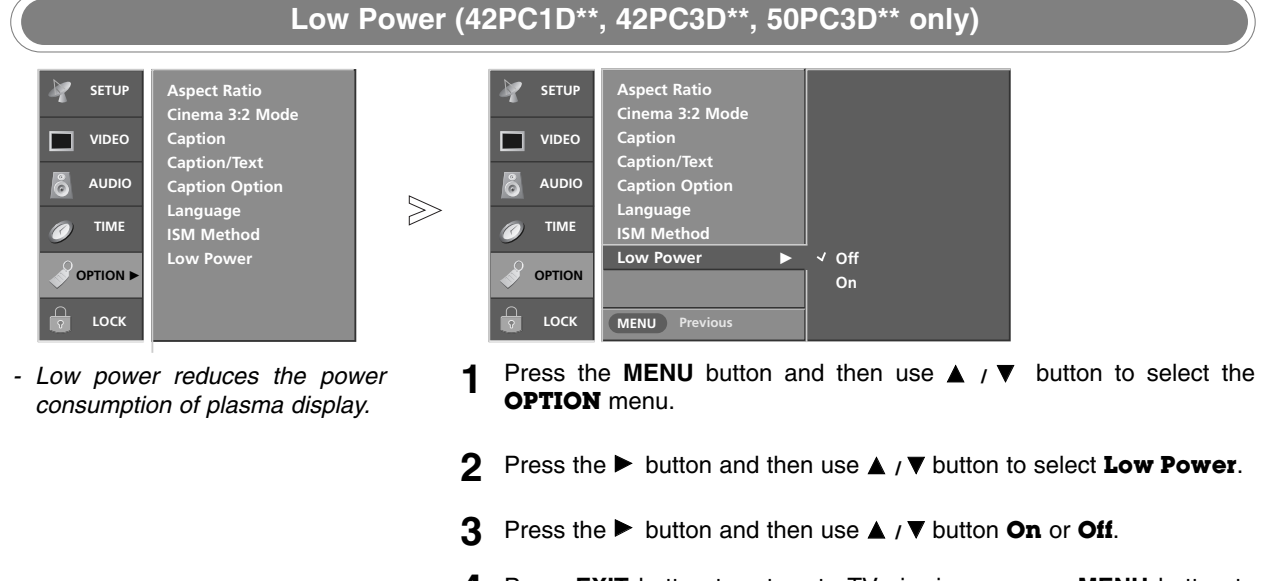

Press EXIT button to return to TV viewing or press MENU button to 4 return to the previous menu.

#### ISM (Image Sticking Minimization) Method (42PC1D\*\*, 42PC3D\*\*, 50PC3D\*\* only)

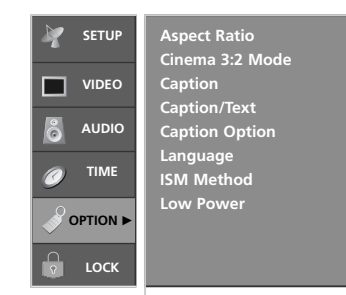

C

C

- A frozen still picture from a PC/video game displayed on the screen for prolonged periods will result in a ghost image ; even though the image is changed. Use our unique method to minimize any fixed image on the screen.

|       | SETUP  | Aspect Ratio<br>Cinema 3:2 Mode<br>Caption |                                   |
|-------|--------|--------------------------------------------|-----------------------------------|
| $\gg$ | audio  | Caption/Text<br>Caption Option<br>Language |                                   |
|       |        | ISM Method  Low Power                      | ✓ Normal<br>White Wash<br>Orbiter |
|       | 🕞 LOCK | MENU Previous                              | Inversion                         |

- **1** Press the **MENU** button and then use  $\blacktriangle$  /  $\blacktriangledown$  button to select the **OPTION** menu.
- **2** Press the  $\blacktriangleright$  button and then use  $\blacktriangle$  /  $\blacktriangledown$  button to select **ISM Method.**
- 3 Press the ► button and then use ▲ / ▼ button to select Normal, White Wash, Orbiter or Inversion.

#### • Normal

If image sticking is never a problem, ISM is not necessary - set to Normal.

#### • White Wash

White Wash removes permanent images from the screen. Note: An excessive permanent image may be impossible to clear entirely with White Wash. To return to normal viewing, press the any button.

#### Orbiter

Orbiter may help prevent ghost images. However, it is best not to allow any fixed image to remain on the screen. To avoid a permanent image on the screen, the image will move once per 2 minutes: Left  $\rightarrow$  Right  $\rightarrow$  Upside  $\rightarrow$  Downside  $\rightarrow$  Right  $\rightarrow$  Left  $\rightarrow$  Downside  $\rightarrow$  Upside. • **Inversion** 

Inversion will automatically invert the plasma display panel color every 30 minutes.

**4** Press **EXIT** button to return to TV viewing or press **MENU** button to return to the previous menu.

## **Lock Menu Options**

Parental Control can be used to block specific channels, ratings and other viewing sources.

The Parental Control Function (V-Chip) is used to block program viewing based on the ratings sent by the broadcasting station. The default setting is to allow all programs to be viewed. Viewing can be blocked by the type of program and by the categories chosen to be blocked. It is also possible to block all program viewing for a time period. To use this function, the following must be done :

- 1. Set ratings and categories to be blocked.
- 2. Specify a password
- 3. Enable the lock

#### V-Chip rating and categories

Rating guidelines are provided by broadcasting stations. Most television programs and television movies can be blocked by TV Rating and/or Individual Categories. Movies that have been shown at the theaters or direct-to-video movies use the Movie Rating System (MPAA) only.

| For USA                                                                                                    | For Canada                                                                                                    |
|----------------------------------------------------------------------------------------------------|----------------------------------------------------------------------------------------------------|
| Ratings for Movies previously shown in theaters:         Movie Ratings :         • Blocking Off (Permits all programs)         • G (General audience)         • PG (Parental guidance suggested)         • PG-13 (Parents strongly cautioned)         • R (Restricted)         • NC-17 (No one 17 and under admitted)         • X (Adult only)         If you set PG-13 : G and PG movies will be available, PG-13, R, NC-17 and X will be blocked.         Ratings for Television programs including made-for-TV movies :         • TV-G (General audience)         • TV-PG (Parental guidance suggested)         • TV-YG (Parental guidance suggested)         • TV-YG (Parents strongly cautioned)         • TV-YY (All children)         • TV-Y7 (Children 7 years older)         TH Rating-Children:         • Age (applies to TV-G, TV-PG, TV-14, TV-MA)         • Dialogue- sexual dialogue (applies to TV-PG, TV-14)         • Language- adult language (applies to TV-PG, TV-14)         • Language- adult language (applies to TV-PG, TV-14, TV-MA)         • Dialogue- sexual situations (applies to TV-PG, TV-14, TV-MA)         • Dialogue- sexual situations (applies to TV-PG, TV-14, TV-MA)         • Sex- sexual situations (applies to TV-PG, TV-14, TV-MA)         • Dience (applies to TV-PG, TV-14, TV-MA)         • N | <ul> <li>TV Rating-English:</li> <li>E (Exempt)</li> <li>C (Children)</li> <li>C8+ (8 years and up)</li> <li>G (General programming. Suitable for all audiences)</li> <li>PG (Parental guidance suggested)</li> <li>14+ (Viewers 14 years and up)</li> <li>18+ (Adult programming)</li> <li>Blocking off (Permits all programming)</li> <li>Blocking off (General)</li> <li>8 ans+ (8 years and up)</li> <li>13 ans+ (13 years and up)</li> <li>16 ans+ (16 years and up)</li> <li>18 ans+ (Adults only)</li> <li>Blocking off (Permits all programming)</li> <li>Input Block</li> <li>AV 1, 2 (On, Off)</li> <li>Component 1, 2 (On, Off)</li> <li>RGB and HDMI/DV1 (On, Off)</li> </ul> |

ô

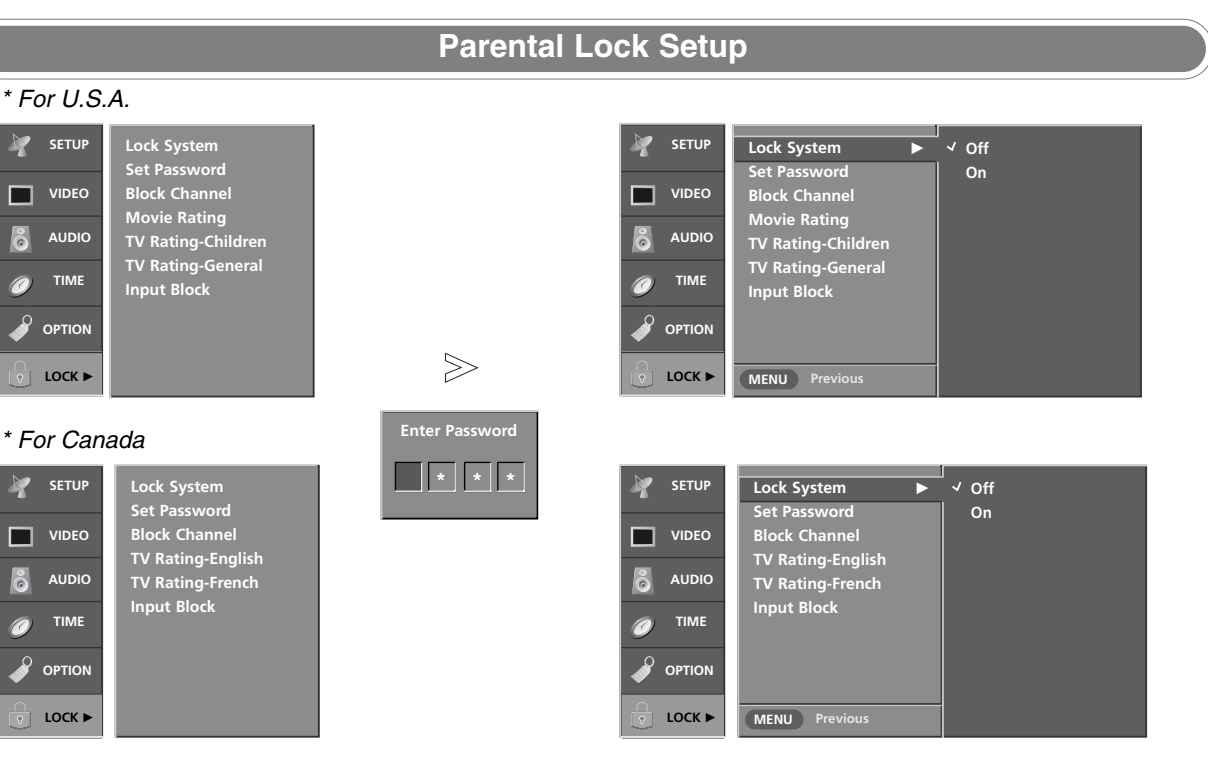

- Set up blocking schemes to block specific channels, ratings, and external viewing sources.
- A password is required to gain access to this menu if the Lock System is turned on.

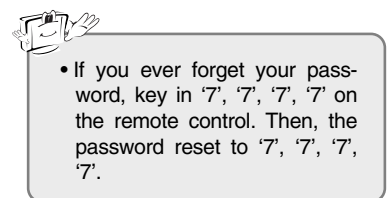

- Press the **MENU** button and then use ▲ / ▼ button to select the **LOCK** menu. Then, press the ► button
  - If Lock is already set, enter the password as requested.
  - The TV is set up with the initial password "0-0-0".
- Use the ▲ / ▼ button to choose from the following Lock Menu options. 2 Once the option is selected, change the settings to your preference.
  - · Lock System: Activates or disables the blocking scheme you set up previously.
  - Set Password: Change the password by inputting a new password twice.
  - Block Channel.: Select a channel number that you wish to block.
  - Input block: Enables you to select a source to block from the external source devices you have hooked up.
  - For USA
  - Movie Rating (MPPA): Blocks movies according to the movie ratings limits specified, so children cannot view certain movies. You can set the ratings limit by blocking out all the movies with the ratings above a specified level. Keep in mind that the movie ratings limit only applies to movies shown on TV, not TV programs, such as soap operas.
  - TV Rating-Children: Prevents children from watching certain children's TV programs, according to the ratings limit set. The children rating does not apply to other TV programs. Unless you block certain TV programs intended for mature audiences in the TV Rating - sub menu, your children can view those programs.
  - TV Rating-General: Based on the ratings, blocks certain TV programs that you and your family do not want to view.
  - For Canada
  - TV Rating-English / TV Rating-French: Selecting canadian English /French language rating system.
- 3 Press EXIT button to return to TV viewing or press MENU button to return to the previous menu.

## **External Control Device Setup**

- Connect the RS-232C input jack to an external control device (such as a computer or an A/V control system) and control the Monitor's functions externally.
- Connect the serial port of the control device to the RS-232C jack on the TV back panel.
- RS-232C connection cables are not supplied with the TV.

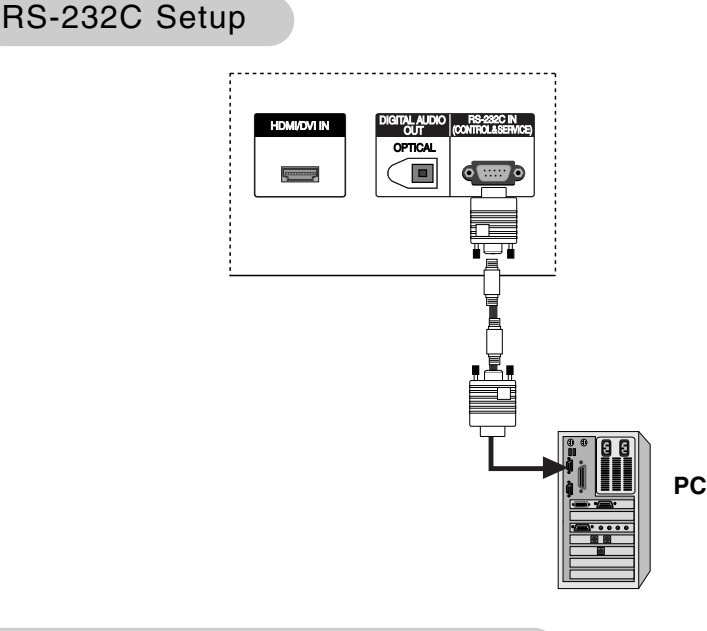

#### Type of Connector; D-Sub 9-Pin Male

| No. | Pin Name             |
|-----|----------------------|
| 1   | No connection        |
| 2   | RXD (Receive data)   |
| 3   | TXD (Transmit data)  |
| 4   | DTR (DTE side ready) |
| 5   | GND                  |
| 6   | DSR (DCE side ready) |
| 7   | RTS (Ready to send)  |
| 8   | CTS (Clear to send)  |
| 9   | No Connection        |
|     |                      |

#### **RS-232C** Configurations

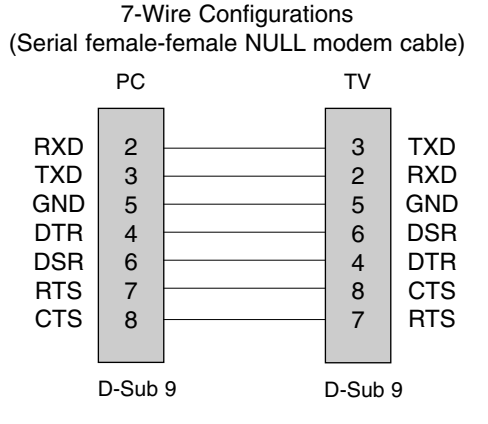

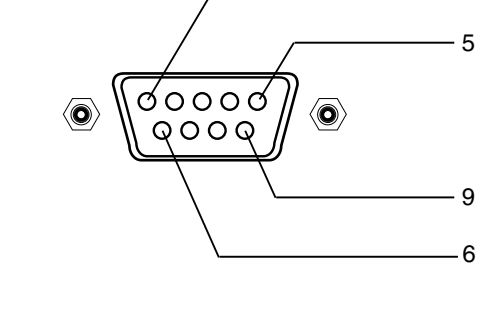

## 3-Wire Configurations (Not standard)

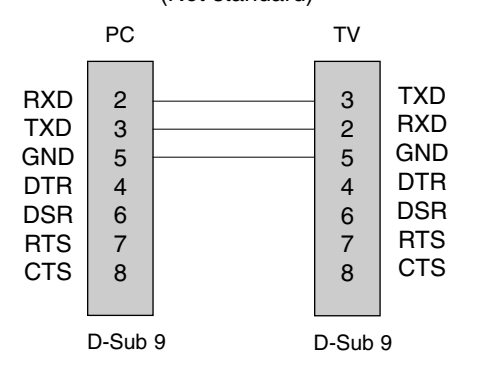

1

#### Set ID

- Use this function to specify a TV ID number.
- Refer to 'Real Data Mapping'. See page 56.
- 1. Press the **MENU** button and then use ▲ / ▼ button to select the **SETUP** menu.
- 2. Press the ▶ button and then use ▲ / ▼ button to select Set ID.
- Press the ► button and then use ▲ / ▼ button to adjust Set ID to choose the desired TV ID number. The adjustment range of Set ID is 1 ~ 99.
- Press EXIT button to return to TV viewing or press MENU button to return to the previous menu.

#### **Communication Parameters**

- Baud rate : 9600 bps (UART)
- Data length : 8 bits
- Parity : None
- Stop bit : 1 bit
- Communication code : ASCII code
- \* Use a crossed (reverse) cable.

#### **Command Reference List**

| C                        | COMMAND 1 | COMMAND 2 | DATA              |
|--------------------------|-----------|-----------|-------------------|
|                          |           |           | (Hexadecimai)     |
| 01. Power                | k         | а         | 0 ~ 1             |
| 02. Input Select         | k         | b         | * (Refer to p.56) |
| 03. Aspect Ratio         | k         | С         | * (Refer to p.56) |
| 04. Screen Mute          | k         | d         | 0 ~ 1             |
| 05. Volume Mute          | k         | е         | 0 ~ 1             |
| 06. Volume Control       | k         | f         | 0 ~ 64            |
| 07. Contrast             | k         | g         | 0 ~ 64            |
| 08. Brightness           | k         | h         | 0 ~ 64            |
| 09. Color                | k         | i         | 0 ~ 64            |
| 10. Tint                 | k         | j         | 0 ~ 64            |
| 11. Sharpness            | k         | k         | 0 ~ 64            |
| 12. OSD Select           | k         | I         | 0 ~ 1             |
| 13. Remote Control Loc   | k Mode k  | m         | 0 ~ 1             |
| 14. Treble               | k         | r         | 0 ~ 64            |
| 15. Bass                 | k         | S         | 0 ~ 64            |
| 16. Balance              | k         | t         | 0 ~ 64            |
| 17. Color Temperature    | e k       | u         | 0 ~ 2             |
| 18. ISM Method           | j         | р         | * (Refer to p.58) |
| 19. Low Power            | j         | q         | 0 ~ 1             |
| 20. Orbiter Time Settir  | ng j      | r         | 1 ~ FE            |
| 21. Orbiter Pixel Settir | ng j      | S         | 1 ~3              |

\* Command 18~21: 42PC1D\*\*, 42PC3D\*\*, 50PC3D\*\* models only

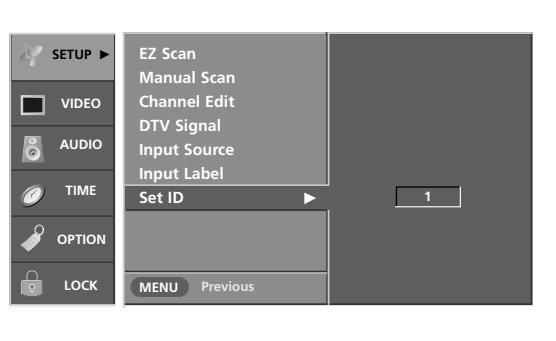

#### Transmission / Receiving Protocol

#### Transmission

#### [Command1][Command2][ ][Set ID][ ][Data][Cr]

- \* [Command 1]: First command to control the set.(j,k,m or x)
- \* [Command 2]: Second command to control the set.
- \* [Set ID]: You can adjust the set ID to choose desired monitor ID number in Setup menu. Adjustment range is 1 ~ 99. When selecting Set ID '0', every connected the TV is controlled. Set ID is indicated as decimal (1~99) on menu and as Hexa decimal (0x0~0x63) on transmission/receiving protocol.
- \* [DATA]: To transmit command data. Transmit 'FF' data to read status of command.
- \* [Cr]: Carriage Return ASCII code '0x0D'
- \* [ ]: ASCII code 'space (0x20)'

#### OK Acknowledgement

[Command2][ ][Set ID][ ][OK][Data][x]

\* The Monitor transmits ACK (acknowledgement) based on this format when receiving normal data. At this time, if the data is data read mode, it indicates present status data. If the data is data write mode, it returns the data of the PC computer.

Error Acknowledgement

[Command2][ ][Set ID][ ][NG][Data][x]

\* The Monitor transmits ACK (acknowledgement) based on this format when receiving abnormal data from non-viable functions or communication errors.

- Data 1: Illegal Code
  - 2: Not supported function
  - 3: Wait more time

|                     |                |                | D 1 7 1 0               | 5.1 <b>7</b> 1 /        | <b>D 1T</b> 1 0         | <b>D 171 a</b>          | 5 · <b>T</b> · ·        |                |
|---------------------|----------------|----------------|-------------------------|-------------------------|-------------------------|-------------------------|-------------------------|----------------|
|                     | COM-<br>MAND 1 | COM-<br>MAND 2 | DATA 0<br>(Hexadecimal) | DATA 1<br>(Hexadecimal) | DAIA 2<br>(Hexadecimal) | DATA 3<br>(Hexadecimal) | DATA 4<br>(Hevadecimal) | DATA 5         |
|                     |                |                | (Hoxadooiniai)          | (incxadeointal)         | (Hoxadooimai)           | (Hoxadooimai)           | (i lexadecimal)         | (Tiexauecimai) |
| 22. Channel Tuning  | m              | а              | physical/program high   | major/program low       | major low               | minor high              | minor low               | attribute      |
| 23. Channel Add/Del | m              | b              | 00 ~ 01                 |                         |                         |                         |                         |                |
| 24. Key             | m              | С              | key code                |                         |                         |                         |                         |                |
| 25. Input Select    | х              | b              | *(Refer to p.59         | )                       |                         |                         |                         |                |

#### Reference

| 01. Power (Command2:a)                                                                                                    |                                                                  | 05. Volume Mute (Command2:e)                                                                                                    |
|----------------------------------------------------------------------------------------------------|------------------------------------------------------------------|----------------------------------------------------------------------------------------------------|
| To control Power On/Off of the second second sec | the TV.                                                          | To control volume mute on/off.                                                                                                    |
| <u>Transmission</u>                                                                                                    |                                                                  | You can also adjust mute using the MUTE button on<br>romate control                                                                        |
| [k][a][ ][Set ID][ ][Data][Cr]                                                                                                    |                                                                  | Transmission                                                                                                    |
| Data 0 : Power Off                                                                                                    | 1 : Power On                                                     | [k][e][ ][Set ID][ ][Data][Cr]                                                                                                    |
| <u>Acknowledgement</u>                                                                                                    |                                                                  | *For 32/37/42LC2D, 42PC1D**, 42PC3D**, 50PC3D**                                                                                            |
| [a][ ][Set ID][ ][OK][Data][x]                                                                                                    |                                                                  | Data 0 : Volume mute off (Volume on)<br>1 : Volume mute on (Volume off)                                                                    |
| * In a like manner, if other funct<br>based on this format, Acknow<br>presents status about each fu                                                                                                    | tions transmit 'FF' data<br>vledgement data feedback<br>unction. | <ul> <li><u>*For 32LC2DC and 42PC3DC</u></li> <li>Data 0 : Volume mute on (Volume off)</li> <li>1 : Volume mute off (Volume on)</li> </ul> |
| 02. Input Select (Comman                                                                                                    | d2:b) (Main Picture Input)                                       | Acknowledgement                                                                                                    |
| ► To select input source for th                                                                                                    | e TV.                                                            | 06. Volume Control (Command2:f)                                                                                                    |
| Transmission                                                                                                    |                                                                  | To adjust volume                                                                                                    |
| [k][b][ ][Set ID][ ][Data][Cr]                                                                                                    |                                                                  | You can also adjust volume with the volume buttons                                                                                         |
| *For 32/37/42LC2D, 42PC1D**                                                                                                    | *, 42PC3D**, 50PC3D**                                            |                                                                                                    |
| Data 0: DTV                                                                                                    | 5: Component 2                                                   |                                                                                                    |
| 2: AV1                                                                                                    | 7: RGB-PC                                                        |                                                                                                    |
| 3: AV2                                                                                                    | 8: HDMI/DVI                                                      | Befer to 'Beal data manning' as shown below                                                                                                |
| 4: Component 1                                                                                                    |                                                                  | Acknowledgement                                                                                                    |
| *For 32LC2DC and 42PC3DC                                                                                                    |                                                                  | [f][ ][Set ID][ ][OK][Data][x]                                                                                                    |
| Data 0: DTV                                                                                                    | 5: Component 2                                                   |                                                                                                    |
| 1: Analog<br>2: AV1                                                                                                    | 6: RGB-DTV<br>7: BGB-PC                                          | 07. Contrast (Command2:g)                                                                                                    |
| 3: AV2                                                                                                    | 8: HDMI-DTV                                                      | To adjust screen contrast. You can also adjust contrast in the Video menu                                                                  |
| 4: Component 1                                                                                                    | 9: HDMI-PC                                                       | Transmission                                                                                                    |
| Acknowledgement                                                                                                    |                                                                  | [k][g][_][Set_ID][_][Data][Cr]                                                                                                    |
| [b][ ][Set ID][ ][OK][Data][x]                                                                                                    |                                                                  |                                                                                                    |
|                                                                                                    |                                                                  | Befer to 'Beal data mapping' as shown below.                                                                                               |
| 03. Aspect Ratio (Comman                                                                                                    | d2:c) (Main picture format)                                      | Acknowledgement                                                                                                    |
| ► To adjust the screen format.                                                                                                    |                                                                  | [g][ ][Set ID][ ][OK][Data][x]                                                                                                    |
| You can also adjust the scre                                                                                                    | en format using the RATIO                                        |                                                                                                    |
| Transmission                                                                                                    | in the Option menu.                                              | 08. Brightness (Command2:n)                                                                                                    |
| [k][c][_][Set ID][_][Data][Cr]                                                                                                    |                                                                  | To adjust screen brightness.<br>You can also adjust brightness in the Video menu                                                           |
|                                                                                                    |                                                                  | Transmission                                                                                                    |
| Date 1: 4:3                                                                                                    | 6: Set by program                                                |                                                                                                    |
| 2: 10:9<br>3: Horizon                                                                                                    |                                                                  |                                                                                                    |
| 4: Zoom 1                                                                                                    |                                                                  | Data Min : 0 ~ Max : 64<br>• Defer to 'Bool data manning' on shown below                                                                   |
| 5: Zoom 2                                                                                                    | 1F: Cinema Zoom (16)                                             | Acknowledgement                                                                                                    |
| Acknowledgement                                                                                                    |                                                                  | [h][ ][Set ID][ ][OK][Data][x]                                                                                                    |
| [c][ ][Set ID][ ][OK][Data][x]                                                                                                    |                                                                  |                                                                                                    |
| 04. Screen Mute (Commar                                                                                                    | nd2:d)                                                           | * Real data mapping                                                                                                    |
|                                                                                                    | ,                                                                |                                                                                                    |
| Transmission                                                                                                    |                                                                  | A : Step 10 (SET ID 10)                                                                                                    |
|                                                                                                    |                                                                  | :<br>F : Step 15 (SET ID 15)                                                                                                    |
|                                                                                                    | ture on)                                                         | 10 : Step 16 (SET ID 16)                                                                                                    |
| 1 : Screen mute on (Pic                                                                                                    | sture off)                                                       | :<br>63 : Step 99 (SET ID 99)<br>64 : Step 100                                                                                             |
| Acknowledgement                                                                                                    |                                                                  | 64 : Step 100                                                                                                    |
| [d][ ][Set ID][ ][OK][Data][x]                                                                                                    |                                                                  | * Tint : R50 ~ G50<br>* Balance : L50 ~ R50                                                                                                |
| 56                                                                                                    |                                                                  |                                                                                                    |
| 50                                                                                                    |                                                                  |                                                                                                    |

09. Color (Command2:i)

To adjust the screen color.

You can also adjust color in the Video menu.

Transmission

| 11:11:41 |         | I[Data][Cr] |
|----------|---------|-------------|
| լլոյլ    | loering | jjDalajjOlj |

Data Min: 0 ~ Max: 64

Refer to 'Real data mapping'. See page 56.
 <u>Acknowledgement</u>

[i][ ][Set ID][ ][OK][Data][x]

#### 10. Tint (Command2:j)

To adjust the screen tint.

You can also adjust tint in the Video menu.

#### Transmission

| [k][j][ | ][Set ID][ | ][Data][Cr] |
|---------|------------|-------------|
| Data    | Red : 0 ~  | Green : 64  |

• Refer to 'Real data mapping'. See page 56.

Acknowledgement

| [ i ][ | ISet IDI | ][OK][Data][x] |  |
|--------|----------|----------------|--|
| 1.1.11 | 10000.01 |                |  |

#### 11. Sharpness (Command2:k)

To adjust the screen sharpness. You can also adjust sharpness in the Video menu.

Transmission

[k][k][ ][Set ID][ ][Data][Cr]

Data Min: 0 ~ Max: 64

Refer to 'Real data mapping'. See page 56.

<u>Acknowledgement</u>

[k][ ][Set ID][ ][OK][Data][x]

#### 12. OSD Select (Command2:I)

To select OSD (On Screen Display) on/off.

Transmission

| [k][I][ ][Set ID][ ][Data][Cr] |  |
|--------------------------------|--|
|--------------------------------|--|

Data 0: OSD off 1: OSD on

#### Acknowledgement

[I][ ][Set ID][ ][OK][Data][x]

#### 13. Remote Control Lock Mode (Command2:m)

To lock the remote control and the front panel controls on the set.

<u>Transmission</u>

| [k][m | [ ][Set ID][ | ][Data][Cr] |  |
|-------|--------------|-------------|--|
|-------|--------------|-------------|--|

Data 0: Lock off 1: Lock on

Acknowledgement

[m][ ][Set ID][ ][OK][Data][x]

#### 14. Treble (Command2:r)

► To adjust treble.

You can also adjust treble in the Audio menu.

<u>Transmission</u>

- [k][r][ ][Set ID][ ][Data][Cr]
- Data Min: 0 ~ Max: 64
  - Refer to 'Real data mapping'. See page 56.

Acknowledgement

[r][ ][Set ID][ ][OK][Data][x]

#### 15. Bass (Command2:s)

- To adjust bass.
- You can also adjust bass in the Audio menu.

<u>Transmission</u>

| [k][s][ | ][Set ID][ | ][Data][Cr] |
|---------|------------|-------------|
|         | locupl     | jjudaajjuj  |

Data Min: 0 ~ Max: 64

Refer to 'Real data mapping'. See page 56.

Acknowledgement

[s][ ][Set ID][ ][OK][Data][x]

#### 16. Balance (Command2:t)

► To adjust balance.

You can also adjust balance in the Audio menu.

**Transmission** 

| [k][t][ | ][Set ID][ | ][Data][Cr] |
|---------|------------|-------------|
|---------|------------|-------------|

Data Min: 0 ~ Max: 64

Refer to 'Real data mapping'. See page 56.

Acknowledgement

[t][ ][Set ID][ ][OK][Data][x]

#### 17. Color Temperature (Command2:u)

To adjust color temperature.
 You con also adjust color temperature in the Vie

You can also adjust color temperature in the Video menu.

**Transmission** 

| [k][u][ | [][Set ID][ ]] | [Data][Cr] |         |
|---------|----------------|------------|---------|
| Data    | 0: Medium      | 1: Cool    | 2: Warm |

Acknowledgement

[u][ ][Set ID][ ][OK][Data][x]

#### Reference

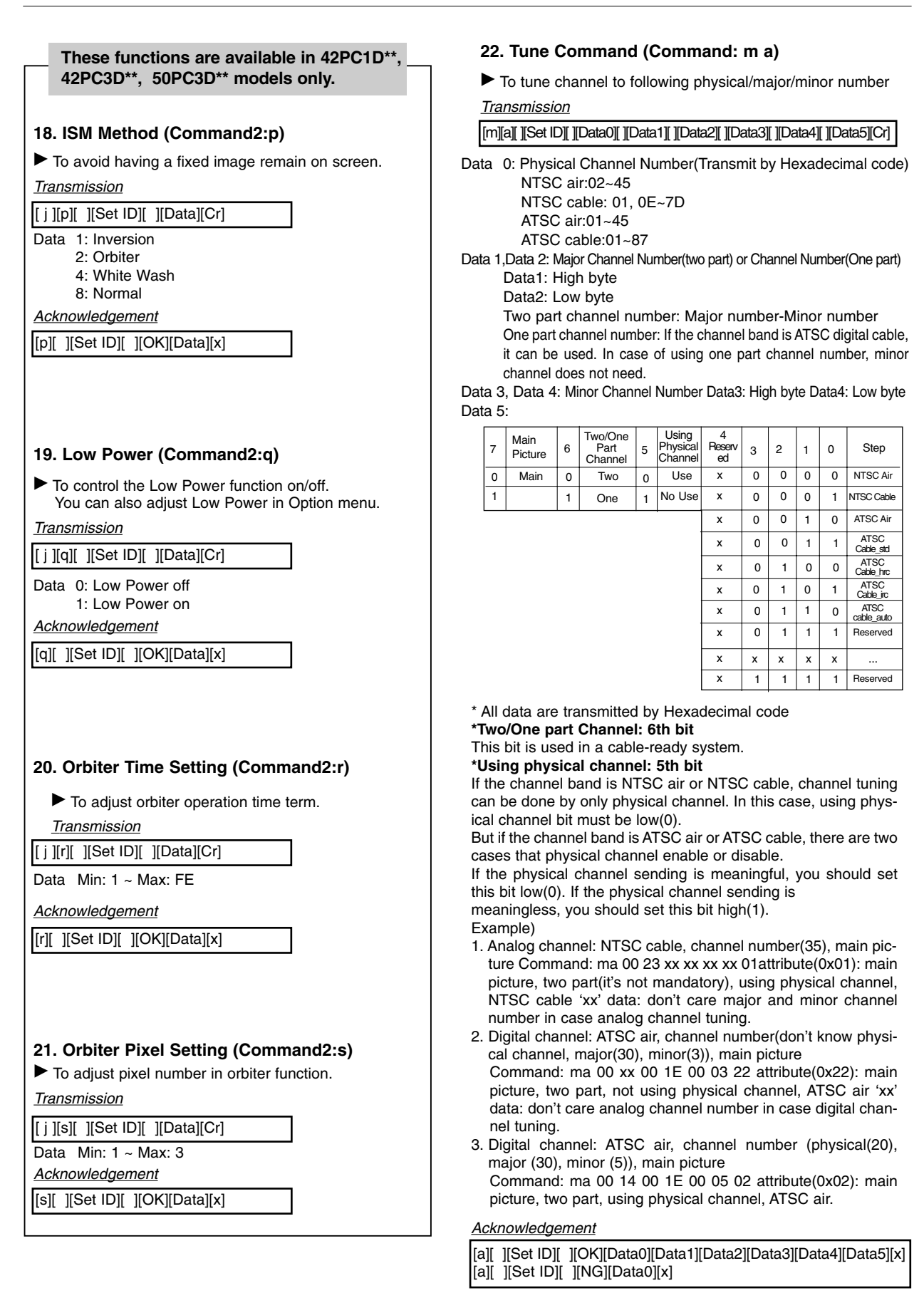

#### 23. Channel Add/Del (Command: m b)

► To add and delete the channels

Transmission

[m][b][ ][Set ID][ ][Data][Cr]

Data 0: Channel Delete 1: Channel Add

Acknowledgement

[b][ ][Set ID][ ][OK][Data][x] [b][ ][Set ID][ ][NG][Data][x]

#### 24. Key (Command: m c)

To send IR remote key code <u>*Transmission*</u>

[m][c][ ][Set ID][ ][Data][Cr]

Data Key code: Refer to page 61.

Acknowledgement

[c][ ][Set ID][ ][OK][Data][x]

#### 25. Input select(Command: x b) (Main Picture Input)

To select input source for TV. <u>*Transmission*</u>

#### [x][b][][Set ID][][Data][Cr]

Data Structure

| DATA(Hex) | INPUT            |
|-----------|------------------|
| 00        | DTV (Antenna)    |
| 01        | DTV (Cable)      |
| 10        | Analog (Antenna) |
| 11        | Analog (Cable)   |
| 20        | AV1              |
| 21        | AV2              |
| 40        | Component 1      |
| 41        | Component 2      |
| 50        | RGB DTV          |
| 60        | RGB PC           |
| 90        | HDMI/DVI         |

Acknowledgement

[b][ ][Set ID][ ][OK/NG][Data][x]

59

Reference

## **IR Codes**

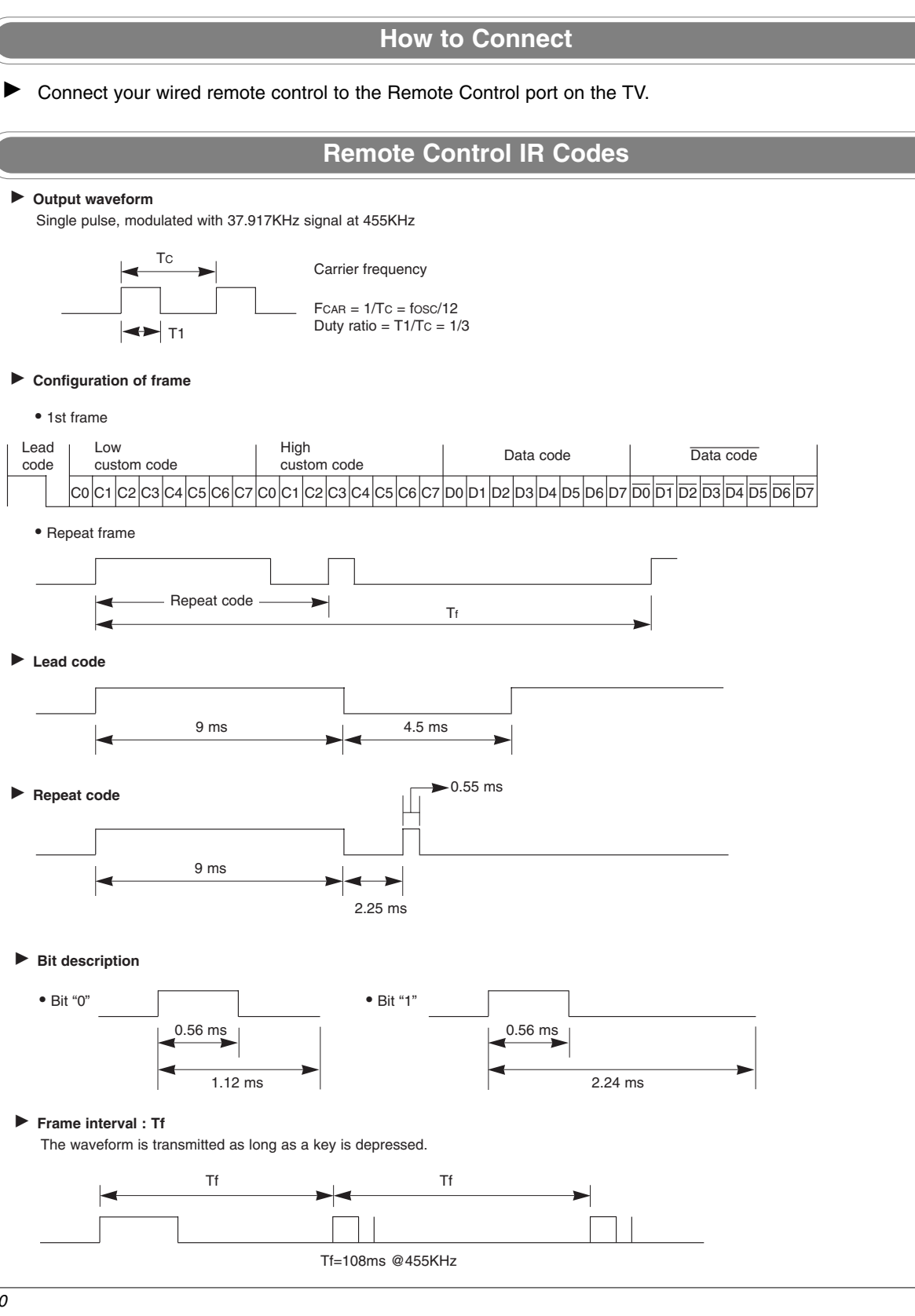

| Code (Hexa) | Function        | Note                                          |
|-------------|-----------------|-----------------------------------------------|
| 0B          | INPUT           | R/C Button                                    |
| 0F          | TV INPUT        | B/C Button                                    |
| 08          | POWER           | R/C Button (Power On/Off)                     |
| C4          | POWER ON        | Discrete IR Code (Only Power On)              |
| C5          | POWER OFF       | Discrete IR Code (Only Power Off)             |
| 79          | RATIO           | R/C Button                                    |
| 0E          | TIMER           | R/C Button                                    |
| 10 ~ 19     | Number Key 0~ 9 | R/C Button                                    |
| 4C          | - (Dash)        | R/C Button                                    |
| 1A          | FLASHBK         | R/C Button                                    |
| 09          | MUTE            | R/C Button                                    |
| 02          | VOL 🛦           | R/C Button                                    |
| 03          | VOL▼            | R/C Button                                    |
| 00          | CH 🔺            | R/C Button                                    |
| 01          | CH 🗸            | R/C Button                                    |
| 1E          | FAV             | R/C Button                                    |
| AA          | INFO            | R/C Button                                    |
| 39          | CC              | R/C Button                                    |
| 40          |                 | R/C Button                                    |
| 41          | ▼               | R/C Button                                    |
| 07          | •               | R/C Button                                    |
| 06          | ▶               | R/C Button                                    |
| 44          | ENTER           | R/C Button                                    |
| 43          | MENU            | R/C Button                                    |
| A9          | GUIDE           | R/C Button                                    |
| 52          | EZ SOUND        | R/C Button                                    |
| 4D          | EZ PIC          | R/C Button                                    |
| 5B          | EXIT            | R/C Button                                    |
| 65          | FREEZE          | R/C Button                                    |
| 0A          | SAP             | R/C Button                                    |
| CB          | ADJUST          | R/C Button                                    |
| D6          | TV              | Discrete IR Code (TV Input Selection)         |
| 5A          | AV1             | Discrete IR Code (AV1 Input Selection)        |
| D0          | AV2             | Discrete IR Code (AV2 Input Selection)        |
| BF          | COMPONENT 1     | Discrete IR Code (Component1 Input Selection) |
| D4          | COMPONENT 2     | Discrete IR Code (Component2 Input Selection) |
| D5          | RGB-PC          | Discrete IR Code (RGB-PC Input Selection)     |
| D7          | RGB-DTV         | Discrete IR Code (RGB-DTV Input Selection)    |
| C6          | HDMI/DVI        | Discrete IR Code (DVI-DTV Input Selection)    |
| 76          | Ratio 4:3       | Discrete IR Code (Only 4:3 Mode)              |
| 77          | Ratio 16:9      | Discrete IR Code (Only 16:9 Mode)             |
| AF          | Ratio Zoom      | Discrete IR Code (Only Zoom1 Mode)            |

## **Programming the Remote**

The remote control is a multi-brand or universal remote control. It can be programmed to operate most remote-controllable devices of other manufacturers. Note that the remote control may not control all models of other brands.

#### Programming a code into a remote mode

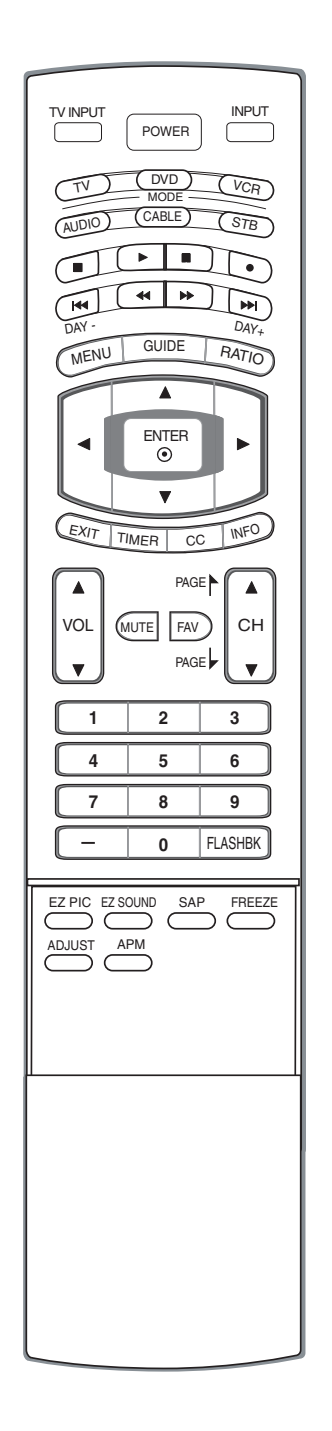

- 1 Test your remote control.
  - To find out whether your remote control can operate the component without programming, turn on the component such as a VCR and press the corresponding **MODE** button (VCR) on the remote control, while illuminating on the selected component. Test the **POWER** button to see if the component responds properly. If not, the remote requires programming to operate the device.
- **2** Turn on the component to be programmed, then press the corresponding **MODE** button on the remote control.
- **3** Press the **MENU** and **MUTE** buttons simultaneously for 2 seconds, the button selected component lights on the remote control. If you don't press any button for 20 seconds, the button selected component will turn off on the remote control. At a moment, you have to repeat from step 2.
- 4 Enter a code number using the number buttons on the remote. When pressing the button, the light is blinked at a time. Programming code numbers for the corresponding component can be found on the following pages. Again, if the code is correct, the device will turn off.
- **5** Press the **MENU** button to store the code. After blinking twice, this code is stored.
- **6** Test the remote control functions to see if the component responds properly. If not, repeat from step 2.

# **Programming Codes**

## VCRs

| Brand          | Codes           | Brand         | Codes           | Brand      | Codes           | Brand           | Codes           |
|----------------|-----------------|---------------|-----------------|------------|-----------------|-----------------|-----------------|
| AIWA           | 034             | KENWOOD       | 014 034 039 043 | PORTLAND   | 108             | TATUNG          | 039 043         |
| AKAI           | 016 043 046 124 |               | 047 048         | PULSAR     | 072             | TEAC            | 034 039 043     |
|                | 125 146         | LG (GOLDSTAR) | 001 012 013 020 | QUARTZ     | 011 014         | TECHNICS        | 031 033 070     |
| AMPRO          | 072             |               | 101 106 114 123 | QUASAR     | 033 066 075 145 | TEKNIKA         | 019 031 033 034 |
| ANAM           | 031 033 103     | LLOYD         | 034             | RCA        | 013 020 033 034 |                 | 101             |
| AUDIO DYNAMICS | 012 023 039 043 | LXI           | 003 009 013 014 |            | 040 041 062 063 | THOMAS          | 034             |
| BROKSONIC      | 035 037 129     |               | 017 034 101 106 |            | 107 109 140 144 | TMK             | 006             |
| CANON          | 028 031 033     | MAGIN         | 040             |            | 145 147         | TOSHIBA         | 008 013 042 047 |
| CAPEHART       | 108             | MAGNAVOX      | 031 033 034 041 | REALISTIC  | 003 008 010 014 |                 | 059 082 112 131 |
| CRAIG          | 003 040 135     |               | 067 068         |            | 031 033 034 040 | TOTEVISION      | 040 101         |
| CURTIS MATHES  | 031 033 041     | MARANTZ       | 012 031 033 067 |            | 053 054 101     | UNITECH         | 040             |
| DAEWOO         | 005 007 010 064 |               | 069             | RICO       | 058             | VECTOR RESEARCH | 012             |
|                | 065 108 110 111 | MARTA         | 101             | RUNCO      | 148             | VICTOR          | 048             |
|                | 112 116 117 119 | MATSUI        | 027 030         | SALORA     | 014             | VIDEO CONCEPTS  | 012 034 046     |
| DAYTRON        | 108             | MEI           | 031 033         | SAMSUNG    | 032 040 102 104 | VIDEOSONIC      | 040             |
| DBX            | 012 023 039 043 | MEMOREX       | 003 010 014 031 |            | 105 107 109 112 | WARDS           | 003 013 017 024 |
| DYNATECH       | 034 053         |               | 033 034 053 072 |            | 113 115 120 122 |                 | 031 033 034 040 |
| ELECTROHOME    | 059             |               | 101 102 134 139 |            | 125             |                 | 053 054 131     |
| EMERSON        | 006 017 025 027 | MGA           | 045 046 059     | SANSUI     | 022 043 048 135 | YAMAHA          | 012 034 039 043 |
|                | 029 031 034 035 | MINOLTA       | 013 020         | SANYO      | 003 007 010 014 | ZENITH          | 034 048 056     |
|                | 036 037 046 101 | MITSUBISHI    | 013 020 045 046 |            | 102 134         |                 | 058 072 080 101 |
|                | 129 131 138 153 |               | 049 051 059 061 | SCOTT      | 017 037 112 129 |                 |                 |
| FISHER         | 003 008 009 010 |               | 151             |            | 131             |                 |                 |
| FUNAI          | 034             | MTC           | 034 040         | SEARS      | 003 008 009 010 |                 |                 |
| GE             | 031 033 063 072 | MULTITECH     | 024 034         |            | 013 014 017 020 |                 |                 |
|                | 107 109 144 147 | NEC           | 012 023 039 043 |            | 031 042 073 081 |                 |                 |
| GO VIDEO       | 132 136         |               | 048             |            | 101             |                 |                 |
| HARMAN KARDON  | 012 045         | NORDMENDE     | 043             | SHARP      | 031 054 149     |                 |                 |
| HITACHI        | 004 018 026 034 | OPTONICA      | 053 054         | SHINTOM    | 024             |                 |                 |
|                | 043 063 137 150 | PANASONIC     | 066 070 074 083 | SONY       | 003 009 031 052 |                 |                 |
| INSTANTREPLAY  | 031 033         |               | 133 140 145     |            | 056 057 058 076 |                 |                 |
| JCL            | 031 033         | PENTAX        | 013 020 031 033 |            | 077 078 149     |                 |                 |
| JCPENNY        | 012 013 015 033 |               | 063             | SOUNDESIGN | 034             |                 |                 |
|                | 040 066 101     | PHILCO        | 031 034 067     | STS        | 013             |                 |                 |
| JENSEN         | 043             | PHILIPS       | 031 033 034 054 | SYLVANIA   | 031 033 034 059 |                 |                 |
| JVC            | 012 031 033 043 |               | 067 071 101     |            | 067             |                 |                 |
|                | 048 050 055 060 | PILOT         | 101             | SYMPHONIC  | 034             |                 |                 |
|                | 130 150 152     | PIONEER       | 013 021 048     | TANDY      | 010 034         |                 |                 |

## Cable Box

| Brand        | Codes           | Brand          | Codes           | Brand              | Codes           | Brand        | Codes           |
|--------------|-----------------|----------------|-----------------|--------------------|-----------------|--------------|-----------------|
| ABC          | 003 004 039 042 | GOLDEN CHANNEL | 030             |                    | 065 085 090     | SPRUCER      | 047 078         |
|              | 046 052 053     | HAMLIN         | 049 050 055     | PIONEER            | 034 051 052 063 | STARCOM      | 002 004 008 009 |
| AJIN         | 112             | HITACHI        | 052 055         |                    | 076             | STARGATE     | 008 030         |
| ANTRONIK     | 014             | HOSPITALITY    | 070 077         | POST NEWS WEEK     | 016             | TADIRAN      | 030             |
| ARCHER       | 005 007 014 024 | JERROLD        | 002 003 004 008 | PRUCER             | 059             | TAEKWANG     | 110             |
| CABLE STAR   | 026             |                | 009 010 052 069 | PTS                | 011 048 071 072 | TAIHAN       | 105             |
| CENTURION    | 092             |                | 074             |                    | 073 074         | TANDY        | 017             |
| CENTURY      | 007             | LG (GOLDSTAR)  | 001 106 101 005 | PULSAR             | 100             | TEXSCAN      | 029             |
| CITIZEN      | 007             | M-NET          | 037             | RCA                | 047             | TOCOM        | 039 040 056     |
| COLOUR VOICE | 065 090         | MACOM          | 033             | REGAL              | 049 050         | TOSHIBA      | 100             |
| COMBANO      | 080 081         | MAGNAVOX       | 010 012 064 079 | REGENCY            | 057             | UNIKA        | 007 014 024     |
| COMTRONICS   | 019 030         | MEMOREX        | 100             | REMBRANT           | 025             | UNITED CABLE | 004 053         |
| DIAMOND      | 023             | MOVIE TIME     | 028 032         | SAMSUNG            | 102 107 030 068 | UNIVERSAL    | 005 007 014 024 |
| EAGLE        | 020 030 040     | NSC            | 015 028 038 071 | SCIENTIFIC ATLANTA | 003 011 041 042 |              | 026 027 032 035 |
| EASTERN      | 057 062 066     |                | 073             |                    | 043 045 046     | VIEWSTAR     | 012 015 018 086 |
| ELECTRICORD  | 032             | OAK            | 016 031 037 053 | SHERITECH          | 022             |              | 087 088 089     |
| GE           | 072             | PANASONIC      | 044 047         | SIGNAL             | 030             | ZENITH       | 100 114 060 093 |
| GEMINI       | 008 022 025 054 | PARAGON        | 100             | SIGNATURE          | 052             |              |                 |
| GI           | 052 074         | PHILIPS        | 006 012 013 020 | SL MARX            | 030             |              |                 |

## Digital Cable/Satellite Box

| Brand          | Codes           | Brand Codes                        | Brand Codes                          | Brand Codes            |
|----------------|-----------------|------------------------------------|--------------------------------------|------------------------|
| ALPHASTAR DSR  | 123             | 133 134                            | PACE SKY SATELLITE 143               | 088 090 107 130        |
| AMPLICA        | 050             | GENERAL INSTRUMENT 003 004 016 029 | PANASONIC 060 142                    | 137                    |
| BIRDVIEW       | 051 126 129     | 031 059 101                        | PANSAT 121                           | TOSHIBA 002 127        |
| CHANNEL MASTER | 013 014 015 018 | HITACHI 139 140                    | PERSONAL CABLE 117                   | UNIDEN 016 025 042 043 |
|                | 036 055         | HOUSTON TRACKER 033 037 039 051    | PHILIPS 071                          | 044 045 048 049        |
| CHAPARRAL      | 008 009 012 077 | 057 104                            | PICO 105                             | 078 079 080 086        |
| СІТОН          | 054             | HUGHES 068                         | PRESIDENT 019 102                    | 101                    |
| CURTIS MATHES  | 050 145         | JANIEL 060 147                     | PRIMESTAR 030 110 111                | UNIDEN 135 136         |
| DRAKE          | 005 006 007 010 | JERROLD 061                        | PROSAT 072                           | VIEWSTAR 115           |
|                | 011 052 112 116 | KATHREIN 108                       | RCA 066 106                          | WINEGARD 128 146       |
|                | 141             | LEGEND 057                         | REALISTIC 043 074                    | ZENITH 081 082 083 084 |
| DX ANTENNA     | 024 046 056 076 | LG 001                             | SAMSUNG 123                          | 091 120                |
| ECHOSTAR       | 038 040 057 058 | LUTRON 132                         | SATELLITE SERVICE CO 028 035 047 057 |                        |
|                | 093 094 095 096 | LUXOR 062 144                      | 085                                  |                        |
|                | 097 098 099 100 | MACOM 010 059 063 064              | SCIENTIFIC ATLANTA 032 138           |                        |
|                | 122             | 065                                | SONY 103                             |                        |
| ELECTRO HOME   | 089             | MEMOREX 057                        | STARCAST 041                         |                        |
| EUROPLUS       | 114             | NEXTWAVE 028 124 125               | SUPER GUIDE 020 124 125              |                        |
| FUJITSU        | 017 021 022 027 | NORSAT 069 070                     | TEECOM 023 026 075 087               |                        |

## Audio

| Brand         | Codes       |     | Brand     | Codes         | Brand       | Codes           | Brand   | Codes           |
|---------------|-------------|-----|-----------|---------------|-------------|-----------------|---------|-----------------|
| AIWA          | 014 028 070 | 096 | JVC       | 004 013 141   | PHILIPS     | 026 112 143     | TOSHIBA | 137             |
|               | 125 129 139 | 229 | KEC       | 185 186 187   | PIONEER     | 039 042 043 063 | THE     | 061             |
|               | 230         |     | KENWOOD   | 038 050 067 0 | 9           | 065 091 093 094 | VICTOR  | 088 131         |
| AKAI          | 163         |     |           | 170 171 197 2 | 6           | 115 123 127 250 | WARDS   | 089             |
| ANAM          | 003 014 017 | 023 |           | 215 222       | QUASAR      | 113             | YAMAHA  | 054 055 066 092 |
|               | 059 106 189 | 216 | KOHEL     | 030           | RCA         | 080             |         | 199             |
|               | 217 235 236 |     | NAD       | 045 046       | RCX         | 092             |         |                 |
| BURMECTER     | 252         |     | LOTTE     | 014 016 036 0 | 8 REALISTIC | 103 106         |         |                 |
| CARVER        | 086         |     |           | 100 172 173 1 | 4 SAMSUNG   | 124 145 146 182 |         |                 |
| CLARION       | 199         |     |           | 175 176 177 1 | 8           | 193 194 195 203 |         |                 |
| DAEWOO        | 027 053 060 | 084 |           | 179 180 181 1 | 3           | 204 244 245 246 |         |                 |
|               | 102 148 198 | 221 |           | 201 202 208 2 | 3 SANSUI    | 011 135 138 144 |         |                 |
| DENON         | 015 075 130 | 143 |           | 214 219 223 2 | 2 SANYO     | 019 083 234     |         |                 |
| FANTASIA      | 071         |     |           | 238 240       | SCOTT       | 106 186         |         |                 |
| FINEARTS      | 022         |     | LXI       | 103           | SHARP       | 031 032 051 052 |         |                 |
| FISHER        | 089 099     |     | MAGNAVOX  | 111           |             | 072 082 117 119 |         |                 |
| LG(GOLDSTAR)  | 001 021 024 | 029 | MARANTZ   | 002 018 020 0 | 5           | 156 184 199 200 |         |                 |
|               | 087 107 108 | 110 |           | 034 041 081 0 | 0           | 206 209         |         |                 |
|               | 190 191 192 | 210 |           | 097 112       | SHERWOOD    | 005 006 158     |         |                 |
|               | 211 212 239 |     | MCINTOSH  | 049           | SONY        | 044 045 109 114 |         |                 |
| HAITAI        | 034 035 188 | 222 | MCS       | 104           |             | 118 126 248 249 |         |                 |
| HARMAN/KARDON | 068         |     | MEMOREX   | 107           | TAEKWANG    | 012 020 073 074 |         |                 |
| INKEL         | 037 058 062 | 069 | NAD       | 046           |             | 076 077 105 161 |         |                 |
|               | 078 079 095 | 121 | ONKYO     | 013 040 041 0 | 7           | 162 163 164 165 |         |                 |
|               | 122 149 150 | 151 |           | 048 056 057 1 | 2           | 166 167 168 169 |         |                 |
|               | 152 153 154 | 155 |           | 133 140       |             | 205 231 233 242 |         |                 |
|               | 157 158 159 | 160 | OPTIMUS   | 158           | TEAC        | 010 085 106 136 |         |                 |
|               | 189 207 222 | 224 | PANASONIC | 007 033 064 1 | 3           | 185 187 237     |         |                 |
|               | 225 226 227 | 243 |           | 142 220 241 2 | 1 TECHNICS  | 101 113 128 134 |         |                 |
|               | 247         |     | PENNEY    | 104           |             | 147 218         |         |                 |

## DVD

| Brand                                                     | Codes                                                   | Brand                                                          | Codes                                          | Brand                                                      | Codes                                                  | Brand                                           | Codes                                               |
|-----------------------------------------------------------|---------------------------------------------------------|----------------------------------------------------------------|------------------------------------------------|------------------------------------------------------------|--------------------------------------------------------|-------------------------------------------------|-----------------------------------------------------|
| APEX DIGITAL<br>DENON<br>GE<br>HARMAN KARDON<br>JVC<br>LG | 022 014 005 006 027 012 016 025 006 027 012 010 016 025 | MAGNAVOX<br>MARANTZ<br>MITSUBISHI<br>NAD<br>ONKYO<br>PANASONIC | 013<br>024<br>002<br>023<br>008 017<br>003 009 | PHILIPS<br>PIONEER<br>PROCEED<br>PROSCAN<br>RCA<br>SAMSUNG | 013<br>004 026<br>021<br>005 006<br>005 006<br>011 015 | SONY<br>THOMPSON<br>TOSHIBA<br>YAMAHA<br>ZENITH | 007<br>005 006<br>019 008<br>009 018<br>010 016 025 |

# **Troubleshooting Checklist**

| The operation does not work normally. |                                                                                                    |  |  |  |
|---------------------------------------|----------------------------------------------------------------------------------------------------|--|--|--|
| The remote control<br>doesn't work    | <ul> <li>Check to see if there is any object between the product and the remote control causing obstruction.</li> <li>Are batteries installed with correct polarity (+ to +, - to -)?</li> <li>Correct remote operating mode set: TV, VCR etc.?</li> <li>Install new batteries.</li> </ul> |  |  |  |
| Power is suddenly<br>turned off       | <ul> <li>Is the sleep timer set?</li> <li>Check the power control settings. Power interrupted</li> <li>No broadcast on station tuned with Auto off activated.</li> </ul>                                                                                                    |  |  |  |

|                                                       | The video function does not work.                                                                                                    |
|-------------------------------------------------------|----------------------------------------------------------------------------------------------------|
| No picture &<br>No sound                              | <ul> <li>Check whether the product is turned on.</li> <li>Try another channel. The problem may be with the broadcast.</li> <li>Is the power cord inserted into wall power outlet?</li> <li>Check your antenna direction and/or location.</li> <li>Test the wall power outlet, plug another product's power cord into the outlet where the product's power cord was plugged in.</li> </ul> |
| Picture appears<br>slowly after<br>switching on       | • This is normal, the image is muted during the product startup process.<br>Please contact your service center, if the picture has not appeared after five minutes.                                                                                                    |
| No or poor color<br>or poor picture                   | <ul> <li>Adjust Color in menu option.</li> <li>Keep a sufficient distance between the product and the VCR.</li> <li>Try another channel. The problem may be with the broadcast.</li> <li>Are the video cables installed properly?</li> <li>Activate any function to restore the brightness of the picture.</li> </ul>                                                                     |
| Horizontal/verti-<br>cal bars or pic-<br>ture shaking | • Check for local interference such as an electrical appliance or power tool.                                                                                                    |
| Poor reception on some channels                       | <ul> <li>Station or cable product experiencing problems, tune to another station.</li> <li>Station signal is weak, reorient antenna to receive weaker station.</li> <li>Check for sources of possible interference.</li> </ul>                                                                                                    |
| Lines or streaks<br>in pictures                       | Check antenna (Change the direction of the antenna).                                                                                                    |

#### Reference

| The audio function does not work.           |                                                                                                    |  |  |  |
|---------------------------------------------|----------------------------------------------------------------------------------------------------|--|--|--|
| Picture OK &<br>No sound                    | <ul> <li>Press the VOL or VOLUME button.</li> <li>Sound muted? Press MUTE button.</li> <li>Try another channel. The problem may be with the broadcast.</li> <li>Are the audio cables installed properly?</li> </ul> |  |  |  |
| No output from one of the speakers          | Adjust Balance in menu option.                                                                                                    |  |  |  |
| Unusual sound<br>from inside the<br>product | <ul> <li>A change in ambient humidity or temperature may result in an unusual<br/>noise when the product is turned on or off and does not indicate a fault with<br/>the product.</li> </ul>                         |  |  |  |

|                                                                                            | There is a problem in PC mode.<br>(Only PC mode applied)                                                                                                    |
|--------------------------------------------------------------------------------------------|----------------------------------------------------------------------------------------------------|
| The signal is out of range.                                                                | <ul> <li>Adjust resolution, horizontal frequency, or vertical frequency.</li> <li>Check it whether the signal cable is connected or loose.</li> <li>Check the input source.</li> </ul> |
| Vertical bar or<br>stripe on back-<br>ground &<br>Horizontal Noise &<br>Incorrect position | • Work the Auto configure or adjust clock, phase, or H/V position. (Option)                                                                                                    |
| Screen color is<br>unstable or single<br>color                                             | <ul><li>Check the signal cable.</li><li>Reinstall the PC video card.</li></ul>                                                                                                    |

# Maintenance

- Early malfunctions can be prevented. Careful and regular cleaning can extend the amount of time you will have your new TV. Be sure to turn the power off and unplug the power cord before you begin any cleaning.

#### Cleaning the Screen

- 1. Here's a great way to keep the dust off your screen for a while. Wet a soft cloth in a mixture of lukewarm water and a little fabric softener or dish washing detergent. Wring the cloth until it's almost dry, and then use it to wipe the screen.
- 2. Make sure the excess water is off the screen, and then let it air-dry before you turn on your TV.

#### Cleaning the Cabinet

To remove dirt or dust, wipe the cabinet with a soft, dry, lint-free cloth. Please be sure not to use a wet cloth.

#### Extended Absence

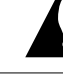

If you expect to leave your TV dormant for a long time (such as a vacation), it's a good idea to unplug the power cord to protect against possible damage from lightning or power surges.

# **Product Specifications**

|                                                  | Dimensions               | including stand       | 31.9 x 24.8 x 9.3 inches                |
|--------------------------------------------------|--------------------------|-----------------------|-----------------------------------------|
| 32LC2D<br>(32LC2D-UD)<br>32LC2DC<br>(32LC2DC-UD) | (Width x Height x Depth) |                       | 811 x 630 x 235 mm                      |
|                                                  |                          | excluding stand       | 31.9 x 22.3 x 4.9 inches                |
|                                                  |                          |                       | 811.0 x 566.8 x 123.5 mm                |
|                                                  | Weight                   | including stand       | 48.3 pounds / 21.9 kg                   |
|                                                  |                          | excluding stand       | 40.8 pounds / 18.5 kg                   |
|                                                  | Dimensions               | including stand       | 37.2 x 28.7 x 11.3 inches               |
|                                                  | (Width x Height x Depth) |                       | 944 x 729 x 286 mm                      |
| 37LC2D                                           |                          | excluding stand       | 37.2 x26.0 x 5.1 inches                 |
| (37LC2D-UD)                                      |                          |                       | 944.0 x 659.3 x 129.7 mm                |
|                                                  | Weight                   | including stand       | 65.0 pounds / 29.5 kg                   |
|                                                  |                          | excluding stand       | 54.9 pounds / 24.9 kg                   |
| <b>42LC2D</b><br>(42LC2D-UD)                     | Dimensions               | including stand       | 41.5 x 32.0 x 11.9 inches               |
|                                                  | (Width x Height x Depth) |                       | 1054 x 813 x 302 mm                     |
|                                                  |                          | excluding stand       | 41.5 x 29.4x 5.4 inches                 |
|                                                  |                          |                       | 1054.0 x 746.0 x 136.8 mm               |
|                                                  | Weight                   | including stand       | 81.6 pounds / 37.0 kg                   |
|                                                  |                          | excluding stand       | 67.0 pounds / 30.4 kg                   |
| Power requirement                                |                          |                       | AC100-240V ~ 50/60Hz                    |
| Television System                                |                          |                       | NTSC-M, ATSC, 64 & 256 QAM              |
| Program Coverage                                 |                          |                       | VHF 2 ~ 13, UHF 14 ~ 69,                |
|                                                  |                          |                       | CATV 1 ~ 135, CADTV 1 ~ 135, DTV 2 ~ 69 |
| External Antenna Impedance                       |                          |                       | 75 Ω                                    |
| Environmental condition                          |                          | Operating Temperature | 32 ~ 104°F (0 ~ 40°C)                   |
|                                                  |                          | Operating Humidity    | Less than 80%                           |
|                                                  |                          | Storage Temperature   | -4 ~ 140°F (-20 ~ 60°C)                 |
|                                                  |                          | Storage Humidity      | Less than 85%                           |
|                                                  |                          |                       |                                         |

• The specifications shown above may be changed without prior notice for quality improvement.

#### Reference

| 42PC1DVH                       | Dimensions               | including stand       | 44.4 x 29.5 x 15.0 inches               |
|--------------------------------|--------------------------|-----------------------|-----------------------------------------|
|                                | (Width x Height x Depth) |                       | 1129.0 x 748.5 x 380.0 mm               |
|                                |                          | excluding stand       | 44.5 x 27.4 x 4.1 inches                |
| (42PC1DVH-UD)                  |                          |                       | 1129.0 x 695.0 x 103.7 mm               |
|                                | Weight                   | including stand       | 61.1 pounds / 27.7 kg                   |
|                                |                          | excluding stand       | 53.4 pounds / 24.2 kg                   |
| <b>42PC3D</b><br>(42PC3D-UD)   | Dimensions               | including stand       | 44.4 x 29.5x 15.0 inches                |
|                                | (Width x Height x Depth) |                       | 1129.0 x 748.5 x 380.0 mm               |
| <b>42PC3DC</b><br>(42PC3DC-UD) |                          | excluding stand       | 44.4 x 27.4 x 4.1 inches                |
|                                |                          |                       | 1129.0 x 695 x 103.7 mm                 |
| 42PC3DH                        | Weight                   | including stand       | 64.4 pounds / 29.2 kg                   |
| (42PC3DH-UD)                   |                          | excluding stand       | 55.8 pounds / 25.3 kg                   |
|                                | Dimensions               | including stand       | 44.4 x 29.5x 15.0 inches                |
| 42PC3DV                        | (Width x Height x Depth) |                       | 1129.0 x 748.5 x 380.0 mm               |
| (42PC3DV-UD)                   |                          | excluding stand       | 44.4 x 27.4 x 4.1 inches                |
|                                |                          |                       | 1129.0 x 695 x 103.7 mm                 |
| (42PC3DVA-UD)                  | Weight                   | including stand       | 62.6 pounds / 28.4 kg                   |
|                                |                          | excluding stand       | 54.0 pounds / 24.5 kg                   |
| 50PC3D                         | Dimensions               | including stand       | 51.3 x 34.3 x 14.0 inches               |
|                                | (Width x Height x Depth) |                       | 1302.6 x 872.0 x 355.8 mm               |
| (50PC3D-UD)                    |                          | excluding stand       | 51.3 x 31.9 x 4.2 inches                |
| <b>50PC3DH</b><br>(50PC3DH-UD) |                          |                       | 1302.6 x 810.0 x 107.7 mm               |
|                                | Weight                   | including stand       | 114.4 pounds / 51.9 kg                  |
|                                |                          | excluding stand       | 95.0 pounds / 43.1 kg                   |
| Power requirement              |                          |                       | AC100-240V ~ 50/60Hz                    |
| Television System              |                          |                       | NTSC-M, ATSC, 64 & 256 QAM              |
| Program Coverage               |                          |                       | VHF 2 ~ 13, UHF 14 ~ 69,                |
| -                              |                          |                       | CATV 1 ~ 135, CADTV 1 ~ 135, DTV 2 ~ 69 |
| External Antenna Impedance     |                          |                       | 75 Ω                                    |
|                                |                          | Operating Temperature | 32 ~ 104°F (0 ~ 40°C)                   |
| Environmental condition        |                          | Operating Humidity    | Less than 80%                           |
|                                |                          | Storage Temperature   | -4 ~ 140°F (-20 ~ 60°C)                 |
|                                |                          | Storage Humidity      | Less than 85%                           |
|                                |                          |                       |                                         |

• The specifications shown above may be changed without prior notice for quality improvement.

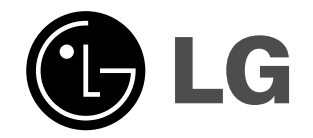

# Téléviseur couleur à cristaux liquides Télé Plasma

MODÈLES: 32LC2D 32LC2DC 37LC2D 42LC2D

| MODÈLES: | 42PC3D<br>42PC3DC | 42PC1DVH<br>42PC3DH |
|----------|-------------------|---------------------|
|          | 42PC3DV<br>50PC3D | 42PC3DVA<br>50PC3DH |

## **GUIDE DE L'UTILISATEUR**

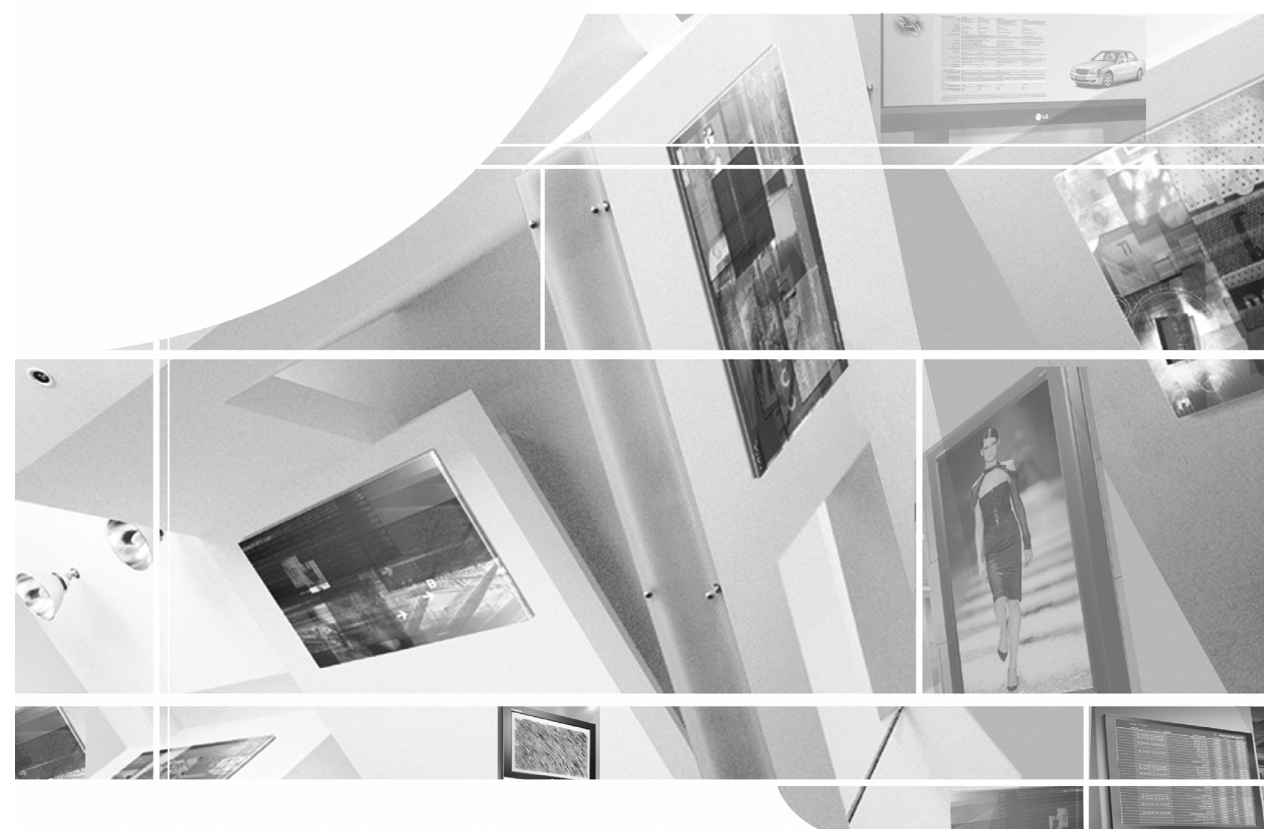

Internet Home Page : http://www.lge.com http://www.lg.ca

> Lire attentivement ce manuel avant de faire fonctionner votre appareil.

Le conserver à des fins de références.

Noter les numéros de modèle et de série de l'appareil. Voir l'étiquette au dos du moniteur et donner cette information au marchand si un service est requis.

# Avertissement

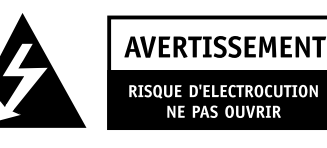

#### **AVERTISSEMENT**:

POUR PRÉVENIR LES RISQUES DE CHOC ÉLECTRIQUE, N'ENLEVEZ PAS LE COUVERCLE (OU DOS). IL N'Y A AUCUNE PIÈCE NÉCESSITANT UN ENTRETIEN PAR L'UTILISATEUR À L'INTÉRIEUR. CONSULTEZ UN TECHNICIEN CERTIFIÉ.

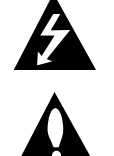

L'éclair avec une pointe de flèche à une extrémité à l'intérieur d'un triangle équilatéral est le symbole utilisé pour avertir l'utilisateur de la présence de composantes non isolées à l'intérieur du boîtier pouvant générer un (niveau de tension dangereux), d'une amplitude suffisante pour représenter un risque de choc électrique.

point d'exclamation à l'intérieur d'un triangle équilatéral avertit l'utilisateur de la présence d'une notice d'utilisation ou d'entretien importante dans la documentation d'accompagnement.

#### NOTE À L'INSTALLATEUR DE LA CÂBLODISTRIBUTION :

Ceci est un rappel à l'installateur de la câblodistribution de tenir compte de l'article 820-40 du National Electric Code (É.-U.). On y trouve les lignes directrices portant sur une mise à la terre conforme. On y stipule, entre autres, que le conducteur de terre du câble doit être raccordé au système de mise à la terre de l'immeuble, aussi près que possible du point d'entrée du câble.

#### **INFORMATION SUR LA RÉGLEMENTATION**

Ce matériel a été testé et il est conforme aux exigences limitatives édictées dans la Section 15 des règles FCC concernant les dispositifs numériques de classe B. Ces exigences limitatives ont été arrêtées dans le but d'offrir une protection raisonnable contre un brouillage préjudiciable dans le cadre d'une installation résidentielle. Cet équipement génère, utilise et peut émettre une fréquence radioélectrique qui pourrait causer un brouillage préjudiciable aux communications radio dans le cas d'installations défectueuses.

Toutefois, nous ne garantissons pas l'absence totale de brouillage dans le cas d'une installation particulière. Si ce matériel est la source d'un brouillage préjudiciable à la réception d'émissions de télévision ou de radio, que l'on peut vérifier en mettant successivement l'appareil hors et sous tension, nous conseillons à l'utilisateur d'essayer d'éliminer le brouillage en appliquant une ou plusieurs des mesures suivantes :

- Réorienter ou déplacer l'antenne de réception;
- Éloigner le récepteur de l'équipement;
- Brancher l'équipement dans une prise raccordée à un circuit différent de celui du récepteur;
- Communiquer avec le dépositaire ou avec un technicien expérimenté en radio et télévision pour obtenir de l'aide.

Toute modification non expressément approuvée par la partie responsable de la conformité pourrait entraîner l'annulation du droit de l'utilisateur d'utiliser l'équipement.

#### ATTENTION :

Toute modification de ce produit est interdite sans l'autorisation écrite de LGE Corporation. Toute modification non autorisée de ce produit pourrait entraîner l'annulation du droit d'utilisation.

#### U.S.A. seulement -----

#### COMPLIANCE:

2

The responsible party for this product's compliance is: LG Electronics U.S.A., Inc. 1000 Sylvan Avenue, Englewood Cliffs, NJ 07632 Phone: 1-800-243-0000 http://www.lgusa.com

# Conseils de sécurité

## **AVERTISSEMENT :**

Pour réduire le risque d'incendie ou de choc électrique, n'exposez pas cet appareil à la pluie ou à l'humidité

L'appareil ne doit pas être exposé à de l'eau d'égouttement ni être arrosé. Ne déposez pas de contenants, tels des vases pleins d'eau sur cet appareil

#### **IMPORTANTES DIRECTIVES DE SÉCURITÉ**

1. Lisez ces instructions.

2. Conservez ces instructions.

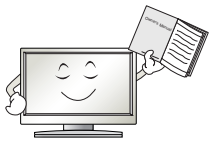

- 3. Tenez compte de tous les avertissements.
- 4. Suivez toutes les instructions.
- 5. N'utilisez pas cet appareil près de l'eau.

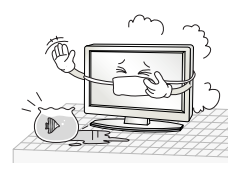

6. Nettoyez à l'aide d'un chiffon sec uniquement.

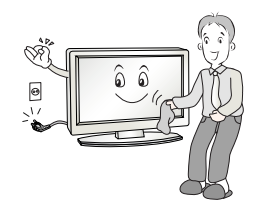

7. N'obstruez pas les prises d'air de ventilation. Installez conformément aux directives du fabricant.

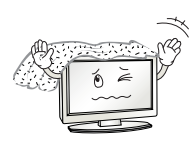

 N'installez pas l'appareil près des sources de chaleur comme les radiateurs, les registres de chaleur, les poêles ou d'autres appareils générant de la chaleur (y compris les amplificateurs).

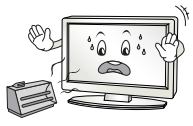

- 9. Ne tentez pas de rendre inopérants les dents de sécurité de la fiche d'alimentation polarisée ou à trois broches. Une fiche polarisée comporte deux broches dont une est plus large que l'autre. La fiche de type mise à la terre comporte trois broches, dont une sert de mise à la terre. La broche large et la broche de mise à la terre sont des dents de sécurité. S'il est impossible d'insérer la fiche dans la prise, faites remplacer la fiche désuète par un électricien.
- Protégez le cordon d'alimentation afin qu'il ne soit pas piétiné ni pincé, particulièrement au niveau de la prise de courant, des prises utilitaires et de son point de sortie de l'appareil.

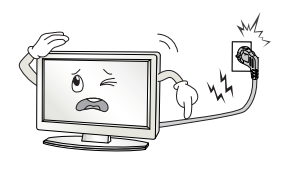

11. N'utilisez que les accessoires/composantes recommandés par le fabricant.

#### Conseils de sécurité

12. N'utilisez que les chariots, bases, tables, équerres ou trépieds recommandés par le fabricant ou vendus avec l'appareil. Si vous transportez l'appareil à l'aide d'un chariot, soyez prudent afin d'éviter que l'ensemble ne bascule et vous blesse.

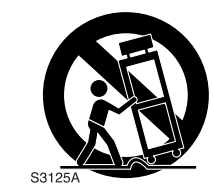

14. Confiez tout travail d'entretien à un technicien compétent. Il est recommandé de vérifier l'appareil s'il a été endommagé d'une façon quelconque, par exemple, si le cordon d'alimentation ou la fiche ont été endommagés, si on a renversé du liquide sur l'appareil ou si on y a introduit des objets, si l'appareil a été exposé à la pluie ou à l'humidité, s'il ne fonctionne pas normalement ou si on l'a laissé tomber.

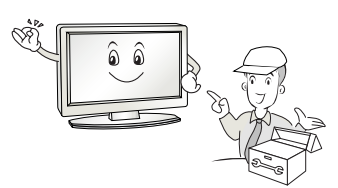

13. Débranchez l'appareil pendant les orages ou s'il n'est pas utilisé pendant de longues périodes.

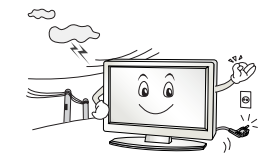

#### Remarque

- Si du téléviseur est froid, il peut y avoir un léger vacillement lorsqu'il est mis en circuit. Ceci est normal. Il n'y a aucun problème avec du téléviseur.
- Certains points défauts peuvent figurer à l'écran, comme des points rouges, verts ou bleus. Toutefois, ceci ne modifie pas le rendement du moniteur.
- Éviter de toucher l'écran LCD ou appuyer le(s) doigt(s) contre l'écran pendant de longue période. Ceci eut produire une distorsion temporaire sur l'écran.

#### MISE EN GARDE concernant le cordon d'alimentation

Il est recommandé de placer la plupart des appareils sur un circuit réservé; c'est-à-dire un circuit à prise unique qui n'alimente qu'un seul appareil et ne comporte pas de prises additionnelles ou de circuits de dérivation. Consultez la page des spécifications du présent manuel pour plus de renseignements.

Ne surchargez pas les prises murales. Des prises murales surchargées, mal fixées ou endommagées, des cordons d'alimentation qui se défont, qui sont endommagés ou qui sont élimés, ou des isolements de fils endommagés ou craqués représentent un danger.

De telles conditions pourraient causer un choc électrique ou un incendie. Examinez périodiquement le cordon de votre appareil; s'il semble endommagé ou détérioré, débranchez-le, cessez d'utiliser l'appareil et faites remplacer le cordon par une pièce de rechange exactement identique en faisant appel à un réparateur autorisé.

Protégez le cordon d'alimentation contre les dommages physiques ou mécaniques (ex.: évitez les torsions, nœuds, pincements; coincements dans une porte ou piétinement).

Prêtez une attention particulière aux fiches et aux prises de courant, et à l'endroit où le cordon sort de l'appareil.

#### Mise en décharge sûre

- a. La lampe fluorescente utilisée dans ce produit contient une petite quantité de mercure.
- b. Ne jetez pas cet appareil avec le reste de vos déchets ménagers.
  - L'élimination de ce produit doit s'effectuer conformément aux réglementations en vigueur dans votre pays.
## Table des matières

|        |                                         | 2                          | Avertissement                                                                                            |
|--------|-----------------------------------------|----------------------------|----------------------------------------------------------------------------------------------------|
|        |                                         | 3~4                        | Conseils de sécurité                                                                                     |
| _      |                                         | 7                          | Accessorie                                                                                               |
| stion  |                                         | 8                          | Contrôl (Modélés: 32/37/42LC2D**)                                                                        |
| onpo   |                                         | 8                          | Téléviseur pivotant (42LC2D** seulement)                                                                 |
| ntro   |                                         | 9                          | Options de connexion (Modélés: 32/37/42LC2D**)                                                           |
| _      |                                         | 10                         | Contrôl (Modélés: 42PC1D**/42PC3D**/50PC3D**)                                                            |
|        |                                         | 11                         | Options de connexion (Modélés: 42PC1D**/42PC3D**/50PC3D**)                                               |
|        |                                         | 12~16                      | Fonctions des touches de la télécommande                                                                 |
|        |                                         | 17<br>18~20                | Différentes installations<br>Connexion de base                                                           |
| lation | •••••                                   | 21<br>22~23<br>23          | Connexion de l'antenne ou câble<br>Réglage du magnétoscope<br>Béglage de la source audiovisuelle externe |
| Instal | Connexion de<br>l'équipement<br>externe | 24~25<br>26~27<br>28<br>28 | Réglage du lecteur DVD<br>Réglage de HDSTB<br>Réglage sortie du moniteur                                 |
|        |                                         | 28<br>29~31                | Réglage du PC                                                                                            |
|        |                                         | 32                         | Mise en circuit du téléviseur                                                                            |
|        | Fonctionnement                          | 32<br>32                   | Réglage du volume<br>Sélection de canal                                                                  |
|        | de base                                 | 32<br>33                   | Sélection de langue pour les menus à l'écran<br>Sélection et réglages des menus affichés à l'écran       |
|        | • • • • • • • • • • • • • • • • • • • • | 34                         | FZ Déchiffrage (repérage de canaux)                                                                      |
|        |                                         | 34                         | Déchifrage Manuel                                                                                        |
| Ħ      | Options du menu<br>Setup                | 35<br>36                   | Edition de canal<br>Puissance de signal DTV                                                              |
| ler    |                                         | 36                         | Sélection de source principale                                                                           |
| nem    |                                         | 37                         | Édition d'entrée                                                                                         |
| nr     |                                         | 38                         | Option EZ Image                                                                                          |
| itic   | Options du menu                         | 38                         | APM (Adaptive Picture Mode)<br>Contrôle d'image manuel (ontions EZ Image-Personnalisé)                   |
| ЪС     | video                                   | 39                         | Contrôle de température                                                                                  |
| Fo     |                                         | 39                         | Réinitial vidéo                                                                                          |
|        |                                         | 40                         | Langue audio                                                                                             |
|        |                                         | 40                         | EZ SoundRite                                                                                             |
|        | Options du menu                         | 41<br>41                   | EZ AUDIO<br>Contrôle sonore manuel (ontions EZ Audio porsonnalisó)                                       |
|        | Audio                                   | 41<br>42                   | Controle solicie manuel (options ⊏Z Audio-personnalise)<br>Réglage diffusions stéréo/SAP                 |
|        |                                         | 42                         | Ambiophonie avant                                                                                        |
|        |                                         | 43                         | Réglage marche-arrêt des haut-parleurs du téléviseur                                                     |
|        |                                         | 43                         | BBE                                                                                                    |

#### Table des matières

| ent         | Options du menu<br>TIME (heure)    | 44<br>44<br>45<br>45<br>46                   | Réglage de pendule automatique<br>Réglage de pendule manuelle<br>Réglage minuterie marche-arrêt<br>Minuterie<br>Arrêt automatique                                                                                                    |
|-------------|------------------------------------|----------------------------------------------|----------------------------------------------------------------------------------------------------|
| Fonctionnem | Caractéristiques<br>du menu Option | 47<br>48<br>48<br>49<br>50<br>50<br>50<br>51 | Contrôle de l'aspect ratio<br>Réglage mode cinéma<br>Sous-titres<br>Sous-titres/texte<br>Option sous-titres<br>Basse puissance (42PC1D**/42PC3D**/50PC3D** seulement)<br>Méthode ISM (minimisation de collage d'images)<br>(42PC1D**/42PC3D**/50PC3D** seulement) |
|             | Options du menu                    | 52~53                                        | Réglage verrouillage parental                                                                                                    |
|             | Look (venounage)                   |                                              |                                                                                                    |
|             |                                    | 54~59                                        | Réglage du dispositif de contrôle externe                                                                                                    |
| Ĭ           |                                    | 54~59<br>60~61                               | Réglage du dispositif de contrôle externe<br>Codes IR                                                                                                    |
| JCe         |                                    | 54~59<br>60~61<br>62                         | Réglage du dispositif de contrôle externe<br>Codes IR<br>Réglage de la télécommande                                                                                                    |
| érence      |                                    | 54~59<br>60~61<br>62<br>63~64                | Réglage du dispositif de contrôle externe<br>Codes IR<br>Réglage de la télécommande<br>Codes de programmation                                                                                                    |
| Référence   |                                    | 54~59<br>60~61<br>62<br>63~64<br>65~66       | Réglage du dispositif de contrôle externe<br>Codes IR<br>Réglage de la télécommande<br>Codes de programmation<br>Liste de vérification de dépannage                                                                                                    |
| Référence   |                                    | 54~59<br>60~61<br>62<br>63~64<br>65~66<br>66 | Réglage du dispositif de contrôle externe<br>Codes IR<br>Réglage de la télécommande<br>Codes de programmation<br>Liste de vérification de dépannage<br>Entretien                                                                                                  |

## Introduction

### Accessorie

Assurez-vous que les accessoires suivants accompagnent votre écran du téléviseur. Si un accessoire est manquant, veuillez communiquer avec le marchand chez qui vous avez acheté l'appareil.

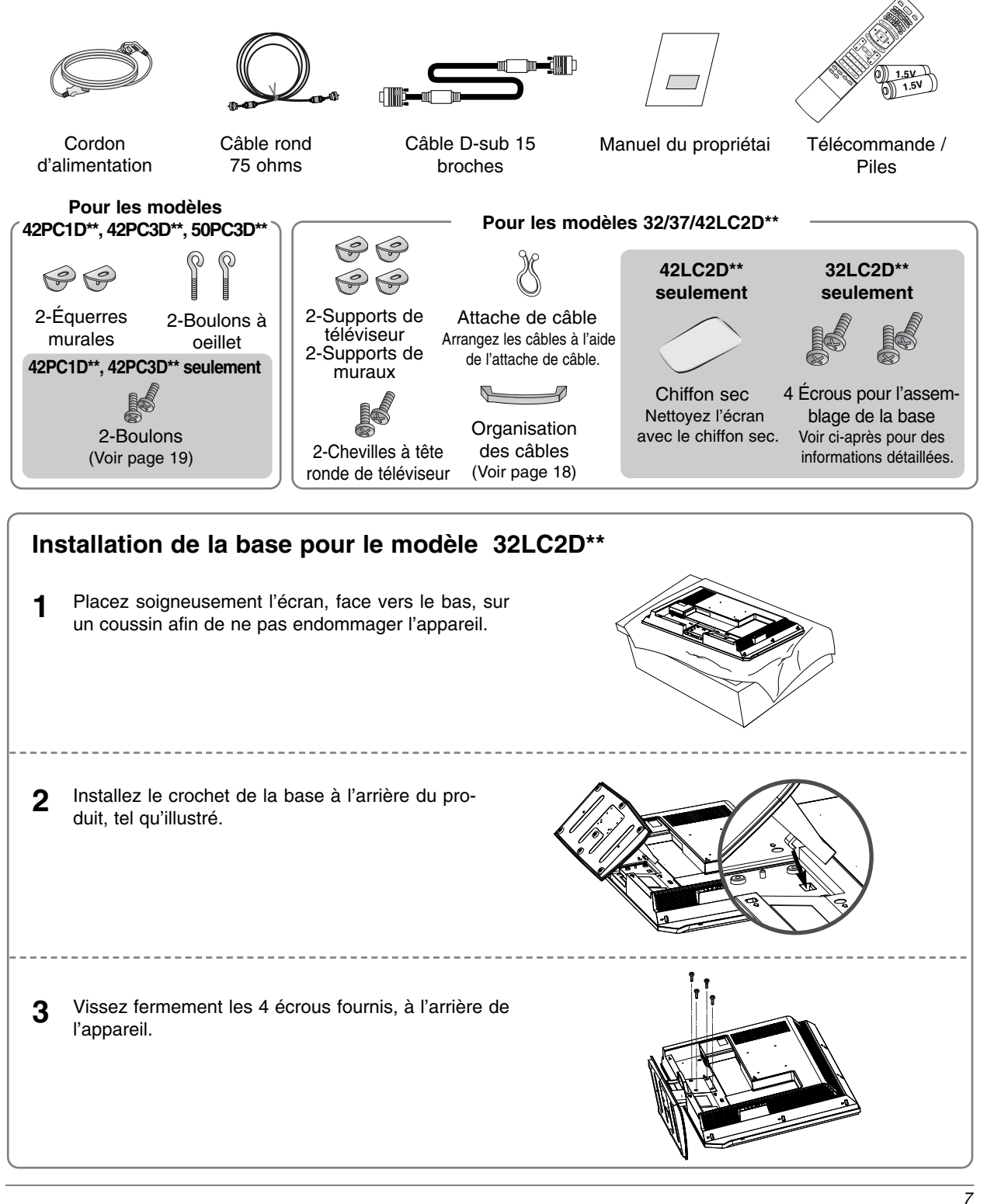

### Contrôl (Modélés: 32/37/42LC2D\*\*)

- Voici une représentation simplifiée du panneau avant.
- L'image peut différer quelque peu de votre téléviseur.

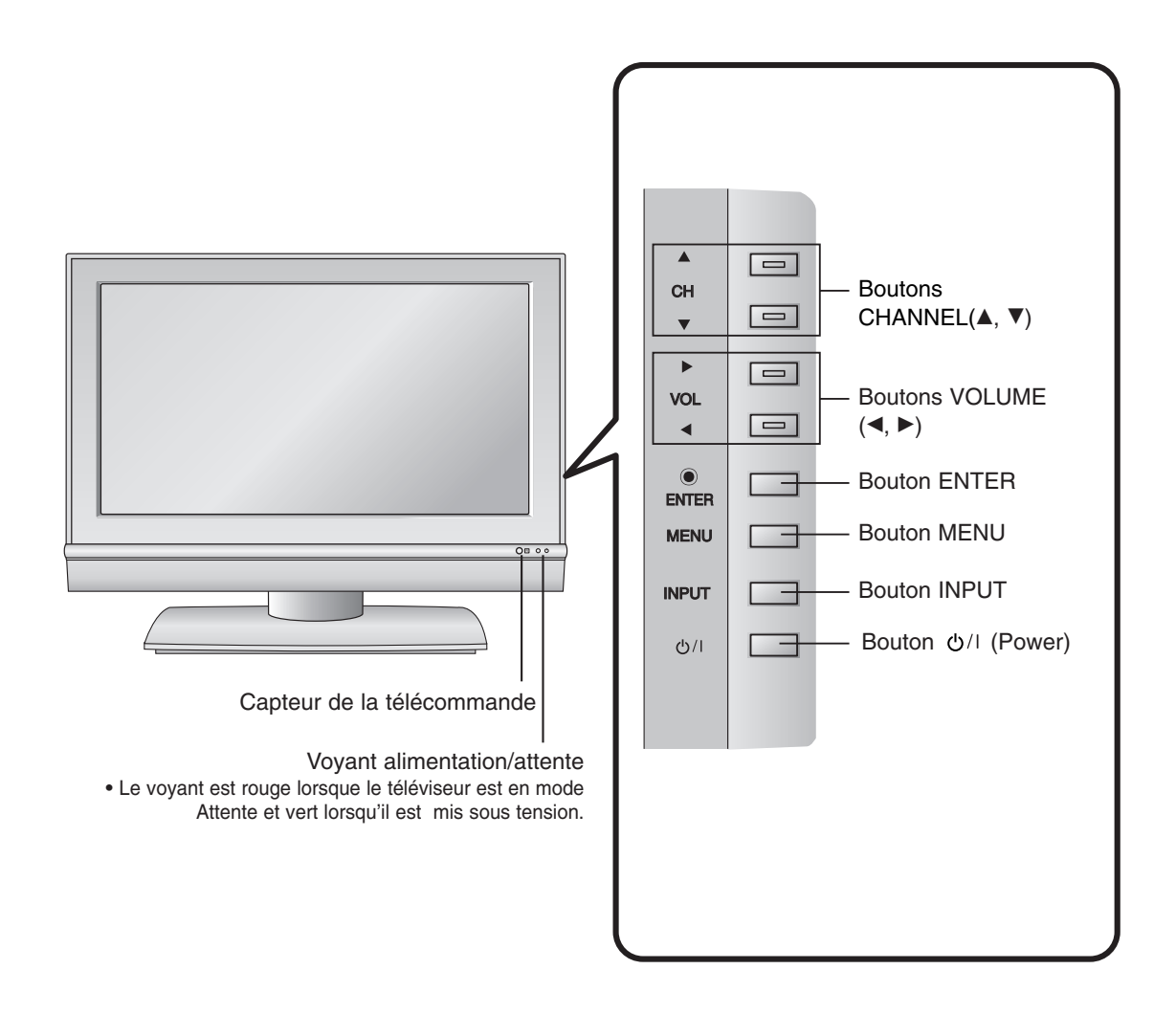

#### Téléviseur pivotant (42LC2D\*\* seulement)

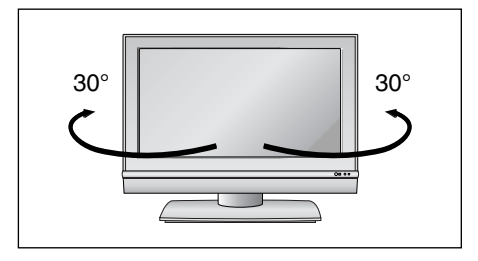

 Le téléviseur peut pivoter sur le support pour plus de commodité, vers la gauche ou la droite de 30° degrés, pour un visionnement optimal.

### Options de connexion (Modélés: 32/37/42LC2D\*\*)

- L'image peut différer quelque peu de votre téléviseur.

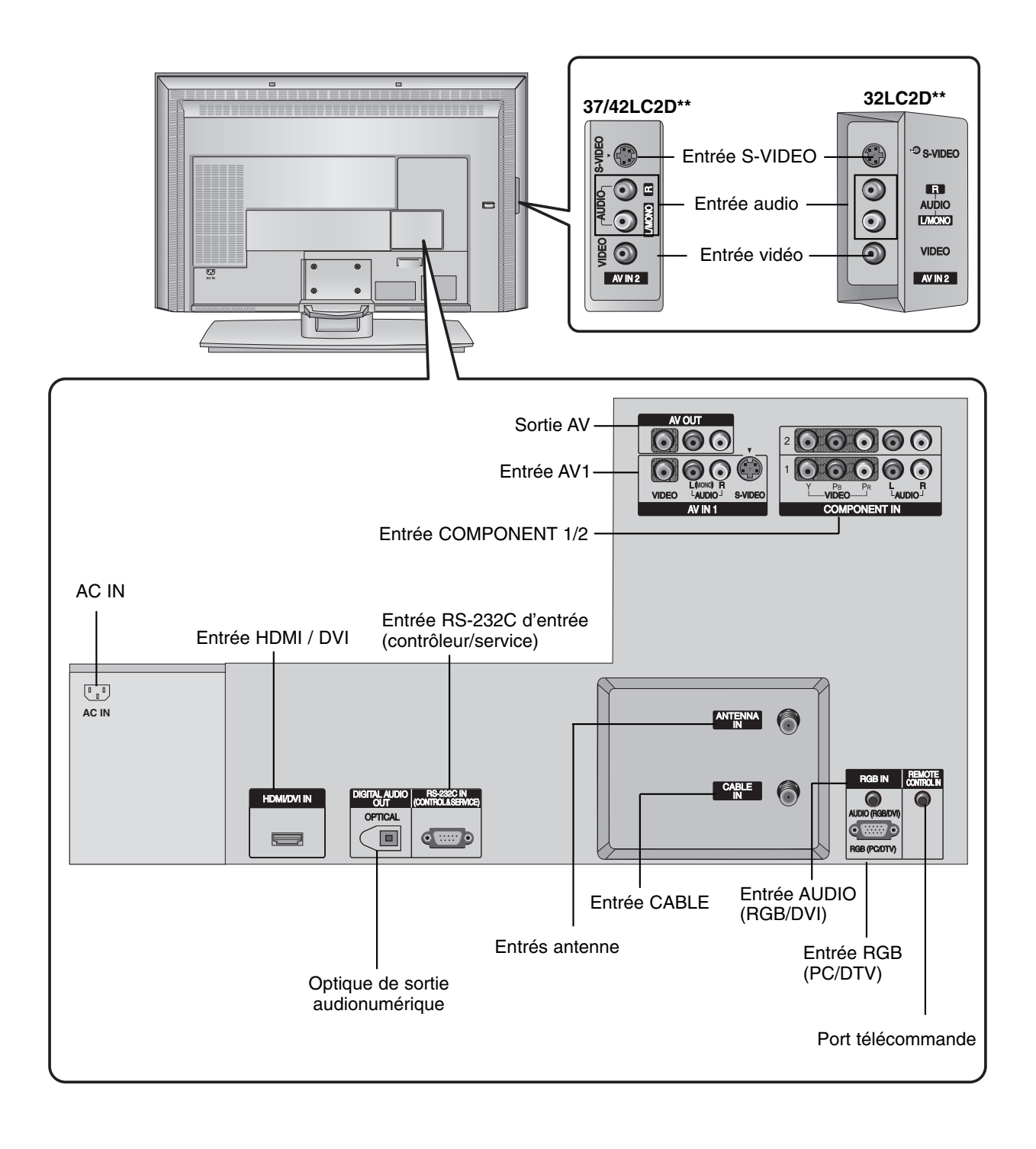

### Contrôl (Modélés: 42PC1D\*\*/42PC3D\*\*/50PC3D\*\*)

- Voici une représentation simplifiée du panneau avant.
- L'image peut différer quelque peu de votre téléviseur.

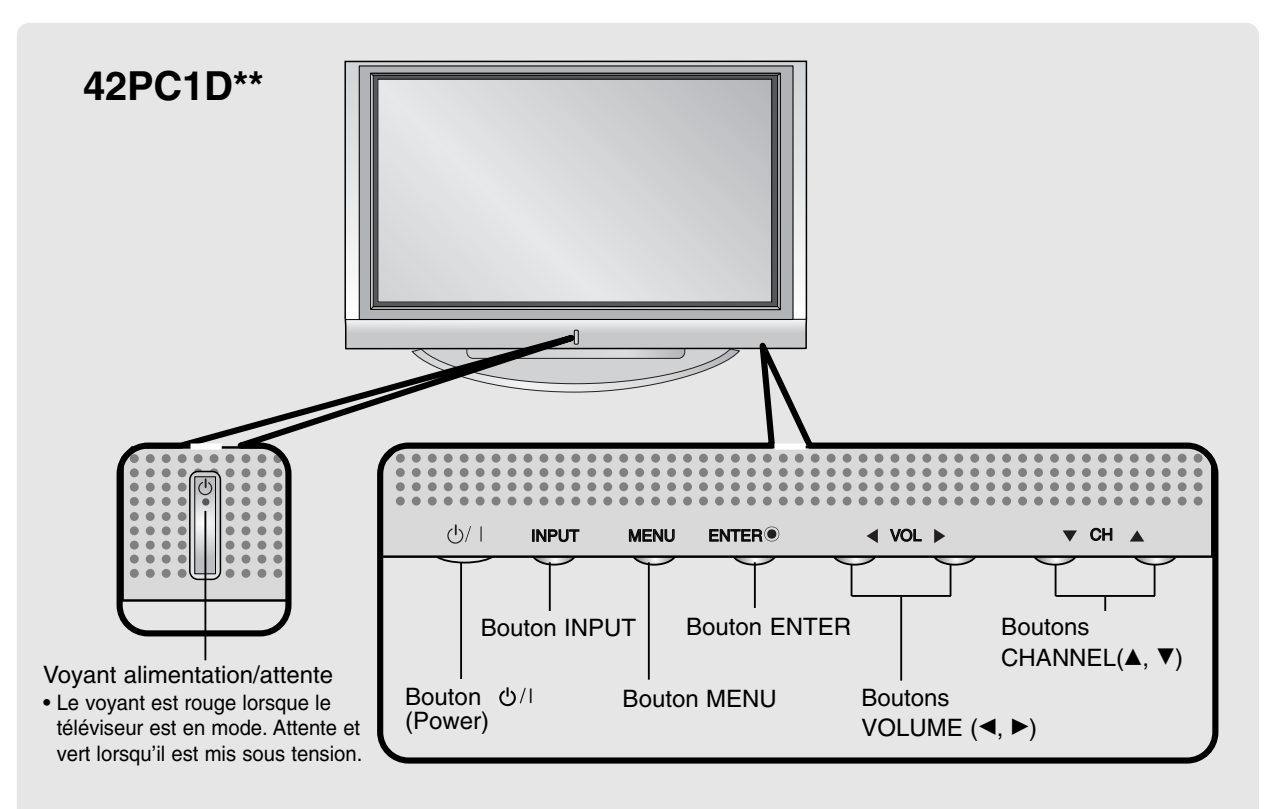

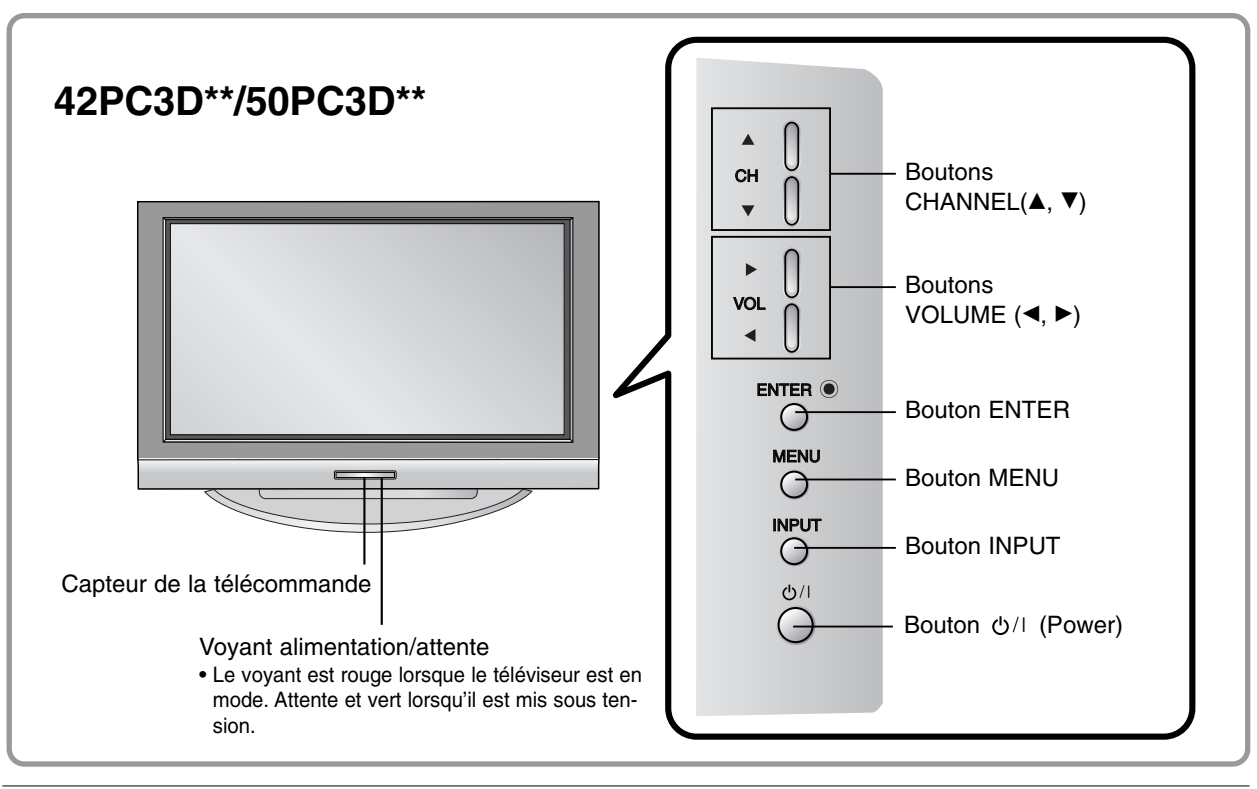

### Options de connexion (Modélés: 42PC1D\*\*/42PC3D\*\*/50PC3D\*\*)

- L'image peut différer quelque peu de votre téléviseur.

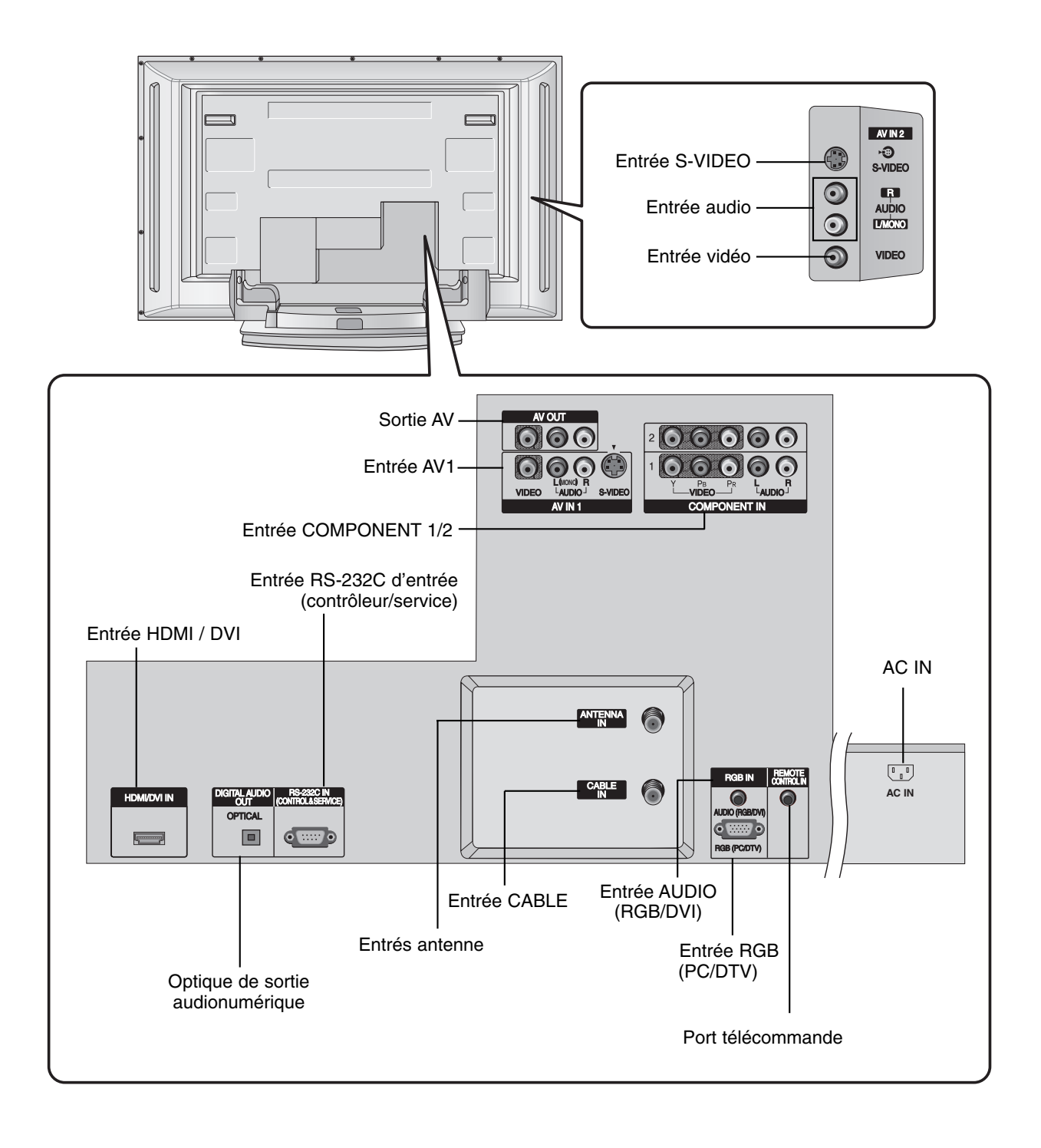

Introduction

### Fonctions des touches de la télécommande

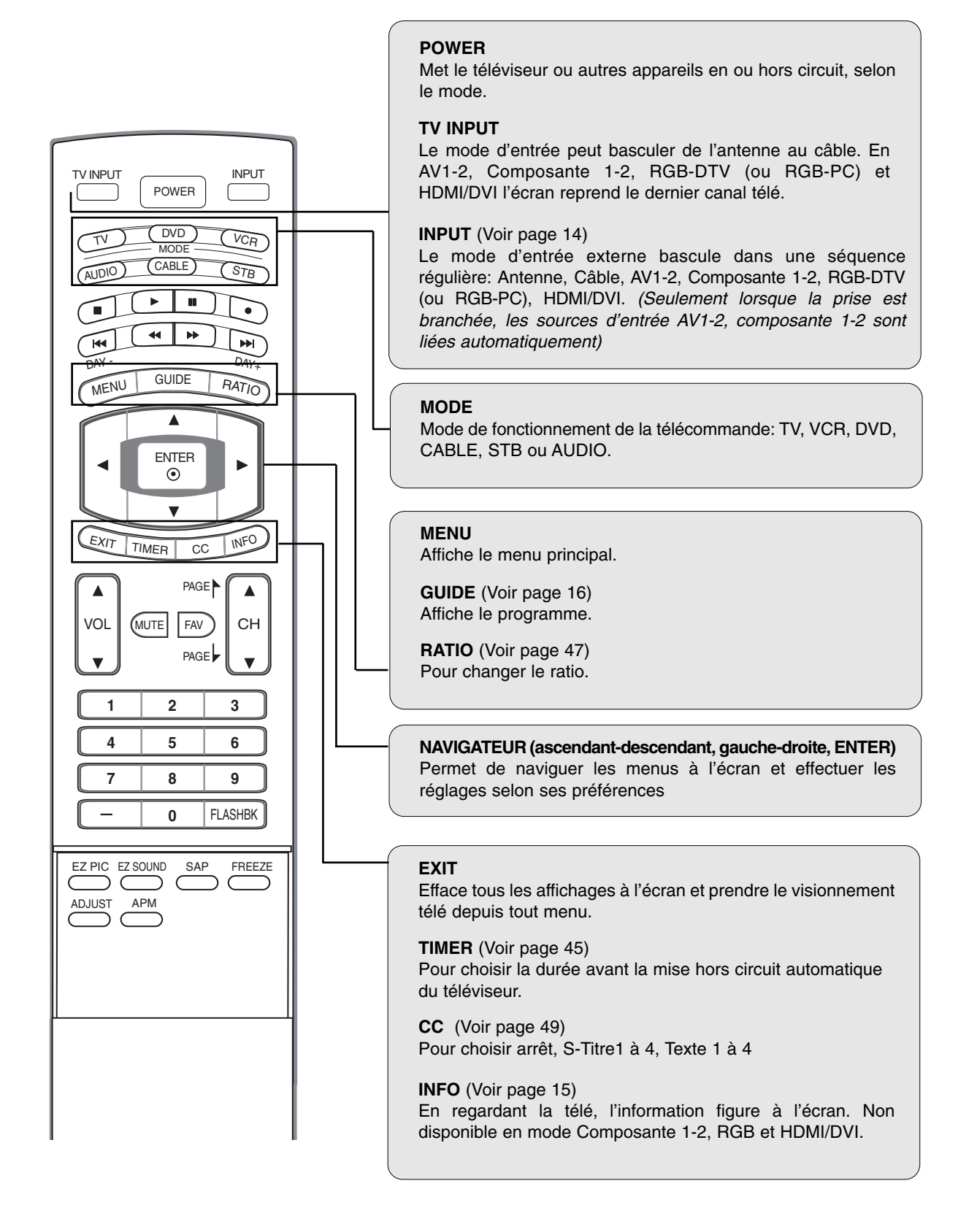

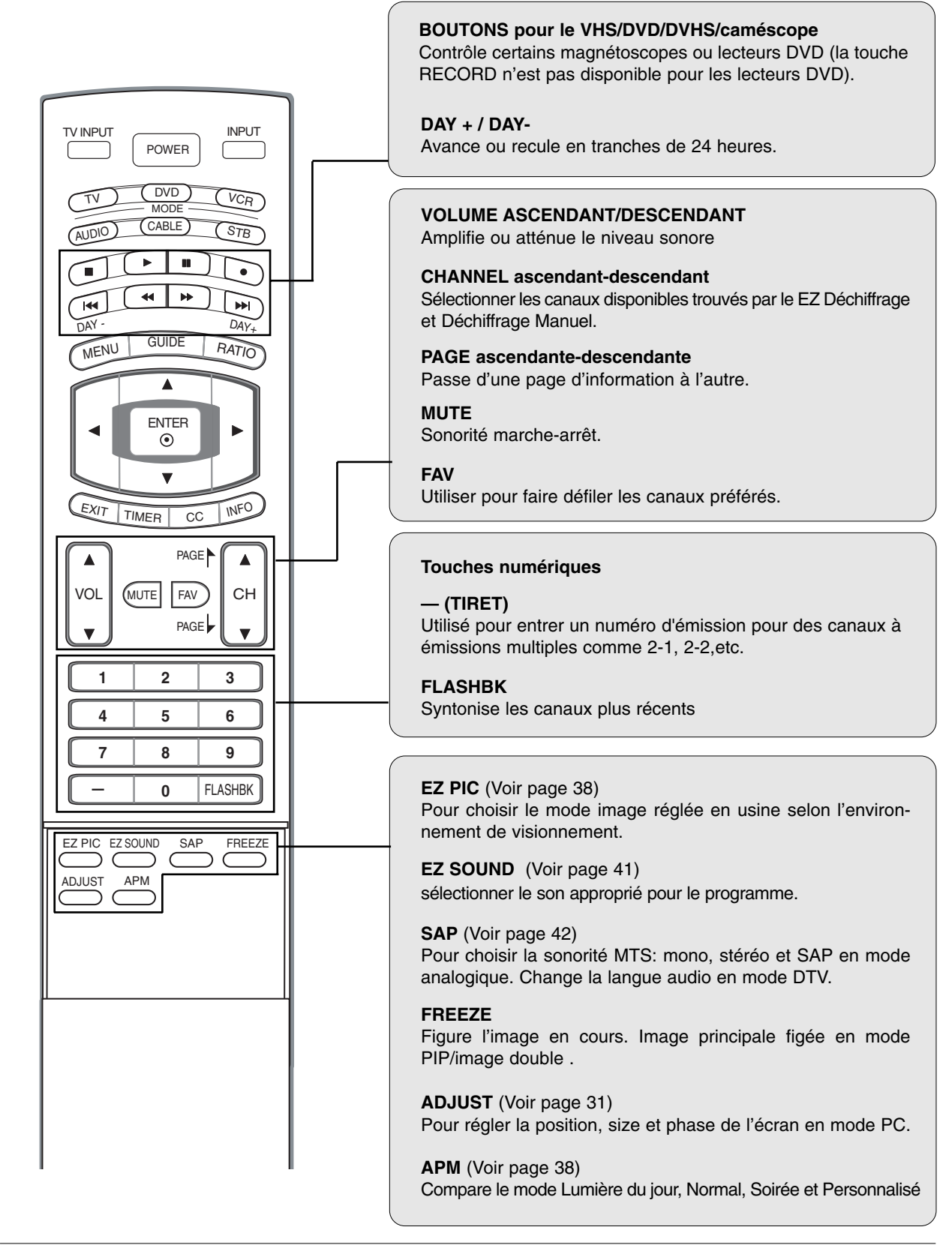

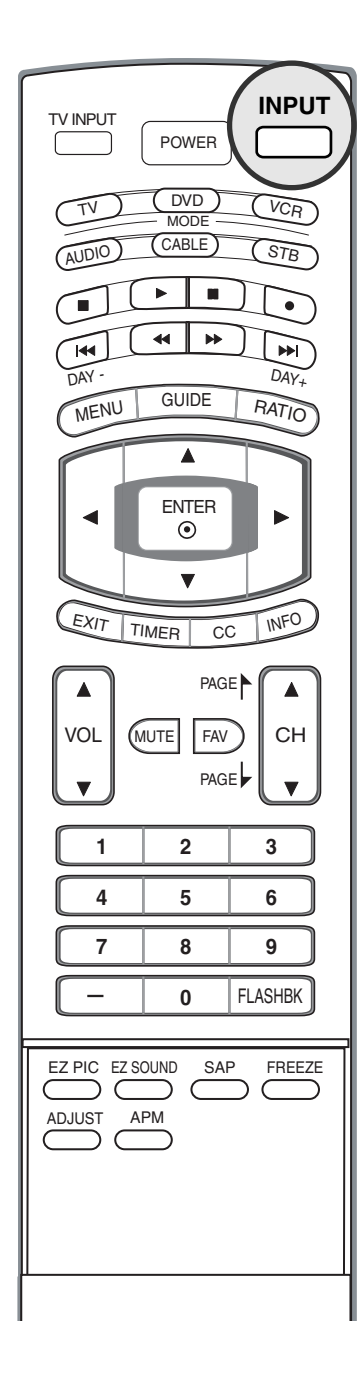

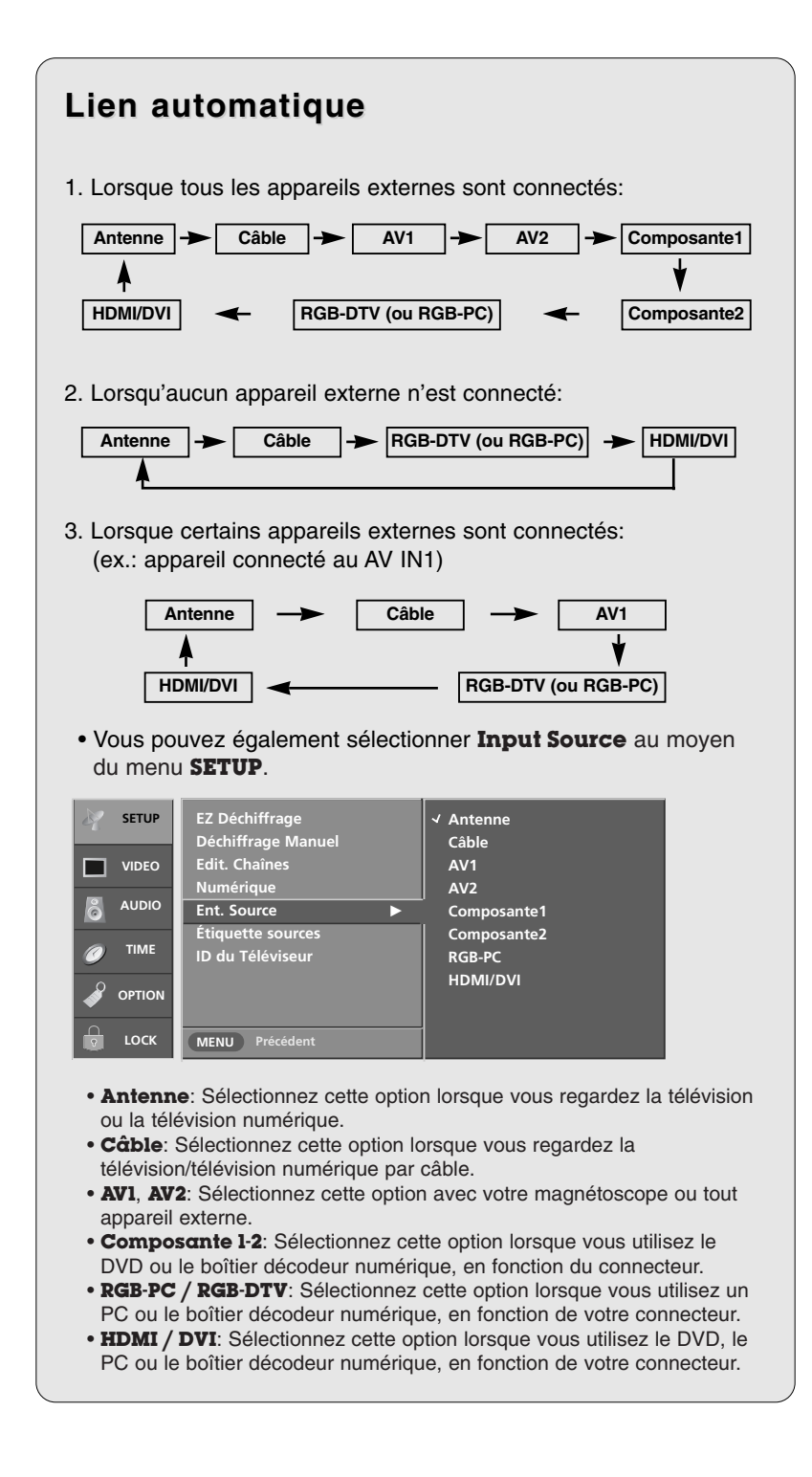

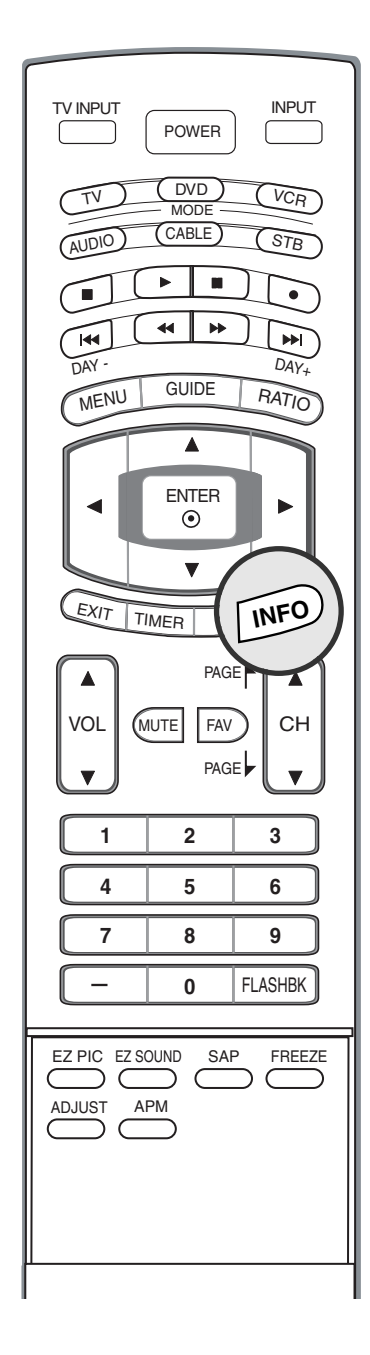

#### **Brève information**

#### Utilité de la fonction Information brève

- : Montre l'information présente à l'écran.
- : En regardant le signal d'entrée supérieur, presser INFO.

#### **Comment utiliser?**

- 1. Presser INFO pour afficher l'information brève à l'écran
- 2. Presser INFO ou EXIT pour quitter.
- Cette touche ne fonctionne pas en modes Composante1, Composante2, RGB et HDMI/DVI.

Cette fonction s'utilise dans les modes suivants:

- regarder TV/DTV/CATV/CADTV
- regarder AV1, AV2

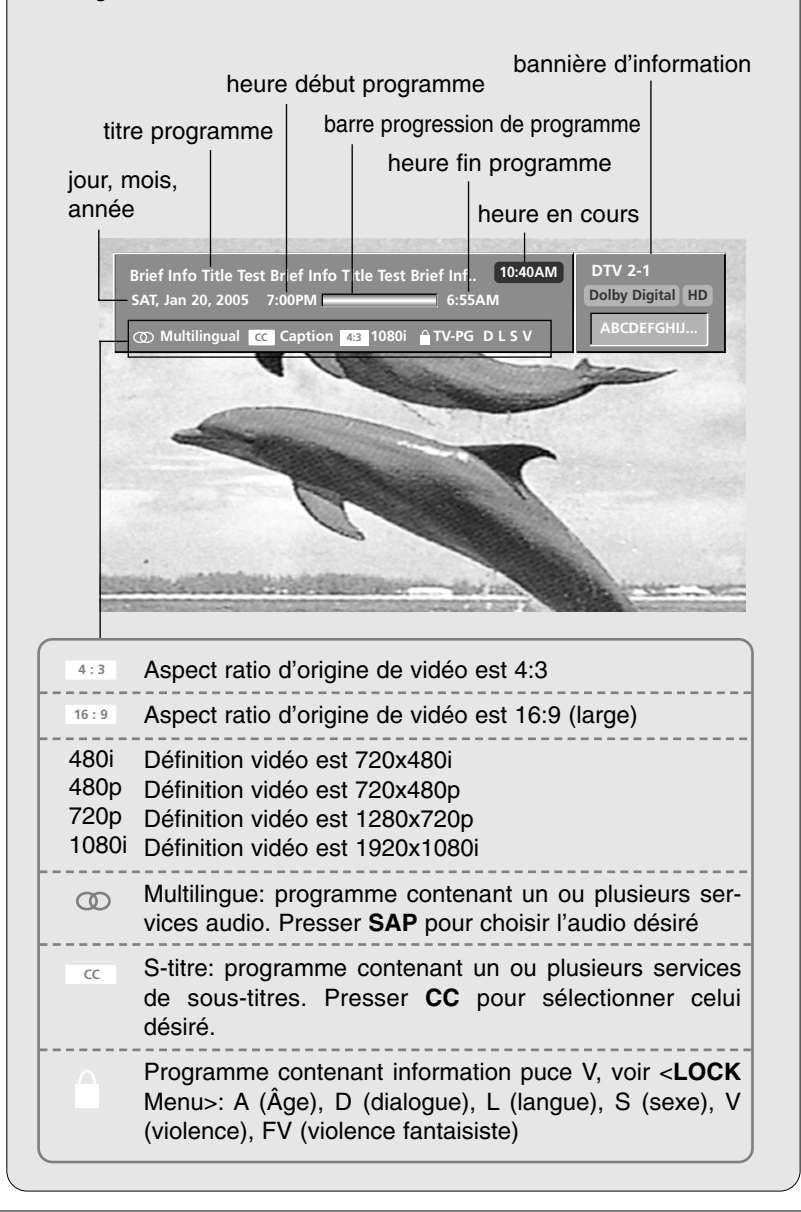

#### Introduction

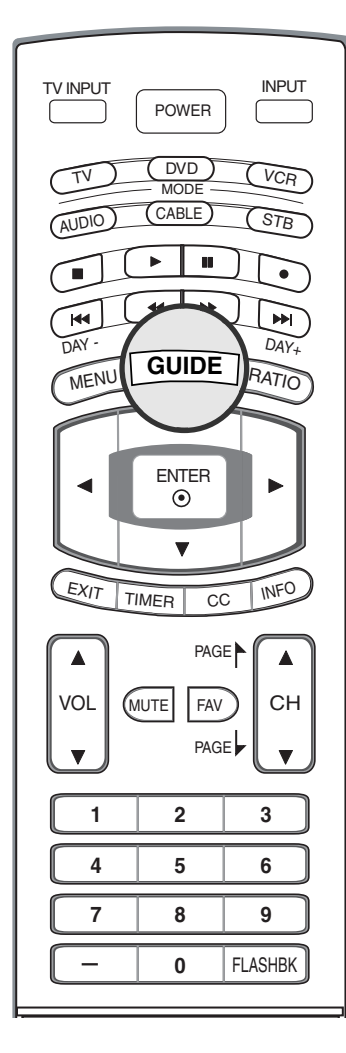

#### EPG (Guide de programmation électronique) (En mode DTV)

- Ce système possède un quide de programmation électronique (EPG) pour vous aider à explorer toutes les options d'affichage disponibles
- Le guide EPG fournit de l'information telle que la grille horaire et la période de démarrage et d'arrêt de tous les services offerts.
- Cette fonction est disponible seulement lorsque les diffuseurs transmettent l'information EPG.
- L'information EPG inclut la description des émissions des trois prochains jours.Cette fonction est disponible uniquement avec le mode de diffusion DTV.

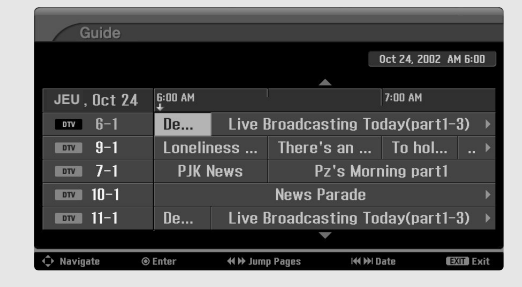

- Appuyez sur le bouton **GUIDE** pour consulter l'information EPG.
- Appuyez sur le bouton ▲ / ▼ / ◀ / ▶ pour choisir le programme désiré, 2 puis appuyez sur ENTER pour afficher le programme sélectionné.
- 3 Appuyez de nouveau sur le bouton GUIDE ou EXIT pour ne plus afficher l'information EPG et visionner la télévision.

| Touche télécommande         | Fonction                             |
|-----------------------------|--------------------------------------|
| ▲ / ▼ / ◀ / ►               | Sélectionner le programme désiré.    |
| ۲                           | Changer pour la chaîne sélectionnée. |
| <b>44</b> / <b>&gt;&gt;</b> | Sauter une page.                     |
| I <b>⊲⊲</b> / ►►I           | Changer la date.                     |
| GUIDE/EXIT                  | Débrancher l'EPG.                    |

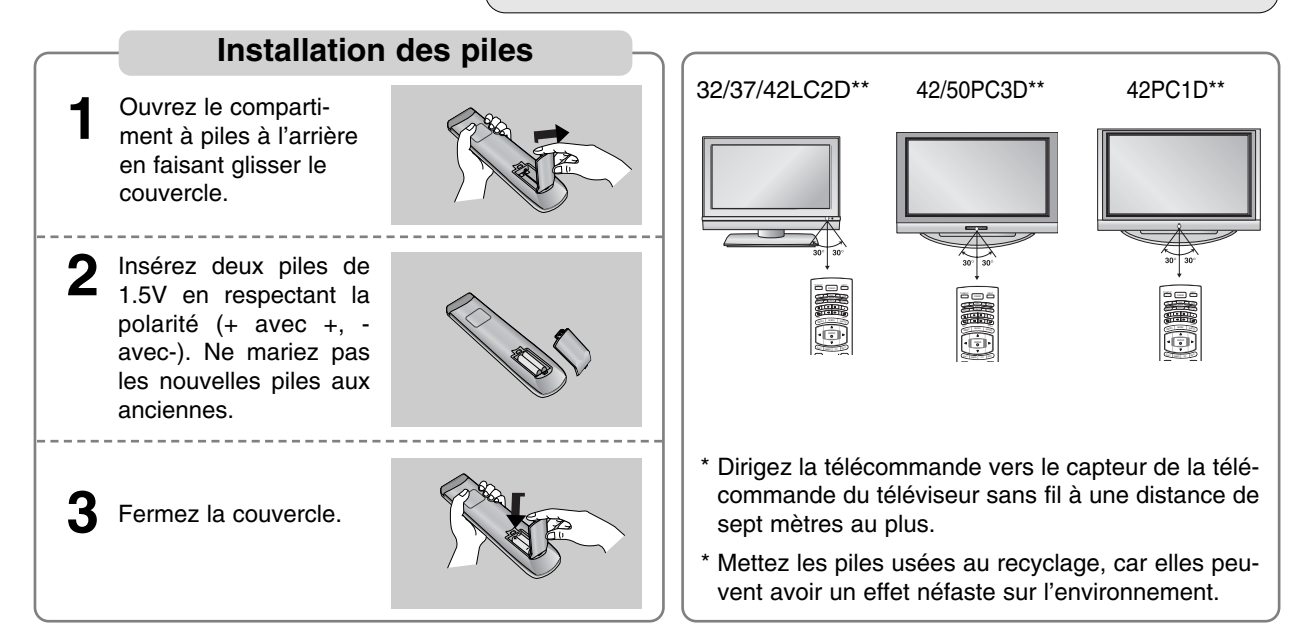

- Le téléviseur peut être installé de différentes façons ; sur un mur, bureau, etc.
- Le téléviseur est conçu pour être installé horizontalement, les haut-parleurs illustrés sont optionnels.

#### **MISE À LA TERRE**

S'assurer de brancher la mise à la terre pour empêcher les chocs électriques possible. Si les méthodes de mise à la terre ne sont pas possibles, demander à un électricien d'installer un coupe-circuit séparé. Ne pas mettre l'appareil à la terre sur les fils de téléphone, paratonnerre ou tuyau à gaz.

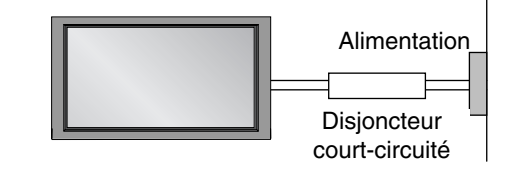

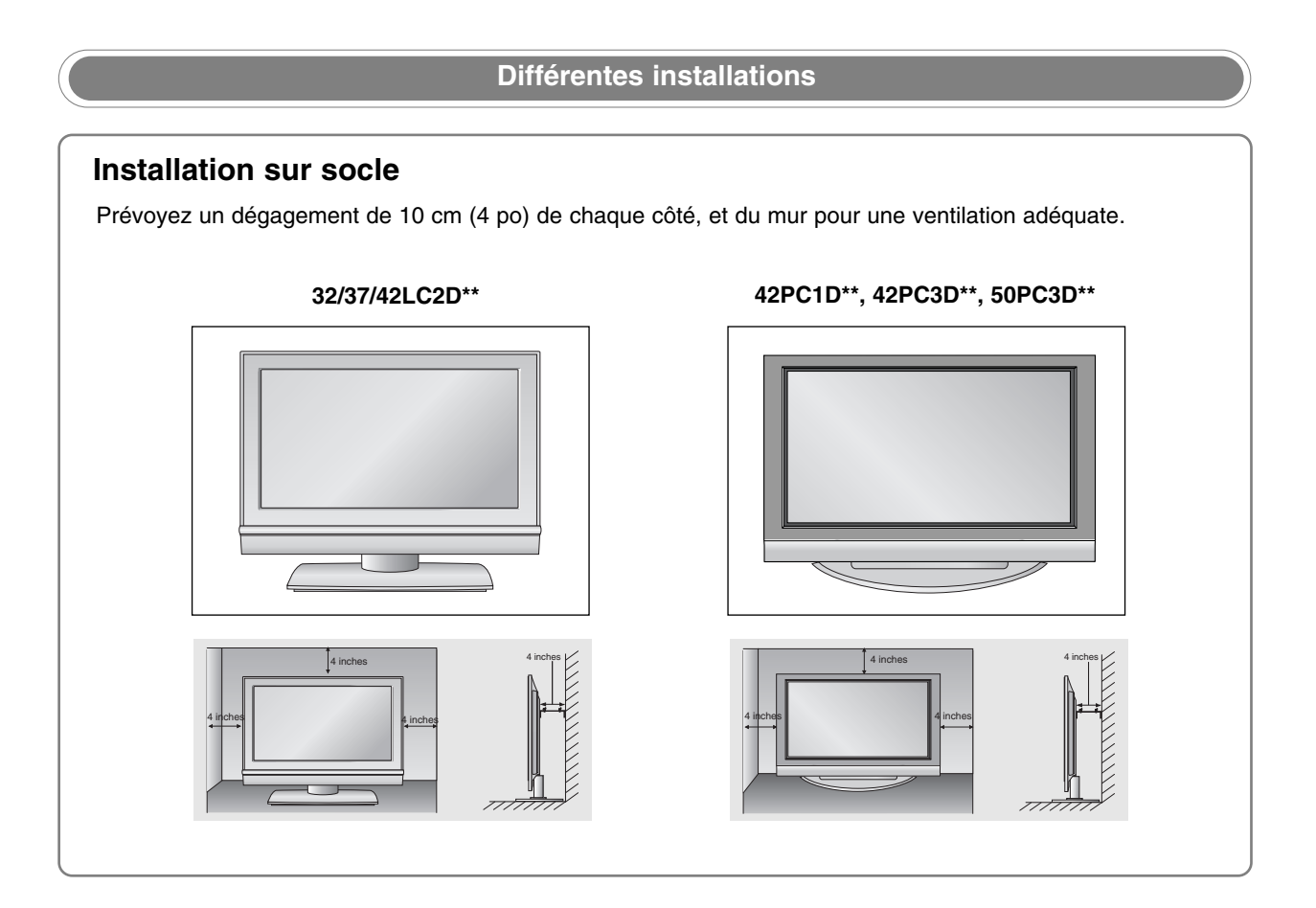

### Connexion de base (pour les modèles 32/37/42LC2D\*\*)

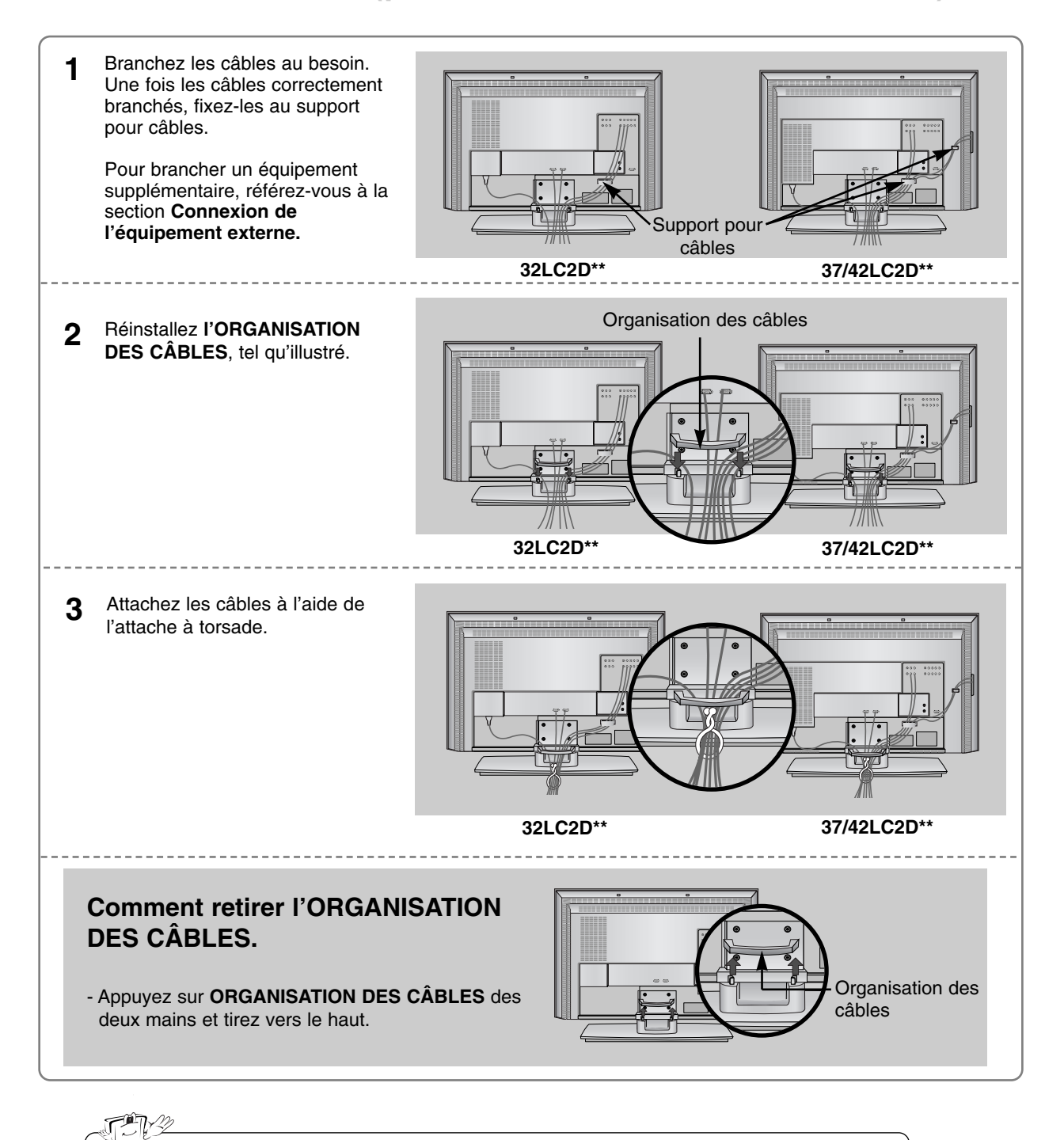

N'appuyez pas sur **ORGANISATION DES CÂBLES** lorsque vous déplacez l'appareil. - S'il tombe, l'appareil pourrait se briser ou blesser quelqu'un.

### Connexion de base

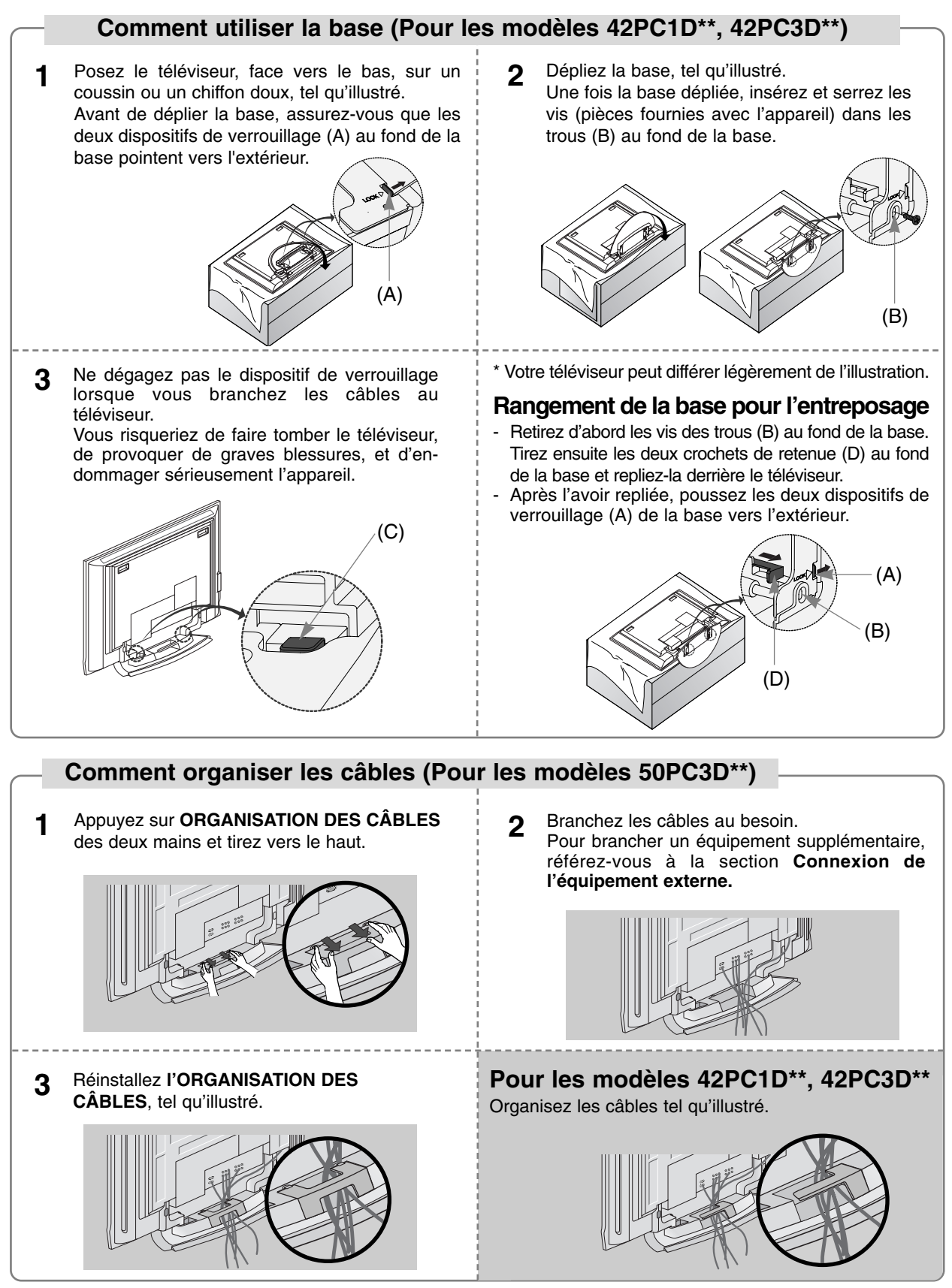

#### Comment fixer l'appareil au mur pour éviter que le téléviseur bascule

- Installez-le près du mur pour que l'appareil ne bascule pas lorsqu'il est poussé vers l'arrière.
- Pour une installation plus sécuritaire, suivez les directives ci-dessous en fixant l'appareil au mur afin d'éviter qu'il bascule lorsqu'il est poussé vers l'avant. Cette installation murale évitera à l'appareil de basculer vers l'avant et de blesser des gens. Elle évitera également à l'appareil de s'endommager en tombant. Veillez à ce que les enfants ne grimpent ni ne se suspendent à l'appareil.

#### 42PC1D\*\*/42PC3D\*\*/50PC3D\*\*

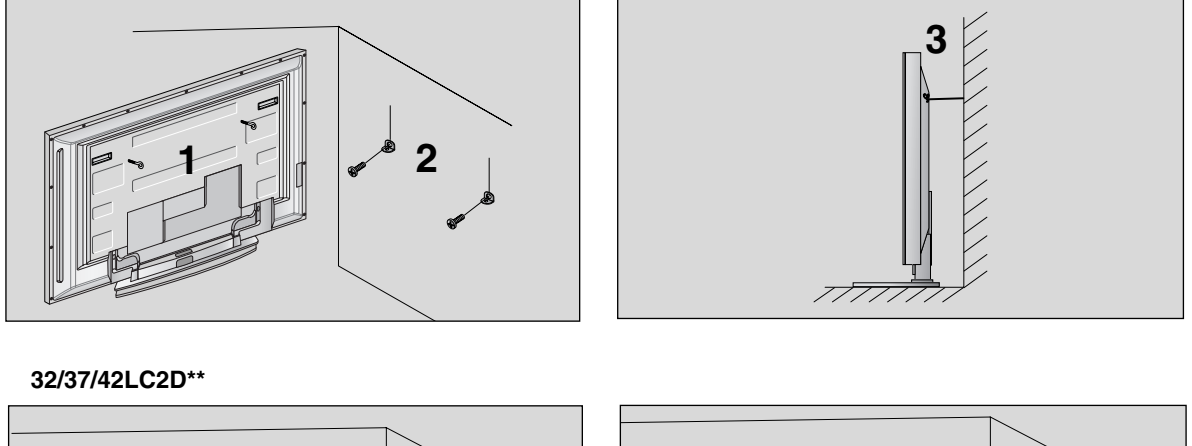

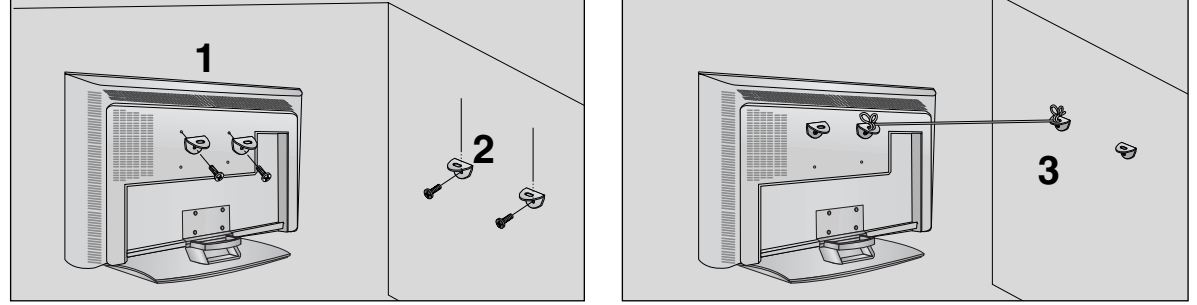

1 Utilisez les boulons à œil ou verrous /écrous du téléviseur pour fixer l'appareil au mur, comme le montre la photo. (Si les boulons de votre appareil bloquent l'accès aux boulons à oeil, dévissez un peu les boulons avant d'insérer les boulons à oeil.)

\* Insérez les boulons à œil ou verrous/écrous du téléviseur et vissez-les fermement dans les trous supérieurs.

- 2 Fixez le support au mur à l'aide de la cheville (pas fournie avec les pièces de l'appareil, à acheter séparément). Tenez compte de la hauteur à laquelle le support de montage a été fixé au mur.
- **3** Utilisez une corde solide (pas fournie avec les pièces de l'appareil, à acheter séparément) pour attacher l'appareil. Il est plus sécuritaire de nouer la corde en la plaçant à l'horizontale, entre le mur et l'appareil.

#### Remarques

- Lorsque vous changez l'appareil de place, dénouez d'abord la corde.
- Utilisez un porte-appareil ou un meuble de rangement suffisamment grand et solide pour la taille et le poids de l'appareil.
- Pour utiliser l'appareil de façon sécuritaire, veillez à ce que la hauteur du support mural corresponde à la hauteur de l'appareil.

### Connexion de l'équipement externe

REMARQUE : Tous les câbles illustrés ne sont pas compris avec le téléviseur.

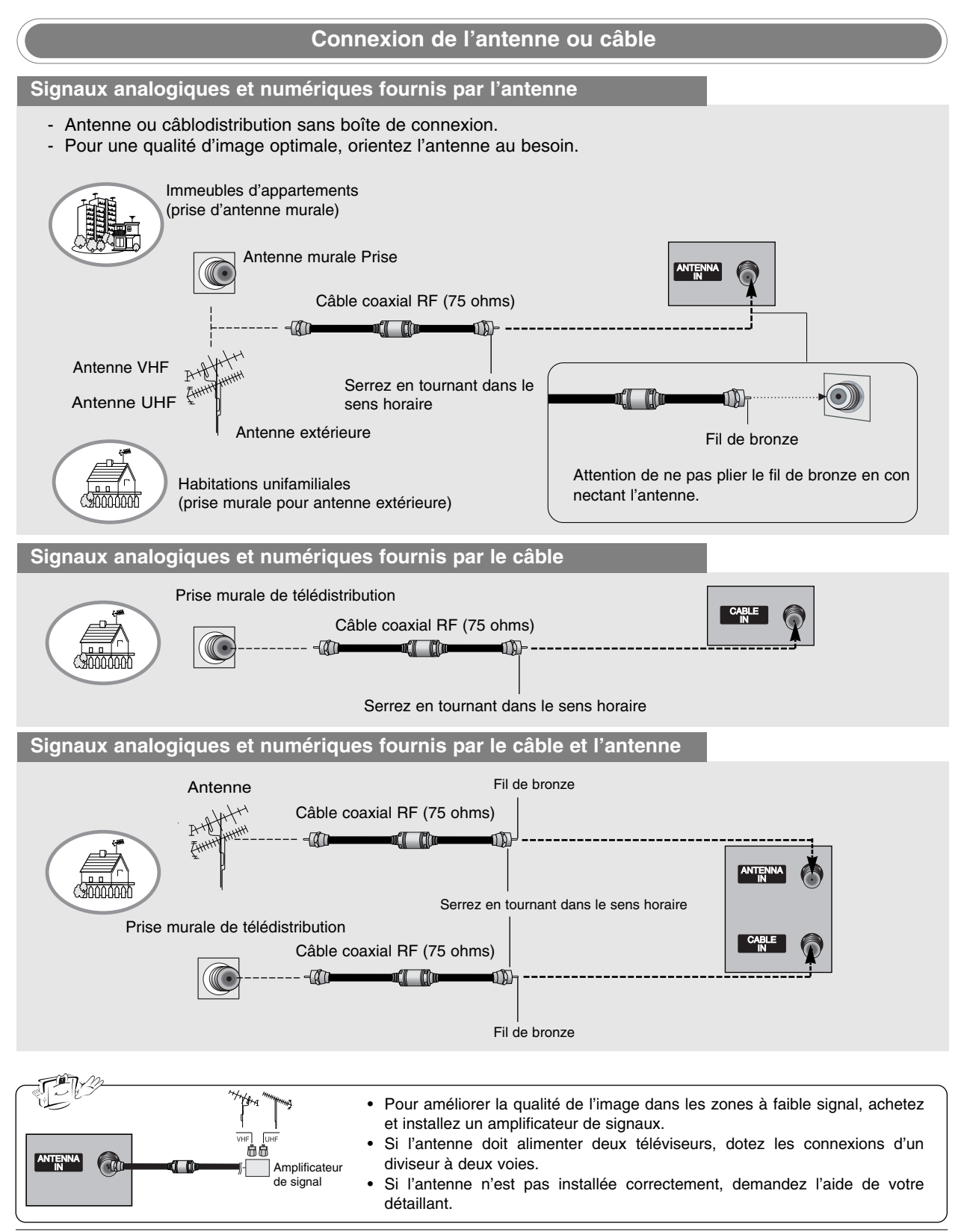

#### Réglage du magnétoscope

- Pour éviter la perturbation de l'image (brouillage), prévoyez un dégagement adéquat entre le magnétoscope et le téléviseur.
- Habituellement une image fixe du magnétoscope. Lorsqu'on utilise le format d'image 4:3, les images fixes dans les côtés de l'écran peuvent demeurer visibles.

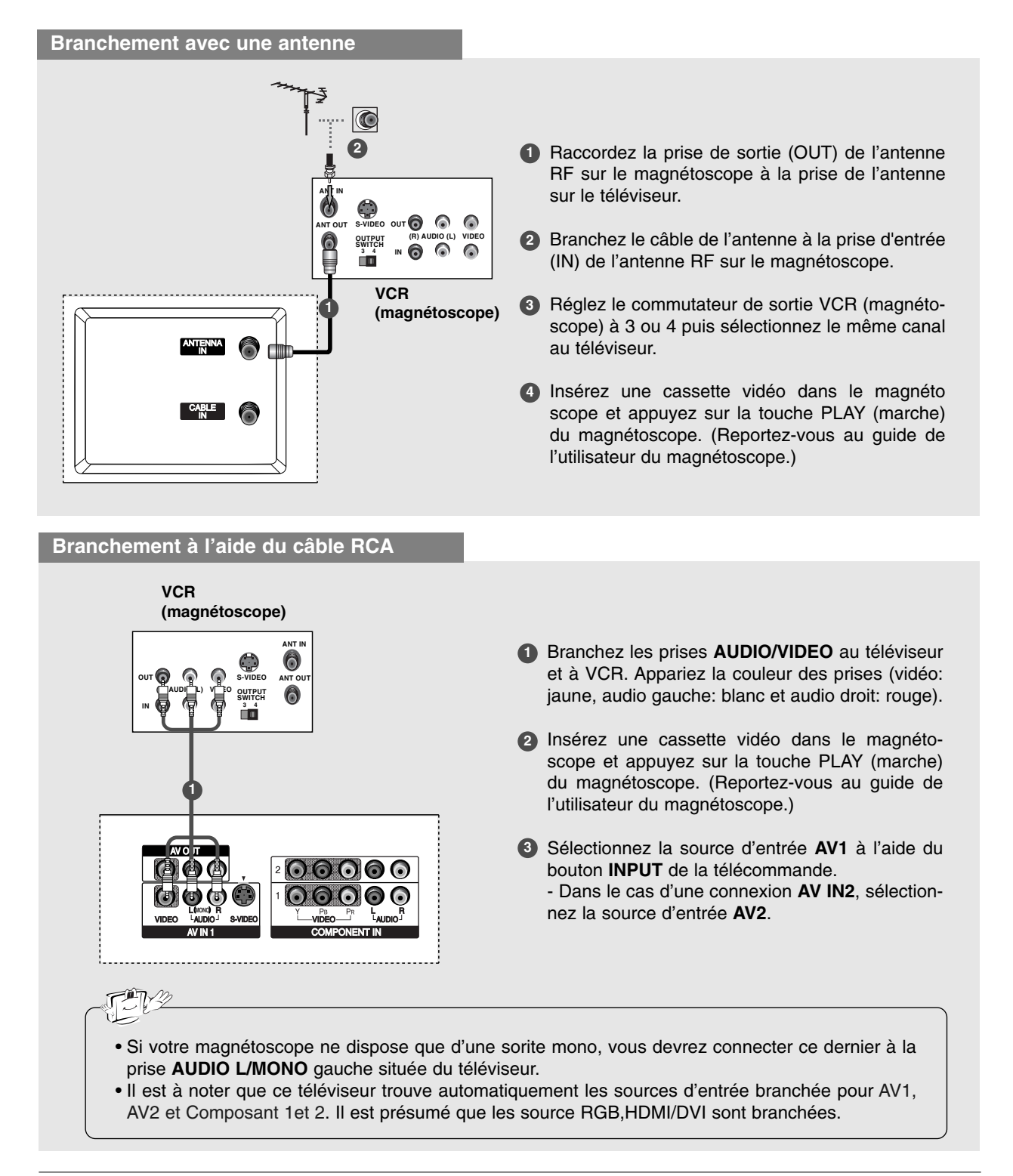

#### Branchement à l'aide du câble S-Vidéo

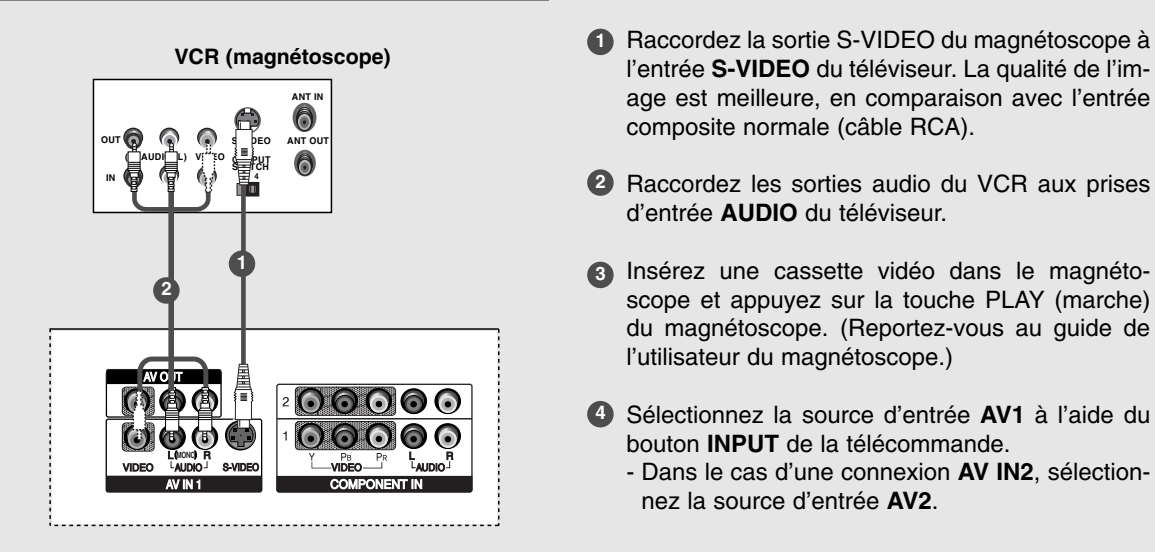

N'utilisez pas en même temps les connexions Video et S-Video. Si vous branchez à la fois les câbles Vidéo et S-vidéo, seul le système S-Vidéo fonctionnera.

#### Réglage de la source audiovisuelle externe

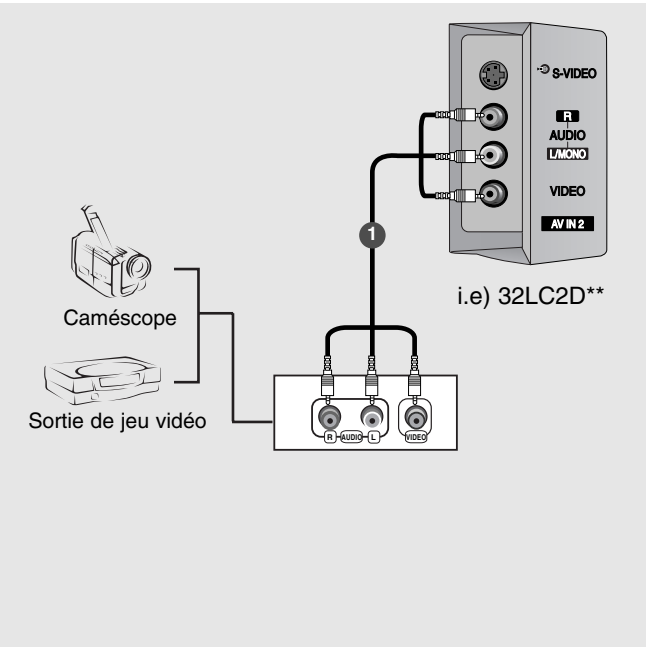

- Branchez les prises AUDIO/VIDEO au téléviseur et à l'équipement externe. Appariez la couleur des prises (vidéo: jaune, audio gauche: blanc et audio droit: rouge).
- Sélectionnez la source d'entrée AV2 à l'aide du bouton INPUT de la télécommande.
  - Dans le cas d'une connexion AV IN1, sélectionnez la source d'entrée AV1.
- Activez l'équipement externe correspondant. Reportez-vous au guide d'utilisation de l'équipement externe.
  - Il est à noter que ce téléviseur trouve automatiquement les sources d'entrée branchée pour AV1, AV2 et Composante 1et 2. Il est présumé que les source RGB,HDMI/DVI sont branchées.

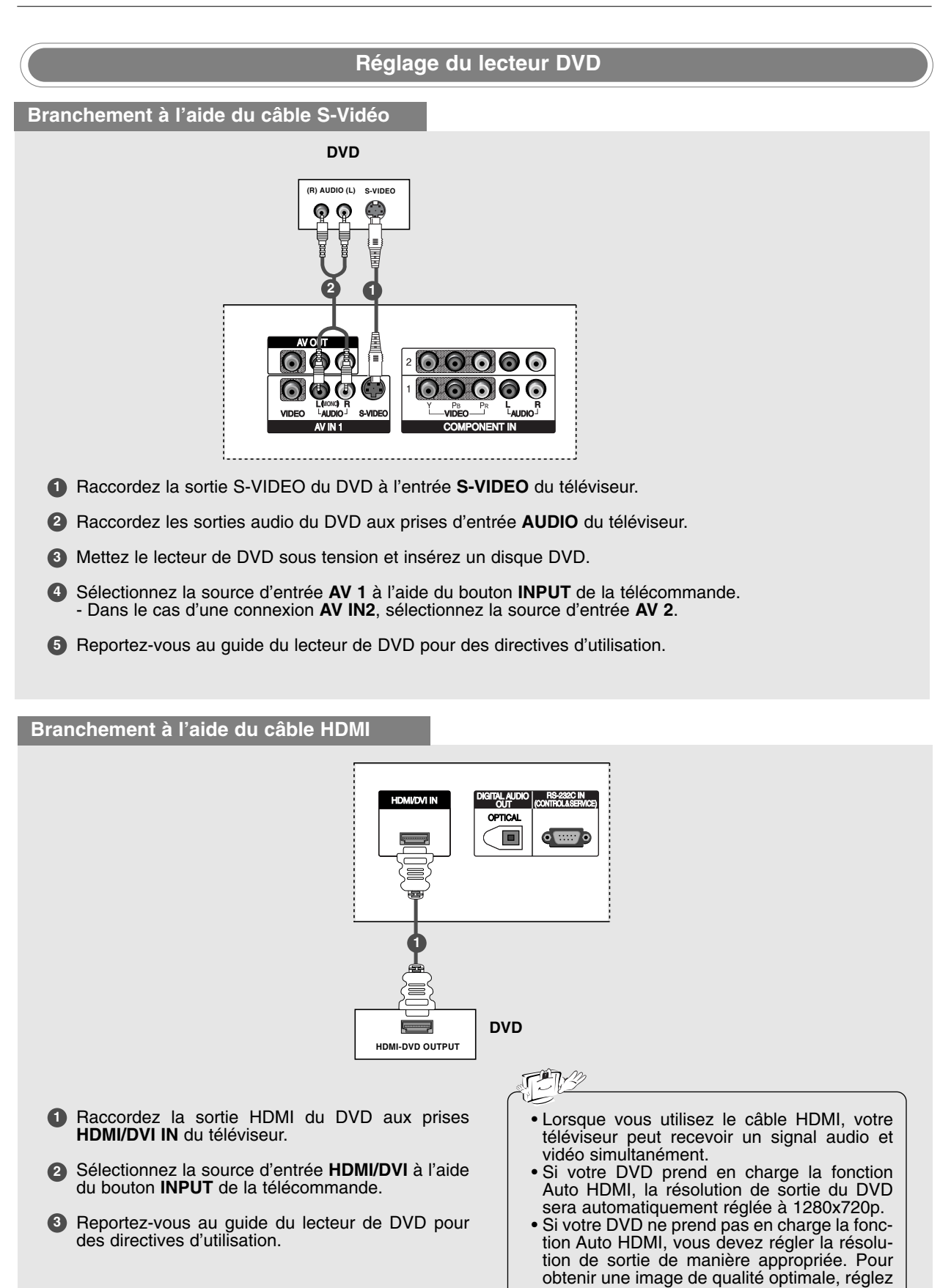

la résolution de sortie du DVD à 1280x720p.

#### Branchement à l'aide du câble composante DVD (R) AUDIO (L Raccordez les sorties vidéo (Y, PB, PR) du DVD aux prises COMPONENT IN VIDEO sur le téléviseur. 2 Raccordez les sorties audio du DVD aux prises d'entrée COMPONENT IN AUDIO du téléviseur. 3 Mettez le lecteur de DVD sous tension et insérez un disque DVD. 4 Sélectionnez la source d'entrée Composante 1 à l'aide du bouton INPUT de la télécommande. - Dans le cas d'une connexion COMPONENT 2, sélectionnez la source d'entrée Composante 2. **5** Reportez-vous au guide du lecteur de DVD pour des directives d'utilisation. Ŋ Ports d'entrée de composantes Pour une image de meilleure qualité, connectez le lecteur de DVD aux ports d'entrée de la composante tel qu'illustré ci-dessous. $\mathbf{P}_{\mathsf{R}}$ Ports de composante du téléviseur Y Ρв Pr Pb γ Ports de sortie vidéo du Y B-Y R-Y Cr Cb Υ lecteur de DVD PR Y Ρв

#### Réglage de HDSTB

 Ce téléviseur peut capter les signaux par ondes hertziennes ou par câble sans qu'il soit nécessaire d'installer un boîtier décodeur numérique. Toutefois, si votre signal passe par un boîtier décodeur numérique ou un autre dispositif numérique externe, reportez-vous à la figure ci-dessous.

#### Branchement à l'aide du câble D-sub 15 broches

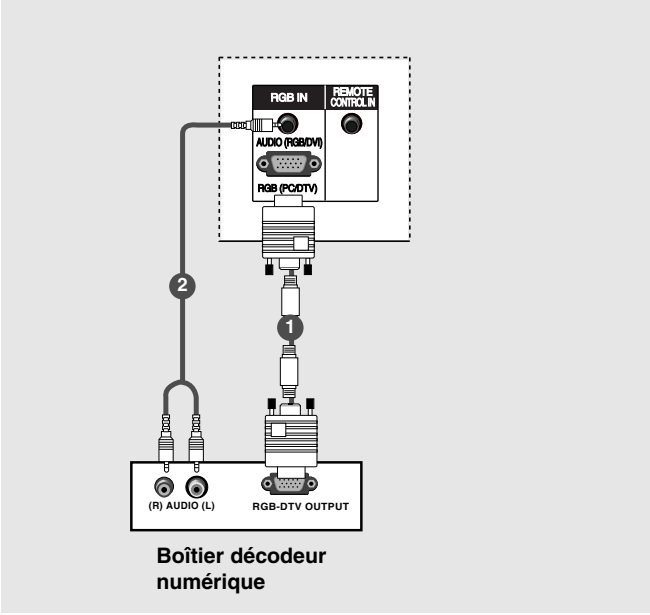

Branchement à l'aide du câble HDMI

- Raccordez la sortie RGB du boîtier décodeur à l'entrée RGB (PC/DTV) du téléviseur.
- Raccordez les sorties audio numériques du boîtier décodeur à l'entrée AUDIO (RGB/DVI) du téléviseur.
- Mettez le boîtier décodeur numérique sous tension. (Reportez-vous au guide de l'utilisateur du boîtier décodeur numérique.)
- Sélectionnez la source d'entrée RGB-DTV à l'aide du bouton INPUT de la télécommande.

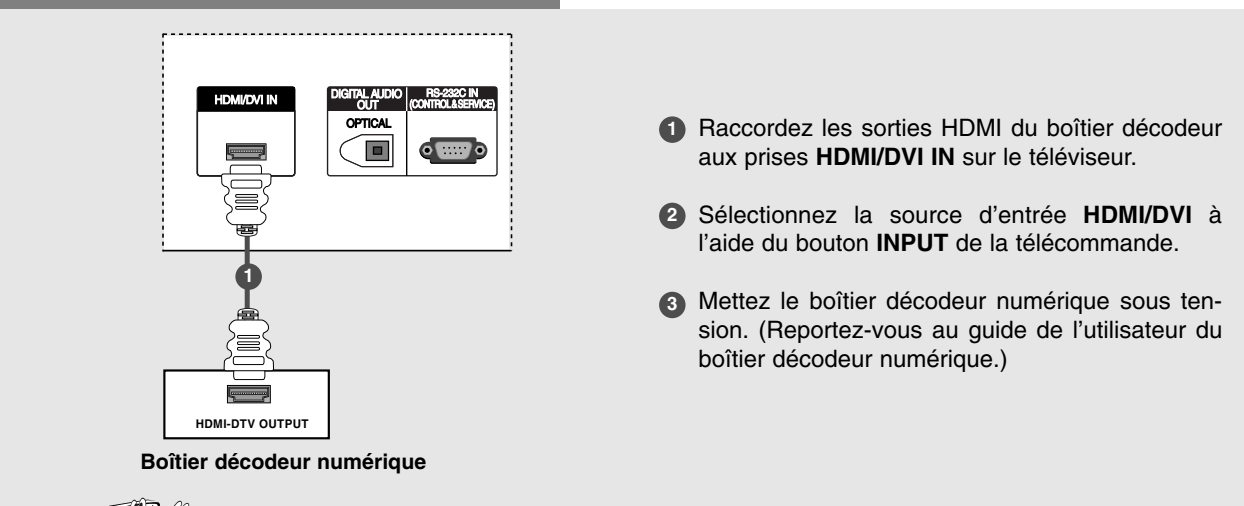

### THY

- Lorsque vous utilisez le câble HDMI, le téléviseur peut recevoir un signal audio et vidéo simultanément.
- Si votre boîtier décodeur numérique prend en charge la fonction Auto HDMI, la résolution de sortie du boîtier décodeur numérique sera automatiquement réglée à 1280x720p.
- Si le boîtier décodeur numérique ne prend pas en charge la fonction Auto HDMI, réglez la résolution de sortie de manière appropriée. Pour obtenir une image de qualité optimale, réglez la résolution de sortie du boîtier décodeur numérique à 1280x720p.

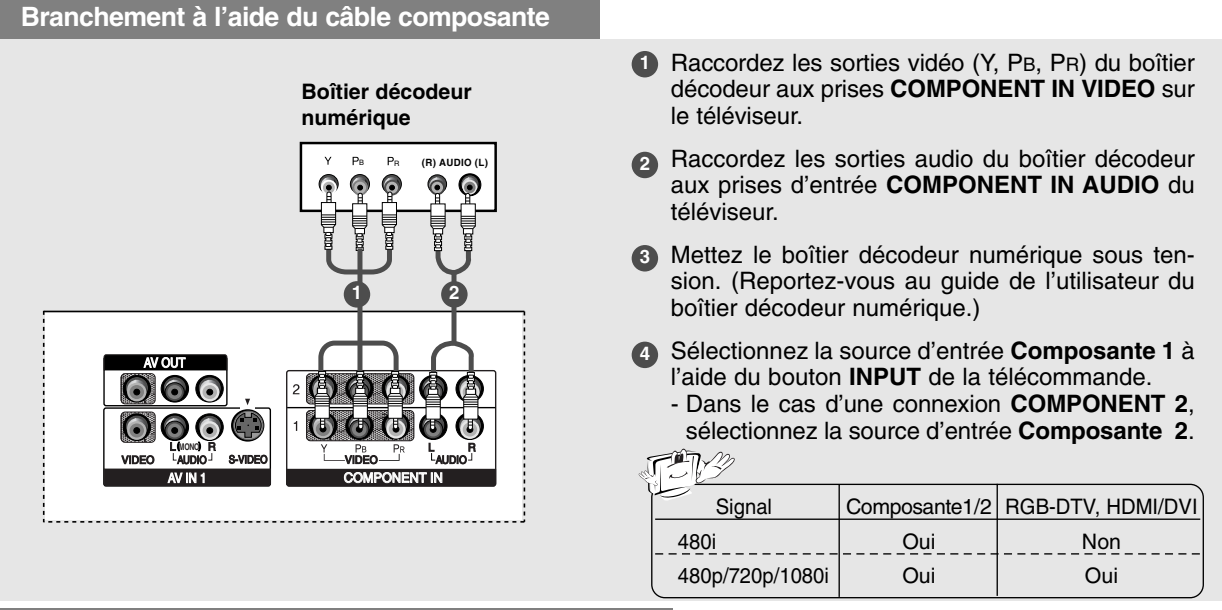

#### Connexion du câble DVI à l'aide du câble HDMI

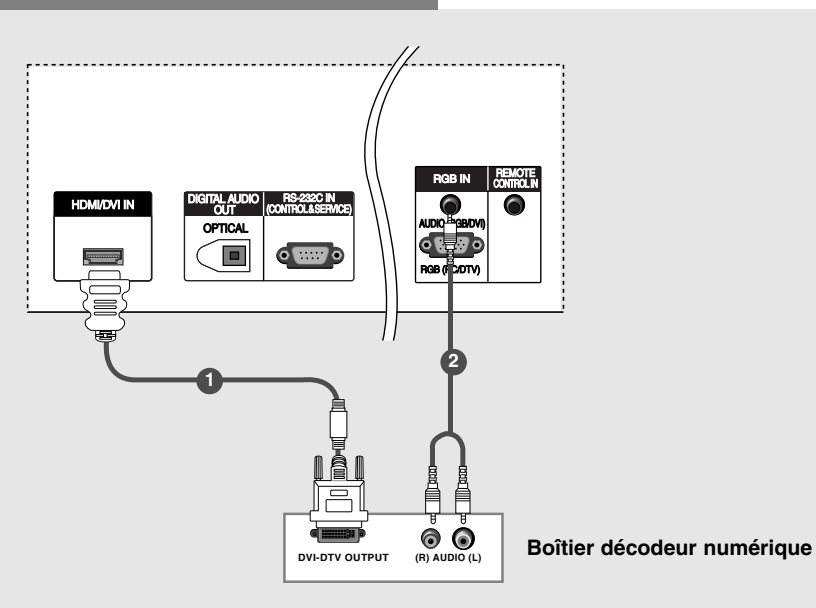

Raccordez les sorties DVI du boîtier décodeur aux prises HDMI/DVI IN sur le téléviseur.

2 Raccordez les sorties du boîtier décodeur aux prises d'entrée AUDIO (RGB/DVI) du téléviseur.

Mettez le boîtier décodeur numérique sous tension. (Reportez-vous au guide de l'utilisateur du boîtier décodeur numérique.)

Sélectionnez la source d'entrée HDMI/DVI à l'aide du bouton INPUT de la télécommande.

#### TAY

- Si le boîtier décodeur numérique possède une sortie DVI mais aucune sortie HDMI, une connexion audio distincte est nécessaire.
- Si votre boîtier décodeur numérique prend en charge la fonction Auto DVI, la résolution du boîtier décodeur numérique sera automatiquement réglée à 1280x720p.
- Si le boîtier décodeur numérique ne prend pas en charge la fonction Auto DVI, réglez la résolution de sortie de manière appropriée. Pour obtenir une image de qualité optimale, réglez la résolution de sortie du boîtier décodeur numérique à 1280x720p.

#### Réglage sortie du moniteur

- Ce téléviseur a la capacité de sortie de signal spéciale qui permet de brancher un second téléviseur ou moniteur.

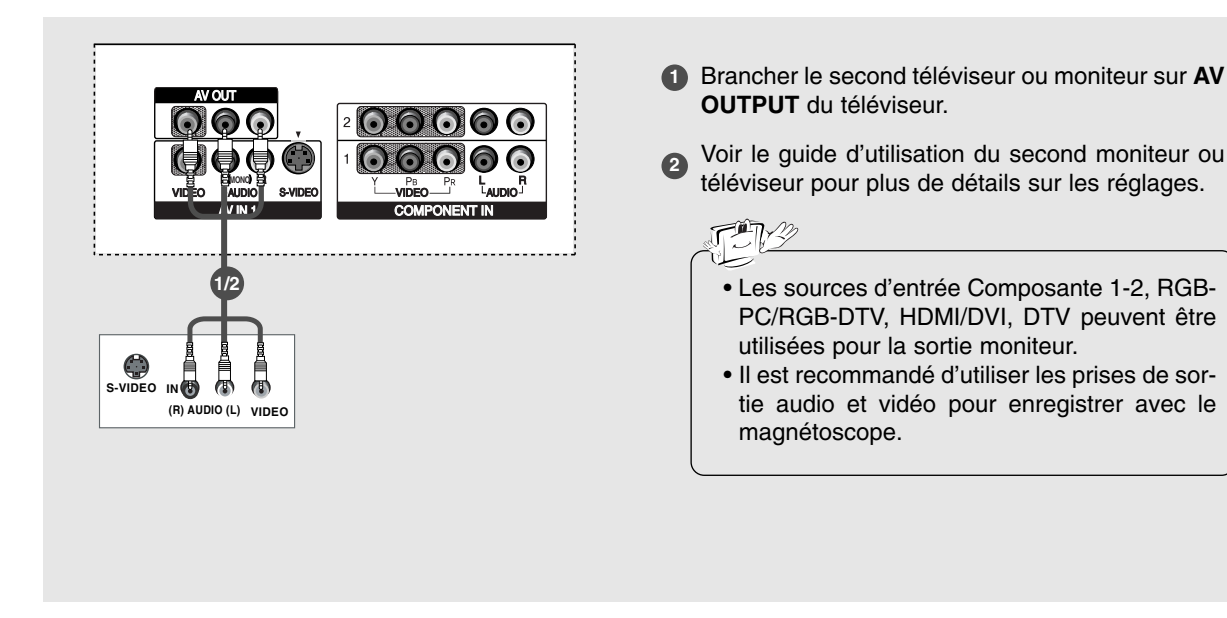

#### Sortie audio numérique

- Send the TV's audio to external audio equipment (stereo system) via the Digital Audio Output Optical port.

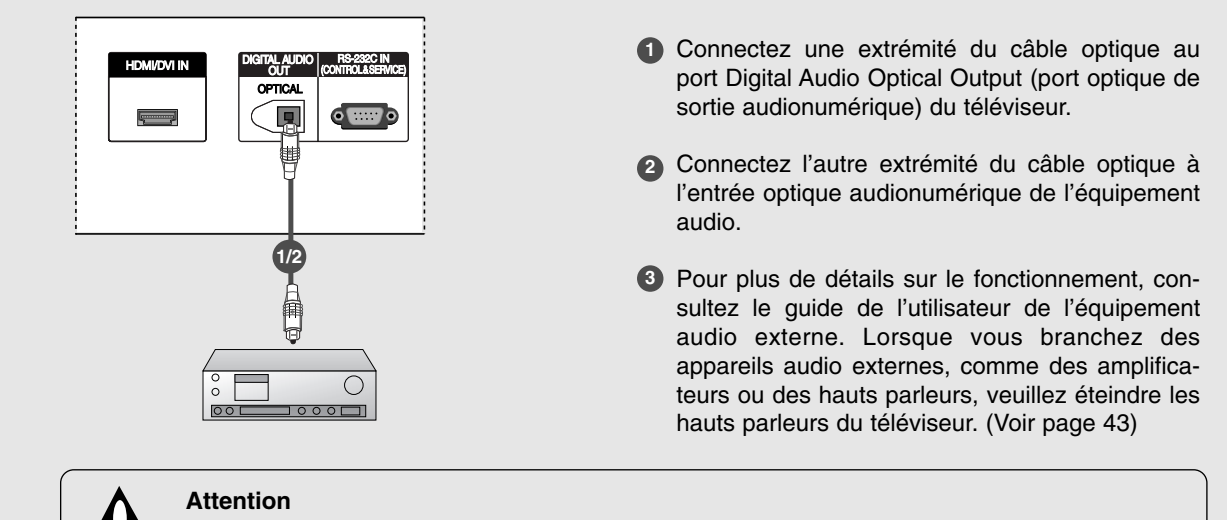

Ne regardez pas à l'intérieur du port de sortie optique. Le fait de regarder le rayon laser pourrait endommager votre vision.

#### Réglage du PC

 Ce téléviseur est doté de la fonctionnalité Plug and Play (prêt-à-tourner), ce qui signifie que le PC adoptera automatiquement les réglages du téléviseur.

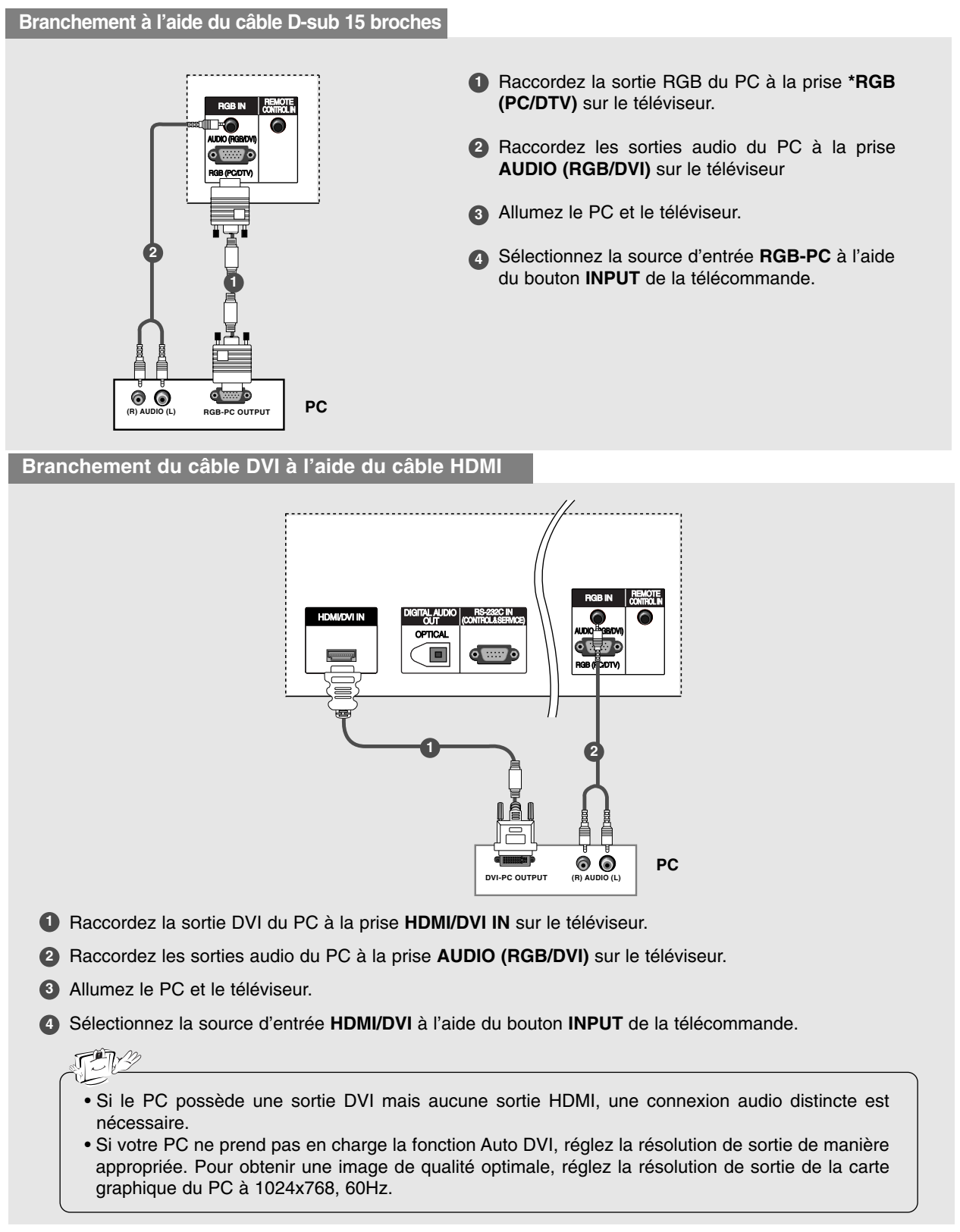

### Résolution d'affichage prise en charge (Mode RGB-PC, HDMI/DVI)

| Résolution         | Fréquence<br>horizontale (kHz) | Fréquence<br>verticale (Hz) | Résolution | Fréquence<br>horizontale (kHz) | Fréquence<br>verticale (Hz) |
|--------------------|--------------------------------|-----------------------------|------------|--------------------------------|-----------------------------|
| * 640x350          | 31.468                         | 70.08                       |            | 35.156                         | 56.25                       |
| * 720x400          | 31.469                         | 70.08                       | 800x600    | 37.879                         | 60.31                       |
|                    | 31.469                         | 59.94                       |            | 48.077                         | 72.18                       |
| 640x480            | 37.861                         | 72.80                       |            | 46.875                         | 75.00                       |
|                    | 37.500                         | 75.00                       |            | 48.363                         | 60.00                       |
| * PCP PC soulament |                                |                             | 1024x768   | 56.476                         | 70.06                       |
| NGB-PC             | seulement                      |                             |            | 60.023                         | 75.02                       |

#### Réglage de l'écran pour mode PC

- Lorsque vous raccordez le RGB à l'entrée du PC puis sélectionnez l'option RGB-PC dans l'entrée principale, cette fonction est utilisée.
- Lorsque vous raccordez le HDMI/DVI à l'entrée du PC puis sélectionnez l'entrée HDMI/DVI, cette fonction est utilisée.
- En mode RGB-DTV, SIZE et PHASE n'est pas disponible.
- Après avoir raccordé le RGB-PC ou le HDMI/DVI à l'entrée du PC, vérifiez la qualité de l'image.

#### \* Réglage de la position d'écran, size et phase

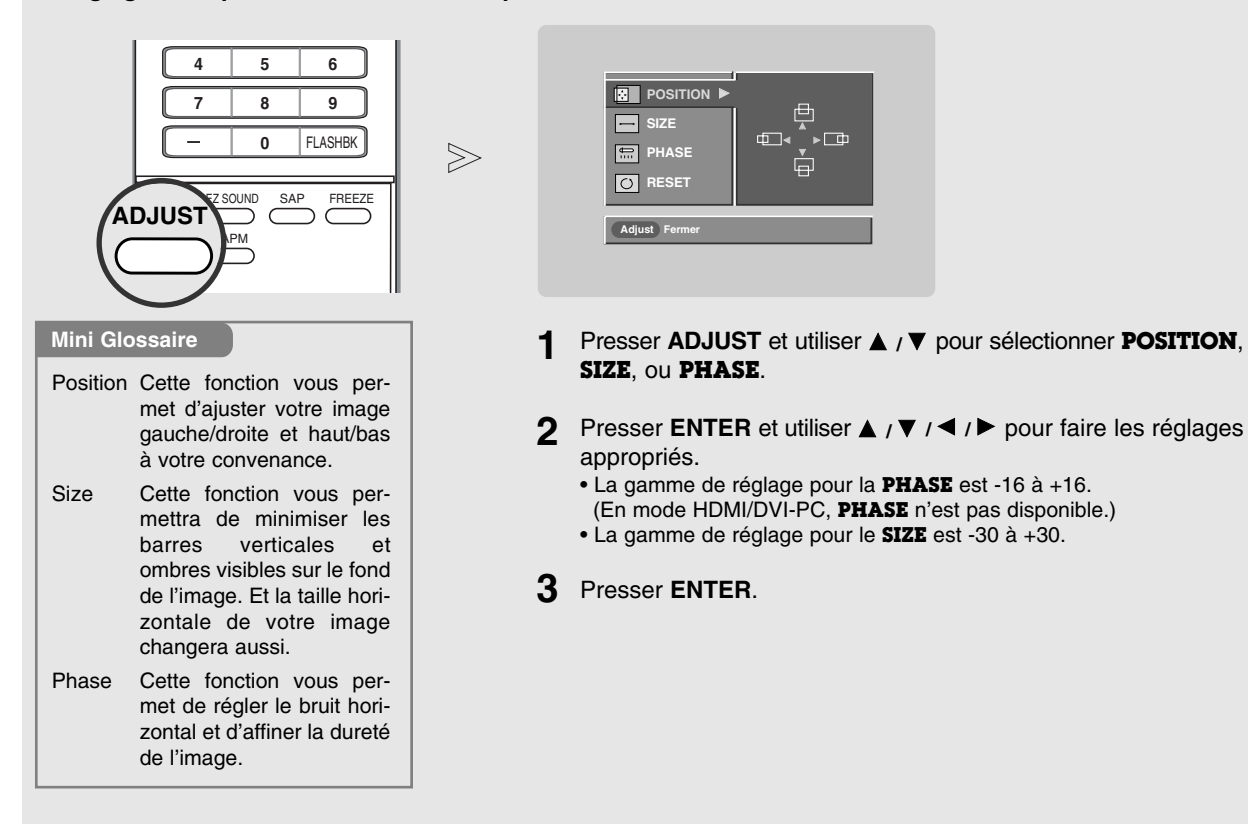

#### \* Initialisation (remise aux valeurs d'origine en usine)

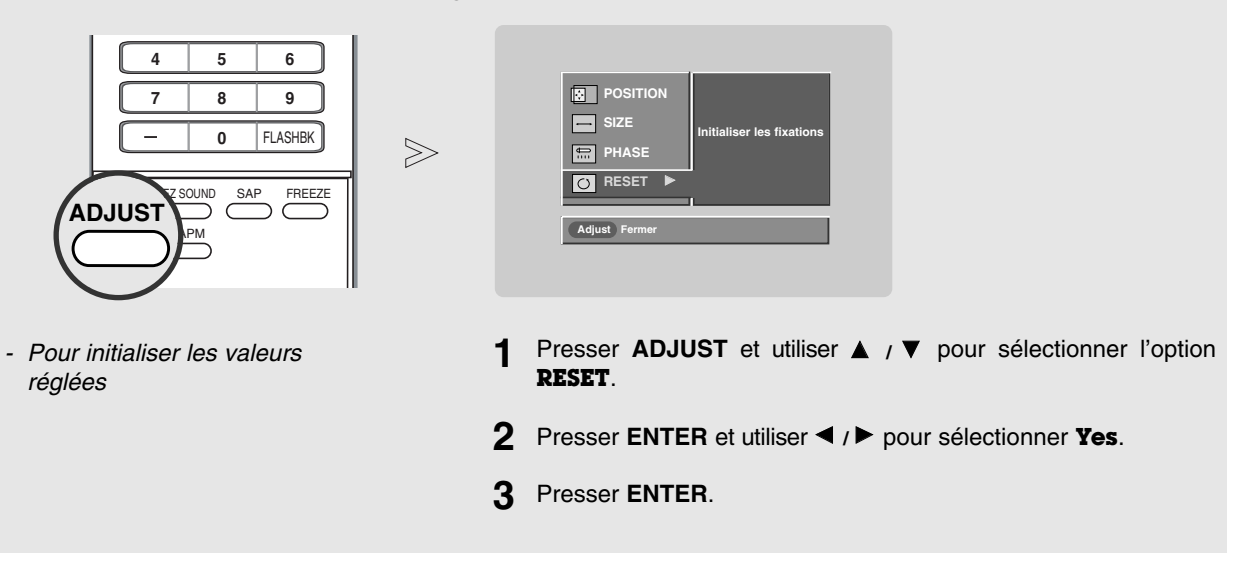

# Fonctionnement

### Fonctionnement de base

#### Mise en circuit du téléviseur

1. D'abord, brancher correctement le cordon d'alimentation. À ce moment le téléviseur se met en mode attente.

En mode attente pour mettre l'appareil en circuit, presser  $\bigcirc/1$ , **INPUT**, **CH**  $\blacktriangle$  /  $\blacktriangledown$  sur le téléviseur ou presser **POWER**, **TV INPUT**, **INPUT**, **CH**  $\blacktriangle$  /  $\blacktriangledown$ , touches numériques (0 ~ 9) sur la télécommande.

- Sélectionner la source de visionnement avec les touches TV INPUT, INPUT sur la télécommande. Le téléviseur est programmé pour se rappeler à quelle position il était même si le cordon d'alimentation est enlevé.
- 3. Lorsque l'on a terminé d'utiliser le téléviseur, presser **POWER** sur la télécommande, l'appareil revient au mode attente.

#### Réglage du volume

1. Appuyez sur le bouton VOL ▲ / ▼ pour régler le volume.

- 2. Si vous voulez couper le son, appuyez sur le bouton MUTE.
- 3. Vous pouvez désactiver cette fonction en appuyant sur le bouton MUTE ou VOL ▲ / ▼.

Sélection de canal

Appuyez sur les boutons CH ▲ / ▼ ou NUMBER pour sélectionner un canal.

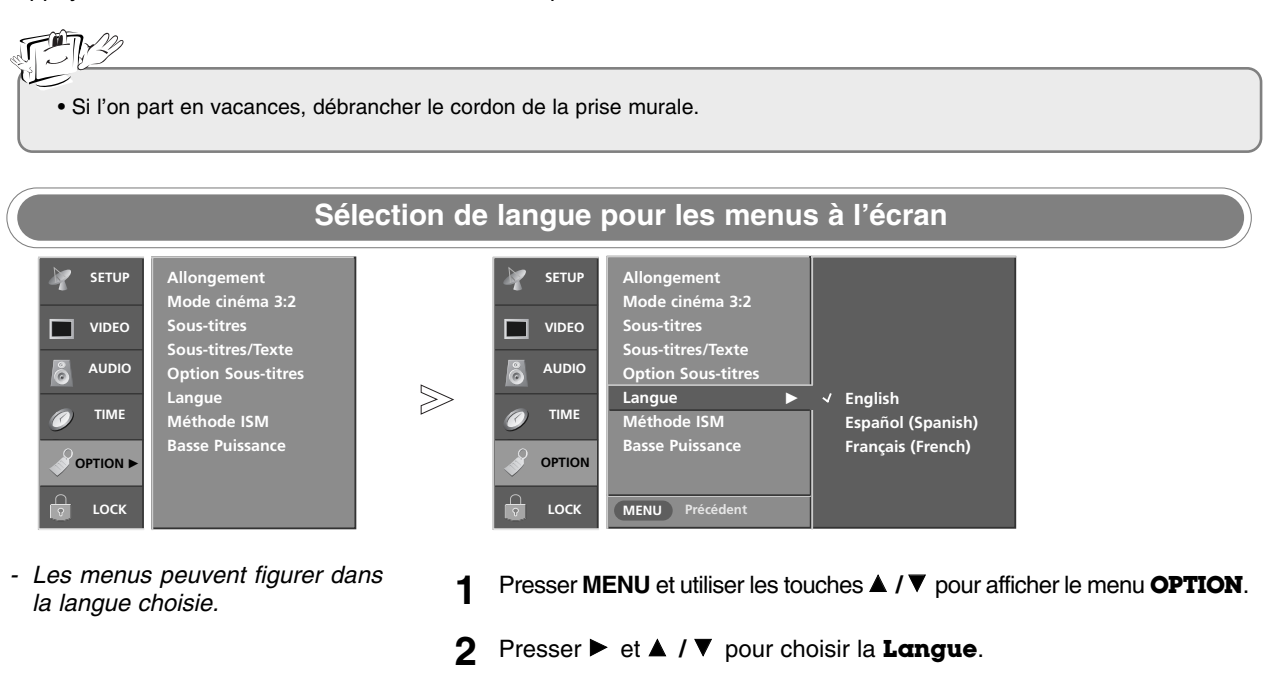

- 3 Presser ► et ▲ / ▼ pour choisir la langue désirée. À partir de ce point les menus à l'écran figurent dans la langue choisie.
- 4 Presser **EXIT** pour reprendre le visionnement normal ou presser **MENU** pour revenir au menu précédent.

### Sélection et réglages des menus affichés à l'écran

#### Comment régler l'écran OSD

- 1. Appuyez sur le bouton **MENU** puis sur le bouton ▲ / ▼ pour sélectionner chaque menu.
- 2. Appuyez sur le bouton ▶ puis utilisez le bouton ▲ / ▼ / ◀ / ▶ pour afficher les menus disponibles.

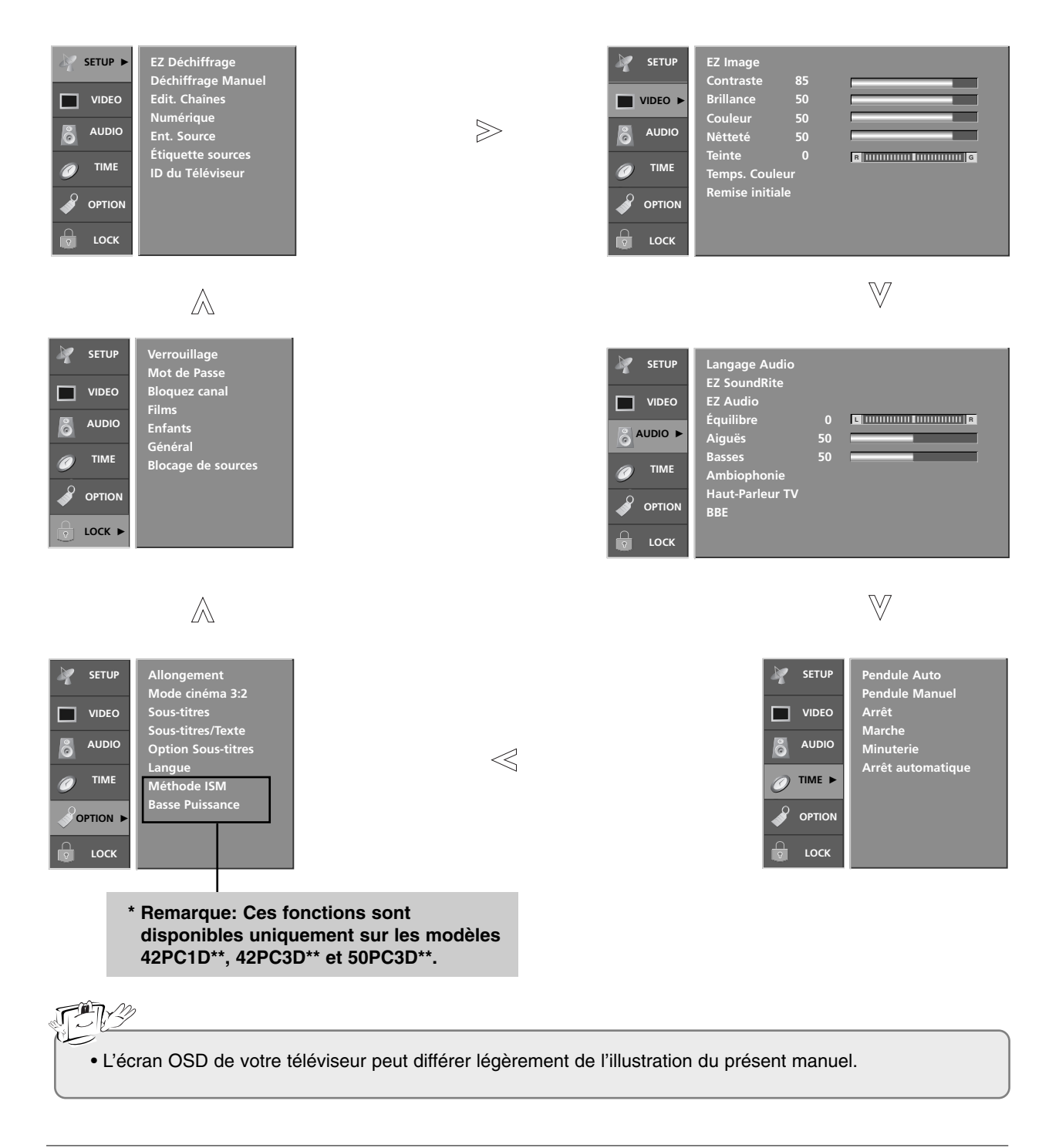

#### Fonctionnement

## Options du menu Setup

| SETUP ► | EZ Déchiffrage<br>Déchiffrage Manuel  |
|---------|---------------------------------------|
| VIDEO   | Edit. Chaînes                         |
| audio   | Ent. Source                           |
|         | Etiquette sources<br>ID du Téléviseur |
|         |                                       |
| с соск  |                                       |

- Trouve automatiquement tous les canaux disponibles par l'antenne ou la télédistribution et les met en mémoire dans la liste de canaux.
- Effectuer le balayage de nouveau après chaque changement de connexion antenne/câble.
- Un mot de passe est nécessaire pour accéder au menu EZ Déchiffrage si l'option Lock (Verouillage) est activée.

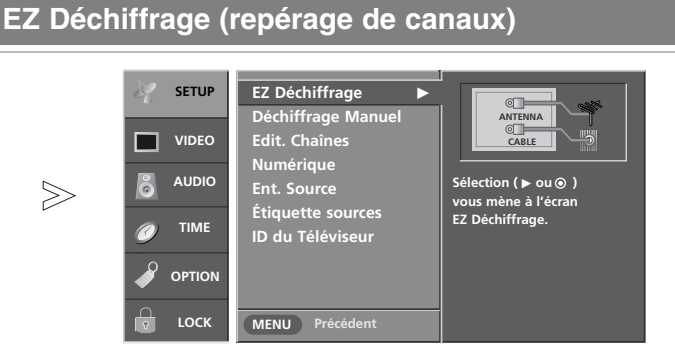

- Presser MENU et utiliser les touches ▲ / ▼ pour afficher le menu SETUP.
- 2 Presser ▶ et ▲ / ▼ pour sélectionner EZ Déchiffrage.
- **3** Presser ENTER pour commencer le repérage de canaux. Laisser le balayage EZ compléter sa recherche pour ANTENNE et CABLE.

| SETUP    EZ Déchiffrage      video    Déchiffrage Manuel      Edit. Chaines    Numérique      AUDIO    Ent. Source      TIME    ID du Téléviseur      OPTION    LOCK | Image: SETUP    EZ Déchiffrage      Déchiffrage Manuel ►      Déchiffrage Manuel ►      Edit. Chaînes      Numérique      Ent. Source      Étiquette sources      ID du Téléviseur      OPTION      LOCK    MENU Précédent                                                                            |  |  |  |  |
|----------------------------------------------------------------------------------------------------|----------------------------------------------------------------------------------------------------|--|--|--|--|
| Un mot de passe est nécessaire<br>pour accéder au menu1Déchiffrage manuel si l'option<br>Lock (Verouillage) est activée.2                                            | Presser MENU et utiliser les touches ▲ / ▼ pour afficher le menu SETUP.<br>Presser ► et ▲ / ▼ pour sélectionner Déchiffrage Manuel.<br>Presser ► et ▲ / ▼ pour sélectionner TV DTV CATV et CADTV                                                                                                    |  |  |  |  |
| 3<br>4<br>5                                                                                                    | Presser $\blacktriangleright$ et $\blacktriangle$ / $\checkmark$ pour selectionnel 1 V, DTV, CATV et CADTV.<br>Presser $\blacktriangleright$ et $\blacktriangle$ / $\checkmark$ pour choisir l'indicatif de canal à ajouter ou supprimer.<br>Presser <b>ENTER</b> pour ajouter ou supprimer le canal. |  |  |  |  |
| 6                                                                                                    | Presser <b>EXIT</b> pour reprendre le visionnement normal ou presser <b>MENU</b> pour revenir au menu précédent.                                                                                                    |  |  |  |  |
| ini Glossaire                                                                                                    |                                                                                                    |  |  |  |  |

signal télé antenne numérique (hors antenne) CADTV signal télé antenne numérique

DTV

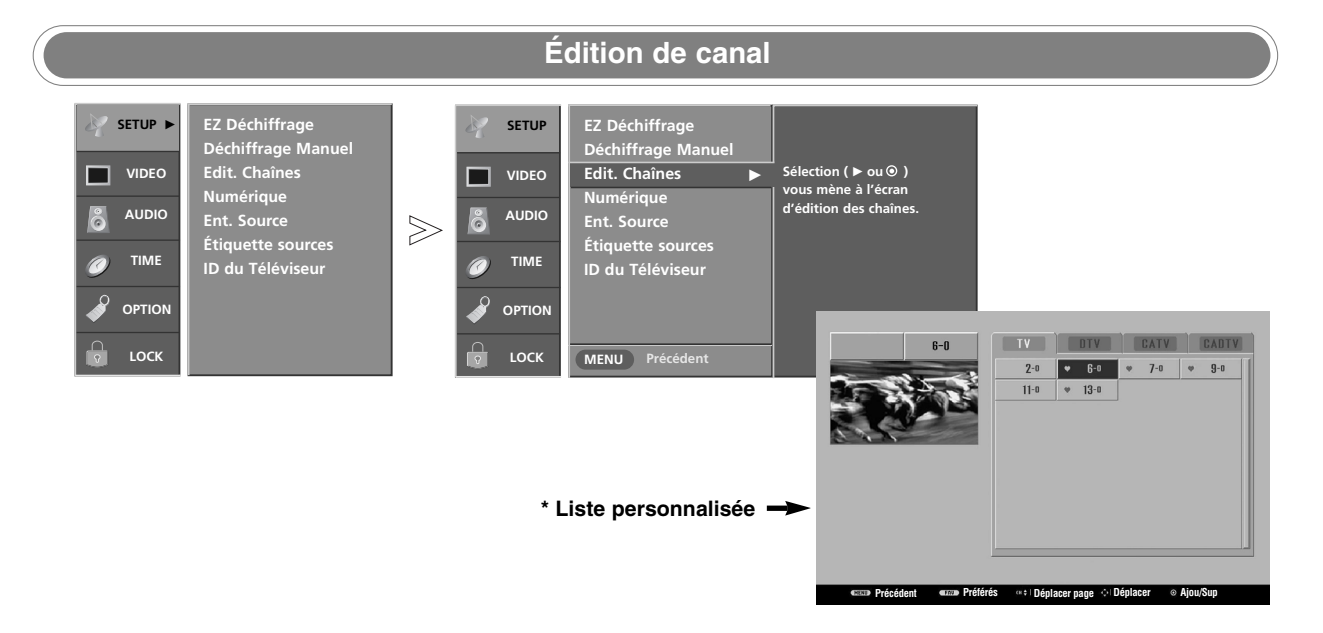

- Créer deux types différents de listes de canaux dans la mémoire: au choix et préférés depuis la liste de canaux par défaut créée par le repérage de canaux du balayage EZ.
- La liste au choix est créée en alternant chaque canal, marche ou arrêt, avec la touche ENTER. Les canaux de cette liste sont affichés en noir et ceux supprimés sont en gris. Une fois un canal surligné, l'on peut l'ajouter ou le supprimer en référant à la petite fenêtre dans le coin supérieur gauche de l'écran. L'on peut créer une liste préférée.

Utiliser la touche **FAV** sur la télécommande lorsqu'un canal est surligné, puis l'ajouter ou le supprimer de la liste des canaux préférés.

- Presser MENU et utiliser les touches ▲ / ▼ pour afficher le menu SETUP.
- 2 Presser ▶ et ▲ / ▼ pour sélectionner Edit. Chaînes.
- 3 Presser ► et l'on voit un écran rempli d'indicatifs de canaux et un aperçu.
- 4 Presser ▲ / ▼ / ◀ / ► pour choisir le canal et utiliser ENTER pour ajouter ou supprimer. Presser FAV pour l'ajouter à la liste des canaux préférés. Un coeur (symbole) apparaît devant le numéro du canal.
- **5** Presser **EXIT** pour reprendre le visionnement normal ou presser **MENU** pour revenir au menu précédent.

#### Fonctionnement

### Options du menu Setup (suite)

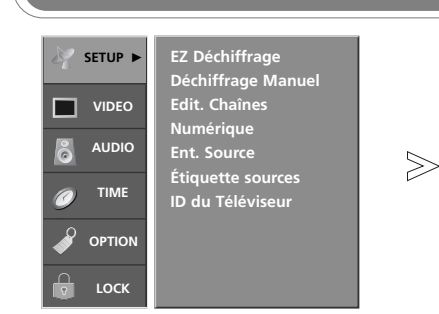

- Montre la force du signal DTV et s'il faut régler la sortie antenne ou câble numérique. Plus le signal est fort, moins il y a de dégradation d'image.
- Les signaux DTV; cette fonction est disponible seulement lorsque le signal d'entrée est DTV ou CADTV.

#### Puissance de signal DTV

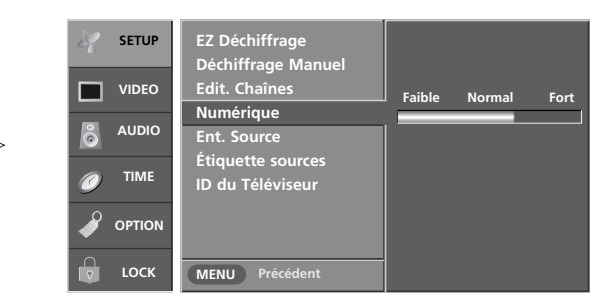

- Presser MENU et utiliser les touches ▲ / ▼ pour afficher le menu SETUP.
- 2 Presser ▶ et ▲ / ▼ pour sélectionner **Numérique**.
- **3** Voir la force de signal à l'écran pour la qualité du signal reçu.
- 4 Presser **EXIT** pour reprendre le visionnement normal ou presser **MENU** pour revenir au menu précédent.

#### Sélection de source principale

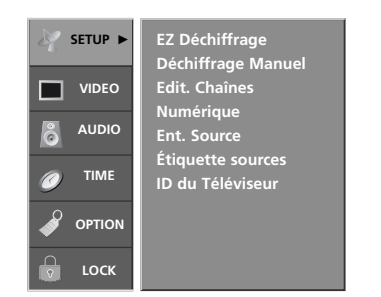

 Changer la source d'image pour regarder le téléviseur, magnétoscope, DVD ou tout autre appareil branché sur le téléviseur.

SETUP EZ Déchiffrage ✓ Antenne Déchiffrage Ma Edit. Chaînes Câble AV1 VIDEO AV2 AUDIO ô Ent. Source Composante1  $\gg$ Étiquette sources Composante2 TIME ID du Téléviseur RGB-PC HDMI/DVI OPTION LOCK MENU Précédent

- Presser MENU et utiliser les touches ▲ / ▼ pour afficher le menu SETUP.
- 2 Presser ► et ▲ / ▼ pour sélectionner Ent. Source.
- 3 Presser ► et ▲ / ▼ pour sélectionner la source: Antenne, Câble, AV1, AV2, Composante1, Composante2, RGB-DTV (ou RGB-PC) ou HDMI/DVI.
  - Pour alterner RGB-DTV ou RGB-PC, sélectionner RGB-DTV (ou RGB-PC) et presser ►.
- 4 Presser **EXIT** pour reprendre le visionnement normal ou presser **MENU** pour revenir au menu précédent.

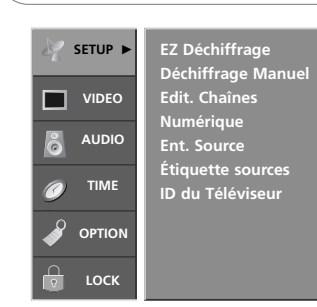

 Appose une étiquette à chaque source d'entrée ou supprime la source d'entrée qui n'est pas utilisée lorsque l'on presse INPUT.

### Édition d'entrée

| SETUP    | EZ Déchiffrage<br>Déchiffrage Manuel |                           |
|----------|--------------------------------------|---------------------------|
| VIDEO    | Edit. Chaînes                        | AV1 Boîte de câble        |
| _        | Numérique                            | AV2 VCR                   |
| å AUDIO  | Ent. Source                          | Composante1 DVD           |
|          | Étiquette sources 🛛 🕨                | Composante2 Boîte Set Top |
|          | ID du Téléviseur                     | RGB PC                    |
| 🧳 ΟΡΤΙΟΝ |                                      | HDMI/DVI Jeu              |
| 🔓 LOCK   | MENU Précédent                       | -                         |

- Presser MENU et utiliser les touches ▲ / ▼ pour afficher le menu SETUP.
- 2 Presser ▶ et ▲ / ▼ pour sélectionner Étiquette sources.
- 3 Presser ► et ▲ / ▼ pour sélectionner la source AV1-2, Composante1-2, RGB ou HDMI/DVI.
- **4** Presser **◄** / ► pour sélectionner l'étiquette.
- 5 Presser EXIT pour reprendre le visionnement normal ou presser MENU pour revenir au menu précédent.

#### Fonctionnement

### Options du menu Video

#### **Option EZ Image**

- Ceci règle le téléviseur pour la meilleure image. Sélectionner la valeur préréglée au menu image EZ en fonction de la catégorie de programmes.
- En réglant les options du menu vidéo (contraste, brillance, couleur, netteté, teinte et couleur de température) manuellement, l'image EZ passe automatiquement à Arrêt.
- Lumiére du Jour, Normal, Soirée, Film, Jeu vidéo et Sports sont préréglés pour une qualité optimale d'image en usine et ne sont pas réglables.

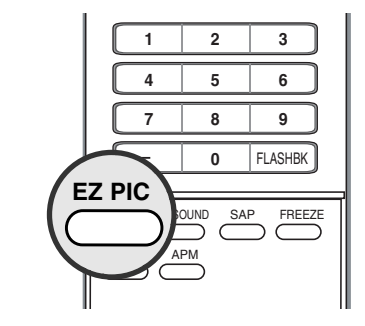

- Presser EZ PIC de façon répétitive pour sélectionner l'option réglage d'apparence d'image comme suit : Personnalisé (désactivé – vos propres réglages), Lumière du jour, Normal, Soirée, Film, Jeu vidéo et Sports.
  - L'on peut aussi utiliser le menu VIDEO pour régler EZ Image.
- **2** Presser **EXIT** pour sauvegarder et reprendre le visionnement du téléviseur.

#### **APM (Adaptive Picture Mode)**

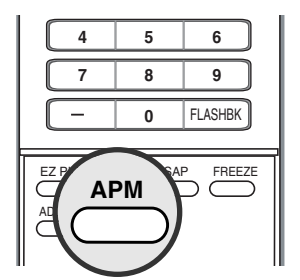

- Cette fonction vous permet de sélectionner votre mode favori après avoir comparé les paramètres de réglage d'image Lumiére du Jour, Normal, Soirée, Film et Sports.
- Remarque: Lorsque vous divisez l'écran en 4 (4-split), aucun bouton ne fonctionne hormis les boutons APM, ENTER, EXIT, ▲ / ▼ /
   ◀ / ▶, VOLUME ▲ / ▼, MUTE.

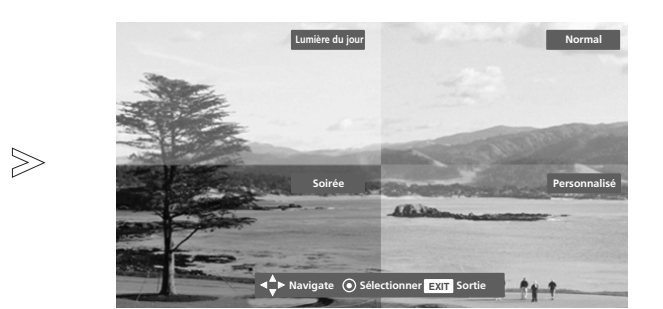

- Appuyez une fois sur le bouton **APM**. L'écran se divise en 4.
- 2 Appuyez sur le bouton ▲ / ▼ / ◄ / ▶ pour naviguer dans le menu 4 EZ Pictures (Images). En appuyant sur ENTER, vous pouvez sélectionner le mode de votre choix.

Presser **EXIT** pour sauvegarder et reprendre le visionnement du téléviseur.

|         | Con           | trôle     | d'image manuel                  | (option | ns <b>EZ Image-Personnalisé</b> ) |
|---------|---------------|-----------|---------------------------------|---------|-----------------------------------|
| K SETUP | EZ Image      | 85        |                                 |         | SETUP                             |
| VIDEO ► | Brillance     | 50        |                                 |         | Contraste 90 ◀ ►                  |
| audio   | Nêtteté       | 50        |                                 | $\geq$  | audio                             |
| Ø ТІМЕ  | Temps. Coul   | 0<br>leur | R 11111111111111111111111111111 | -       | Ø TIME                            |
|         | Remise initia | ale       |                                 |         |                                   |
| 🔓 LOCK  | MENU Préc     | édent     |                                 |         | 🕞 ьоск                            |

- Règle l'apparence de l'image selon ses préférences et situations de visionnement.
- Presser MENU et utiliser les touches ▲ / ▼ pour afficher le menu VIDEO.
- Presser ► et ▲ / ▼ pour choisir l'option désirée Contraste, Brillance,
  Couleur, Nêtteté et Teinte.
- 3 Presser ► et ◄ / ► pour faire le réglage approprié.
- 4 Presser **EXIT** pour reprendre le visionnement normal ou presser **MENU** pour revenir au menu précédent.

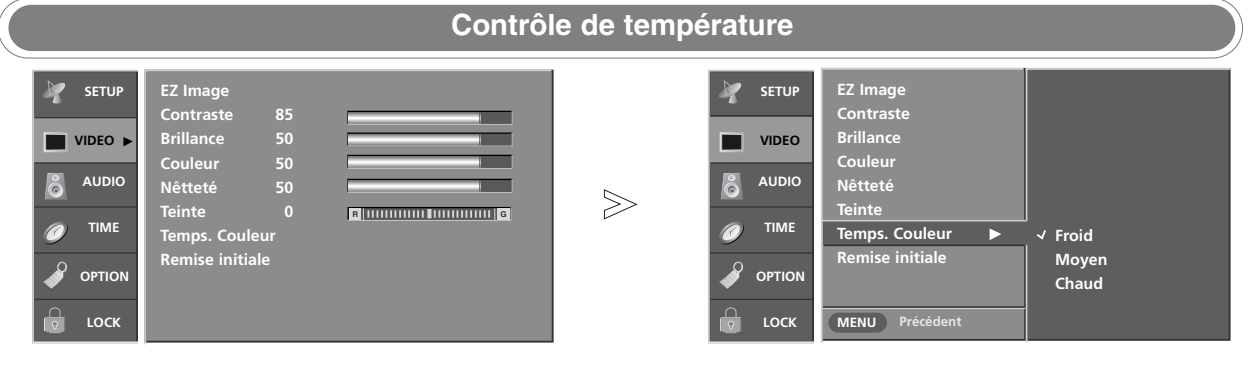

- Choisir un des 3 réglages automatiques. Régler à chaud pour rehausser les couleurs comme rouge et régler à froid pour voir des couleurs moins intenses avec plus de bleu.
- Presser MENU et utiliser les touches ▲ / ▼ pour afficher le menu VIDEO.
- 2 Presser ► et ▲ / ▼ pour sélectionner **Temps. Couleur**.
- 3 Presser ▶ et ▲ / ▼ pour sélectionner Froid, Moyen ou Chaud.
- 4 Presser EXIT pour reprendre le visionnement normal ou presser MENU pour revenir au menu précédent.

|         |                                |                 |                  |                                  | 1                       |
|---------|--------------------------------|-----------------|------------------|----------------------------------|-------------------------|
| SETUP   | EZ Image                       |                 | 🧤 SETUP          | EZ Image                         |                         |
|         | Contraste 85                   |                 |                  | Contraste                        |                         |
| VIDEO ► | Brillance 50                   |                 | VIDEO            | Brillance                        |                         |
|         | Couleur 50                     |                 |                  | Couleur                          |                         |
| AUDIO   | Nêtteté 50                     |                 |                  | Nêtteté                          |                         |
| TIME    | Teinte O Rimminia Inninia      |                 | TIME             | Teinte                           |                         |
|         | lemps. Couleur                 |                 |                  | Iemps. Couleur                   |                         |
|         | Kemise Initiale                |                 |                  |                                  | Sélection ( ► ou        |
| ГОСК    |                                |                 | р LOCK           | MENU Précédent                   |                         |
| ser nou | r remettre rapidement <b>1</b> | Presser MENU et | utiliser les tou | ches <b>▲</b> / <b>▼</b> pour af | ficher le menu <b>V</b> |

3 Presser ► et pour remettre les valeurs d'origine.

Fonctionnement

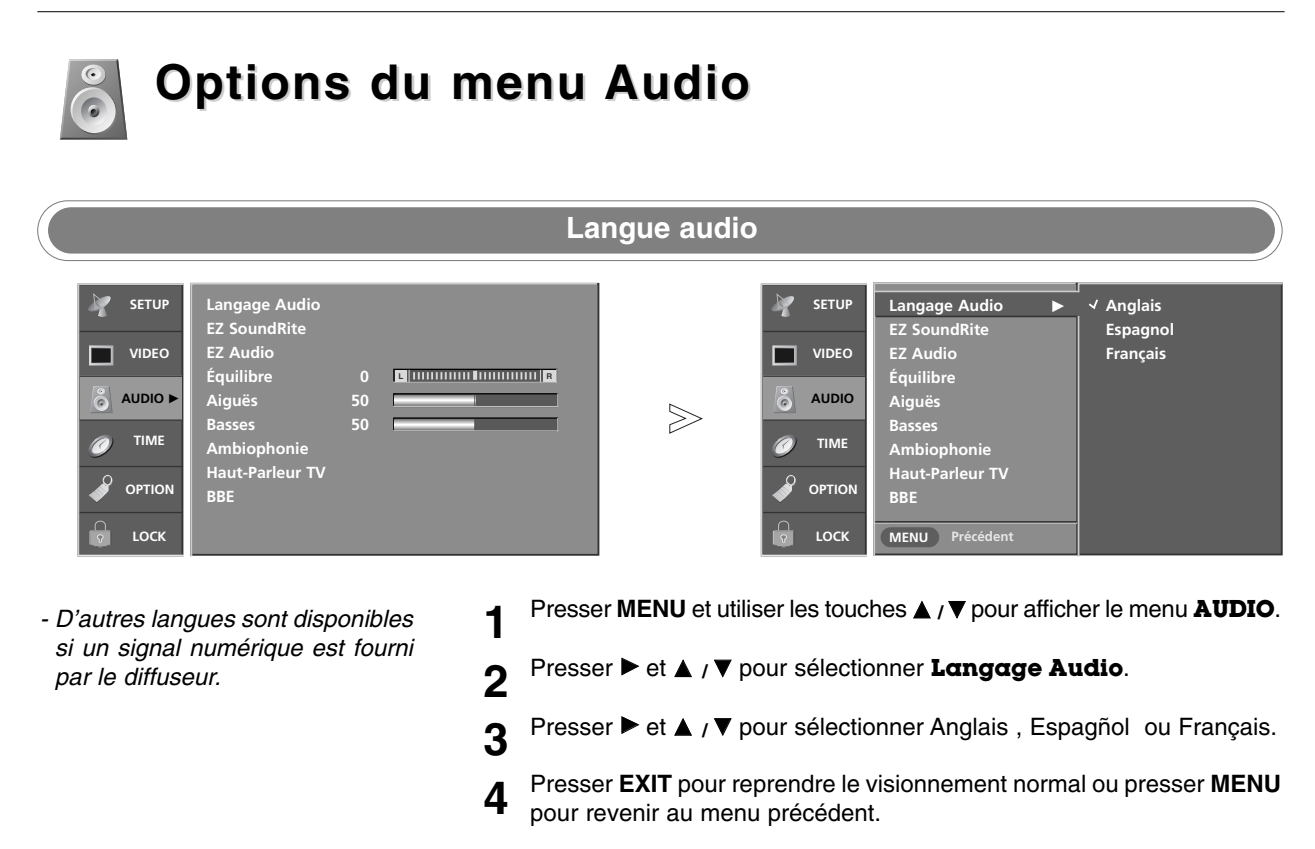

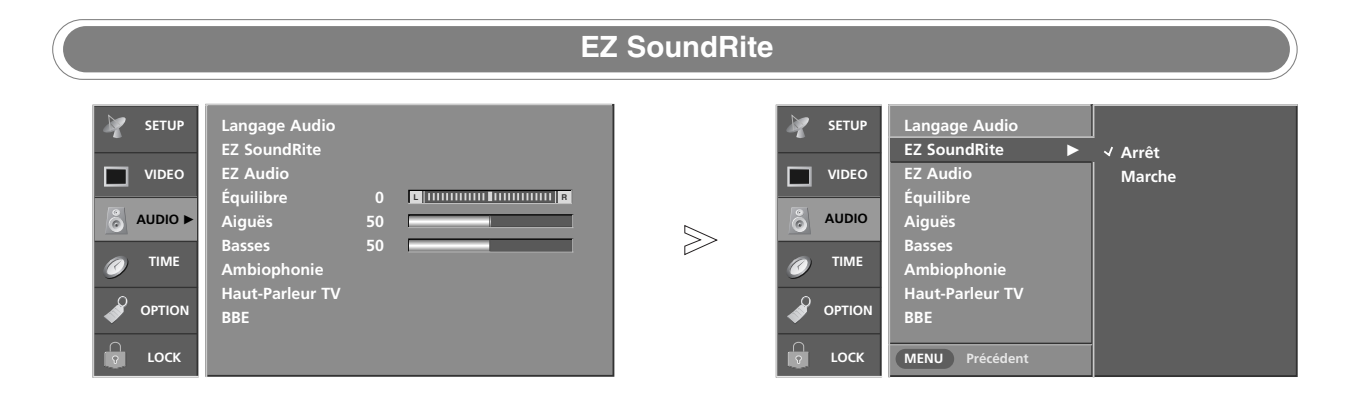

- Balaie les changements de sonorité pendant les publicités, puis règle le niveau sonore pour correspondre au niveau audio spécifié. S'assure que le volume demeure constant que l'on regarde une publicité ou un programme télé.
- Presser MENU et utiliser les touches ▲ / ▼ pour afficher le menu AUDIO.
- 2 Presser ► et ▲ / ▼ pour sélectionner EZ SoundRite.
- 3 Presser ► et ▲ / ▼ pour sélectionner Arrêt ou Marche.
- 4 Presser **EXIT** pour reprendre le visionnement normal ou presser **MENU** pour revenir au menu précédent.
#### **EZ** Audio - Permet d'apprécier la meilleure 2 3 1 sonorité sans réglage spécial car le téléviseur règle les options 4 5 6 sonores appropriées selon le con-7 8 9 tenu du programme. FLASHBK EZ SOUND - Au moment de régler les options Е FREEZE (Aiguës, Basses, Équilibre) manuellement, la EZ Audio passe automa-AD tiquement à **Personnalisé**. - Normal, Stade, Théâtre et Presser EZ SOUND de façon répétitive pour sélectionner le réglage 1 Musique ssont préréglés pour approprié comme suit: Personnalisé, Normal, Stade, Nouvelles, une bonne qualité sonore en Musique et Théâtre. usine et ne sont pas réglables. • Vous pouvez également régler EZ Audio au moyen du menu AUDIO.

2 Presser EXIT pour reprendre le visionnement normal

#### Contrôle sonore manuel (options EZ Audio-personnalisé)

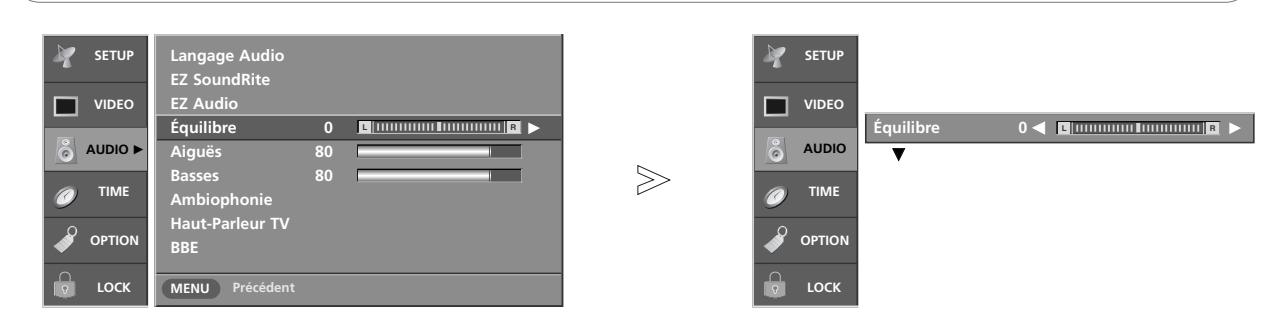

- Règle le son selon ses préférences et l'emplacement de la pièce
- Presser MENU et utiliser les touches ▲ / ▼ pour afficher le menu AUDIO.
- 2 Presser ▶ et ▲ / ▼ pour sélectionner l'option désirée (Équilibre, Aiguës ou Basses).
- 3 Presser ► et ◄ / ► pour faire le réglage approprié.
- 4 Presser **EXIT** pour reprendre le visionnement normal ou presser **MENU** pour revenir au menu précédent.

#### Fonctionnement

# **O**

### Options du menu Audio (suit)

#### Réglage diffusions stéréo/SAP

- Ce téléviseur peur recevoir les programmes stéréo MTS et tout SAP accompagnant un programme stéréo si la station transmet un signal sonore additionnel en plus de celui d'origine.
- Après avoir presser la touche STEREO ou SAP sur la télécommande, le téléviseur peut recevoir le signal si la station le diffuse.
- La sonorité monophonique est automatiquement reçue si en mono ; même si stéréo ou SAP est sélectionné.
- Choisir mono si l'on désire écouter la sonorité monophonique dans des régions éloignées pendant la diffusion stéréo ou SAP.
- Stéréo ou SAP peut être reçu en canal analogique.

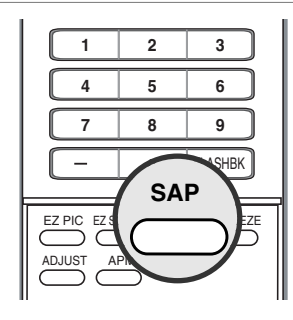

- Utiliser SAP pour sélectionner le mode MTS désiré en signal analogique. Chaque pression de la touche SAP, MONO, STEREO ou SAP figure.
   Si d'autres langues sont disponibles pour le signal numérique, les sélectionner avec SAP.
- 2 Presser EXIT pour sauvegarder et reprendre le visionnement télé.

|                                                                                                    | Ambiophonie avant                                                                                                    |
|----------------------------------------------------------------------------------------------------|----------------------------------------------------------------------------------------------------|
| Image Setup       Langage Audio         EZ SoundRite       EZ Audio         EZ Audio       Équilibre       0         Image Audio       Équilibre       0         Image Audio       Aiguês       50         Image Audio       Formation       Formation         Image Audio       EZ Audio       EX Audio         Image Audio       EX Audio       EX Audio         Image Audio       EX Audio       EX Audio         Image Aud | SETUP<br>VIDEO<br>SETUP<br>VIDEO<br>SAUDIO<br>AUDIO<br>NE<br>AUDIO<br>NE<br>AUDIO<br>NE<br>AUDIO<br>NE<br>AUDIO<br>NE<br>AUDIO<br>Sasses<br>Ambiophonie ►<br>Arrêt<br>Système 3D EchoSound<br>SRS TruSurround XT |
| - SRS(•)<br>est une marque de com-<br>merce de SRS Labs inc.                                                                                                    | Presser MENU et utiliser les touches ▲ / ▼ pour afficher le menu AUDIO.                                                                                                    |
| <ul> <li>La technologie TruSurround XT est<br/>incorporée sous licence de SRS Labs<br/>inc.</li> </ul>                                                                                                    | <ul> <li>2 Presser ► et ▲ / ▼ pour sélectionner Ambiophonie.</li> <li>3 Presser ► et ▲ / ▼ pour sélectionner Arrêt, Système 3D EchoSound ou SRS (Sound Betrieval System) TruSurround XT</li> </ul>               |

- Fabriqué sous licence de Dolby Laboratories. « Dolby » et le symbole du double D sont des marques de commerce de Dolby Laboratories.
- **4** Presser **EXIT** pour reprendre le visionnement normal ou presser **MENU**

pour revenir au menu précédent.

#### Mini Glossaire

#### SRS TruSurround XT

Prend avantage de tout format multi canal sans avoir besoin d'ajouter des haut-parleurs ou équipements additionnels. Clarté des dialogues, enrichissement des basses et l'ajout d'un rehaussement audio stéréo produisent une expérience sonore immergente du matériel stéréo standard.

#### Système 3D EchoSound

Crée des effets stéréo simulés sans pareils de toute sonorité monophonique et une sonorité tridimensionnelle réaliste avec une sonorité profonde et large dans la sonorité stéréo.

| Réglage marche-arrêt des haut-parleurs du téléviseur                                                     |                                                                                                    |            |   |                                                                                                    |                                                                                                    |                   |  |
|----------------------------------------------------------------------------------------------------|----------------------------------------------------------------------------------------------------|------------|---|----------------------------------------------------------------------------------------------------|----------------------------------------------------------------------------------------------------|-------------------|--|
| <ul> <li>SETUP</li> <li>VIDEO</li> <li>AUDIO &gt;</li> <li>TIME</li> <li>OPTION</li> <li>LOCK</li> </ul> | Langage Audio<br>EZ SoundRite<br>EZ Audio<br>Équilibre<br>Aiguës<br>Basses<br>Ambiophonie<br>Haut-Parleur TV<br>BBE | 0 <b>E</b> | ≥ | Image: setup     Image: setup     < | Langage Audio<br>EZ SoundRite<br>EZ Audio<br>Équilibre<br>Aiguës<br>Basses<br>Ambiophonie<br>Haut-Parleur TV ►<br>BBE<br>MENU Précédent | √ Arrêt<br>Marche |  |

- Met les haut-parleurs du téléviseur hors circuit si l'on utilise un équipement audio externe. Pour mettre en ou hors circuit.
- Presser MENU et utiliser les touches ▲ / ▼ pour afficher le menu AUDIO.
- 2 Presser ► et ▲ / ▼ pour sélectionner Haut-Parleur TV.
- 3 Presser ▶ et ▲ / ▼ pour sélectionner Arrêt ou Marche.
- 4 Presser EXIT pour reprendre le visionnement normal ou presser MENU pour revenir au menu précédent.

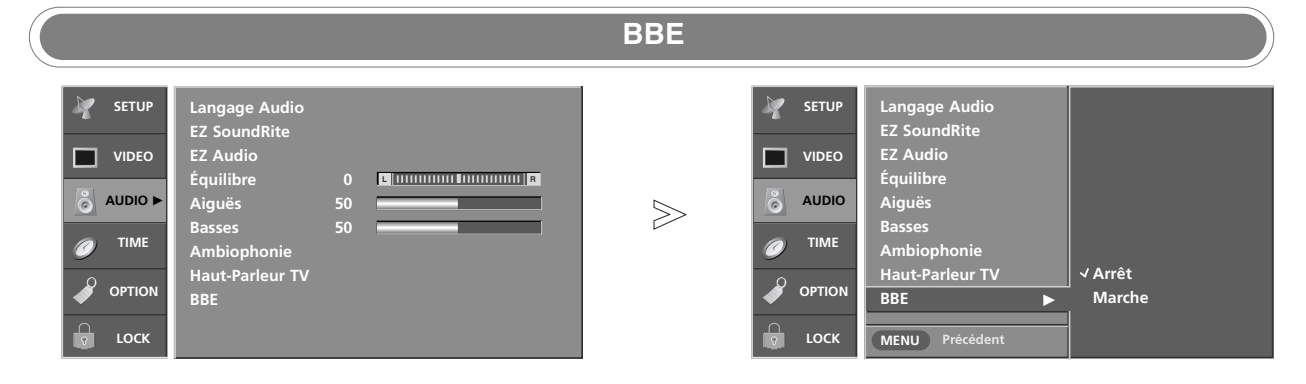

- La sonorité à haute définition rétablit la clarté et la présence pour une meilleure compréhension du langage et de la musique.
- Presser MENU et utiliser les touches ▲ / ▼ pour afficher le menu AUDIO.
- 2 Presser ► et ▲ / ▼ pour sélectionner BBE.
- 3 Presser ► et ▲ / ▼ pour sélectionner Arrêt ou Marche.
- 4 Presser EXIT pour reprendre le visionnement normal ou presser MENU pour revenir au menu précédent.

• BBE, est fabriqué sous licence de BBE Sound inc.

#### Fonctionnement

# Options du menu TIME (heure)

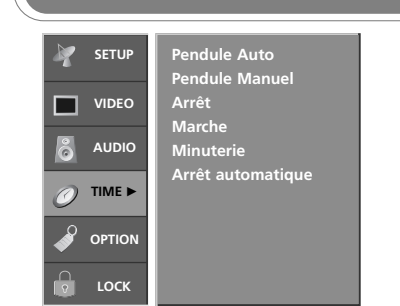

- L'heure est réglée automatiquement depuis un signal de canal numérique.
- Le signal de canal numérique comprend l'information pour l'heure en cours fournie par le diffuseur.
- Régler la pendule manuellement, si l'heure est incorrecte.

Réglage de pendule automatique SETUP Pendule Auto Arrêt Pendule Manue ✓ Marche VIDEO Arrêt Marche Zone Est AUDIC မြို Minuterie Arrêt automatiqu Auto  $\gg$ TIME 0 OPTION LOCK MENU Précédent

- 1 Presser MENU et utiliser les touches ▲ / ▼ pour afficher le menu TIME.
- 2 Presser ▶ et ▲ / ▼ pour sélectionner **Pendule Auto**.
- 3 Presser ▶ et ▲ / ▼ pour sélectionner Marche.
- 4 Presser ▶ et ▲ / ▼ pour sélectionner la zone de visionnement.
   U.S.A: Est, Centrale, Rocheuses, Pacifique, Alaska ou Hawaï.
   Canada: Est, Centrale, Rocheuses, Pacifique, Maritime ou Atlantique.
- 5 Presser ► et ▲ / ▼ pour sélectionner Auto, Arrêt, Marche selon si la région observe le changement horaire.
- 6 Presser EXIT pour reprendre le visionnement normal ou presser MENU pour revenir au menu précédent.

 SETUP
 Pendule Auto

 VIDEO
 Pendule Manuel

 AUDIO
 Marche

 Minuterie
 Arrêt automatique

 Portion
 Fortion

- Si l'heure en cours est erronée, régler manuellement

#### Réglage de pendule manuelle

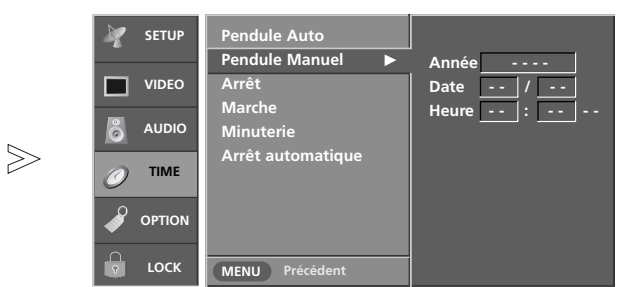

- Presser MENU et utiliser les touches ▲ / ▼ pour afficher le menu TIME.
- 2 Presser ► et ▲ / ▼ pour sélectionner **Pendule Manuel**.
- 3 Presser ► et ◄ / ► pour sélectionner l'année, date ou heure. Une fois sélectionné, utiliser ▲ / ▼ pour les régler.
- 4 Presser **EXIT** pour reprendre le visionnement normal ou presser **MENU** pour revenir au menu précédent.

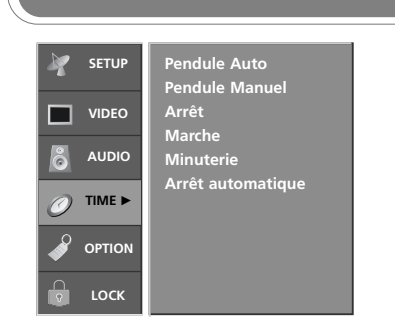

- Fonctionne seulement si l'heure est réglée.
- Minuterie arrêt outrepasse minuterie marche si elles sont réglées à la même heure.
- Le téléviseur doit être en mode attente pour que la minuterie marche fonctionne.
- Si aucune touche n'est pressée dans un délai de 2 heures une fois le téléviseur mis en circuit avec la minuterie marche, le téléviseur revient automatiquement au mode attente.

#### Réglage minuterie marche-arrêt

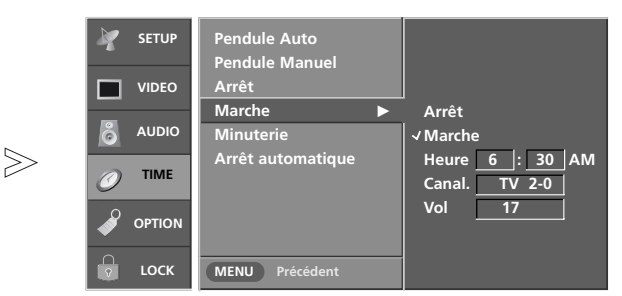

- Presser MENU et utiliser les touches ▲ / ▼ pour afficher le menu TIME.
- 2 Presser ▶ et ▲ , ▼ pour sélectionner Arrêt ou Marche.
- Presser ► et ▲ / ▼ pour sélectionner Marche.
   Pour annuler la fonction Marche/Arrêt, choisissez Arrêt.
- 4 Presser ► et ▲ / ▼ pour régler l'heure.
- **5** Presser  $\blacktriangleright$  et  $\blacktriangle$  /  $\blacktriangledown$  pour régler les minutes.
- 6 Pour la fonction Heure Marche seulement Presser ▶ et ▲ / ▼ pour régler pour choisir le canal à syntoniser Presser ▶ et ▲ / ▼ pour régler pour régler le niveau sonore à la mise en circuit
- 7 Presser EXIT pour reprendre le visionnement normal ou presser MENU pour revenir au menu précédent.

#### Pour mettre le téléviseur hors circuit à une heure donnée. Il est à noter que ce réglage est annulé lorsque le téléviseur est mis en circuit.

- Peut être réglé au menu heure.

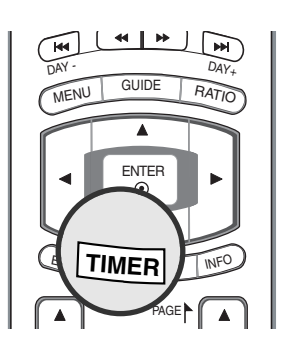

#### Minuterie

- Presser TIMER de façon répétitive pour sélectionner le nombre de minutes. Arrêt figure d'abord à l'écran, puis 10, 20, 30, 60, 90, 120, 180 et 240 minutes.
- 2 Lorsque les minutes désirées figurent, presser **TIMER**. La minuter commence le compte à rebours.
- **3** Pour vérifier le nombre de minutes restantes, presser **TIMER** une fois.
- **4** Pour annuler la minuterie, presser **TIMER** jusqu'à ce que arrêt figure.

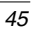

#### Fonctionnement

## Options du menu TIME (heure)(suite)

| VIDEO                                       | Pendule Auto<br>Pendule Manuel<br>Arrêt<br>Marche<br>Minuterie |
|---------------------------------------------|----------------------------------------------------------------|
| <ul><li>⊘ TIME ►</li><li>Ø OPTION</li></ul> | Arrêt automatique                                              |
| с сск                                       |                                                                |

 Réglé à marche et il n'y a pas de signal d'entrée, le téléviseur se met automatiquement hors circuit après 10 minutes.

#### Arrêt automatique

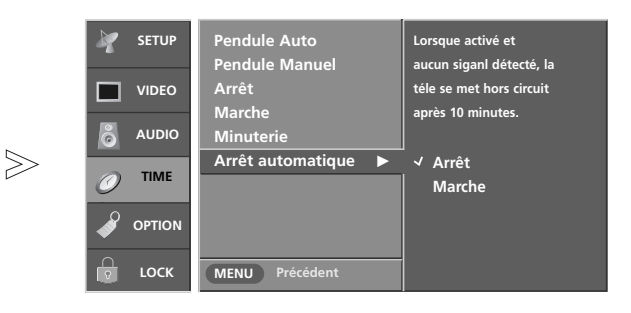

- Presser MENU et utiliser les touches ▲ / ▼ pour afficher le menu TIME.
- 2 Presser ► et ▲ / ▼ pour sélectionner Arrêt automatique.
- 3 Presser ▶ et ▲ , ▼ pour sélectionner Arrêt ou Marche.
- 4 Presser EXIT pour reprendre le visionnement normal ou presser MENU pour revenir au menu précédent.

# Caractéristiques du menu Option

#### Contrôle de l'aspect ratio

- Permet de choisir la façon dont l'image analogique avec rapport 4:3 figure à l'écran avec un format de 16:9. Lorsque l'on reçoit une image analogique 4:3 avec un téléviseur 16:9, il faut spécifier comment l'image figurera.
- Si l'on visionne une image en 16:9, l'on ne peut utiliser l'option aspect ratio horizon.
- Aspect ration horizon n'est pas disponible pour les sources d'entrée Composante1-2 (720p/1080i) /RGB-DTV(720p/1080i) /HDMI/DVI-DTV (720p/1080i) /DTV(720p/1080i).
- À la source d'entrée RGB-PC/DVI-PC, seule 4:3 ou 16:9 sont disponibles.
- Si une image fixe est affichée à l'écran pendant une longue période, cette image pourrait s'imprimer et demeurer visible en permanence sur l'écran.

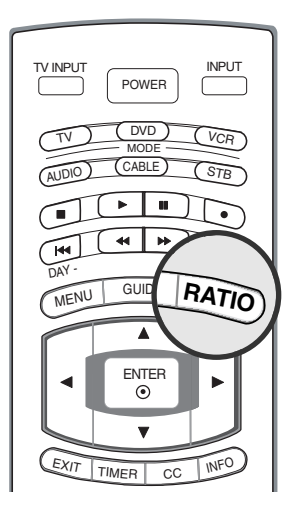

**1** Presser **RATIO** de façon répétitive pour sélectionner le format d'image désiré.

L'on peut aussi régler depuis le menu option.

#### Par Programme

Sélectionner la proportion appropriée pour correspondre à la source d'image (4:3  $\rightarrow$  4:3, 16:9  $\rightarrow$  16:9)

#### - 4:3

Choisir ce format pour visionner une image avec le rapport d'origine, avec des barres noires figurant sur les côtés gauche et droit.

#### - 16:9

Choisir ce format pour régler une image horizontalement en proportion linéaire pour remplir l'écran.

#### Horizon

Choisir pour régler l'image en proportion non linéaire, plus large sur les côtés pour créer un visionnement spectaculaire.

#### - Zoom 1

Choisir pour visionner une image sans altération. Toutefois les portions du haut et du bas sont coupées.

#### - Zoom 2

Choisir pour altérer l'image, coupée et allongée verticalement. L'image est à mi chemin entre l'altération et couverture de l'écran.

#### Zoom Cinéma

Choisir pour agrandir l'image en proportion correcte. Remarque: en agrandissant ou rapetissant une image, elle peut devenir déformée. L'on peut régler une proportion agrandie du zoom cinéma en utilisant  $\blacktriangle$  /  $\blacktriangledown$ . La portée de réglage est 1 à 16.

#### Fonctionnement

### Option Menu Features continued

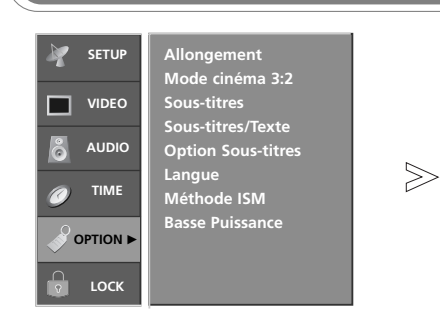

- La plupart des films ont 24 images à la seconde, mais le signal télé est de 30 images/secondes.
- Cette option permet au téléviseur de faire une diminution de 3:2 pour regarder les films de la meilleure façon.
- Ce réglage fonctionne exclusivement en mode AV1, AV2, Composante 480i.

#### Réglage mode cinéma

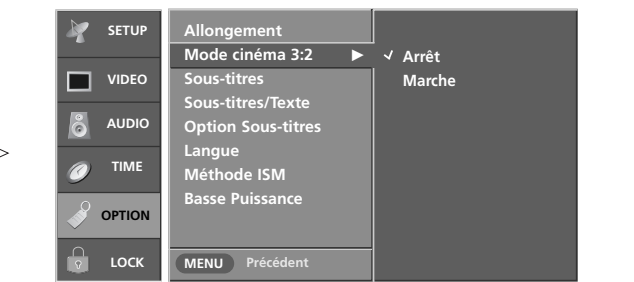

- Presser MENU et utiliser les touches ▲ / ▼ pour afficher le menu OPTION.
- 2 Presser ▶ et ▲ / ▼ pour sélectionner Mode cinéma 3:2.
- 3 Presser ► et ▲ / ▼ pour sélectionner Arrêt ou Marche.
- 4 Presser EXIT pour reprendre le visionnement normal ou presser MENU pour revenir au menu précédent.

|                                                                                                    | Sous-titres                                                                                                    |
|----------------------------------------------------------------------------------------------------|----------------------------------------------------------------------------------------------------|
| Image: SETUP       Allongement         Mode cinéma 3:2       Sous-titres         Sous-titres       Sous-titres         AUDIO       Option Sous-titres         Image: TIME       Langue         Portion Image: Lock       Méthode ISM | Image: Setup       Allongement<br>Mode cinéma 3:2         Image: VIDEO       Sous-titres         Sous-titres/Texte       Marche         Option Sous-titres       Langue         Image: Méthode ISM       Basse Puissance         Basse Puissance       Menu         Image: Lock       Menu |
| 1                                                                                                    | Presser <b>MENU</b> et utiliser les touches $\blacktriangle$ / $\blacktriangledown$ pour afficher le menu <b>OPTION</b> .                                                                                                    |
| 2                                                                                                    | Presser ▶ et ▲ , ▼ pour sélectionner <b>Sous-titres</b> .                                                                                                    |
| 3                                                                                                    | Presser ▶ et ▲ / ▼ pour sélectionner Arrêt ou Marche.                                                                                                    |
| 4                                                                                                    | Presser <b>EXIT</b> pour reprendre le visionnement normal ou presser <b>MENU</b> pour revenir au menu précédent.                                                                                                    |

#### Sous-titres/texte

#### \* Sous-titres à système de diffusion analogique

 $\geq$ 

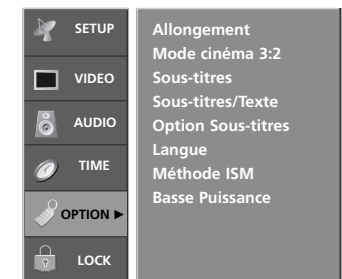

| Sélectionner un mode sous-titres    |
|-------------------------------------|
| pour afficher l'information fournie |
| par le programme.                   |

- Les sous-titres analogiques donnent l'information à toute position à l'écran, habituellement le dialogue.
- Texte donne l'information, habituellement dans le bas et est utilisée pour un service de données et canaux analogiques sur antenne/câble.
- Ce téléviseur est programmé pour se rappeler le mode soustitres/texte réglé au moment de la mise hors circuit.

| in analogiqu |                    |             |
|--------------|--------------------|-------------|
| 🐓 SETUP      | Allongement        |             |
|              | Mode cinéma 3:2    | ✓ S-Titre 1 |
| VIDEO        | Sous-titres        | S-Titre 2   |
|              | Sous-titres/Texte  | S-Titre 3   |
| õ AUDIO      | Option Sous-titres | S-Titre 4   |
| -            | Langue             | Texte 1     |
|              | Méthode ISM        | Texte 2     |
|              | Basse Puissance    | Texte 3     |
| OPTION       |                    | Texte 4     |
| С LOCK       | MENU Précédent     |             |

- Utiliser CC de façon répétitive pour choisir Arrêt, S-Titre 1, S-Titre 2, S-Titre 3, S-Titre 4, Texte 1, Texte 2, Texte 3 ou Texte 4.
   Sourdine EZ montre l'option sous-titres choisie (si disponible pour le programme) et le son est coupé.
- **2** Presser **EXIT** pour sauvegarder et reprendre le visionnement télé.
- Presser MENU et utiliser les touches ▲ / ▼ pour afficher le menu OPTION.
- 2 Presser ► et ▲ / ▼ pour sélectionner Sous-titres/Texte.
- 3 Presser ► et ▲ / ▼ pour sélectionner S-Titre 1, S-Titre 2, S-Titre 3, S-Titre 4, Texte 1, Texte 2, Texte 3 ou Texte 4.
   SOUS-TITRES

Il s'agit des mots qui défilent au bas de l'écran, habituellement la portion audio d'un programme pour malentendants. • TEXT

Il s'agit de mots qui défilent dans un grand cadre noir couvrant presque tout l'écran, habituellement des messages fournis par le diffuseur.

4 Presser **EXIT** pour reprendre le visionnement normal ou presser **MENU** pour revenir au menu précédent.

#### \* Sous-titres à système de diffusion numérique

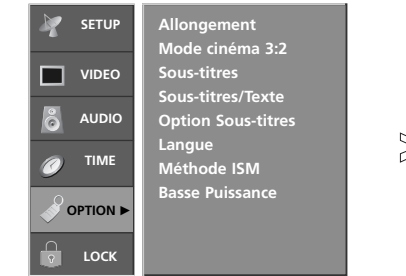

|       | 🧤 SETUP       | Allongement<br>Mode cinéma 3:2        |                      |
|-------|---------------|---------------------------------------|----------------------|
|       | VIDEO         | Sous-titres                           |                      |
| _     | å AUDIO       | Sous-titres/Texte  Option Sous-titres | ✓ English<br>Español |
| $\gg$ | <i>©</i> тіме | Langue<br>Méthode ISM                 | Français             |
|       |               | Basse Puissance                       |                      |
|       | 🔓 LOCK        | MENU Précédent                        |                      |

- Choisir la langue désirée pour les sous-titres DTV/CADTV.
- Les langues peuvent être choisies seulement pour les sources numériques si elles sont comprises dans le programme.
- Presser MENU et utiliser les touches ▲ / ▼ pour afficher le menu OPTION.
- 2 Presser ▶ et ▲ , ▼ pour sélectionner Sous-titres/Textes.
- 3 Presser ► et ▲ / ▼ pour sélectionner les langues disponibles: English, Español ou Français.
- 4 Presser **EXIT** pour reprendre le visionnement normal ou presser **MENU** pour revenir au menu précédent.

#### Fonctionnement

# Caractéristiques du menu Option (suite)

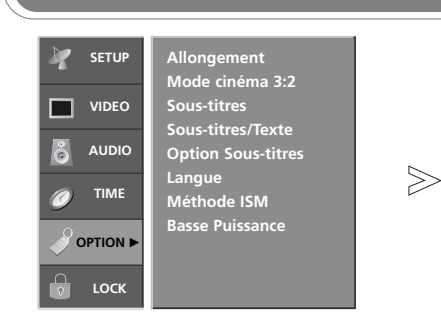

- Pour personnaliser les sous-titres DTV/CADTV figurant à l'écran

**Option sous-titres** 

- SETUP Allongement Mode cinéma 3:2 Personnalisé Style Taille **A**Régulier VIDEO Caractères Font 0 Couleur texte Blanc Option Sous-titres AUDIC မိ Solide Opacité texte Langue Méthode ISM Couleur fond Noir TIME a Opacité fond Solide Basse Puissance Type bordure Auc OPTION Couleur bordure 🔳 Noir LOCK MENU Précédent
- Presser **MENU** et utiliser les touches ▲ / ▼ pour afficher le menu **OPTION**. 1
- Presser ▶ et ▲ / ▼ pour sélectionner Option Sous-titres. 2
- 3 Presser ▶ et ◀ / ▶ pour sélectionner **Personnalisé**.
- 4 Utiliser ▲ / ▼ pour personnaliser le style, police, etc. selon ses préférences. Un icone aperçu figure au bas de l'écran, l'utiliser pour voir les sous-titres.
  - Taille: règle la grosseur des mots figurant.
  - Caractères: Sélectionner le type de caractère.
  - Couleur texte: Sélectionner la couleur du texte.
  - Opacité texte: Sélectionner l'opacité de la couleur.
  - · Couleur fond: Sélectionner une couleur d'arrière-plan.
  - Opacité fond: Sélectionner l'opacité de la couleur d'arrière-plan.
  - Type bordure: Sélectionner un type de bord.
  - Couleur bordure: Sélectionner la couleur des bords.
- Presser EXIT pour reprendre le visionnement normal ou presser MENU 5 pour revenir au menu précédent.

#### Basse puissance (42PC1D\*\*, 42PC3D\*\*, 50PC3D\*\* seulement) Allongement Mode cinéma 3:2 Allongement Mode cinéma 3:2 SETUP SETUP VIDEO Sous-titres <u>Sous-ti</u>tres/Texte VIDEO Sous-titres Sous-titres/Texte п п AUDIO AUDIC å 6 Langue Méthode ISM $\gg$ Langue Méthode ISM TIME тімі a Basse Puissance ✓ Arrêt OPTION OPTION Marche LOCK LOCK MENU Précédent - C'est la fonction pour réduire le Presser MENU et utiliser les touches ▲ / ▼ pour afficher le menu OPTION. consumtion de puissance du téléviseur.

- 2 Presser ▶ et ▲ / ▼ pour sélectionner Basse Puissance.
- 3 Presser ▶ et ▲ / ▼ pour sélectionner Arrêt ou Marche.
- Presser EXIT pour reprendre le visionnement normal ou presser MENU 4 pour revenir au menu précédent.

#### Méthode ISM (minimisation de collage d'images) (42PC1D\*\*, 42PC3D\*\*, 50PC3D\*\* seulement)

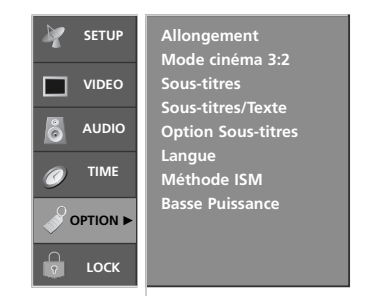

 Une image figée d'un PC/jeu vidéo à l'écran pendant de longues périodes peut causer une image-fantôme ; même si l'on change d'image. Éviter de laisser une image fixe demeurer longtemps à l'écran.

|       | 🦹 SETUP | Allongement<br>Mode cinéma 3:2 |           |
|-------|---------|--------------------------------|-----------|
|       | VIDEO   | Sous-titres                    |           |
|       | _       | Sous-titres/Texte              |           |
|       | å AUDIO | Option Sous-titres             |           |
| $\gg$ |         | Langue                         |           |
| -     |         | Méthode ISM 🛛 🕨                | √ Normal  |
|       |         | Basse Puissance                | Cérusé    |
|       |         |                                | Orbiteur  |
|       | 💿 LOCK  | MENU Précédent                 | Inversion |

- **1** Presser **MENU** et utiliser les touches  $\blacktriangle$  /  $\checkmark$  pour afficher le menu **OPTION**.
- 2 Presser ▶ et ▲ / ▼ pour sélectionner **Méthode ISM**.
- 3 Presser ► et ▲ / ▼ pour sélectionner Normal, Cérusé, Orbiteur ou Inversion.

#### • Normal

Si le collage d'image n'est pas un problème, ISM n'est pas nécessaire - régler à normal

#### Cérusé

Pour enlever les images permanentes à l'écran.

**Remarque** : une image permanente excessive peut être impossible à effacer entièrement avec le blanc. Pour reprendre le visionnement normal, presser toute touche.

#### Orbiteur

Peut aider à prévenir les images-fantômes. Toutefois, il est préférable de ne pas laisser une image fixe demeurer à l'cran. Pour éviter cela, l'image se déplace une fois par minute Gauche  $\rightarrow$  Droite  $\rightarrow$  Haut  $\rightarrow$  Bas  $\rightarrow$  Droite  $\rightarrow$  Gauche  $\rightarrow$  Bas  $\rightarrow$  Haut

#### Inversion

Inverse automatiquement la couleur du panneau d'affichage plasma toutes les 30 minutes.

Presser **EXIT** pour reprendre le visionnement normal ou presser **MENU 4** pour revenir au menu précédent.

# **Options du menu Lock (verrouillage)**

Le contrôle parental peut être utilisé pour verrouiller canaux, cotes et autres sources de visionnement.

Cette fonction (puce V) est utilisée pour bloquer le visionnement en fonction des cotes envoyées par les diffuseurs. Le réglage par défaut permet tout programme. Le visionnement peut être bloqué par type de programme et par catégories choisis. Il est aussi possible de bloquer tout visionnement pour une période donnée. Pour utiliser cette fonction, il faut faire ce qui suit :

- 1. Régler les codes et catégories à bloquer.
- 2. Spécifier un mot de passe
- 3. Activer le verrouillage

#### Cote puce V et catégories

Les directives sont fournies par les diffuseurs. La plupart des programmes télé et des films peuvent être bloqués par cote télé et/ou catégories individuelles. Les films qui ont été diffusés au cinéma ou directement sur vidéo utilisent le système de cote de film (MPAA) seulement.

| Pour les États-Unis                                                                                                    | Pour le Canada                                                                                                    |
|----------------------------------------------------------------------------------------------------|----------------------------------------------------------------------------------------------------|
| Pour les États-Unis         Cotes pour films diffusés au cinéma:         Cote de film:         • Arrêt       (programmes permis)         • G       (général)         • PG       (surveillance parentale suggérée)         • PG-13       (parents fortement avisés )         • R       (restreint)         • NC-17       (pour 17 ans et plus)         • X       (adultes)         Si l'on règle à PG-13: les films G et PG sont disponibles, les autres sont bloqués.         Cotes pour programmes télé incluant les films destinés à la télé:         • TV-G       (général)         • TV-PG       (surveillance parentale suggérée)         • TV-PG       (surveillance parentale suggérée)         • TV-PG       (surveillance parentale suggérée)         • TV-PG       (surveillance parentale suggérée)         • TV-YA       (enfants)         • TV-Y7       (enfants de 7 ans et plus)         Cotes enfants:         • Âge       (TV-Y, TV-Y7)         • Violence fantaisiste       (TV-Y7) | Pour le Canada         Cote Anglais:         • E       (Exempt)         • C       (jeunes)         • C8+       (8 ans et plus)         • G       (programmation générale, convient<br>à tout spectateur)         • PG       (surveillance d'un adulte suggérée)         • 14+       (pour 14 ans et plus)         • 14+       (pour 14 ans et plus)         • 18+       (Programmation pour adultes)         • Bloc Désactivé (Film non coté)         Cote Français:         • E       (Exempt)         • G       (Général)         • 8 ans+       (8 ans et plus)         • 13 ans+       (13 ans et plus)         • 16 ans+       (16 ans et plus)         • 18 ans+       (Adultes seulement)         • Bloc Désactivé (Film non coté)       Blocage de source (blocage auxiliaire)         • AV1, AV2       (Arrêt, Marche)         • AV1, AV2       (Arrêt, Marche)         • RGB, HDMI/DVI       (Arrêt, Marche) |
| <ul> <li>Nge (TV-1, TV-T7)</li> <li>Violence fantaisiste (TV-Y7)</li> <li>Cote générale: <ul> <li>Age (s'applique à TV-G, TV-PG, TV-14, TV-MA)</li> <li>Dialogue -dialogue sexuel (s'applique à TV-PG, TV-14)</li> <li>Language- langage adulte (s'applique à TV-PG, TV-14)</li> <li>Language- sexe- situation sexuelle (s'applique à TV-PG, TV-14, TV-MA)</li> <li>Scène de sexe- situation sexuelle (s'applique à TV-PG, TV-14, TV-MA)</li> <li>Violence (s'applique à TV-PG, TV-14, TV-MA)</li> </ul> </li> <li>Blocage de source (blocage auxiliaire) <ul> <li>AV1, AV2 (Arrêt, Marche)</li> <li>Composante 1, 2 (Arrêt, Marche)</li> <li>RGB, HDMI/DVI (Arrêt, Marche)</li> </ul> </li> </ul>                                                                                                    |                                                                                                    |

a

ô

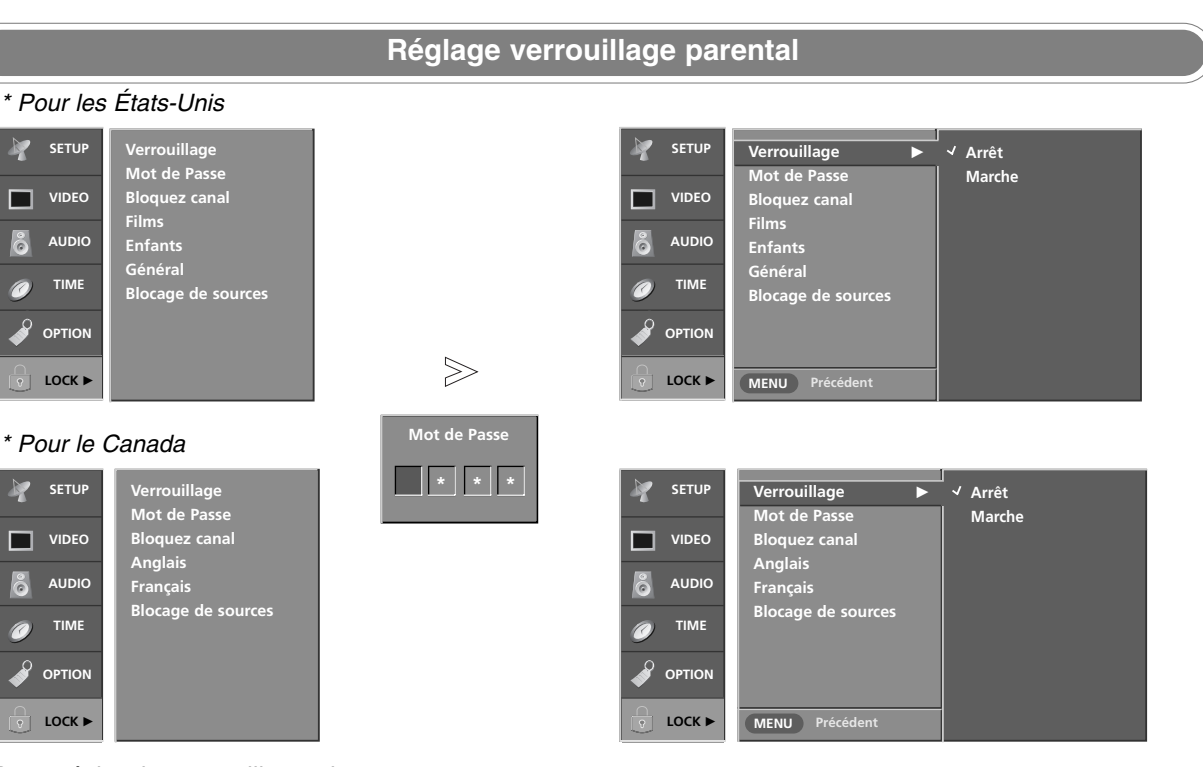

- Pour régler le verrouillage de canaux spécifiques, cotes et de visionnement sources externes.
- Un mot de passe est requis pour accéder à ce menu si le verrouillage est en circuit.

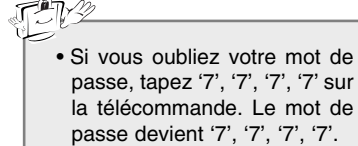

- Presser MENU et utiliser les touches ▲ / ▼ pour afficher le menu 1 LOCK, puis presser ►.
  - Si verrouillage est déjà réglé, entrer le mot de passe requis.
  - Le téléviseur est réglé pour le mot de passe initial "0-0-0-0".
- 2 Utiliser ▲ / ▼ pour choisir les options suivantes. Une fois sélectionnée, changer les réglages selon ses préférences.
  - Verrouillage: active ou désactive le verrouillage précédemment réglé.
  - Mot de Passe: Change le mot de passe en entrant un nouveau mot de passe deux fois
  - Bloquez canal: Sélectionnez le numéro de canal que vous souhaitez bloquer.
  - Source vidéo: permet de sélectionner une source pour la bloquer depuis les appareils externes.
  - ♦ pour les É.-U.
  - Films (MPPA): verrouille selon les cotes de films afin que les enfants ne puissent voir certains films. Régler pour tous les films selon le niveau décrit plus haut. Ne pas oublier que les cotes de films s'appliquent seulement aux films à la télé, non les programmes comme les téléromans.
  - Enfants: empêche les enfants de visionner certains programmes selon les cotes. Les cotes enfants ne s'appliquent pas à d'autres programmes télé, à moins de bloquer les programmes destinés aux adultes.
  - Général: en fonctions des cotes, bloque certains programmes télé que l'on ne désire pas regarder.
  - pour Canada
  - Anglais / Français: Selectionner anglais/français canadien pour le systèm de cote.
- Presser EXIT pour reprendre le visionnement normal ou presser MENU 3 pour revenir au menu précédent.

# Réglage du dispositif de contrôle externe

- Connectez la prise d'entrée RS-232C à un dispositif de contrôle externe (comme un ordinateur ou un système de contrôle A/V) puis contrôlez les fonctions du moniteur de l'extérieur.
- Connectez le port série du dispositif de contrôle à la prise RS-232C sur le panneau arrière du moniteur.
- Les câbles de connexion RS-232C sont vendus séparément.

#### Définition du RS-232C

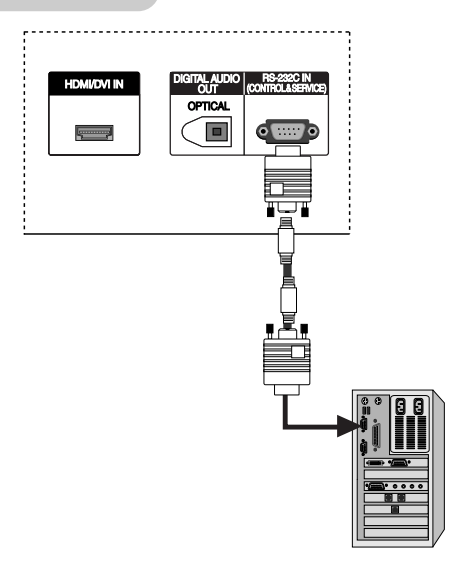

PC

#### Type de connecteur; D-Sub 9 broches, mâle

| No | Pin Name (nom de NIP)             |
|----|-----------------------------------|
| 1  | No connection (pas de connexion)  |
| 2  | RXD (réception de données)        |
| 3  | TXD (transmission de données)     |
| 4  | DTR (terminal de données prêt)    |
| 5  | GND                               |
| 6  | DSR (poste de données prêt)       |
| 7  | RTS (service de transfert fiable) |
| 8  | CTS (prêt à émettre)              |
| 9  | No connection (pas de connexion)  |

#### Configurations du RS-232C

7-Configurations du câble (Câble simulateur de modem (série) avec connecteurs femelle-femelle)

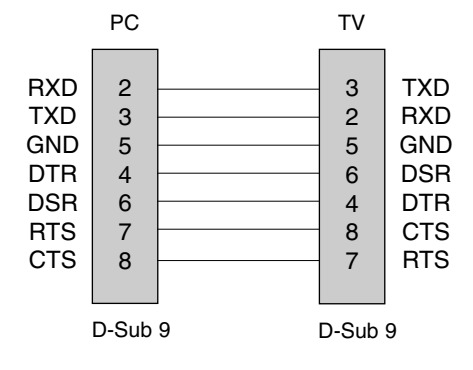

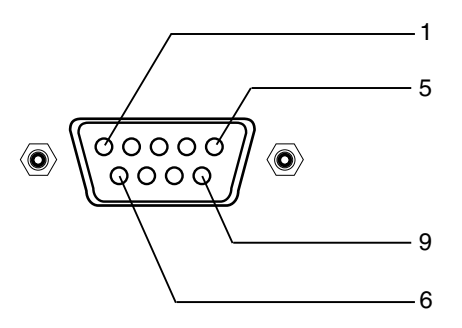

# 3-Configurations du câble (câble standard RS-232C)

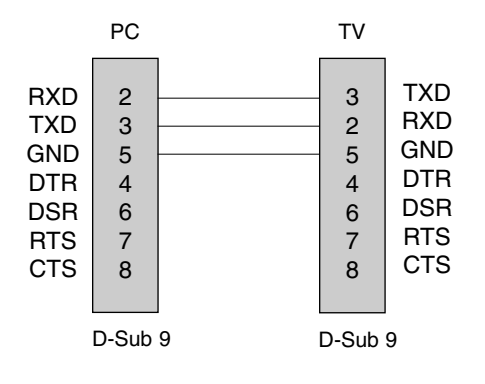

#### Réglage identification

- Utiliser cette fonction pour spécifier un numéro d'identification du téléviseur. Voir Planification donnée réelle, page 56.
- 1. Presser MENU puis sur le bouton ▲ / ▼ pour sélectionner le menu SETUP.
- Presser ► et ▲ / ▼ pour sélectionner ID du Téléviseur.
- Presser ► et ▲ / ▼ pour régler l'identification pour choisir le numéro désiré. La gamme de réglage est de 1 à 99.
- 4. Presser EXIT pour reprendre le visionnement télé ou presser MENU pour revenir au menu précédent

#### Paramètres de communication

- Taux baud: 9600 bps (UART)
- Longueur de donnée : 8 bits
- Parité : aucune
- Bit d'arrêt : 1 bit
- Code de communication : ASCII
- \* Utiliser un câble croisé (renversé)

#### Liste de référence de commande

| COMMANDE                          | 1 | COMMANDE2 | Donnée<br>(hexadécimale) |
|-----------------------------------|---|-----------|--------------------------|
| 01. Alimentation                  | k | а         | 0 ~ 1                    |
| 02. Sélection entrée              | k | b         | * (voir page 56)         |
| 03. Allongement                   | k | С         | * (voir page 56)         |
| 04. Sourdine écran                | k | d         | 0 ~ 1                    |
| 05. Volume sourdine               | k | е         | 0 ~ 1                    |
| 06. Volume                        | k | f         | 0 ~ 64                   |
| 07. Contraste                     | k | g         | 0 ~ 64                   |
| 08. Brillance                     | k | h         | 0 ~ 64                   |
| 09. Couleur                       | k | i         | 0 ~ 64                   |
| 10. Teinte                        | k | j         | 0 ~ 64                   |
| 11. Netteté                       | k | k         | 0 ~ 64                   |
| 12. Sélection affichage à l'écran | k | <u> </u>  | 0 ~ 1                    |
| 13. Verrouillage télécommande     | k | m         | 0 ~ 1                    |
| 14. Aiguës                        | k | r         | 0 ~ 64                   |
| 15. Basses                        | k | S         | 0 ~ 64                   |
| 16. Équilibre                     | k | t         | 0 ~ 64                   |
| 17. Température de couleur        | k | u         | 0 ~ 2                    |
| 18. Méthode ISM                   | j | р         | * (voir page 58)         |
| 19. Basse puissance               | j | q         | 0 ~ 1                    |
| 20. Réglage heure orbiteur        | j | r         | 1 ~ FE                   |
| 21. Réglage pixel orbiteur        | j | S         | 1 ~3                     |

<sup>\*</sup> Commande 18~21: Uniquement sur les modèles 42PC1D\*\*, 42PC3D\*\*, 50PC3D\*\*

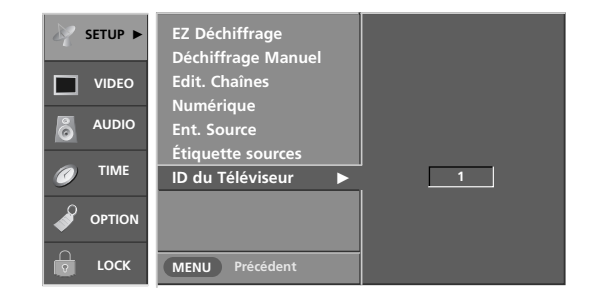

#### Protocole de transmission / réception

#### Transmission

#### [Commande1][Commande2][ ][Set ID][ ][Donnée][Cr]

- \* [Commande 1]: Première commande pour contrôler l'appareil (j,k,m ou x)
- \* [Commande 2]: Seconde commande pour contrôler l'appareil.
- \* [Set ID]: pour régler l'identification pour choisir le numéro désiré pour l'ordinateur au menu réglage. Gamme de 1 à 00. En sélectionnant 0, chaque appareil branché sur le téléviseur est contrôlé. Régler comme indiqué (1 à 99) au menu et une décimale hexagonale (0x0 à 0x63) au protocole de transmission/réception.
- \* [Donnée] : pour transmettre donnée de commande. Transmet FF pour lire la position de la commande
- \* [Cr]: retour de chariot Code ASCII 0x0D
- \* []: Code ASCII, espace (0x20)

#### Reconnaissance

[Commande2][ ][Set ID][ ][OK][Donnée][x]

\* Le moniteur transmet ACK (reconnaissance) en fonction de ce format au moment de recevoir des données normales. À ce moment, si la donnée est en mode lecture, elle indique la donnée de position actuelle. Si en mode écriture, elle retourne la donnée de l'ordinateur.

#### Reconnaissance erreur

[Commande2][ ][Set ID][ ][NG][Donnée][x]

- \* Le moniteur transmet ACK en fonction de ce format au moment de recevoir une donnée anormale depuis les fonctions non viables ou erreurs de communication.
- Donnée 1: code illégal
  - 2: fonction non supportée3: attendre plus

|                          | COM-<br>MANDE 1 | COM-<br>MANDE | Donnée 0<br>2 (hexadécimale) | Donnée 1<br>(hexadécimale) | Donnée 2<br>(hexadécimale) | Donnée 3<br>(hexadécimale) | Donnée 4<br>(hexadécimale) | Donnée 5<br>(hexadécimale) |
|--------------------------|-----------------|---------------|------------------------------|----------------------------|----------------------------|----------------------------|----------------------------|----------------------------|
| 22. Syntonisation ca     | nal m           | а             | physique/programme haut      | principal/programme bas    | le bas principal           | haute mineure              | le bas mineu               | ır attribut                |
| 23. Ajout/suppression ca | nal m           | b             | 00 ~ 01                      |                            |                            |                            |                            |                            |
| 24. Clé                  | m               | с             | Code Clé                     |                            |                            |                            |                            |                            |
| 25. Sélection entrée     | x               | b             | * (voir page 59              | 9)                         |                            |                            |                            |                            |

#### Référence

#### 01. Alimentation (Commande2:a) Contrôle marche arrêt TV. Transmission [k][a][ ][Set ID][ ][Donnée][Cr] Donnée 0 : arrêt 1 : marche Reconnaissance [a][ ][Set ID][ ][OK][Donnée][x] \* De même, si d'autres fonctions transmettent une donnée FF en fonction de ce format, le retour de donnée reconnue présente la position de chaque fonction. 02. Sélection entrée (Commande2:b) (entrée image principale) Pour sélectionner source entrée du TV. Transmission [k][b][ ][Set ID][ ][Donnée][Cr] \*Pour 32/37/42LC2D, 42PC1D\*\*, 42PC3D\*\*, 50PC3D\*\* Donnée 0: DTV 5: Composante 2 1: Analogue 6: RGB-DTV 7: RGB-PC 2: AV1 3: AV2 8: HDMI/DVI 4: Composante 1 \*Pour 32LC2DC, 42PC3DC Donnée 0: DTV 5: Composante 2 1: Analogue 6: RGB-DTV 2: AV1 7: RGB-PC 3: AV2 8. HDMI-DTV 4: Composante 1 9:HDMI-PC Reconnaissance [b][ ][Set ID][ ][OK][Donnée][x] 03. Allongement (Commande2:c) (format image principale) Règle le format écran. Régler aussi le format écran avec la touche RATIO sur la télécommande ou depuis le menu option. Transmission [k][c][ ][Set ID][ ][Donnée][Cr] Donnée 1: 4:3 6 : Par programme 2: 16:9 10: Cinéma Zoom (1) 3: Horizon 4: Zoom 1 5: Zoom 2 1F: Cinéma Zoom (16) Reconnaissance [c][ ][Set ID][ ][OK][Donnée][x] 04. Sourdine écran (Commande2:d) Pour sélectionner sourdine marche-arrêt. Transmission [k][d][ ][Set ID][ ][Donnée][Cr] Donnée 0 : arrêt (image marche) 1 : marche (image arrêt) **Reconnaissance** [d][ ][Set ID][ ][OK][Donnée][x]

#### 05. Volume sourdine (Command2:e)

Contrôle volume sourdine marche-arrêt. Utiliser aussi la touche MUTE sur la télécommande.

#### Transmission

[k][e][ ][Set ID][ ][Donnée][Cr]

\*Pour 32/37/42LC2D, 42PC1D\*\*, 42PC3D\*\*, 50PC3D\*\*

Donnée 0 : Volume sourdine arrêt (Volume marche)

1 : Volume sourdine marche (Volume arrêt)

#### \*Pour 32LC2DC, 42PC3DC

Donnée 0 : Volume sourdine marche (Volume arrêt) 1 : Volume sourdine arrêt (Volume marche)

Reconnaissance

[e][ ][Set ID][ ][OK][Donnée][x]

#### 06. Volume (Commande2:f)

#### ▶ Rèale le contrôle.

Utiliser aussi les touches volumes sur la télécommande.

#### <u>Transmission</u>

[k][f][ ][Set ID][ ][Donnée][Cr]

• Voir planification de données réelles ci-dessous.

<u>Reconnaissance</u>

#### [f][ ][Set ID][ ][OK][Donnée][x]

#### 07. Contraste (Commande2:g)

► Règle le contraste.

Aussi par le menu vidéo.

**Transmission** 

| [k][g][ | ][Set ID][ | ][Donnée][Cr] |
|---------|------------|---------------|
|---------|------------|---------------|

Donnée Min : 0 ~ Max : 64

Voir planification de données réelles ci-dessous.

<u>Reconnaissance</u>

#### [g][ ][Set ID][ ][OK][Donnée][x]

#### 08. Brillance (Commande2:h)

Règle la brillance.

Aussi par le menu vidéo.

<u>Transmission</u>

[k][h][ ][Set ID][ ][Donnée][Cr]

#### Donnée Min : 0 ~ Max : 64

Voir planification de données réelles ci-dessous.

#### Reconnaissance

[h][ ][Set ID][ ][OK][Donnée][x]

#### \* Planification donnée réelles

| 0 | : Étape 0 (SET ID tous) |  |
|---|-------------------------|--|
| : |                         |  |
| А | : Étape 10 (SET ID 10)  |  |

- ÷ ,
- F : Étape 15 (SET ID 15) 10 : Étape 16 (SET ID 16)
- : 63 : Étape 99 (SET ID 99)
- 64 : Étape 100
- \* Tinte : R50 ~ G50
- \* Équilibre : L50 ~ R50

#### Règle la couleur. Aussi par le menu vidéo. Transmission [k][i][ ][Set ID][ ][Donnée][Cr] Donnée Min : 0 ~ Max : 64 Voir planification de donnée réelle, p. 56. **Reconnaissance** [i][ ][Set ID][ ][OK][Donnée][x] 10. Teinte (Commande2:j) Règle la teinte. **Transmission**

Aussi par le menu vidéo.

09. Couleur (Commande2:i)

#### **Transmission**

| [k][j][ | ][Set ID][ | ][Donnée][Cr] |
|---------|------------|---------------|

Donnée Rouge : 0 ~ Vert : 64

• Voir planification de donnée réelle, p. 56.

#### Reconnaissance

| [ i ][ | ][Set ID][ | ][OK][Donnée][x]    |  |
|--------|------------|---------------------|--|
| L J JL | 1000101    | Tour le ou noollini |  |

#### 11. Netteté (Commande2:k)

Règle la netteté. Aussi par le menu vidéo.

#### **Transmission**

[k][k][ ][Set ID][ ][Donnée][Cr]

Donnée Min: 0 ~ Max: 64

• Voir planification de donnée réelle, p. 56.

Reconnaissance

[k][ ][Set ID][ ][OK][Donnée][x]

#### 12. Sélection affichage à l'écran (Commande2:I)

Sélectionne marche-arrêt.

**Transmission** 

| [k][I][ ][Set ID] | [ | ][Donnée][Cr] |
|-------------------|---|---------------|
|-------------------|---|---------------|

| Donnée | 0: OSD Arrêt | 1: OSD Marche |
|--------|--------------|---------------|
|        |              |               |

#### **Reconnaissance**

[I][ ][Set ID][ ][OK][Donnée][x]

#### 13. Verrouillage télécommande (Commande2:m)

Verrouille la télécommande et le panneau avant.

#### Transmission

| [k][m][ | ][Set ID][ | ][Donnée][Cr] |
|---------|------------|---------------|

0: Key lock (verrouillage) arrêt Donnée

1: Key lock (verrouillage) marche

**Reconnaissance** 

[m][ ][Set ID][ ][OK][Donnée][x]

#### 14. Aiguës (Commande2:r)

Pour régler le aiguës.

L'on peut aussi régler les aiguës au menu son.

[k][r][ ][Set ID][ ][Donnée][Cr]

Donnée Min: 0 ~ Max: 64

• Voir planification de donnée réelle, p. 56.

**Reconnaissance** 

[r][ ][Set ID][ ][OK][Donnée][x]

#### 15. Basses (Commande2:s)

- Pour régler le basses.
  - L'on peut aussi régler la basses au menu Audio.

**Transmission** 

| [k][s][ | ][Set ID][ | ][Donnée][Cr] |
|---------|------------|---------------|
|---------|------------|---------------|

Donnée Min: 0 ~ Max: 64

• Voir planification de donnée réelle, p. 56.

<u>Reconnaissance</u>

[s][ ][Set ID][ ][OK][Donnée][x]

#### 16. Équilibre (Commande2:t)

Pour régler l'équilibre

L'on peut aussi régler l'équilibre au menu son.

**Transmission** 

| [k][t][  | ][Set ID][ | ][Donnée][Cr] |
|----------|------------|---------------|
| L. JL JL | Teer Te    |               |

Donnée Min: 0 ~ Max: 64

• Voir planification de donnée réelle, p. 56.

**Reconnaissance** 

[t][ ][Set ID][ ][OK][Donnée][x]

#### 17. Température de couleur (Commande2:u)

Pour régler la température de couleur.

L'on peut aussi régler la température de couleur au menu Video.

Transmission

[k][u][ ][Set ID][ ][Donnée][Cr]

Donnée 0: Moyen 1: Froid 2: Chaud

Reconnaissance

[u][ ][Set ID][ ][OK][Donnée][x]

#### Référence

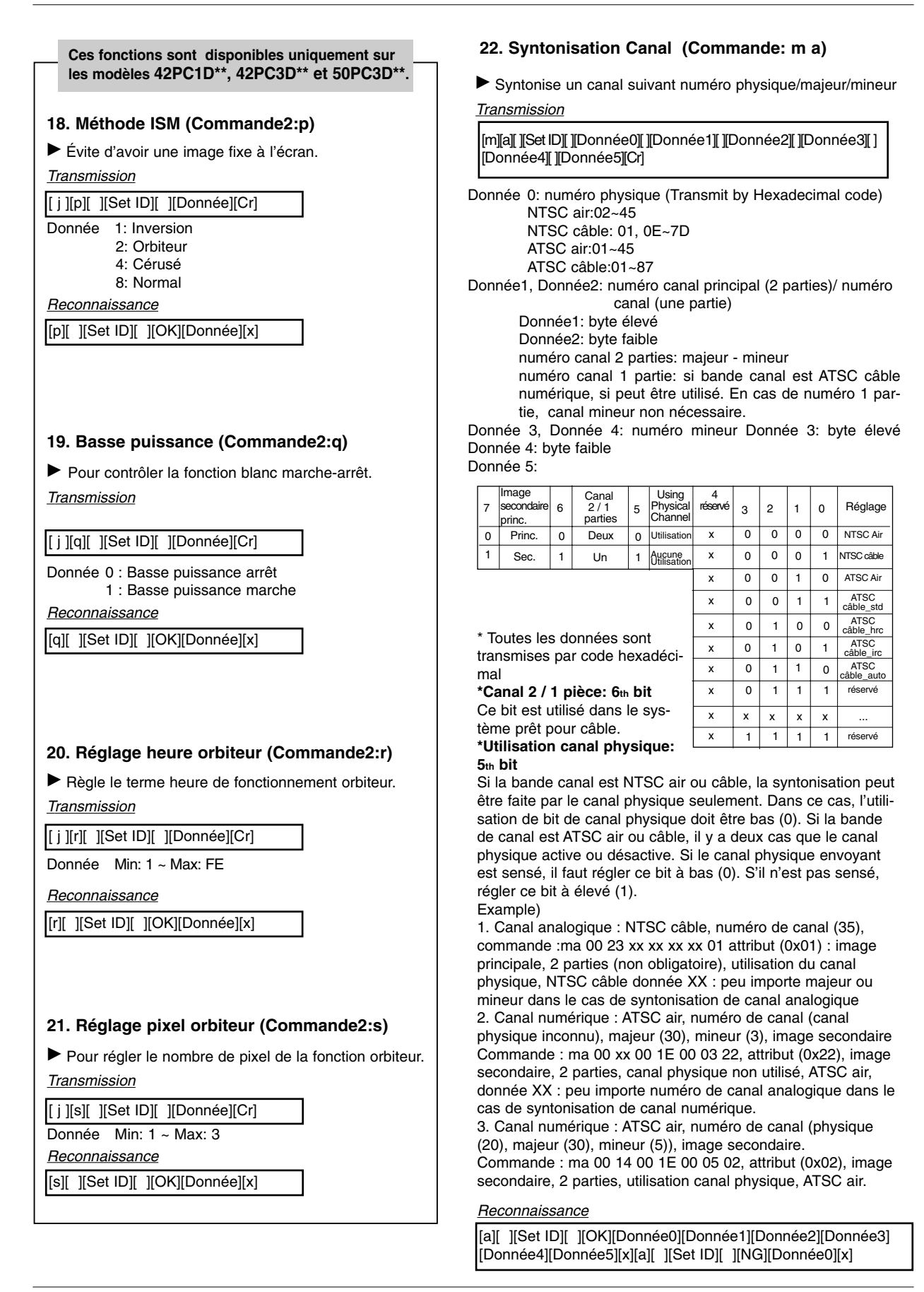

#### 23. Ajout/suppression canal (Commande: m b)

Pour ajouter ou supprimer des canaux

**Transmission** 

[m][b][ ][Set ID][ ][Donnée][Cr]

Donnée 0: canal supprimé

1: canal ajouté

<u>Reconnaissance</u>

[b][ ][Set ID][ ][OK][Donnée][x] [b][ ][Set ID][ ][NG][Donnée][x]

#### 24. Clé (Commande: m c)

Pour envoyer le code clé de télécommande à IR

**Transmission** 

[m][c][ ][Set ID][ ][Donnée][Cr]

Donnée Code clé : voir page 61.

<u>Reconnaissance</u>

[c][ ][Set ID][ ][OK][Donnée][x]

# 25. Sélection entrée (Commande: x b) (entrée image principale)

Pour sélectionner source entrée du TV. <u>Transmission</u>

[x][b][ ][Set ID][ ][Donnée][Cr]

Structure de données

| Donnée(Hex) | ENTRÉE             |
|-------------|--------------------|
| 00          | DTV (Antenne)      |
| 01          | DTV (câble)        |
| 10          | Analogue (Antenne) |
| 11          | Analogue (câble)   |
| 20          | AV1                |
| 21          | AV2                |
| 40          | Composente 1       |
| 41          | Composente 2       |
| 50          | RGB DTV            |
| 60          | RGB PC             |
| 90          | HDMI/DVI           |

#### **Reconnaissance**

[b][ ][Set ID][ ][OK/NG][Donnée][x]

Référence

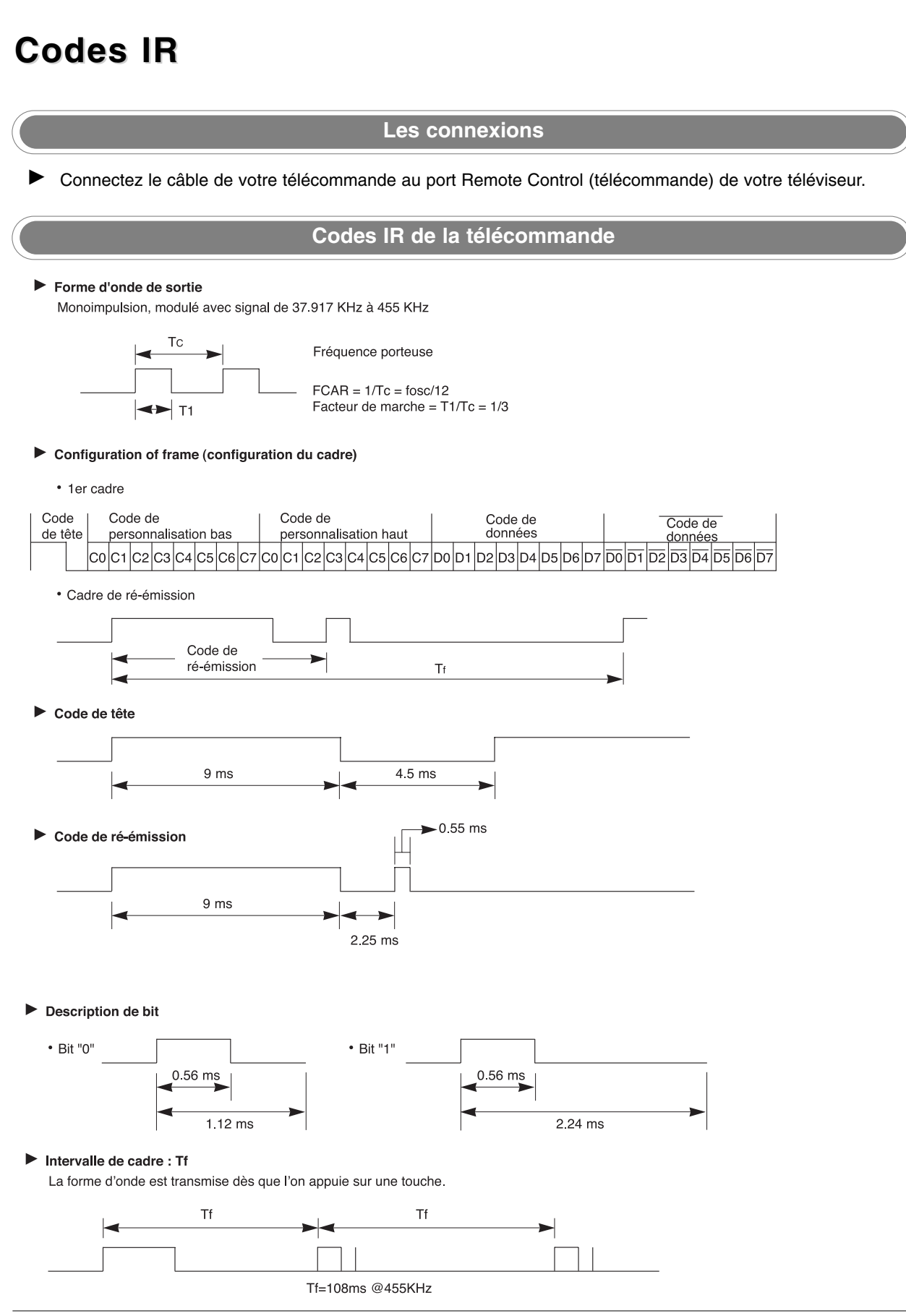

| Code (Hexa) | Fonction        | Note                                           |
|-------------|-----------------|------------------------------------------------|
| 0B          | INPUT           | Touche télécommande                            |
| 0F          | TV INPUT        | Touche télécommande                            |
| 08          | POWER           | R/C Button (alimentation marche-arrêt)         |
| C4          | POWER ON        | Code IR discret (marche seulement)             |
| C5          | POWER OFF       | Code IR discret (arrêt seulement)              |
| 79          | RATIO           | Touche télécommande                            |
| 0E          | TIMER           | Touche télécommande                            |
| 10 ~ 19     | Number Key 0~ 9 | Touche télécommande                            |
| 4C          | - (Dash)        | Touche télécommande                            |
| 1A          | FLASHBK         | Touche télécommande                            |
| 09          | MUTE            | Touche télécommande                            |
| 02          | VOL 🛦           | Touche télécommande                            |
| 03          | VOL             | Touche télécommande                            |
| 00          | CH 🔺            | Touche télécommande                            |
| 01          | CH 🗸            | Touche télécommande                            |
| 1E          | FAV             | Touche télécommande                            |
| AA          | INFO            | Touche télécommande                            |
| 39          | CC              | Touche télécommande                            |
| 40          |                 | Touche télécommande                            |
| 41          | ▼               | Touche télécommande                            |
| 07          | •               | Touche télécommande                            |
| 06          | ►               | Touche télécommande                            |
| 44          | ENTER           | Touche télécommande                            |
| 43          | MENU            | Touche télécommande                            |
| A9          | GUIDE           | Touche télécommande                            |
| 52          | EZ SOUND        | Touche télécommande                            |
| 4D          | EZ PIC          | Touche télécommande                            |
| 5B          | EXIT            | Touche télécommande                            |
| 65          | FREEZE          | Touche télécommande                            |
| 0A          | SAP             | Touche télécommande                            |
| CB          | ADJUST          | Touche télécommande                            |
| D6          | TV              | Code IR discret (sélection entrée TV)          |
| 5A          | AV1             | Code IR discret (sélection entrée AV1)         |
| D0          | AV2             | Code IR discret (sélection entrée AV2)         |
| BF          | Composante 1    | Code IR discret (sélection entrée Composante1) |
| D4          | Composante 2    | Code IR discret (sélection entrée Composante2) |
| D5          | RGB-PC          | Code IR discret (sélection entrée RGB-PC)      |
| D7          | RGB-DTV         | Code IR discret (sélection entrée RGB-DTV)     |
| C6          | HDMI/DVI        | Code IR discret (sélection entrée DVI-DTV)     |
| 76          | Ratio 4:3       | Code IR discret (seulement mode 4:3)           |
| 77          | Ratio 16:9      | Code IR discret (seulement mode 16:9)          |
| AF          | Ratio Zoom      | Code IR discret (seulement mode Zoom1)         |

# Réglage de la télécommande

La télécommande est un dispositif universel multimarque. On peut la programmer en fonction de la plupart des dispositifs contrôlable à distance des autres fabricants. Remarquez que la télécommande peut ne pas fonctionner pour tous les modèles des autres marques.

#### Programmation d'un code à distance

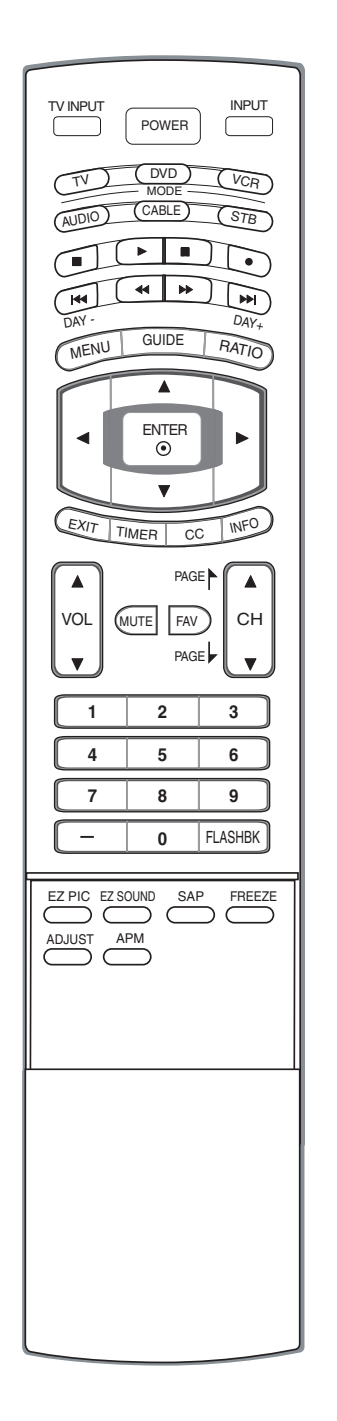

- 1 Testez votre télécommande.
  - Pour savoir si votre télécommande est compatible avec une composante comme un magnétoscope, sans programmation, mettez le magnétoscope sous tension et appuyez sur le bouton **MODE (VCR)** correspondant sur la télécommande en pointant vers le magnétoscope. Vérifiez si celui-ci répond adéquatement lorsque vous appuyez sur les boutons **POWER**. Sinon, la télécommande devra être programmée.
- 2 Mettez l'appareil à programmer sous tension, puis appuyez sur le bouton **MODE** correspondant de la télécommande.
- **3** Appuyez simultanément sur les boutons **MENU** et **MUTE (Sourdine)**. for 2 seconds, le bouton sélectionné s'allume sur la télécommande. Si vous n'appuyez sur aucun bouton pendant 20 secondes, le bouton sélectionné s'éteindra sur la télécommande. À un moment donné, vous devez reprendre à partir de l'étape 2.
- 4 Entrez un code au moyen des touches numériques de la télécommande. Lorsque vous appuyez sur le bouton, le voyant clignote une fois. Vous trouverez dans les pages suivantes les numéros de code de programmation correspondant à votre composante. Encore une fois, si vous entrez le bon code, l'appareil se mettra hors tension.
- 5 Appuyez sur le bouton **MENU** pour enregistrer le code. Après deux clignotements, le code est enregistré.
- 6 Vérifiez si la composante répond bien aux fonctions de contrôle de la télécommande. Sinon recommencez la programmation à partir de l'étape 2.

# Codes de programmation

### Magnétoscopes

| Marque         | Codes           | Marque        | Codes           | Marque      | Codes           | Marque          | Codes           |
|----------------|-----------------|---------------|-----------------|-------------|-----------------|-----------------|-----------------|
| AIWA           | 034             | KENWOOD       | 014 034 039 043 | PORTLAND    | 108             | TATUNG          | 039 043         |
| AKAI           | 016 043 046 124 |               | 047 048         | PULSAR      | 072             | TEAC            | 034 039 043     |
|                | 125 146         | LG (GOLDSTAR) | 001 012 013 020 | QUARTZ      | 011 014         | TECHNICS        | 031 033 070     |
| AMPRO          | 072             |               | 101 106 114 123 | QUASAR      | 033 066 075 145 | TEKNIKA         | 019 031 033 034 |
| ANAM           | 031 033 103     | LLOYD         | 034             | RCA         | 013 020 033 034 |                 | 101             |
| AUDIO DYNAMICS | 012 023 039 043 | LXI           | 003 009 013 014 |             | 040 041 062 063 | THOMAS          | 034             |
| BROKSONIC      | 035 037 129     |               | 017 034 101 106 |             | 107 109 140 144 | TMK             | 006             |
| CANON          | 028 031 033     | MAGIN         | 040             |             | 145 147         | TOSHIBA         | 008 013 042 047 |
| CAPEHART       | 108             | MAGNAVOX      | 031 033 034 041 | REALISTIC   | 003 008 010 014 |                 | 059 082 112 131 |
| CRAIG          | 003 040 135     |               | 067 068         |             | 031 033 034 040 | TOTEVISION      | 040 101         |
| CURTIS MATHES  | 031 033 041     | MARANTZ       | 012 031 033 067 |             | 053 054 101     | UNITECH         | 040             |
| DAEWOO         | 005 007 010 064 |               | 069             | RICO        | 058             | VECTOR RESEARCH | 012             |
|                | 065 108 110 111 | MARTA         | 101             | RUNCO       | 148             | VICTOR          | 048             |
|                | 112 116 117 119 | MATSUI        | 027 030         | SALORA      | 014             | VIDEO CONCEPTS  | 012 034 046     |
| DAYTRON        | 108             | MEI           | 031 033         | SAMSUNG     | 032 040 102 104 | VIDEOSONIC      | 040             |
| DBX            | 012 023 039 043 | MEMOREX       | 003 010 014 031 |             | 105 107 109 112 | WARDS           | 003 013 017 024 |
| DYNATECH       | 034 053         |               | 033 034 053 072 |             | 113 115 120 122 |                 | 031 033 034 040 |
| ELECTROHOME    | 059             |               | 101 102 134 139 |             | 125             |                 | 053 054 131     |
| EMERSON        | 006 017 025 027 | MGA           | 045 046 059     | SANSUI      | 022 043 048 135 | YAMAHA          | 012 034 039 043 |
|                | 029 031 034 035 | MINOLTA       | 013 020         | SANYO       | 003 007 010 014 | ZENITH          | 034 048 056     |
|                | 036 037 046 101 | MITSUBISHI    | 013 020 045 046 | 00077       | 102 134         |                 | 058 072 080 101 |
|                | 129 131 138 153 |               | 049 051 059 061 | SCOTT       | 017 037 112 129 |                 |                 |
| FISHER         | 003 008 009 010 | MTC           | 151             |             |                 |                 |                 |
| FUNAL          | 034             |               | 034 040         | SEARS       | 003 008 009 010 |                 |                 |
| GE             | 031 033 063 072 |               | 024 034         |             | 013 014 017 020 |                 |                 |
|                | 107 109 144 147 | NEC           | 012 023 039 043 |             | 101             |                 |                 |
|                | 010 045         |               | 040             |             | 021 054 140     |                 |                 |
|                | 012 045         |               | 043             |             | 031 034 149     |                 |                 |
| ппаспі         | 04 018 020 034  |               | 055 054         | SONV        | 024             |                 |                 |
|                | 043 003 137 130 | FANASONIC     | 122 140 145     | 30111       | 056 057 058 076 |                 |                 |
|                | 031 033         | PENTAY        | 013 020 031 033 |             | 077 078 1/9     |                 |                 |
|                | 012 013 015 033 |               | 063             | SOLINDESIGN | 034             |                 |                 |
|                | 040 066 101     | PHILCO        | 031 034 067     | STS         | 013             |                 |                 |
| IENSEN         | 043             | PHILIPS       | 031 033 034 054 | SVIVANIA    | 031 033 034 059 |                 |                 |
| JVC            | 012 031 033 043 |               | 067 071 101     | OTENTIA     | 067             |                 |                 |
|                | 048 050 055 060 | PILOT         | 101             | SYMPHONIC   | 034             |                 |                 |
|                | 130 150 152     | PIONEER       | 013 021 048     | TANDY       | 010 034         |                 |                 |
|                |                 |               | 0.0             |             |                 |                 |                 |

#### Convertiseur

| Marque       | Codes           | Marque         | Codes           | Marque             | Codes           | Marque       | Codes           |
|--------------|-----------------|----------------|-----------------|--------------------|-----------------|--------------|-----------------|
| ABC          | 003 004 039 042 | GOLDEN CHANNEL | 030             |                    | 065 085 090     | SPRUCER      | 047 078         |
|              | 046 052 053     | HAMLIN         | 049 050 055     | PIONEER            | 034 051 052 063 | STARCOM      | 002 004 008 009 |
| AJIN         | 112             | HITACHI        | 052 055         |                    | 076             | STARGATE     | 008 030         |
| ANTRONIK     | 014             | HOSPITALITY    | 070 077         | POST NEWS WEEK     | 016             | TADIRAN      | 030             |
| ARCHER       | 005 007 014 024 | JERROLD        | 002 003 004 008 | PRUCER             | 059             | TAEKWANG     | 110             |
| CABLE STAR   | 026             |                | 009 010 052 069 | PTS                | 011 048 071 072 | TAIHAN       | 105             |
| CENTURION    | 092             |                | 074             |                    | 073 074         | TANDY        | 017             |
| CENTURY      | 007             | LG (GOLDSTAR)  | 001 106 101 005 | PULSAR             | 100             | TEXSCAN      | 029             |
| CITIZEN      | 007             | M-NET          | 037             | RCA                | 047             | TOCOM        | 039 040 056     |
| COLOUR VOICE | 065 090         | MACOM          | 033             | REGAL              | 049 050         | TOSHIBA      | 100             |
| COMBANO      | 080 081         | MAGNAVOX       | 010 012 064 079 | REGENCY            | 057             | UNIKA        | 007 014 024     |
| COMTRONICS   | 019 030         | MEMOREX        | 100             | REMBRANT           | 025             | UNITED CABLE | 004 053         |
| DIAMOND      | 023             | MOVIE TIME     | 028 032         | SAMSUNG            | 102 107 030 068 | UNIVERSAL    | 005 007 014 024 |
| EAGLE        | 020 030 040     | NSC            | 015 028 038 071 | SCIENTIFIC ATLANTA | 003 011 041 042 |              | 026 027 032 035 |
| EASTERN      | 057 062 066     |                | 073             |                    | 043 045 046     | VIEWSTAR     | 012 015 018 086 |
| ELECTRICORD  | 032             | OAK            | 016 031 037 053 | SHERITECH          | 022             |              | 087 088 089     |
| GE           | 072             | PANASONIC      | 044 047         | SIGNAL             | 030             | ZENITH       | 100 114 060 093 |
| GEMINI       | 008 022 025 054 | PARAGON        | 100             | SIGNATURE          | 052             |              |                 |
| GI           | 052 074         | PHILIPS        | 006 012 013 020 | SL MARX            | 030             |              |                 |

### Câble numérique/récepteur satellite

| Marque         | Codes           | Marque Codes                       | Marque Codes                         | Marque Codes           |
|----------------|-----------------|------------------------------------|--------------------------------------|------------------------|
| ALPHASTAR DSR  | 123             | 133 134                            | PACE SKY SATELLITE 143               | 088 090 107 130        |
| AMPLICA        | 050             | GENERAL INSTRUMENT 003 004 016 029 | PANASONIC 060 142                    | 137                    |
| BIRDVIEW       | 051 126 129     | 031 059 101                        | PANSAT 121                           | TOSHIBA 002 127        |
| CHANNEL MASTER | 013 014 015 018 | HITACHI 139 140                    | PERSONAL CABLE 117                   | UNIDEN 016 025 042 043 |
|                | 036 055         | HOUSTON TRACKER 033 037 039 051    | PHILIPS 071                          | 044 045 048 049        |
| CHAPARRAL      | 008 009 012 077 | 057 104                            | PICO 105                             | 078 079 080 086        |
| СІТОН          | 054             | HUGHES 068                         | PRESIDENT 019 102                    | 101                    |
| CURTIS MATHES  | 050 145         | JANIEL 060 147                     | PRIMESTAR 030 110 111                | UNIDEN 135 136         |
| DRAKE          | 005 006 007 010 | JERROLD 061                        | PROSAT 072                           | VIEWSTAR 115           |
|                | 011 052 112 116 | KATHREIN 108                       | RCA 066 106                          | WINEGARD 128 146       |
|                | 141             | LEGEND 057                         | REALISTIC 043 074                    | ZENITH 081 082 083 084 |
| DX ANTENNA     | 024 046 056 076 | LG 001                             | SAMSUNG 123                          | 091 120                |
| ECHOSTAR       | 038 040 057 058 | LUTRON 132                         | SATELLITE SERVICE CO 028 035 047 057 |                        |
|                | 093 094 095 096 | LUXOR 062 144                      | 085                                  |                        |
|                | 097 098 099 100 | MACOM 010 059 063 064              | SCIENTIFIC ATLANTA 032 138           |                        |
|                | 122             | 065                                | SONY 103                             |                        |
| ELECTRO HOME   | 089             | MEMOREX 057                        | STARCAST 041                         |                        |
| EUROPLUS       | 114             | NEXTWAVE 028 124 125               | SUPER GUIDE 020 124 125              |                        |
| FUJITSU        | 017 021 022 027 | NORSAT 069 070                     | TEECOM 023 026 075 087               |                        |

### Audio

| Marque        | Codes           | Marque Codes     |           | Marque    | Codes           | Marque  | Codes           |
|---------------|-----------------|------------------|-----------|-----------|-----------------|---------|-----------------|
| AIWA          | 014 028 070 096 | JVC 004 01       | 3 141     | PHILIPS   | 026 112 143     | TOSHIBA | 137             |
|               | 125 129 139 229 | KEC 185 18       | 6 187     | PIONEER   | 039 042 043 063 | THE     | 061             |
|               | 230             | KENWOOD 038 05   | 0 067 089 |           | 065 091 093 094 | VICTOR  | 088 131         |
| AKAI          | 163             | 170 17           | 1 197 206 |           | 115 123 127 250 | WARDS   | 089             |
| ANAM          | 003 014 017 023 | 215 22           | 2         | QUASAR    | 113             | YAMAHA  | 054 055 066 092 |
|               | 059 106 189 216 | KOHEL 030        |           | RCA       | 080             |         | 199             |
|               | 217 235 236     | NAD 045 04       | 6         | RCX       | 092             |         |                 |
| BURMECTER     | 252             | LOTTE 014 01     | 6 036 098 | REALISTIC | 103 106         |         |                 |
| CARVER        | 086             | 100 17           | 2 173 174 | SAMSUNG   | 124 145 146 182 |         |                 |
| CLARION       | 199             | 175 17           | 6 177 178 |           | 193 194 195 203 |         |                 |
| DAEWOO        | 027 053 060 084 | 179 18           | 0 181 183 |           | 204 244 245 246 |         |                 |
|               | 102 148 198 221 | 201 20           | 2 208 213 | SANSUI    | 011 135 138 144 |         |                 |
| DENON         | 015 075 130 143 | 214 21           | 9 223 232 | SANYO     | 019 083 234     |         |                 |
| FANTASIA      | 071             | 238 24           | 0         | SCOTT     | 106 186         |         |                 |
| FINEARTS      | 022             | LXI 103          |           | SHARP     | 031 032 051 052 |         |                 |
| FISHER        | 089 099         | MAGNAVOX 111     |           |           | 072 082 117 119 |         |                 |
| LG(GOLDSTAR)  | 001 021 024 029 | MARANTZ 002 01   | 8 020 025 |           | 156 184 199 200 |         |                 |
|               | 087 107 108 110 | 034 04           | 1 081 090 |           | 206 209         |         |                 |
|               | 190 191 192 210 | 097 11           | 2         | SHERWOOD  | 005 006 158     |         |                 |
|               | 211 212 239     | MCINTOSH 049     |           | SONY      | 044 045 109 114 |         |                 |
| HAITAI        | 034 035 188 222 | MCS 104          |           |           | 118 126 248 249 |         |                 |
| HARMAN/KARDON | 068             | MEMOREX 107      |           | TAEKWANG  | 012 020 073 074 |         |                 |
| INKEL         | 037 058 062 069 | NAD 046          |           |           | 076 077 105 161 |         |                 |
|               | 078 079 095 121 | ONKYO 013 04     | 0 041 047 |           | 162 163 164 165 |         |                 |
|               | 122 149 150 151 | 048 05           | 6 057 132 |           | 166 167 168 169 |         |                 |
|               | 152 153 154 155 | 133 14           | 0         |           | 205 231 233 242 |         |                 |
|               | 157 158 159 160 | OPTIMUS 158      |           | TEAC      | 010 085 106 136 |         |                 |
|               | 189 207 222 224 | PANASONIC 007 03 | 3 064 113 |           | 185 187 237     |         |                 |
|               | 225 226 227 243 | 142 22           | 241 251   | TECHNICS  | 101 113 128 134 |         |                 |
|               | 247             | PENNEY 104       |           |           | 147 218         |         |                 |

## DVD

| Marque                                                    | Codes                                                      | Marque                                                         | Codes                                          | Marque                                                     | Codes                                                  | Marque                                          | Codes                                               |
|-----------------------------------------------------------|------------------------------------------------------------|----------------------------------------------------------------|------------------------------------------------|------------------------------------------------------------|--------------------------------------------------------|-------------------------------------------------|-----------------------------------------------------|
| APEX DIGITAL<br>DENON<br>GE<br>HARMAN KARDON<br>JVC<br>LG | 022<br>020 014<br>005 006<br>027<br>012<br>001 010 016 025 | MAGNAVOX<br>MARANTZ<br>MITSUBISHI<br>NAD<br>ONKYO<br>PANASONIC | 013<br>024<br>002<br>023<br>008 017<br>003 009 | PHILIPS<br>PIONEER<br>PROCEED<br>PROSCAN<br>RCA<br>SAMSUNG | 013<br>004 026<br>021<br>005 006<br>005 006<br>011 015 | SONY<br>THOMPSON<br>TOSHIBA<br>YAMAHA<br>ZENITH | 007<br>005 006<br>019 008<br>009 018<br>010 016 025 |

# Liste de vérification de dépannage

| L'opération ne fonctionne pas normalement. |                                                                                                    |  |  |  |  |  |  |
|--------------------------------------------|----------------------------------------------------------------------------------------------------|--|--|--|--|--|--|
| La télécommande<br>ne fonctionne pas       | <ul> <li>Vérifiez la présence d'objets entre le téléviseur et la télécommande qui pourraient causer de l'obstruction.</li> <li>Les piles ont-elles été insérées en respectant la polarité (+ to +, - to -)?</li> <li>Corrigez l'appareil correspondant au mode de fonctionnement à distance: TV, VCR etc ?</li> <li>Changez les piles.</li> </ul> |  |  |  |  |  |  |
| L'appareil s'éteint<br>soudainement        | <ul> <li>Le mode veille est peut-être activé.</li> <li>Vérifiez les réglages de mise sous/hors tension. L'alimentation a été interrompue</li> <li>Aucune station d'émission n'est syntonisée avec le mode de mise en veille activé.</li> </ul>                                                                                                    |  |  |  |  |  |  |

|                                                                                    | Mauvais fonctionnement de la fonction vidéo.                                                                                                    |
|------------------------------------------------------------------------------------|----------------------------------------------------------------------------------------------------|
| Pas d'image ni<br>de son                                                           | <ul> <li>Vérifiez que l'appareil est allumé.</li> <li>Essayez de passer sur une autre chaîne. Il s'agit peut-être d'un problème<br/>d'émission.</li> <li>Vérifiez que le cordon d'alimentation est correctement branché sur la prise<br/>secteur.</li> <li>Vérifiez la direction et/ou l'emplacement de l'antenne.</li> <li>Vérifiez la prise secteur en y branchant un autre appareil.</li> </ul>            |
| L'image apparaît<br>lentement après la<br>mise sous tension                        | <ul> <li>Cela est normal, l'image est voilée pendant le processus de démarrage du<br/>téléviseur. Si l'image n'est pas revenue après cinq minutes, communiquez<br/>avec votre centre de service.</li> </ul>                                                                                                    |
| Image ou couleur<br>de mauvaise<br>qualité, absence<br>de couleur                  | <ul> <li>Sélectionnez Couleur dans le menu.</li> <li>Gardez une distance suffisante entre le téléviseur et le magnétoscope.</li> <li>Essayez de passer sur une autre chaîne. Il s'agit peut-être d'un problème<br/>d'émission.</li> <li>Assurez-vous que les câbles du magnétoscope sont correctement installés.</li> <li>Activez toutes les fonctions visant à rétablir la luminosité de l'image.</li> </ul> |
| Tremblement de<br>l'image ou<br>présence de barres<br>horizontales/verti-<br>cales | <ul> <li>Vérifiez la présence d'un appareil ou d'un outil électrique à proximité pouvant<br/>créer du brouillage.</li> </ul>                                                                                                    |
| Mauvaise réception<br>de certaines<br>chaînes                                      | <ul> <li>Il se peut que la station d'émission ait des problèmes, syntonisez sur une autre chaîne.</li> <li>Le signal émis par la station d'émission est faible; changez la direction de l'antenne pour recevoir un signal.</li> <li>Détectez les sources de possibles interférences.</li> </ul>                                                                                                    |
| L'image apparaît<br>avec des raies ou<br>des lignes                                | Vérifiez l'antenne (changez la direction de l'antenne).                                                                                                    |

#### Référence

|                                                                                                    | Mauvais fonctionnement de la fonction audio.                                                                                                    |  |  |  |  |
|----------------------------------------------------------------------------------------------------|----------------------------------------------------------------------------------------------------|--|--|--|--|
| Image acceptable<br>mais pas de son                                                                 | <ul> <li>Appuyez sur le bouton VOL ou VOLUME.</li> <li>La sourdine est-elle activée? Appuyez sur le bouton MUTE (Sourdine).</li> <li>Essayez de passer sur une autre chaîne. Il s'agit peut-être d'un problème d'émission.</li> <li>Assurez-vous que les câbles audio sont correctement installés.</li> </ul> |  |  |  |  |
| Un des haut-par-<br>leurs ne fonctionne<br>pas                                                      | <ul> <li>Réglez la fonction Équilibre à partir du menu.</li> </ul>                                                                                                    |  |  |  |  |
| Le téléviseur<br>émet un son<br>inhabituel de<br>l'intérieur                                        | <ul> <li>L'appareil émet un bruit particulier lorsque vous l'activez et le désactivez.<br/>Ce bruit est dû au changement de température ou du taux d'humidité et<br/>n'est en aucun cas le signe d'un dysfonctionnement de l'appareil.</li> </ul>                                                             |  |  |  |  |
| Il existe un problème en mode PC.<br>(S'applique seulement au mode PC)                              |                                                                                                    |  |  |  |  |
| Le signal est hors<br>de la gamme.                                                                  | <ul> <li>Ajustez la résolution, la fréquence de lignes ou la fréquence du balayage vertical.</li> <li>Vérifiez que le câble de signal est connecté.</li> <li>Vérifiez la source d'entrée.</li> </ul>                                                                                                    |  |  |  |  |
| Barres verticales ou<br>raies à l'arrière-<br>plan, bruit horizon-<br>tal, position incor-<br>recte | <ul> <li>Activez la configuration automatique ou ajustez l'horloge, la phase, ou<br/>la position H/V. (Option)</li> </ul>                                                                                                    |  |  |  |  |
| La couleur de<br>l'écran n'est pas<br>stable ou devient<br>monochrome                               | <ul> <li>Vérifiez le câble du signal.</li> <li>Réinstallez la carte vidéo du PC.</li> </ul>                                                                                                    |  |  |  |  |

# Entretien

- Il est possible de prévenir les défaillances avant qu'elles surviennent. Un nettoyage régulier et assidu peut prolonger la durée de vie de votre téléviseur. Veillez à mettre l'appareil hors tension et à débrancher le cordon d'alimentation avant de procéder au nettoyage.

#### Nettoyage de l'écran

- 1. Voici un truc pour empêcher la poussière de se déposer sur l'écran pendant un certain temps. Mouillez un chiffon doux avec de l'eau tiède. Ajoutez un peu de produit assouplissant ou de détergent liquide pour vaisselle sur le chiffon. Tordez le chiffon jusqu'à ce qu'il soit presque sec et utilisez-le pour essuyer l'écran.
- 2. Ne laissez pas l'eau s'accumuler sur l'écran. Laissez sécher avant de mettre le téléviseur sous tension.

#### Nettoyage du boîtier

Pour enlever la poussière ou les saletés, essuyez le boîtier avec un chiffon doux non pelucheux. Ne mouillez pas le chiffon.

#### Absence prolongée

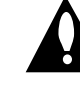

Si vous prévoyez ne pas utiliser votre téléviseur pour une longue période (comme des vacances), il est conseillé de débrancher le cordon d'alimentation afin de ne pas risquer que la foudre ou les surtensions n'endommagent l'appareil.

# Spécifications de l'appareil

|                  | Dimensions           | incluant la base              | 31,9 x 24,8 x 9,3 pouces               |
|------------------|----------------------|-------------------------------|----------------------------------------|
| 32LC2D           | (Largeur x Hauteur x |                               | 811 x 630 x 235 mm                     |
| (32LC2D-0D)      | Profondeur)          | excluant la base              | 31,9 x 22,3 x 4,9 pouces               |
| 32LC2DC          |                      |                               | 811,0 x 566,8 x 123,5 mm               |
| (32LC2DC-UD)     | Poids                | incluant la base              | 48,3 livres / 21,9 kg                  |
|                  |                      | excluant la base              | 40,8 livres / 18,5 kg                  |
|                  | Dimensions           | incluant la base              | 37,2 x 28,7 x 11,3 pouces              |
|                  | (Largeur x Hauteur x |                               | 944 x 729 x 286 mm                     |
| 37LC2D           | Profondeur)          | excluant la base              | 37,2 x 26,0 x 5,1 pouces               |
| (37LC2D-UD)      |                      |                               | 944,0 x 659,3 x 129,7 mm               |
|                  | Poids                | incluant la base              | 65,0 livres / 29,5 kg                  |
|                  |                      | excluant la base              | 54,9 livres / 24,9 kg                  |
|                  | Dimensions           | incluant la base              | 41,5 x 32,0 x 11,9 pouces              |
|                  | (Largeur x Hauteur x |                               | 1054 x 813 x 302 mm                    |
| 42I C2D          | Profondeur)          | excluant la base              | 41,5 x 29,4x 5,4 pouces                |
| (42LC2D-UD)      |                      |                               | 1054,0 x 746,0 x 136,8 mm              |
|                  | Poids                | incluant la base              | 81,6 livres / 37,0 kg                  |
|                  |                      | excluant la base              | 67,0 livres / 30,4 kg                  |
| Alimentation rec | quise                | •                             | AC100-240V ~ 50/60Hz                   |
| Systèm de télév  | /ision               |                               | NTSC-M, ATSC, 64 & 256 QAM             |
| Programmation    |                      |                               | VHF 2 à 13, UHF 14 à 69, CATV 1 à 135, |
|                  |                      |                               | CADTV 1 à 135, DTV 2 à 69              |
| Impédance de l   | 'antenne externe     |                               | 75 Ω                                   |
|                  |                      | Température de fonctionnement | 32 ~ 104°F (0 ~ 40°C)                  |
| Environnental    |                      | Humidite de fonctionnement    | Inférieur à 80%                        |
|                  |                      | Température de stockage       | -4 ~ 140°F (-20 ~ 60°C)                |
|                  |                      | Humidite de stockage          | Inférieur à 85%                        |

• Les spécifications qui figurent ci-dessus peuvent être modifiées sans préavis.

|                                | Dimensions           | incluant la base              | 44,4 x 29,5 x 15,0 pouces              |  |
|--------------------------------|----------------------|-------------------------------|----------------------------------------|--|
|                                | (Largeur x Hauteur x |                               | 1129,0 x 748,5 x 380,0 mm              |  |
| 42PC1DVH                       | Profondeur)          | excluant la base              | 44,5 x 27,4 x 4,1 pouces               |  |
| (42PC1DVH-UD)                  |                      |                               | 1129,0 x 695,0 x 103,7 mm              |  |
|                                | Poids                | incluant la base              | 61,1 livres / 27,7 kg                  |  |
|                                |                      | excluant la base              | 53,4 livres / 24,2 kg                  |  |
| 42PC3D                         | Dimensions           | incluant la base              | 44,4 x 29,5x 15,0 pouces               |  |
| (42PC3D-UD)                    | (Largeur x Hauteur x |                               | 1129,0 x 748,5 x 380,0mm               |  |
| 42PC3DC                        | Profondeur)          | excluant la base              | 44,4 x 27,4 x 4,1 pouces               |  |
| (42PC3DC-UD)                   |                      |                               | 1129,0 x 695,0 x 103,7 mm              |  |
| 42PC3DH                        | Poids                | incluant la base              | 64,4 livres / 29,2kg                   |  |
| (42PC3DH-UD)                   |                      | excluant la base              | 55,8 livres / 25,3 kg                  |  |
|                                | Dimensions           | incluant la base              | 44,4 x 29,5x 15,0 pouces               |  |
| 42PC3DV                        | (Largeur x Hauteur x |                               | 1129,0 x 748,5 x 380,0 mm              |  |
| (42PC3DV-UD)                   | Profondeur)          | excluant la base              | 44,4 x 27,4 x 4,1 pouces               |  |
|                                |                      |                               | 1129,0 x 695,0 x 103,7 mm              |  |
| (42PC3DVA-UD)                  | Poids                | incluant la base              | 62,6 livres / 28,4 kg                  |  |
|                                |                      | excluant la base              | 54,0 livres / 24,5 kg                  |  |
|                                | Dimensions           | incluant la base              | 51,3 x 34,3 x 14,0 pouces              |  |
| 50PC3D                         | (Largeur x Hauteur x |                               | 1302,6 x 872,0 x 355,8 mm              |  |
| (50PC3D-UD)                    | Profondeur)          | excluant la base              | 51,3 x 31,9 x 4,2 pouces               |  |
| 50PC3DH                        |                      |                               | 1302,6 x 810,0 x 107,7 mm              |  |
| (50PC3DH-UD)                   | Poids                | incluant la base              | 114,4 livres / 51,9 kg                 |  |
|                                |                      | excluant la base              | 95,0 livres / 43,1 kg                  |  |
| Alimentation req               | uise                 |                               | AC100-240V ~ 50/60Hz                   |  |
| Systèm de télévi               | ision                |                               | NTSC-M, ATSC, 64 & 256 QAM             |  |
| Programmation                  |                      |                               | VHF 2 à 13, UHF 14 à 69, CATV 1 à 135, |  |
| -                              |                      |                               | CADTV 1 à 135, DTV 2 à 69              |  |
| Impédance de l'antenne externe |                      |                               | 75 Ω                                   |  |
|                                |                      | Température de fonctionnement | 32 ~ 104°F (0 ~ 40°C)                  |  |
| Environnental                  |                      | Humidite de fonctionnement    | Inférieur à 80%                        |  |
|                                |                      | Température de stockage       | -4 ~ 140°F (-20 ~ 60°C)                |  |
|                                |                      | Humidite de stockage          | Inférieur à 85%                        |  |

• Les spécifications qui figurent ci-dessus peuvent être modifiées sans préavis.